# SIEMENS

# SENTRON

## Verkkoanalysaattori SENTRON PAC3200

Laitekäsikirja

| Esittely           | 1  |
|--------------------|----|
| Turvallisuusohjeet | 2  |
| Tuotteen esittely  | 3  |
| Asennustapa        | 4  |
| Asennus            | 5  |
| Kytkentä           | 6  |
| Käyttöönotto       | 7  |
| Operointi          | 8  |
| Parametrointi      | 9  |
| Ylläpito ja huolto | 10 |
| Tekniset tiedot    | 11 |
| Mittapiirustukset  | 12 |
| Liite              | Α  |
| ESD ohjeet         | В  |
| Lista lyhenteistä  | С  |

#### Turvallisuusohjeita

Tämä laitekäsikirja sisältää ohjeita, jotka täytyy ottaa huomioon varmistaakseen oman turvallisuutensa, sekä välttääksensä aineellisia vahinkoja. Ohjeet, jotka koskevat henkilökohtaista turvallisuutta, on merkitty laitekäsikirjaan varoitussymboleilla. Ohjeita, jotka koskevat vain aineellisia vahinkoja, ei ole merkitty em. symboleilla. Nämä varoitussymbolit, jotka näkyvät alla, on luokiteltu vaara-asteen mukaisesti.

#### 

tarkoittaa, että kuolema tai vakavat henkilövahingot tulevat seuraamaan, jos kunnon varotoimenpiteitä ei tehdä.

#### **A**VAROITUS

tarkoittaa, että kuolema tai vakavat henkilövahingot saattavat seurata, jos kunnon varotoimenpiteitä ei tehdä.

#### 🛕 ниоміо

huomio-sana varoitussymbolin yhteydessä tarkoittaa, että vähäisiä henkilövahinkoja voi seurata, jos varotoimenpiteitä ei tehdä.

#### HUOMIO

huomio – sana ilman varoitussymbolia tarkoittaa, että aineellisia vahinkoja voi seurata, jos kunnon varotoimenpiteitä ei tehdä.

#### HUOMAUTUS

tarkoittaa, että tahattomia seurauksia voi sattua, jos annettua tietoa ei oteta huomioon.

Jos on olemassa useampi kuin yhden luokitteluasteen vaara, näytetään suurinta vaaraa vastaava varoitusmerkintä. Henkilövahingoista varoittava merkintä voi myös pitää sisällään varoituksen aineellisista vahingoista.

#### Pätevä henkilöstö

Laitteiston/järjestelmän saa asentaa ja sitä saa käyttää vain yhdessä tämän asiakirjan kanssa. Laitteen käyttöönottoa ja operointia saa tehdä vain pätevä henkilöstö. Näissä turvallisuusohjeissa **pätevä henkilöstö** tarkoittaa henkilöitä, joilla on lupa laitteen käyttöönottoon, maadoittamiseen ja merkintään, sekä jotka ovat valtuutettuja järjestelmä- ja virtapiiriasioissa vakiintuneiden turvallisuustoimien ja –standardien mukaisesti.

#### Käyttömääräykset

Huomioikaa seuraava:

#### 🛦 varoitus

Tätä laitetta saa käyttää vain laitekäsikirjassa tai teknisessä selosteessa mainittuihin sovelluksiin ja vain sellaisten muiden valmistajien laitteiden tai komponenttien kanssa, jotka Siemens on hyväksynyt tai suositellut Laitteen hyvä ja luotettava toiminta vaatii oikeanlaisen kuljetuksen, varastoinnin, asemoinnin ja kokoonpanon kuten myös huolellisen käytön ja kunnossapidon.

#### Tuotemerkit

Kaikki nimet jotka on merkitty 

ensimple -merkillä ovat Siemens AG:n rekisteröityjä tuotemerkkejä. Kolmansien osapuolien muiden tässä julkaisussa esiintyvien merkkien käyttö omiin tarkoituksiinsa voi rikkoa merkkien omistajien oikeuksia.

#### Vastuuvapauslauseke

Olemme tarkastaneet tämän julkaisun sisällön taataksemme kuvaillun laitteiston ja ohjelmiston johdonmukaisuuden. Koska poikkeamia ei voi kokonaan poissulkea, emme voi taata täyttä johdonmukaisuutta. Tässä julkaisussa annettu tieto tarkastetaan kuitenkin säännöllisesti ja kaikki tarpeelliset korjaukset sisällytetään myöhempiin painoksiin.

# Sisällysluettelo

| 1 | Esittely         |                                                                                                   | 11          |
|---|------------------|---------------------------------------------------------------------------------------------------|-------------|
|   | 1.1              | Tämän asiakirjan tarkoitus                                                                        | 11          |
|   | 1.2              | Valmistelevat ohjeet                                                                              | 7           |
|   | 1.3              | Tuotteen osat                                                                                     | 12          |
|   | 1.4              | SENTRON PAC verkkoanalysaattorin CD:n sisältö                                                     | 7           |
|   | 1.5              | Tekninen tuki                                                                                     | 13          |
|   | 1.6              | Lisädokumentaatio                                                                                 | 7           |
| 2 | Turvaoł          | njeet                                                                                             | 17          |
|   | 2.1              | Turvamerkinnät                                                                                    | 17          |
| 3 | Tuottee          | n esittely                                                                                        | 19          |
|   | 3.1              | Ominaisuudet                                                                                      | 19          |
|   | 3.2              | Mittaustulot                                                                                      | 7           |
|   | 3.3              | Mitattavat arvot                                                                                  | 24          |
|   | 3.4              | Tehosuureet ja laskurit                                                                           | 32          |
|   | 3.5              | Tariffit                                                                                          | 33          |
|   | 3.6              | Raja-arvot                                                                                        | 34          |
|   | 3.7              | Käyttäytyminen sähkökatkoksessa ja sähkön palautumisessa                                          | 7           |
|   | 3.8              | Digitaalitulot ja -lähdöt                                                                         | 7           |
|   | 3.9              | Ethernet portti                                                                                   | 7           |
|   | 3.9.1            | Ethernet                                                                                          | 7           |
|   | 3.9.2            | Modbus TCP                                                                                        | 7           |
|   | 3.9.3            | Modbus mitattavat muuttujat funktiokoodeilla 0x03 ja 0x04                                         | 7           |
|   | 3.9.4            | Rakenne – Rakenne – Digitaalitulon status ja digitaalilähdön status funktiokoodeilla 0x03 ia 0x04 | 7           |
|   | 3.9.5            | Rakenne - Laitediagnostiikka ja laitestatus Rakenne – Laitediagnostiikka ja laitestatus           |             |
|   |                  | funktiokoodeilla 0x03 and 0x04                                                                    | 7           |
|   | 3.9.6            | Rakenne - Rakenne – Raja-arvot funktiokoodeilla 0x03 ja 0x04                                      | 7           |
|   | 3.9.7            | Modbus status parametrit funktiokoodilla 0x02                                                     | ······1     |
|   | 3.9.8            | MODDUS asetukset funktiokoodellia 0x03, 0x04 ja 0x10                                              | 1<br>7      |
|   | 3.9.9<br>2010    | Modbus laitoinformaatia funktiakaadailla 0x02, 0x04 ja 0x10                                       | ·····1      |
|   | 3.9.10<br>3.0.11 | Modhus komentoparametrit                                                                          | //<br>ح     |
|   | 3912             | MODBLIS standardi laiteidentifikaatio funktiokoodilla 0x28                                        | ·····/<br>7 |
|   | 0.0.12           |                                                                                                   |             |

|   | 3.10         | Laajennusmoduleiden korttipaikka           | 63       |
|---|--------------|--------------------------------------------|----------|
|   | 3.11         | Asennuspaikat laitteen takaosassa          | 7        |
| 4 | Asennu       | stapa                                      | 65       |
|   | 4.1          | Asennustapa                                | 65       |
| 5 | Asennu       | S                                          | 67       |
|   | 5.1          | Pakkauksen avaaminen                       | 67       |
|   | 5.2          | Työkalut                                   | 7        |
|   | 5.3          | Asennusmitat                               | 68       |
|   | 5.4          | Asennuksen vaiheet                         | 7        |
|   | 5.5          | Irroittaminen                              |          |
| 6 | Kytkem       | inen                                       | 7        |
|   | 6.1          | Turvamerkinnät                             | 73       |
|   | 6.2          | Kytkennät                                  | 75       |
|   | 6.3          | Kaapelien kytkeminen liittimiin            | 7        |
|   | 6.4          | Kytkentäesimerkki                          | 82       |
| 7 | Käyttöör     | notto                                      | 91       |
|   | 7.1          | Yleiskatsaus                               |          |
|   | 7.2          | Ohjausjännitteen kytkeminen                | 7        |
|   | 7.3          | Laitteen parametrointi                     | 7        |
|   | 7.4          | Kieli/alueelinen                           | 93       |
|   | 7.4.1        | Kielen asettaminen                         | 93       |
|   | 7.5          | Perusparametrit                            | 95       |
|   | 7.5.1        | JANNITETULOT<br>Kytkentätyypin asetus      | 7<br>95  |
|   | 7.5.1.2      | Mittaaminen käyttäen jännitemuuntajia      |          |
|   | 7.5.1.3      | Jännitemuuntajan muuntosuhteen asettaminen | 7        |
|   | 7.5.1.4      |                                            |          |
|   | 7.5.2.1      | Virtamuuntajan muuntosuhteen asettaminen   |          |
|   | 7.6          | Mitattavan jännitteen kytkeminen           |          |
|   | 7.7          | Mitattavan virran kytkeminen               | 7        |
|   | 7.8          | Näytettyjen mitattavien arvojen tarkistus  | 7        |
| 8 | Operoin      | ntivaiheet                                 | 103      |
|   | 8.1          | Laitteen käyttöliityntä                    | 7        |
|   | 8.1.1        | Näytöt ja operointivaiheet                 | <u>7</u> |
|   | 8.1.2        | Mitattavien arvo arvojen näyttö            |          |
|   | 0.1.3<br>814 | IVIAIIN IVIEINU TIAYttö                    |          |
|   | 8.1.5        | Laiteasetusten näyttö                      |          |
|   | 8.1.6        | Laiteasetusten muokkaustila                |          |
|   | 8.2          | Operointiaskeleet                          | 117      |

|                          | 8.2.1<br>8.2.2                                                                                                    | Operointiaskeleet mitattavien muuttujien näytöllä                                                                                                    | 7<br>7                                                               |
|--------------------------|----------------------------------------------------------------------------------------------------|----------------------------------------------------------------------------------------------------|----------------------------------------------------------------------|
|                          | 8.2.3                                                                                                    | Operointiaskeleet "SETTINGS" -valikossa                                                                                                    | 7                                                                    |
|                          | 8.2.4                                                                                                    | Operointiaskeleet laiteasetusten näytöllä                                                                                                    | 7                                                                    |
|                          | 8.2.5                                                                                                    | Operointiaskeleet laiteasetusten muokkaustilassa                                                                                                    | 7                                                                    |
| 9                        | Paramet                                                                                                    | trointi                                                                                                    | 127                                                                  |
|                          | 9.1                                                                                                    | Esittely                                                                                                    | 127                                                                  |
|                          | 9.2                                                                                                    | Käyttöliittymän parametrointi                                                                                                    | 7                                                                    |
|                          | 9.2.1                                                                                                    | Asetusten ryhmät                                                                                                    | 7                                                                    |
|                          | 9.2.2                                                                                                    | Laiteinformaatio                                                                                                    | 131                                                                  |
|                          | 9.2.3                                                                                                    | Kieli, alueelliset asetukset                                                                                                    |                                                                      |
|                          | 9.2.4                                                                                                    |                                                                                                    |                                                                      |
|                          | 9.2.3                                                                                                    | Integratu I/O                                                                                                    |                                                                      |
|                          | 9.2.0                                                                                                    | Kommunikaatio                                                                                                    |                                                                      |
|                          | 928                                                                                                    | Nävttö                                                                                                    | 141                                                                  |
|                          | 9.2.9                                                                                                    | Laajennetut asetukset                                                                                                    | 7                                                                    |
|                          | 9.2.10                                                                                                    | PAC PROFIBUS DP laajennusmoduuli                                                                                                    | 149                                                                  |
|                          | 9.2.11                                                                                                    | PAC RS485 laajennusmoduuli                                                                                                    | 7                                                                    |
|                          | 9.2.12                                                                                                    | Salasanan hallinta                                                                                                    | 150                                                                  |
|                          | 9.2.12.1                                                                                                    | Johdanto                                                                                                    | 150                                                                  |
|                          | 9.2.12.2                                                                                                    | Salasanan hallinnan sijainti.                                                                                                    | 150                                                                  |
|                          | 9.2.12.3                                                                                                    | Salasanasuojauksen kytkeminen paalle                                                                                                    |                                                                      |
|                          | 9.2.12.4                                                                                                    | Salasanasuojauksen kytkeminen pois paalta                                                                                                    |                                                                      |
|                          | 9.2.12.0                                                                                                    | Salasana hukassa – mitä tehdä?                                                                                                    | 132                                                                  |
| 40                       | 11                                                                                                    |                                                                                                    |                                                                      |
| 10                       | HUOITO                                                                                                    |                                                                                                    | 155                                                                  |
| 10                       | Huoito<br>10.1                                                                                                    | Puhdistus                                                                                                    | <b>155</b><br>155                                                    |
| 10                       | Huoito<br>10.1<br>10.2                                                                                                    | Puhdistus<br>Korjaus                                                                                                    | <b>155</b><br>155<br>                                                |
| 10                       | 10.1<br>10.2<br>10.3                                                                                                    | Puhdistus<br>Korjaus<br>Hävittäminen                                                                                                    | <b>155</b><br>155<br>156<br>156                                      |
| 10                       | 10.1<br>10.2<br>10.3<br>Tekniset                                                                                                    | Puhdistus<br>Korjaus<br>Hävittäminen                                                                                                    | <b>155</b><br>155<br>156<br><b>1</b> 56<br><b>7</b>                  |
| 10                       | Huoito         10.1         10.2         10.3         Tekniset         11.1                                                                                                    | Puhdistus<br>Korjaus<br>Hävittäminen<br>t <b>tiedot</b><br>Tekniset tiedot                                                                                                    | <b>155</b><br>155<br>156<br><b>1</b> 56<br><b>7</b><br><b>7</b>      |
| 10                       | Huolto<br>10.1<br>10.2<br>10.3<br>Tekniset<br>11.1<br>11.2                                                                                                    | Puhdistus<br>Korjaus<br>Hävittäminen<br>t <b>iedot</b><br>Tekniset tiedot<br>Merkinnät                                                                                                    | <b>155</b><br>155<br>156<br><b>1</b> 56<br><b>7</b><br><b>7</b><br>7 |
| 10<br>11<br>12           | Huoito         10.1         10.2         10.3         Tekniset         11.1         11.2         Mittapiiru                                                                                                    | Puhdistus<br>Korjaus<br>Hävittäminen<br>i <b>tiedot</b><br>Tekniset tiedot<br>Merkinnät                                                                                                    |                                                                      |
| 10<br>11<br>12           | Huoito         10.1         10.2         10.3         Tekniset         11.1         11.2         Mittapiiru         12.1                                                                                                    | Puhdistus<br>Korjaus<br>Hävittäminen<br>tiedot<br>Tekniset tiedot<br>Merkinnät<br>ustukset<br>Mittapiirustukset.                                                                                          |                                                                      |
| 10<br>11<br>12           | Huoito         10.1         10.2         10.3         Tekniset         11.1         11.2         Mittapiiru         12.1         Liite A                                                                                                   | Puhdistus<br>Korjaus<br>Hävittäminen<br>tiedot<br>Tekniset tiedot<br>Merkinnät<br>ustukset<br>Mittapiirustukset.                                                                                          |                                                                      |
| 10<br>11<br>12           | Huoito         10.1         10.2         10.3         Tekniset         11.1         11.2         Mittapiiru         12.1         Liite A         A.1                                                                                       | Puhdistus<br>Korjaus<br>Hävittäminen<br>i <b>tiedot</b><br>Tekniset tiedot<br>Merkinnät<br>u <b>stukset</b><br>Mittapiirustukset                                                                          |                                                                      |
| 10<br>11<br>12           | Huoito<br>10.1<br>10.2<br>10.3<br><b>Tekniset</b><br>11.1<br>11.2<br><b>Mittapiiru</b><br>12.1<br><b>Liite A</b><br>A.1<br>A.2                                                                                                    | Puhdistus<br>Korjaus<br>Hävittäminen<br>tiedot<br>Tekniset tiedot<br>Merkinnät<br>ustukset<br>Mittapiirustukset<br>Sertifiointimerkit<br>Korjauslehti                                                     |                                                                      |
| 10<br>11<br>12<br>B      | Huoito         10.1         10.2         10.3         Tekniset         11.1         11.2         Mittapiiru         12.1         Liite A         A.1         A.2         ESD ohj                                                           | Puhdistus.<br>Korjaus.<br>Hävittäminen.<br>Hävittäminen.<br>Tekniset tiedot.<br>Merkinnät<br>ustukset.<br>Mittapiirustukset.<br>Sertifiointimerkit.<br>Korjauslehti.                                      |                                                                      |
| 10<br>11<br>12<br>B      | Huoito         10.1         10.2         10.3         Tekniset         11.1         11.2         Mittapiiru         12.1         Liite A         A.1         A.2         ESD ohj         B.1                                               | Puhdistus.<br>Korjaus.<br>Hävittäminen.<br>It <b>iedot</b> .<br>Tekniset tiedot.<br>Merkinnät<br>ustukset.<br>Mittapiirustukset.<br>Sertifiointimerkit.<br>Korjauslehti.<br>eet                           |                                                                      |
| 10<br>11<br>12<br>B<br>C | Huoito         10.1         10.2         10.3         Tekniset         11.1         11.2         Mittapiiru         12.1         Liite A         A.1         A.2         ESD ohj         B.1         Lista lyh                             | Puhdistus.<br>Korjaus<br>Hävittäminen<br>tiedot<br>Tekniset tiedot<br>Merkinnät<br>ustukset<br>Mittapiirustukset.<br>Sertifiointimerkit<br>Korjauslehti<br>eet<br>Sähköstaattisesti herkät laitteet (ESD) |                                                                      |
| 10<br>11<br>12<br>B<br>C | Huoito         10.1         10.2         10.3         Tekniset         11.1         11.2         Mittapiiru         12.1         Liite A         A.1         A.2         ESD ohj         B.1         Lista lyh         C.1                 | Puhdistus<br>Korjaus<br>Hävittäminen<br>tiedot                                                                                                    |                                                                      |
| 10<br>11<br>12<br>B<br>C | Huoito         10.1         10.2         10.3         Tekniset         11.1         11.2         Mittapiiru         12.1         Liite A         A.1         A.2         ESD ohj         B.1         Lista lyh         C.1         Sanasto | Puhdistus<br>Korjaus                                                                                                    |                                                                      |

#### Taulukot

| Taulukko 1-1  | Yhteistyötahot alueellanne – maailmanlaajuisesti                                | 7 |
|---------------|---------------------------------------------------------------------------------|---|
| Taulukko 1-2  | Internetpalvelu ja -tuki                                                        | 7 |
| Taulukko 1-3  | Tekninen tuki                                                                   | 7 |
| Taulukko 3-1  | Laiteversiot                                                                    | 7 |
| Taulukko 3-2  | Saatavilla olevat kytkentätyypit                                                | 7 |
| Taulukko 3-3  | Mitattavat arvot                                                                | 7 |
| Taulukko 3-4  | Mitattujen arvojen ilmaiseminen kytkentätyypistä riippuen                       | 7 |
| Taulukko 3-5  | Mahdolliset mitattavat arvot                                                    | 7 |
| Taulukko 3-6  | Käytettävissä olevat mitattavat muuttujat                                       | 7 |
| Taulukko 3-7  | Rakenne – Digitaalitulojen ja digitaalilähtöjen status                          | 7 |
| Taulukko 3-8  | Modbus offset 205, tab 2: Laite-statuksen ja laitediagnostiikan rakenne         | 7 |
| Taulukko 3-9  | Modbus Offset 203, Register 2: Raja-arvon loukkaukset                           | 7 |
| Taulukko 3-10 | Status parametrit                                                               | 7 |
| Taulukko 3-11 | Asetusparametrit                                                                | 7 |
| Taulukko 3-12 | Digitaalitulon asetusparametrit                                                 | 7 |
| Taulukko 3-13 | Digitaalilähdön asetusparametrit                                                | 7 |
| Taulukko 3-14 | Kielen asetusparametrit, vaihemerkinnät ja yleislaskurin lähde                  | 7 |
| Taulukko 3-15 | Näytön asetusparametrit                                                         | 7 |
| Taulukko 3-16 | Asetusparametrit raja-arvolle 0                                                 | 7 |
| Taulukko 3-17 | Asetusparametrit raja-arvolle 1                                                 | 7 |
| Taulukko 3-18 | Asetusparametrit raja-arvolle 2                                                 | 7 |
| Taulukko 3-19 | Asetusparametrit raja-arvolle 3                                                 | 7 |
| Taulukko 3-20 | Asetusparametrit raja-arvolle 4                                                 | 7 |
| Taulukko 3-21 | Asetusparametrit raja-arvolle 5                                                 | 7 |
| Taulukko 3-22 | Communication parameters                                                        | 7 |
| Taulukko 3-23 | SENTRON PAC Verkkoanalysaattorin I&M 0 parametrit funktiokoodeilla 0x03 ja 0x04 | 7 |
| Taulukko 3-24 | I&M 1-4 parametrit funktiokoodeilla 0x03, 0x04 ja 0x10                          | 7 |
| Taulukko 3-25 | Korttipaikassa 1 olevan moduulin I&M 0 parametrit funktiokoodeilla 0x03 ja 0x04 | 7 |
| Taulukko 3-26 | Komentoparametrit                                                               | 7 |
| Taulukko 3-27 | MODBUS standardi laiteidentifikaatioparametrit                                  | 7 |
| Taulukko 7-1  | Ohjausjännitteen kytkentä                                                       | 7 |
| Taulukko 7-2  | Saatavilla olevat liitostyypit                                                  | 7 |
| Taulukko 8-1  | "MAIN MENU" –valikon toimintapainikkeiden tehtävät                              | 7 |
| Taulukko 8-2  | "SETTINGS" -valikon toimintapainikkeiden tehtävät                               | 7 |

| Taulukko 8-3  | Laiteasetukset-näytön toimintapainikkeiden tehtävät            | 7 |
|---------------|----------------------------------------------------------------|---|
| Taulukko 8-4  | Toimintapainikkeiden toiminnot laiteasetusten muokkaustilassa. | 7 |
| Taulukko 11-1 | AC/DC laaja ohjausjännite                                      | 7 |
| Taulukko 11-2 | Matala DC-ohjausjännite:                                       | 7 |
| Taulukko A-1  | Virheet, kommentit ja parannusehdotukset                       | 7 |
| Taulukko B-1  | Suojatoimenpiteet                                              | 7 |
| Taulukko C-1  | Lyhenteiden merkitys                                           | 7 |

#### Kuvat

| Kuva 2-1  | Turvallisuuteen liittyvät merkinnät laitteessa                            | 7 |
|-----------|---------------------------------------------------------------------------|---|
| Kuva 3-1  | Ylikuorman näyttö                                                         | 7 |
| Kuva 3-2  | Mitatun jännitteen ilmaiseminen, kun kyseessä on kytkentätyyppi 3P4W      | 7 |
| Kuva 3-3  | Mitatun jännitteen ilmaiseminen, kun kyseessä on kytkentätyyppi 1P2W      | 7 |
| Kuva 3-4  | "LIMIT LOGIC" laiteasetus                                                 | 7 |
| Kuva 3-5  | Raja-arvon loukkauksen esittäminen                                        | 7 |
| Kuva 3-6  | Energiapulssilähtö                                                        | 7 |
| Kuva 3-7  | Pulssin pituus ja poiskytkentäaika                                        | 7 |
| Kuva 3-8  | "COMMUNICATION" laiteasetus                                               | 7 |
| Kuva 3-9  | IP-osoitteen syöttö                                                       | 7 |
| Kuva 3-10 | Tyypillinen näyttö syötetyillä arvoilla                                   | 7 |
| Kuva 3-11 | Protokollan vaihtaminen MODBUS TCP:ksi                                    | 7 |
| Kuva 3-12 | Uudelleenkäynnistys-kehoitus                                              | 7 |
| Kuva 3-13 | SENTRON PAC3200 ruuviliittimillä, takaosa                                 | 7 |
| Kuva 3-14 | Ei käytössä! Asennuspaikka muistikortille ja patterille                   | 7 |
| Kuva 4-1  | Asennusasento                                                             | 7 |
| Kuva 5-1  | Asennusvaihe E - RJ45 liittimelle vedonpoisto                             | 7 |
| Kuva 5-2  | Irroittaminen, kiinnityskoukkujen vapautus                                | 7 |
| Kuva 6-1  | Kytkentämerkit, näkymä ruuviliittimellisen laitteen takaosasta ja päältä  | 7 |
| Kuva 6-2  | Kytkentämerkit, näkymä rengasliittimellisen laitteen takaosasta ja päältä | 7 |
| Kuva 6-3  | Liitinmerkinnät ruuviliittimille                                          | 7 |
| Kuva 6-4  | Liitinmerkinnät rengasliittimille                                         | 7 |
| Kuva 6-5  | Liitin: digitaalitulo ja -lähtö, maapotentiaali                           | 7 |
| Kuva 6-6  | Kaapelien kytkeminen ruuviliittimeen                                      | 7 |
| Kuva 6-7  | Kaapeleiden kytkeminen rengasliittimiin:                                  | 7 |
| Kuva 6-8  | Kytkemistyyppi 3P4W, ilman jännitemuuntajaa, kolmella virtamuuntajalla    | 7 |

| Kuva 6-9  | Kytkentätyyppi 3P4W, jännitemuuntajalla, kolmella virtamuuntajalla     | 7 |
|-----------|------------------------------------------------------------------------|---|
| Kuva 6-10 | Kytkentätyyppi 3P4WB, ilman jännitemuuntajaa, yhdellä virtamuuntajalla | 7 |
| Kuva 6-11 | Kytkentätyyppi 3P4WB, jännitemuuntajalla, yhdellä virtamuuntajalla     | 7 |
| Kuva 6-12 | Kytkentätyyppi 3P3W, ilman jännitemuuntajaa, kolmella virtamuuntajalla | 7 |
| Kuva 6-13 | Kytkentätyyppi 3P3W, jännitemuuntajalla, kolmella virtamuuntajalla     | 7 |
| Kuva 6-14 | Kytkentätyyppi 3P3W, ilmanjännitemuuntajaa, kahdella virtamuuntajaa    | 7 |
| Kuva 6-15 | Kytkentätyyppi 3P3W, jännitemuuntajalla, kahdella virtamuuntajalla     | 7 |
| Kuva 6-16 | Kytkentätyyppi 3P3WB, ilman jännitemuuntajaa, yhdellä virtamuuntajalla | 7 |
| Kuva 6-17 | Kytkentätyyppi 3P3WB, jännitemuuntajalla, yhdellä virtamuuntajalla     | 7 |
| Kuva 6-18 | Kytkentätyyppi 3P4W, ilman jännitemuuntajaa, kahdella virtamuuntajalla | 7 |
| Kuva 6-19 | Kytkentätyyppi 1P2W, ilman jännitemuuntajaa, yhdellä virtamuuntajalla  | 7 |
| Kuva 6-20 | Kytkentätyyppi 3P3W, jännitemuuntajalla, kolmella virtamuuntajalla     | 7 |
| Kuva 7-1  | Kielivalinnat                                                          | 7 |
| Kuva 7-2  | "SETTINGS" valikko                                                     | 7 |
| Kuva 7-3  | "LANGUAGE" –muokkaustila                                               | 7 |
| Kuva 7-4  | "CONNECTION TYPE" laiteasetus                                          | 7 |
| Kuva 7-5  | Laiteasetus "USE PTs?"                                                 | 7 |
| Kuva 7-6  | Laiteasetus "USE PTs?"                                                 | 7 |
| Kuva 7-7  | "VOLTAGE INPUTS" laiteasetus                                           | 7 |
| Kuva 7-8  | "VOLTAGE INPUTS" laiteasetus                                           | 7 |
| Kuva 7-9  | "CURRENT INPUTS" laiteasetus                                           | 7 |
| Kuva 7-10 | Laiteasetus "VIRTA INPUTS - CT PRIMARY?"                               | 7 |
| Kuva 8-1  | Laitteen käyttöliityntä                                                | 7 |
| Kuva 8-2  | Informaatiostruktuuri ja navigointi                                    | 7 |
| Kuva 8-3  | Valikkolistan vierityspalkki                                           | 7 |
| Kuva 8-4  | Listan alku/listan loppu                                               | 7 |
| Kuva 8-5  | Vierityspalkki                                                         | 7 |
| Kuva 8-6  | Maksimi/minimi symbolit                                                | 7 |
| Kuva 8-7  | Mitattavien arvojen näyttö                                             | 7 |
| Kuva 8-8  | Päävalikon näyttö                                                      | 7 |
| Kuva 8-9  | "SETTINGS" valikon näyttö                                              | 7 |
| Kuva 8-10 | Laiteasetusten näyttö                                                  | 7 |
| Kuva 8-11 | Laiteasetusten muokkaustila                                            | 7 |
| Kuva 8-12 | Hetkellis-, maksimi/minimi- tai keskiarvon näyttäminen                 | 7 |
| Kuva 8-13 | Paluu maksimi- tai minimiarvosta hetkellisarvoon                       | 7 |
| Kuva 8-14 | "MAIN MENU" –päävalikkoon siirtyminen                                  | 7 |

| Kuva 8-15 | Menu-valinnan peruminen                                              | .7 |
|-----------|----------------------------------------------------------------------|----|
| Kuva 8-16 | Asetuksen näyttäminen                                                | .7 |
| Kuva 8-17 | Muokkaustilaan siirtyminen                                           | .7 |
| Kuva 8-18 | Näytöltä poistuminen                                                 | .7 |
| Kuva 8-19 | Salasanan syöttäminen                                                | .7 |
| Kuva 8-20 | Laiteasetuksen laittaminen päälle/pois                               | .7 |
| Kuva 8-21 | Laiteasetus, vaihtaminen usean vaihtoehdon välillä.                  | .7 |
| Kuva 8-22 | Useasta asetuksesta valitseminen                                     | .7 |
| Kuva 8-23 | Moninumeroisten arvojen määrittäminen                                | .7 |
| Kuva 8-24 | Muokkaustilasta poistuminen                                          | .7 |
| Kuva 9-1  | "Settings" -valikko                                                  | .7 |
| Kuva 9-2  | "INFORMATION" laiteasetus                                            | .7 |
| Kuva 9-3  | "LANGUAGE SETTING" laiteasetus                                       | .7 |
| Kuva 9-4  | "BASIC PARAMETERS" laiteasetus                                       | .7 |
| Kuva 9-5  | "VOLTAGE INPUTS" laiteasetus                                         | .7 |
| Kuva 9-6  | "CURRENT INPUTS" laiteasetus                                         | .7 |
| Kuva 9-7  | "POWER DEMAND" laiteasetus                                           | .7 |
| Kuva 9-8  | "INTEGRATED I/O" laiteasetus                                         | .7 |
| Kuva 9-9  | "DIGITAL OUTPUT" laiteasetus                                         | .7 |
| Kuva 9-10 | "DIGITAL OUTPUT" laiteasetus                                         | .7 |
| Kuva 9-11 | "DIGITAL INPUT" laiteasetus                                          | .7 |
| Kuva 9-12 | "DIGITAL INPUT" laiteasetus                                          | .7 |
| Kuva 9-13 | "COMMUNICATION" laiteasetus                                          | .7 |
| Kuva 9-14 | "DISPLAY" laiteasetus                                                | .7 |
| Kuva 9-15 | "INVERT DISPLAY" laiteasetus kytkettynä päälle                       | .7 |
| Kuva 9-16 | "DISPLAY TEST" laiteasetus                                           | .7 |
| Kuva 9-17 | "ADVANCED" laiteasetus                                               | .7 |
| Kuva 9-18 | "PASSWORD PROTECTION" laiteasetus                                    | .7 |
| Kuva 9-19 | "LIMITS" laiteasetus                                                 | .7 |
| Kuva 9-20 | "LIMIT 0" laiteasetus                                                | .7 |
| Kuva 9-21 | Viiveen vaikutus ja hystereesi raja-arvon ylityksessä ja alituksessa | .7 |
| Kuva 9-22 | "LIMIT LOGIC" laiteasetukset                                         | .7 |
| Kuva 9-23 | "RESET" laiteasetus                                                  | .7 |
| Kuva 9-24 | "PASSWORD PROTECTION" laiteasetus                                    | .7 |
| Kuva 9-25 | Salasanasuojauksen kytkeminen pois päältä                            | .7 |
| Kuva 9-26 | Salasanan vaihtaminen                                                | .7 |

| Kuva 9-27 | Salasanan vaihtaminen – Salasanasuojaus kytkettynä päälle                                      | 7   |
|-----------|------------------------------------------------------------------------------------------------|-----|
| Kuva 11-1 | Laitteen merkinnät                                                                             | 7   |
| Kuva 12-1 | Asennusaukko                                                                                   | 7   |
| Kuva 12-2 | Kehyksen mitat, kun kytkettynä on lisätarvikkeena asennettava PAC PROFIBUS DP laajennusmoduuli | . 7 |
| Kuva 12-3 | Kehyksen mitat, kun kytkettynä on lisätarvikkeena asennettava PAC PROFIBUS DP laajennusmoduuli | . 7 |
| Kuva 12-4 | Vierekkäinen asennus                                                                           | 7   |
| Kuva 12-5 | Etäisyydet, ruuviliittimellinen laite (vasemmalla), rengasliittimellinen laite (oikealla)      | 7   |
| Kuva B-1  | ESD työkeskus                                                                                  | 7   |

## **Esittely**

## 1.1 Tämän asiakirjan tarkoitus

Tämän laitekäsikirjan tarkoitus on kuvata SENTRON PAC3200 verkkoanalysaattoria. Se on tarkoitettu seuraavien henkilöiden käyttöön:

- Suunnittelijat
- Käyttöhenkilökunta
- Käyttöönottoinsinöörit
- Huoltohenkilökunta

#### Tarvittava perustietous

Tämän laitekäsikirjan ymmärtäminen vaatii sähköteknisen perustiedon hallitsemista.

Laitteiston asentaminen ja kytkeminen edellyttää turvallisuusmääräyksiin ja –käytäntöihin liittyvän tiedon hallitsemista.

#### Käsittelyalue

Tämä laitekäsikirja koskee laitteiston seuraavia toimitettavia osia:

SENTRON PAC3200 paneeliasennukseen seuraavien osien kanssa:

- LC näyttö
- Ruuviliitin
- Rengasliitin

Laitekäsikirjassa kuvataan niitä laiteominaisuuksia, jotka ovat käytössä laitekäsikirjan julkaisuajankohtana.

1.2 Valmistelevat ohjeet

## 1.2 Valmistelevat ohjeet

#### Yleistä tietoa

Tämä laitekäsikirja sisältää seuraavat valmistelevat ohjeet:

- Sisällysluettelo
- Lista kaavioista ja taulukoista
- Lyhennelista
- Sanasto
- Hakemisto

## 1.3 Tuotteen osat

#### Kuvaus

Paketti sisältää:

- 1 SENTRON PAC3200 verkkoanalysaattori
- 2 kannatinta paneeliasennukseen
- 1 SENTRON PAC3200 käyttöohjeet
- 1 CD-ROM

Esittely

1.4 SENTRON PAC verkkoanalysaattorin CD:n sisältö

## 1.4 SENTRON PAC verkkoanalysaattorin CD:n sisältö

#### CD:n sisältö

SENTRON PAC CD sisältää seuraavat tiedostot:

- Laitekäsikirjan SENTRON PAC Verkkoanalysaattorille kaikilla tarjolla olevilla kielillä
- Käyttöohjeet SENTRON PAC Verkkoanalysaattorille kaikilla tarjolla olevilla kielillä
- Laitekäsikirjan PAC PROFIBUS DP laajennusmoduuli:lle kaikilla tarjolla olevilla kielillä
- Käyttöohjeet PAC PROFIBUS DP laajennusmoduuli:lle kaikilla tarjolla olevilla kielillä
- GSD tiedostot PAC PROFIBUS DP laajennusmoduuli:lle ja SENTRON PAC Verkkoanalysaattorille.

#### Tiedoksi

#### **GSD** tiedosto

Tämä GSD tiedosto on suunniteltu ainoastaan PAC PROFIBUS DP laajennusmodulia varten tietyn tyyppisen SENTRON PAC Verkkoanalysaattorin kanssa.

- Laitekäsikirjan PAC RS485 laajennusmodulille kaikilla tarjolla olevilla kielillä
- Käyttöohjeet PAC RS485 laajennusmodulille kaikilla tarjolla olevilla kielillä
- SENTRON powerconfig ohjelmiston sisältäen online help -tuen kaikilla tarjolla olevilla kielillä
- Kieliversiot SENTRON PAC Verkkoanalysaattorille

Tämä CD toimitetaan yhdessä SENTRON PAC Verkkoanalysaattorin kanssa.

## 1.5 Tekninen tuki

#### Yhteydenotto teknisissä ongelmissa ja kysymyksissä

Apua on saatavilla:

- Huolto- ja tukihenkilöt alueellasi maailmanlaajuisesti
- Internet-huolto ja –tuki
- Tekninen tuki

```
Esittely
```

1.5 Tekninen tuki

#### Paikalliset yhteystiedot

Yhteistyötahot alueellasi voivat antaa tukea maailmanlaajuisesti.

| Taulukko 1-1 | Yhteistyötahot | t alueellanne - | maailmanl | aajuise | esti |
|--------------|----------------|-----------------|-----------|---------|------|
|              | ,              |                 |           |         |      |

| Palvelu   | Osoite, numero                                                                                    |
|-----------|---------------------------------------------------------------------------------------------------|
| Internet: | Palvelu ja tuki (http://www.siemens.com/automation/service&support) under "Contact us > Contacts" |

#### Tukiosoite:

SIEMENS AG A&D CD MM1 Gleiwitzerstr. 555

D-90475 Nuremberg

#### Internet tuki

Tämä laaja tietojärjestelmä on saatavilla internetissä vuorokauden ympäri. Internet-huolto ja -tuki tarjoaa tuotetukea, palvelua ja tukea, sekä tukityökaluja kaupasta.

Taulukko 1-2 Internetpalvelu ja -tuki

| Palvelu   | Osoite, numero                                                               |
|-----------|------------------------------------------------------------------------------|
| Internet: | Internetpalvelu ja -tuki (http://www.siemens.com/automation/service&support) |

#### Tekninen tuki

Tekninen tuki tarjoaa:

- Asiantuntija-apua teknisissä kysymyksissä laajalta alueelta
- Tilaustyöpalveluita liittyen tuotteisiimme ja järjestelmiimme

Jos tarvitsette teknistä tukea tai teillä on kysymyksiä tuotteeseen liittyen, ottakaa yhteyttä tekniseen tukeen.

Taulukko 1-3 Tekninen tuki

| Palvelu   | Osoite, numero                                                 |
|-----------|----------------------------------------------------------------|
| Puhelin:  | +49 (0)180-50-50-222                                           |
| Faksi:    | +49 (0)180-50-50-223                                           |
| Internet: | Tukipyyntö (http://www.siemens.com/automation/support-request) |

## 1.6 Lisä dokumentaatio

#### Yleiskatsaus

Löydätte lisätietoa seuraavista ohjekirjoista:

- SIMATIC NET "PROFIBUS network manual"
- "SENTRON PAC3200" operating instructions
- "PAC PROFIBUS DP Expansion Module" manual
- "PAC PROFIBUS DP Expansion Module" operating instructions
- "PAC RS485 expansion module" manual
- "PAC RS485 expansion module" operating instructions

Esittely

1.6 Lisä dokumentaatio

# 2

# Turvaohjeet

## 2.1 Turvamerkinnät

#### Yleiset turvaohjeet

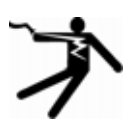

Vaara! Korkea jännite

VAARA

T

Aiheuttaa kuoleman tai vakavan loukkaantumisen.

Laittakaa pois päältä ja sulkekaa kaikki laitteeseen tuleva virta ennen laitteella työskentelemistä.

Turvaohjeet

2.1 Turvamerkinnät

#### Turvallisuuteen liittyvät merkinnät laitteessa

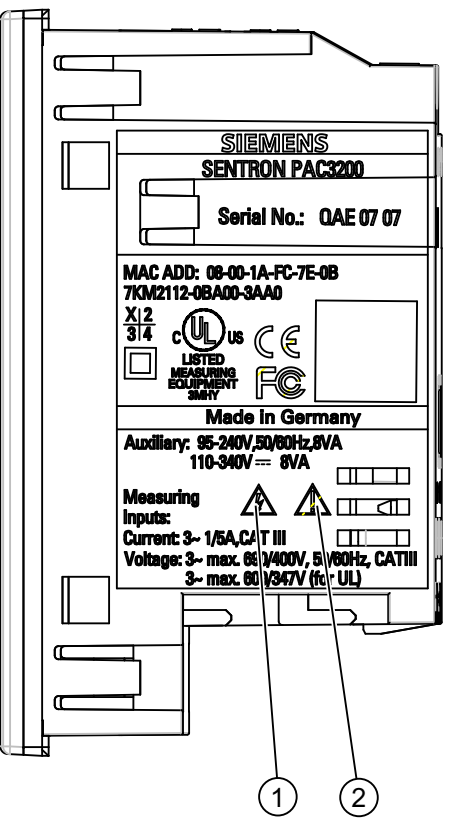

Kuva 2-1 Turvallisuuteen liittyvät merkinnät laitteessa

|     | Merkki | Merkitys                    |
|-----|--------|-----------------------------|
| (1) |        | Sähköiskun vaara.           |
| (2) |        | Huomio! Yleinen vaara-alue. |

#### Katsokaa myös

Mitattavan virran kytkeminen (Sivu 7) Mitattavan jännitteen kytkeminen (Sivu 100) Ohjausjännitteen kytkeminen (Sivu 7)

### 3.1 Ominaisuudet

SENTRON PAC3200 on verkkoanalysaattori, joka näyttää kaikki olennaiset sähköverkkoparametrit pienjänniteverkoissa. Se sopii yksi-, kaksi- tai kolmivaihemittauksille ja sitä voidaan käyttää kaksijohdin, kolmejohdin, nelijohdin, TN, TT ja IT verkoissa.

Kompaktin 96 x 96 mm kokonsa ansiosta, se on ideaalinen korvaamaan kaikki perinteiset analogiset mittalaitteet.

Laajan mittajännitealueen ansiosta SENTRON PAC3200 varustettuna laajalla ohjausjännitealueella voidaan kytkeä suoraan mihin tahansa pienjänniteverkkoon nimellisjännitteeseen 690 V saakka (UL:max. 600V).

Matalalla DC-ohjausjännitteellä varustetulle laiteversiolle on sallittu suora kytkeminen 500 V verkkoihin saakka.

Korkeampia jännitteitä voidaan mitata käyttäen jänniteenmuuntimia. Virran mittaamiseen voidaan käyttää joko x/1 A tai x/5 A virtamuuntajaa.

Suuri graafinen LCD-näyttö mahdollistaa lukemisen kauempaakin. SENTRON PAC3200 laitteessa on taustavalo, joka voidaan sovittaa askeleittain optimaalista lukua varten heikoissakin valaistusolosuhteissa.

Neljä toimintapainiketta, joissa on monikieliset selkeät näytöt, mahdollistavat helpon käyttäjäohjauksen. Kokeneelle käyttäjälle on lisäksi suora navigointimahdollisuus, joka mahdollistaa nopeat valinnat halutuissa näyttövalikoissa.

SENTRON PAC3200 laitteessa on valikoima hyödyllisiä valvonta-, diagnostiikka- ja palvelutomintoja, kaksi-tariffi pätöenergia ja loisenergia laskurit, yleislaskuri, ja käyttötuntilaskuri kytkettyjen kuormien käyttöajan valvontaan.

Integroitua Ethernet-liityntää tai valinnaista liityntämoduulia voidaan käyttää kommunikaatioon.

SENTRON PAC3200 laitteessa on lisäksi monitoimintainen digitaalitulo ja digitaalilähtö. Parametrit voidaan asettaa joko suoraan laitteeseen tai kommunikaatioliityntöjen kautta.

Laitteeseen on integroitu salasanasuojaus estämään etupaneelin painikkeiden luvaton käyttö.

3.1 Ominaisuudet

#### Laiteversiot

Laite on saatavilla seuraavina versioina:

Taulukko 3-1 Laiteversiot

| SENTRON PAC3200 Verkkoanalysaattori |                                                                                  |  |  |  |  |  |
|-------------------------------------|----------------------------------------------------------------------------------|--|--|--|--|--|
| Tilaus nro.                         | Kuvaus                                                                           |  |  |  |  |  |
| 7KM2112-0BA00-2AA0                  | SENTRON PAC3200 varustettuna laajalla ohjausjännitealueella ja rengasliittimillä |  |  |  |  |  |
| 7KM2112-0BA00-3AA0                  | SENTRON PAC3200 varustettuna laajalla ohjausjännitealueella ja ruuviliittimillä  |  |  |  |  |  |
| 7KM2111-1BA00-3AA0                  | SENTRON PAC3200 varustettuna matalalla DC-ohjausjännitteellä ja ruuviliittimillä |  |  |  |  |  |

#### Mittaus

- Perusmittausarvoista voidaan seurata yli 50 mitattavaa arvoa maksimi ja minimiarvoineen, kuten myös keskiarvot vaihe - nolla jännitteille, vaihe - vaihe jännitteille ja virroille. Keskiarvojen lisäksi indikoidaan minimi- ja maksimiarvot.
- SENTRON PAC 3200 voidaan laajan ohjausjännitealueen avulla liittää suoraan 690 V (UL: max. 600 V) teollisiin verkkoihin (mittauskategoria III, likaantumisen aste 2). Korkeammat jännitteet jännitemuuntajilla.
- Matalan DC-ohjausjännitteen avulla SENTRON PAC3200 voidaan kytkeä suoraan 500 V verkkoihin saakka.
- Virtamuuntajille x/1 A ja x/5 A. Muuntosuhde ja virran suunta ohjelmoitavissa.
- Voidaan käyttää 2-, 3- ja 4-johdin verkoissa. Sopii TN, TT ja IT verkkoihin.
- Suuri mittaustarkkuus: 0,5% mitatusta arvosta energialle.

#### Laskurit ja tehosuureet

- 10 virtalaskinta tallentavat pätöenergiaa, loisenergiaa ja näennäisenergiaa
- Kaikkiaan 10 energialaskuria tallentavat pätöenergian, loisenergian, näennäisenergian matalatariffille ja korkeatariffille, tuonnin ja viennin.
- Viimeisen mittausjakso keskiarvon laskenta ja talletus pätö- ja loisteholle kuormaprofiilien helppoa generointia varten käyttäen ohjelmaa. Ohjelmoitava mittausjakso 1 – 60 minuuttia.
- Konfiguroitavat yleislaskurit raja-arvojen ylitys/alitusten valvontaan, digitaalitulojen ja lähtöjen tilan muutokseen tai liitetyn pulssilaskurin (esim. SO liityntä) pätötehon tai loisenergian ilmaisemiseen.
- Käyttötuntilaskuri kytketyn kuorman käyttöajan valvontaan.

#### Valvontatoiminnot

- Kuuden raja-arvon valvonta. Raja-arvot voidaan liittää loogisesti toisiinsa käyttäen AND/OR -käskyjä. OR-käskyllä voidaan luoda ryhmäilmoitus, joka ilmaisee vähintään yhden raja-arvon ylityksen/alituksen.
- Vaihejärjestyksen valvonta.
- Digitaalitulon tilan valvonta.
- SENTRON PAC3200 -laitteen käyttötilan valvonta.

#### Näyttö ja operointi

- Suuri taustavalolla varustettu graafinen LC-näyttö optimaaliseen lukemiseen kauempaakin.
- Valikko-ohjattu parametrointi ja operointi selkokielinäytöillä.
- Kielivaihtoehdot valikoille ja tekstinäytöille.
- Vaihemerkinnät valittavissa (L1, L2, L3 <=> a, b, c).

#### Ohjausjännite

- Monialueohjausjännite AC/DC: 95 - 240 V AC ±10 % / 50 / 60 Hz tai 110 - 340 V DC ±10 %.
- Matala DC -ohjausjännite: 24 V, 48 V ja 60 V DC ±10 % tai 22 - 65 V DC ±10 %.

#### Asennustapa

- Paneeliasennus: 96 x 96 mm.
- Vain 51-mm asennussyvyys ilman laajennusmoduulia, 73-mm asennussyvyys laajennusmoduulin kanssa. Laajennusmoduulin liitin kytketään laajennusmoduuliin sivulta, ja siten se ei lisää asennussyvyyttä.

#### Väyläliityntä

- Integroitu Ethernet-liityntä.
- Laajennettavissa lisätarvikkeena asennettavalla laajennusmoduulilla (esim. PAC PROFIBUS DP laajennusmoduuli).
- Laajennettavissa lisätarvikkeena asennettavalla laajennusmoduulilla (esim. PAC RS485 laajennusmoduuli).

#### Tulo ja lähtö

- Monitoimintoinen digitaalitulo tariffin vaihtoon, mittausjakson synkronointiin, ulkopuolisten laitteiden mittausarvojen rekisteröintiin ja tilojen valvontaan.
- Monitoimintainen digitaalilähtö on ohjelmoitavissa pätö- tai loisenergian pulssilähdöksi, näyttämään pyörimissuunta, ilmaisemaan SENTRON PAC3200 -laitteen toimintatilan, ilmaisemaan raja-arvoloukkaukset, tai vaihtamaan kauko-ohjaukseen PC:llä.

#### Suojaus

Laitteessa on salasanasuojaus 4-merkkisellä koodilla.

#### Katsokaa myös

Mitattavat arvot (Sivu 24) Kytkentä (Sivu 7) Tekniset tiedot (Sivu 7)

## 3.2 Mittaustulot

#### Virran mittaaminen

| ниомю                                    |
|------------------------------------------|
| Ainoastaan AC virran mittaamiseen        |
| Laite ei sovellu DC virran mittaamiseen. |

SENTRON PAC3200 on suunniteltu:

 Mittaamaan 1 - 5 A virtaa kytkettäessä standardivirtamuuntajiin. Jokainen virranmittausliitin voidaan kuormittaa jatkuvalla 10 A virralla (max. 300 V). Syöksyvirran kestokyky on max. 100 A ja max 1 s kestoaika.

#### Jännitteen mittaaminen

Ainoastaan AC jännitteen mittaamiseen

Laite ei sovellu DC jännitteen mittaamiseen.

SENTRON PAC3200 on suunniteltu:

- Suora mittaaminen verkossa tai jännitemuuntajia käyttäen. Laitteen jännitteenmittausliittimet mittaavat suoraan suojaimpedanssin kautta. Ulkoisia jännitemuuntajia tarvitaan korkeampien jännitteiden kuin nimellistulojännitteiden mittaamiseen.
- Mittausjännite 400 V / 690 V saakka (max. 347 V / 600 V for UL) laitteella varustettuna laajalla ohjausjännitealueella. Laite on suunniteltu mittaamaan jännitteitä 400 V saakka nollajohdinta vastaan ja 690 V ulkoista johdinta vastaan.
- Mittausjännite 289 V / 500 V saakka laitteella varustettuna matalalla DCohjausjännitteellä. Laite on suunniteltu mittaamaan jännitteitä 289 V saakka nollajohdinta vastaan ja 500 V ulkoista johdinta vastaan. Kytkentätyypit

Käytettävissä on viisi kytkentätyyppiä, kaksi-, kolme- tai nelijohdinverkkojen kytkemiseen symmetrisellä tai epäsymmetrisellä kuormalla.

| Lyhytkoodi | Kytkentätyyppi                                |
|------------|-----------------------------------------------|
| 3P4W       | 3 vaihetta, 4 johdinta, epäsymmetrinen kuorma |
| 3P3W       | 3 vaihetta, 3 johdinta, epäsymmetrinen kuorma |
| 3P4WB      | 3 vaihetta, 4 johdinta, symmetrinen kuorma    |
| 3P3WB      | 3 vaihetta, 3 johdinta, symmetrinen kuorma    |
| 1P2W       | Single-phase AC                               |

Taulukko 3-2 Saatavilla olevat kytkentätyypit

Kytkennän laitteeseen täytyy vastata yhtä listattua kytkentätyyppiä. Valitse tarkoitukseen sopiva kytkentätyyppi.

Kytkentäesimerkkejä voitte löytää kappaleesta "Kytkentä".

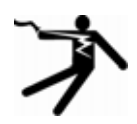

#### 

#### Paikalliset verkko-olosuhteet

Ennen SENTRON PAC3200 -laitteen kytkemistä tulee varmistaa, että paikalliset verkkoolosuhteet vastaavat tyyppikilven tietoja.

Kytkentätyypin lyhytkoodi tulee syöttää laiteasetuksiin käynnistyksen yhteydessä. Ohjeet kytkentätyypin parametrointiin löytyvät kappaleesta "Käynnistys".

#### Katsokaa myös

Kytkentä (Sivu 7)

Kytkentätyypin asettaminen (Sivu 95)

Mittausjännitteen asettaminen (Sivu 100)

Mitattavan virran kytkeminen (Sivu 7)

3.3 Mitattavat arvot

## 3.3 Mitattavat arvot

#### Yleiskatsaus

Alla olevasta taulukosta näkyy kaikki mitattavat arvot , joita laite rekisteröi ja seuraa .

| Arvo                                                      | Merkintä                                                       | Hetkellisar<br>vo | Min.         | Max.         | Kaikkien<br>vaiheiden<br>keskiarvo<br>t | Mittausjakson<br>keskiarvo | Kokonaisar<br>vo | Yksikkö                        |
|-----------------------------------------------------------|----------------------------------------------------------------|-------------------|--------------|--------------|-----------------------------------------|----------------------------|------------------|--------------------------------|
| Vaihe - nolla jännite                                     | V <sub>a-n</sub> / V <sub>b-n</sub> /<br>V <sub>c-n</sub>      | $\checkmark$      | ~            | ~            | <b>√</b> <sup>1)</sup>                  |                            |                  | [V, kV]                        |
| Vaihe - vaihe<br>jännite                                  | V <sub>a-b</sub> / V <sub>b-c</sub> /<br>V <sub>c-a</sub>      | $\checkmark$      | ~            | ~            | <b>√</b> <sup>1)</sup>                  |                            |                  | [V, kV]                        |
| Virta                                                     | I <sub>a</sub> / I <sub>b</sub> / I <sub>c</sub>               | 1                 | ✓            | ✓            | <b>√</b> <sup>1)</sup>                  |                            |                  | [A, kA]                        |
| Näennäisteho per<br>jakso                                 | VAa / VA <sub>b</sub> /<br>VA <sub>c</sub>                     | 1                 | 1            | ~            |                                         |                            |                  | [VA, kVA, MVA,<br>GVA]         |
| Pätöteho per jakso<br>tuonti/vienti                       | ±Wa / ±W <sub>b</sub> /<br>±W <sub>c</sub>                     | 1                 | 1            | ~            |                                         |                            |                  | [W, kW, MW,<br>GW]             |
| Loisenergia per<br>jakso<br>positiivinen/negatiivi<br>nen | ±VAR <sub>a</sub> /<br>±VAR <sub>b</sub> /<br>VAR <sub>c</sub> | 1                 | 1            | 1            |                                         |                            |                  | [var, kvar, Mvar,<br>Gvar]     |
| Kokonais<br>näennäisteho                                  | VA <sub>total</sub>                                            | $\checkmark$      | ~            | ~            |                                         |                            |                  | [VA, kVA, MVA,<br>GVA]         |
| Kokonais pätöteho<br>tuonti/vienti                        | ±W <sub>total</sub>                                            | √                 | ~            | ~            |                                         | <b>√</b> <sup>2)</sup>     |                  | [W, kW, MW,<br>GW]             |
| Kokonais<br>loisenergia<br>positive/negative              | ±VAR <sub>total</sub>                                          | 1                 | ~            | 1            |                                         | √2)                        |                  | [var, kvar, Mvar,<br>Gvar]     |
| Tehokerroin                                               | PFa  /  PFb <br>/  PFc                                         | $\checkmark$      | ~            | ~            |                                         |                            |                  | [%]                            |
| Kokonais<br>tehokerroin                                   | PF <sub>total</sub>                                            | √                 | ~            | ~            |                                         | 1                          |                  | [%]                            |
| Taajuus                                                   | f                                                              | $\checkmark$      | $\checkmark$ | $\checkmark$ |                                         |                            |                  | [Hz]                           |
| Jännitesärö                                               | THD-Va /<br>THD-Vb /<br>THD-Vc                                 | 1                 |              | ~            |                                         |                            |                  | [%]                            |
| Virtasärö                                                 | THD-I <sub>a</sub> /<br>THD-I <sub>b</sub> /<br>THD-Ic         | 1                 |              | ~            |                                         |                            |                  | [%]                            |
| Pätöenergia<br>tuonti <sup>3)</sup> / vienti              | ±W <sub>ac</sub>                                               |                   |              |              |                                         |                            | 1                | [Wh, kWh, MWh,<br>GWh]         |
| Loisenergia<br>positive <sup>4)</sup> / negative          | ±WVAR <sub>ac</sub>                                            |                   |              |              |                                         |                            | 1                | [varh, kvarh,<br>Mvarh, Gvarh] |
| Näennäisenergia                                           | ±Ws <sub>L13</sub>                                             |                   |              |              |                                         |                            | $\checkmark$     | [VAh, kVAh,<br>MVAh, GVAh]     |

Taulukko 3-3 Mitattavat arvot

| Arvo                       | Merkintä             | Hetkellisar<br>vo | Min. | Max. | Kaikkien<br>vaiheiden<br>keskiarvo<br>t | Mittausjakson<br>keskiarvo | Kokonaisar<br>vo | Yksikkö |
|----------------------------|----------------------|-------------------|------|------|-----------------------------------------|----------------------------|------------------|---------|
| Yleislaskuri               |                      |                   |      |      |                                         |                            |                  | 5)      |
| Käyttötuntilaskuri         | Bh (load<br>runtime) |                   |      |      |                                         |                            | $\checkmark$     | [h]     |
| Jännite<br>epäsymmetrisyys | Unbal.V              |                   |      |      |                                         |                            | $\checkmark$     | [%]     |
| Virta<br>epäsymmetrisyys   | Unbal. A             |                   |      |      |                                         |                            | 1                | [%]     |

1) Hetkellinen, minimi- ja maksimiarvo.

2) Järjestelmän kokonaistehon keskiarvo. Saatavilla vain väylän kautta.

3) Virtatariffi näytetään näytöllä. "+" merkki tarkoittaa "Pätöenergia tuonti". "-" merkki tarkoittaa "Pätöenergia vienti".

4) Virtatariffi näkyy näytöllä. "+" merkki tarkoittaa "Loisenergia tuonti". "-" merkki tarkoittaa "Loisenergia vienti".
5) Yksikkö riippuu asetuksista: ei yksikköä tai "kWh" tai "kvarh" pulssilaskurin ollessa kyseessä.

#### Ylikuorman näyttö

Jännite- tai virtaylikuorma ilmaistaan näytöllä.

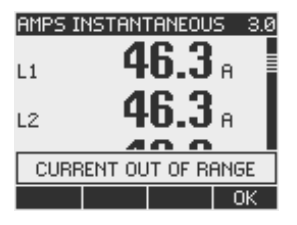

Kuva 3-1 Ylikuorman näyttö

#### Virtamittauksen alaraja

Virtamittauksen alaraja voidaan asettaa liitynnän kautta arvoalueella 0% - 10% mitta-alueen loppuarvosta (oletusarvo 0.0%). Tällä alueella olevat virrat ilmaistaan näytöllä merkinnällä "0" (nolla).

#### Virran suunta

Virran suunta voidaan muuttaa yhteisesti kaikille vaiheille laitteessa tai liitynnän kautta. Tämä tarkoittaa, ettei virtamuuntajan kytkentää ole tarpeellista vaihtaa kytkentävirhetapauksessa. 3.3 Mitattavat arvot

#### Mitattavien arvojen näyttö kytkentätyypistä riippuen

Näytettävien mitattavien arvojen määrää rajoittaa laitteen kytkentätapa. Mitattu arvo, jota ei voida ilmaista johtuen kytkentätyypistä, näytetään katkoviivalla "----".

| Vph-n I | NSTAN | TANEOL | JS 1.0 |
|---------|-------|--------|--------|
| L1      | - 2   | 233    | v      |
| L2      | - 2   | 233    | v      |
| 13      | 2     | 233    |        |
| ▶MAX    | •     | •      | MENU   |

Kuva 3-2 Mitatun jännitteen ilmaiseminen, kun kyseessä on kytkentätyyppi 3P4W

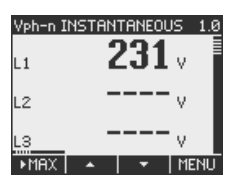

Kuva 3-3 Mitatun jännitteen ilmaiseminen, kun kyseessä on kytkentätyyppi 1P2W

Alla oleva taulukko "Mitattujen arvojen ilmaiseminen kytkentätyypistä riippuen" esittää, mitkä arvot voidaan näyttää kytkentätyypistä riippuen.

| Kytkentätyyppi                     | 3P4W         | 3P3W         | 3P4WB        | 3P3WB        | 1P2W         |
|------------------------------------|--------------|--------------|--------------|--------------|--------------|
| Mitattava muuttuja                 |              |              |              |              |              |
| Jännite a-n                        | $\checkmark$ |              | $\checkmark$ |              | $\checkmark$ |
| Jännite b-n                        | $\checkmark$ |              |              |              |              |
| Jännite c-n                        | $\checkmark$ |              |              |              |              |
| Keskiarvo Jännite<br>a-n, b-n, c-n | 1            |              |              |              |              |
| Jännite a-b                        | $\checkmark$ | $\checkmark$ |              | ✓            |              |
| Jännite b-c                        | $\checkmark$ | ✓            |              | ✓            |              |
| Jännite c-a                        | $\checkmark$ | $\checkmark$ |              | $\checkmark$ |              |
| Keskiarvo Jännite<br>a-b,b-c ,c-a  | $\checkmark$ | 1            |              | $\checkmark$ |              |
| Virta a                            | 1            | 1            | $\checkmark$ | ✓            | $\checkmark$ |
| Virta b                            | $\checkmark$ | $\checkmark$ |              |              |              |
| Virta c                            | $\checkmark$ | $\checkmark$ |              |              |              |
| Keskiarvo Virta a, b, c            | $\checkmark$ | $\checkmark$ |              |              |              |
| Näennäisteho a                     | $\checkmark$ |              | $\checkmark$ |              | $\checkmark$ |
| Näennäisteho b                     | $\checkmark$ |              |              |              |              |
| Näennäisteho c                     | $\checkmark$ |              |              |              |              |
| Pätöteho a                         | $\checkmark$ |              | $\checkmark$ |              | 1            |
| Pätöteho b                         | $\checkmark$ |              |              |              |              |

| Taulukko 3-4 | Mitattuien | arvoien | ilmaisem   | inen kvtk     | centätvvn   | istä riinnuen |
|--------------|------------|---------|------------|---------------|-------------|---------------|
|              | manajon    | arvojon | minulocini | in ion ity ti | von laly yp | iota inppacii |

3.3 Mitattavat arvot

| Kytkentätyyppi           | 3P4W         | 3P3W         | 3P4WB        | 3P3WB        | 1P2W         |
|--------------------------|--------------|--------------|--------------|--------------|--------------|
| Mitattava muuttuja       |              |              |              |              |              |
| Pätöteho c               | $\checkmark$ |              |              |              |              |
| Loisenergia a            | $\checkmark$ |              | $\checkmark$ |              | $\checkmark$ |
| Loisenergia b            | $\checkmark$ |              |              |              |              |
| Loisenergia c            | $\checkmark$ |              |              |              |              |
| Kokonais Näennäisteho    | $\checkmark$ | $\checkmark$ | $\checkmark$ | $\checkmark$ | $\checkmark$ |
| Kokonais Pätöteho        | $\checkmark$ | $\checkmark$ | $\checkmark$ | $\checkmark$ | $\checkmark$ |
| Kokonais Loisenergia     | $\checkmark$ | $\checkmark$ | $\checkmark$ | $\checkmark$ | $\checkmark$ |
| Tehokerroin a            | $\checkmark$ |              | $\checkmark$ |              | $\checkmark$ |
| Tehokerroin b            | $\checkmark$ |              |              |              |              |
| Tehokerroin c            | $\checkmark$ |              |              |              |              |
| Kokonais Tehokerroin     | $\checkmark$ | $\checkmark$ | $\checkmark$ | 1            | $\checkmark$ |
| Taajuus                  | $\checkmark$ | $\checkmark$ | $\checkmark$ | $\checkmark$ | $\checkmark$ |
| Jännitesärö a            | $\checkmark$ |              | $\checkmark$ |              | $\checkmark$ |
| Jännitesärö b            | $\checkmark$ |              |              |              |              |
| Jännitesärö c            | $\checkmark$ |              |              |              |              |
| Virtasärö a              | $\checkmark$ | $\checkmark$ | $\checkmark$ | √            | $\checkmark$ |
| Virtasärö b              | $\checkmark$ | $\checkmark$ |              |              |              |
| Virtasärö c              | $\checkmark$ | $\checkmark$ |              |              |              |
| Pätöenergia Tuonti       | $\checkmark$ | $\checkmark$ | $\checkmark$ | $\checkmark$ | $\checkmark$ |
| Pätöenergia Vienti       | $\checkmark$ | $\checkmark$ | $\checkmark$ | $\checkmark$ | $\checkmark$ |
| Loisenergia Positiivinen | $\checkmark$ | $\checkmark$ | $\checkmark$ | $\checkmark$ | $\checkmark$ |
| Loisenergia Negatiivinen | $\checkmark$ | $\checkmark$ | $\checkmark$ | $\checkmark$ | $\checkmark$ |
| Näennäisenergia          | $\checkmark$ | $\checkmark$ | $\checkmark$ | $\checkmark$ | $\checkmark$ |
| Jänniteen epäsymmetria   | $\checkmark$ |              |              |              |              |
| Virran epäsymmetria      | $\checkmark$ |              |              |              |              |
| Yleislaskuri             | $\checkmark$ | $\checkmark$ | $\checkmark$ | 1            | ~            |
| Käyttötuntilaskuri       | $\checkmark$ | $\checkmark$ | $\checkmark$ | 1            | ✓            |

#### Katsokaa myös

Ominaisuudet (Sivu 19) Parametrointi (Sivu 127) Kytkentäesimerkkejä (Sivu 82) 3.3 Mitattavat arvot

#### SENTRON PAC Verkkoanalysaattorin mitattavat arvot

SENTRON PAC Verkkoanalysaattori määrittelee mitattavat arvot.

| Nimi                                 | Lyhenne<br>EN + IEC | Lyhenne<br>EN + NAFTA | Esitystapa | Yksikkö | Arvoalue | Muoto |
|--------------------------------------|---------------------|-----------------------|------------|---------|----------|-------|
| Jännite V <sub>a-n</sub>             | V <sub>L1-N</sub>   | V <sub>a-n</sub>      | Vaihtuva   | V       | -        | R     |
| Jännite V <sub>b-n</sub>             | V <sub>L2-N</sub>   | V <sub>b-n</sub>      | Vaihtuva   | V       | -        | R     |
| Jännite V <sub>c-n</sub>             | VL3-N               | V <sub>c-n</sub>      | Vaihtuva   | V       | -        | R     |
| Jännite V <sub>a-b</sub>             | VL1-L2              | V <sub>a-b</sub>      | Vaihtuva   | V       | -        | R     |
| Jännite V <sub>b-c</sub>             | V <sub>L2-L3</sub>  | V <sub>b-c</sub>      | Vaihtuva   | V       | -        | R     |
| Jännite V <sub>c-a</sub>             | VL3-L1              | V <sub>c-a</sub>      | Vaihtuva   | V       | -        | R     |
| Virta a                              | I <sub>L1</sub>     | la                    | Vaihtuva   | А       | -        | R     |
| Virta b                              | IL2                 | lь                    | Vaihtuva   | А       | -        | R     |
| Virta c                              | I <sub>L3</sub>     | lc                    | Vaihtuva   | А       | -        | R     |
| Näennäisteho a                       | VA <sub>L1</sub>    | VAa                   | Vaihtuva   | VA      | -        | R     |
| Näennäisteho b                       | VA <sub>L2</sub>    | VAb                   | Vaihtuva   | VA      | -        | R     |
| Näennäisteho c                       | VA <sub>L3</sub>    | VAc                   | Vaihtuva   | VA      | -        | R     |
| Pätöteho a                           | $\pm W_{L1}$        | ± Wa                  | Vaihtuva   | W       | -        | R     |
| Pätöteho b                           | $\pm W_{L2}$        | $\pm W_{b}$           | Vaihtuva   | W       | -        | R     |
| Pätöteho c                           | $\pm W_{L3}$        | $\pm W_c$             | Vaihtuva   | W       | -        | R     |
| Loisenergia a                        | ± var <sub>L1</sub> | ± var <sub>a</sub>    | Vaihtuva   | var     | -        | R     |
| Loisenergia b                        | ± var <sub>L2</sub> | ± var <sub>b</sub>    | Vaihtuva   | var     | -        | R     |
| Loisenergia c                        | ± var <sub>L3</sub> | ± var <sub>c</sub>    | Vaihtuva   | var     | -        | R     |
| Tehokerroin a                        | PFL1                | PFa                   | Vaihtuva   | -       | 0 1      | R     |
| Tehokerroin b                        | PF <sub>L2</sub>    | PF <sub>b</sub>       | Vaihtuva   | -       | 0 1      | R     |
| Tehokerroin c                        | PFL3                | PFc                   | Vaihtuva   | -       | 0 1      | R     |
| THD-R Jännite a                      | THD-VL1             | THD-Va                | Vaihtuva   | %       | 0 100    | R     |
| THD-R Jännite b                      | THD-V <sub>L2</sub> | THD-V <sub>b</sub>    | Vaihtuva   | %       | 0 100    | R     |
| THD-R Jännite c                      | THD-VL3             | THD-Vc                | Vaihtuva   | %       | 0 100    | R     |
| THD-R Virta a                        | THD-I∟1             | THD-Ia                | Vaihtuva   | %       | 0 100    | R     |
| THD-R Virta b                        | THD-I∟2             | THD-I₀                | Vaihtuva   | %       | 0 100    | R     |
| THD-R Virta c                        | THD-I∟3             | THD-I₀                | Vaihtuva   | %       | 0 100    | R     |
| Taajuus                              | f                   | f                     | Vaihtuva   | Hz      | 45 65    | R     |
| Keskiarvo Jännite V <sub>ph-n</sub>  | UL-N MW             | Vph-n AVG             | Vaihtuva   | V       | -        | R     |
| Keskiarvo Jännite V <sub>ph-ph</sub> | VL-LAVG             | Vph-ph AVG            | Vaihtuva   | V       | -        | R     |
| Keskiarvo Virta                      | lavg                | lavg                  | Vaihtuva   | А       | -        | R     |
| Kokonais Näennäisteho                | Total VA            | Total VA              | Vaihtuva   | VA      | -        | R     |
| Kokonais Pätöteho                    | Total W             | Total W               | Vaihtuva   | W       | -        | R     |
| Kokonais Loisenergia                 | Total var           | Total var             | Vaihtuva   | var     | -        | R     |
| Kokonais Tehokerroin                 | Total PF            | Total PF              | Vaihtuva   |         | -        | R     |

Taulukko 3-5 Mahdolliset mitattavat arvot

3.3 Mitattavat arvot

| Nimi                                      | Lyhenne<br>EN + IEC          | Lyhenne<br>EN + NAFTA   | Esitystapa | Yksikkö | Arvoalue | Muoto |
|-------------------------------------------|------------------------------|-------------------------|------------|---------|----------|-------|
| Amplitudiepäsymmetria - Jännite           | Unbal. V                     | Unbal. V                | Vaihtuva   | %       | 0 100    | R     |
| Amplitudiepäsymmetria - Virta             | Unbal A                      | Unbal. A                | Vaihtuva   | %       | 0 200    | R     |
| Maksimi Jännite V <sub>a-n</sub>          | ▲V <sub>L1-N</sub>           | ▲V <sub>a-n</sub>       | Vaihtuva   | V       | -        | R     |
| Maksimi Jännite V <sub>b-n</sub>          | ▲V <sub>L2-N</sub>           | ▲V <sub>b-n</sub>       | Vaihtuva   | V       | -        | R     |
| Maksimi Jännite V <sub>c-n</sub>          | ▲V <sub>L3-N</sub>           | ▲V <sub>c-n</sub>       | Vaihtuva   | V       | -        | R     |
| Max. Jännite V <sub>a-b</sub>             | ▲V <sub>L1-L2</sub>          | ▲V <sub>a-b</sub>       | Vaihtuva   | V       | -        | R     |
| Max. Jännite V <sub>b-c</sub>             | ▲V <sub>b-c</sub>            | ▲V <sub>b-c</sub>       | Vaihtuva   | V       | -        | R     |
| Max. Jännite V <sub>c-a</sub>             | ▲V <sub>L3-L1</sub>          | ▲V <sub>c-a</sub>       | Vaihtuva   | V       | -        | R     |
| Maksimi Virta a                           | <b>▲ </b> <sub>L1</sub>      | ▲l <sub>a</sub>         | Vaihtuva   | А       | -        | R     |
| Maksimi Virta b                           | <b>▲ </b> <sub>L2</sub>      | <b>▲I</b> b             | Vaihtuva   | А       | -        | R     |
| Maksimi Virta c                           | <b>▲ </b> <sub>L3</sub>      | ▲lc                     | Vaihtuva   | А       | -        | R     |
| Maksimi Näennäisteho a                    | ▲VA <sub>L1</sub>            | ▲VAa                    | Vaihtuva   | VA      | -        | R     |
| Maksimi Näennäisteho b                    | ▲VA <sub>L2</sub>            | ▲VAb                    | Vaihtuva   | VA      | -        | R     |
| Maksimi Näennäisteho c                    | ▲VA <sub>L3</sub>            | ▲VAc                    | Vaihtuva   | VA      | -        | R     |
| Maksimi Pätöteho a                        | ▲± W <sub>L1</sub>           | ▲± Wa                   | Vaihtuva   | W       | -        | R     |
| Maksimi Pätöteho b                        | ▲± W <sub>L2</sub>           | ▲± W <sub>b</sub>       | Vaihtuva   | W       | -        | R     |
| Maksimi Pätöteho c                        | ▲± W <sub>L3</sub>           | ▲± Wc                   | Vaihtuva   | W       | -        | R     |
| Maksimi Loisenergia a                     | <b>≜</b> ± var <sub>L1</sub> | ▲± var <sub>a</sub>     | Vaihtuva   | var     | -        | R     |
| Maksimi Loisenergia b                     | ▲± var <sub>L2</sub>         | ▲± var <sub>b</sub>     | Vaihtuva   | var     | -        | R     |
| Maksimi Loisenergia c                     | <b>▲</b> ± var <sub>L3</sub> | ▲± var <sub>c</sub>     | Vaihtuva   | var     | -        | R     |
| Maksimi Tehokerroin a                     | ▲ PF <sub>L1</sub>           | ▲ PFa                   | Vaihtuva   |         | 0 1      | R     |
| Maksimi Tehokerroin b                     | ▲ PF <sub>L2</sub>           | ▲ PF <sub>b</sub>       | Vaihtuva   |         | 0 1      | R     |
| Maksimi Tehokerroin c                     | ▲ PF <sub>L3</sub>           | ▲ PFc                   | Vaihtuva   |         | 0 1      | R     |
| Maksimi THD-R Jännite a                   | ▲THD-V <sub>L1</sub>         | ▲THD-V <sub>a</sub>     | Vaihtuva   | %       | 0 100    | R     |
| Maksimi THD-R Jännite b                   | ▲THD-V <sub>L2</sub>         | ▲THD-V <sub>b</sub>     | Vaihtuva   | %       | 0 100    | R     |
| Maksimi THD-R Jännite c                   | ▲THD-VL3                     | ▲THD-Vc                 | Vaihtuva   | %       | 0 100    | R     |
| Maksimi THD-R Virta a                     | ▲THD-I <sub>L1</sub>         | ▲THD-I <sub>a</sub>     | Vaihtuva   | %       | 0 100    | R     |
| Maksimi THD-R Virta b                     | ▲THD-IL2                     | ▲THD-Ib                 | Vaihtuva   | %       | 0 100    | R     |
| Maksimi THD-R Virta c                     | ▲THD-I <sub>L3</sub>         | ▲THD-I <sub>c</sub>     | Vaihtuva   | %       | 0 100    | R     |
| Max. Taajuus                              | ▲f                           | ▲f                      | Vaihtuva   | Hz      | 45 65    | R     |
| Max. Keskiarvo Jännite V <sub>ph-n</sub>  | ▲V <sub>L-N MW</sub>         | ▲Vph-n AVG              | Vaihtuva   | V       | -        | R     |
| Max. Keskiarvo Jännite V <sub>ph-ph</sub> | ▲V <sub>L-L MW</sub>         | ▲V <sub>ph-ph AVG</sub> | Vaihtuva   | V       | -        | R     |
| Max. Keskiarvo Virta                      | <b>▲I</b> AVG                | <b>▲I</b> AVG           | Vaihtuva   | А       | -        | R     |
| Max. Kokonais Näennäisteho                | ▲Total VA                    | ▲Total VA               | Vaihtuva   | VA      | -        | R     |
| Max. Kokonais Pätöteho                    | ▲Total W                     | ▲Total W                | Vaihtuva   | W       | -        | R     |
| Max. Kokonais Loisenergia                 | ▲Total var                   | ▲Total var              | Vaihtuva   | var     | -        | R     |
| Maksimi Kokonais Tehokerroin              | ▲Total PF                    | ▲Total PF               | Vaihtuva   |         | -        | R     |
| Minimi Jännite V <sub>a-n</sub>           | ▼V <sub>L1-N</sub>           | ▼V <sub>a-n</sub>       | Vaihtuva   | V       | -        | R     |
| Minimi Jännite V <sub>b-n</sub>           | ▼V <sub>L2-N</sub>           | ▼V <sub>b-n</sub>       | Vaihtuva   | V       | -        | R     |
| Minimi Jännite V <sub>c-n</sub>           | ▼V <sub>L3-N</sub>           | ▼V <sub>c-n</sub>       | Vaihtuva   | V       | -        | R     |
| Min. Jännite U <sub>a-b</sub>             | ▼V <sub>L1-L2</sub>          | ▼V <sub>a-b</sub>       | Vaihtuva   | V       | -        | R     |

3.3 Mitattavat arvot

| Nimi                                      | Lyhenne<br>EN + IEC     | Lyhenne<br>EN + NAFTA   | Esitystapa  | Yksikkö | Arvoalue                     | Muoto |
|-------------------------------------------|-------------------------|-------------------------|-------------|---------|------------------------------|-------|
| Min. Jännite U <sub>b-c</sub>             | ▼V <sub>L2-L3</sub>     | ▼V <sub>b-c</sub>       | Vaihtuva    | V       | -                            | R     |
| Min. Jännite UL3-L1                       | ▼V <sub>L3-L1</sub>     | ▼V <sub>c-a</sub>       | Vaihtuva    | V       | -                            | R     |
| Minimi Virta a                            | <b>▼ </b> <sub>L1</sub> | ▼l <sub>a</sub>         | Vaihtuva    | А       | -                            | R     |
| Minimi Virta b                            | ▼I <sub>L2</sub>        | ▼I <sub>b</sub>         | Vaihtuva    | А       | -                            | R     |
| Minimi Virta c                            | ▼I <sub>L3</sub>        | ▼Ic                     | Vaihtuva    | А       | -                            | R     |
| Minimi Näennäisteho a                     | ▼VA <sub>L1</sub>       | ▼VAa                    | Vaihtuva    | VA      | -                            | R     |
| Minimi Näennäisteho b                     | ▼VA <sub>L2</sub>       | ▼VAb                    | Vaihtuva    | VA      | -                            | R     |
| Minimi Näennäisteho c                     | ▼VA <sub>L3</sub>       | ▼VAc                    | Vaihtuva    | VA      | -                            | R     |
| Minimi Pätöteho a                         | $\pm W_{L1}$            | ▼± W <sub>a</sub>       | Vaihtuva    | W       | -                            | R     |
| Minimi Pätöteho b                         | $\pm W_{L2}$            | ▼± W <sub>b</sub>       | Vaihtuva    | W       | -                            | R     |
| Minimi Pätöteho c                         | $\pm W_{L3}$            | ▼± W <sub>c</sub>       | Vaihtuva    | W       | -                            | R     |
| Minimi Loisenergia a                      | ▼± var <sub>L1</sub>    | ▼± var <sub>a</sub>     | Vaihtuva    | var     | -                            | R     |
| Minimi Loisenergia b                      | ▼± var <sub>L2</sub>    | ▼± var <sub>b</sub>     | Vaihtuva    | var     | -                            | R     |
| Minimi Loisenergia c                      | ▼± var <sub>L3</sub>    | ▼± var <sub>c</sub>     | Vaihtuva    | var     | -                            | R     |
| Minimi Tehokerroin a                      | ▼ PF <sub>L1</sub>      | ▼ PFa                   | Vaihtuva    | -       | 0 1                          | R     |
| Minimi Tehokerroin b                      | ▼ PF <sub>L2</sub>      | ▼ PF₀                   | Vaihtuva    | -       | 0 1                          | R     |
| Minimi Tehokerroin c                      | ▼ PF <sub>L3</sub>      | ▼ PFc                   | Vaihtuva    | -       | 0 1                          | R     |
| Min. Taajuus                              | ▼f                      | ▼f                      | Vaihtuva    | Hz      | 45 65                        | R     |
| Min. Keskiarvo Jännite V <sub>ph-n</sub>  | ▼V <sub>L-N MW</sub>    | ▼V <sub>ph-n AVG</sub>  | Vaihtuva    | V       | -                            | R     |
| Min. Keskiarvo Jännite V <sub>ph-ph</sub> | ▼V L-L MW               | ▼V <sub>ph-ph</sub> AVG | Vaihtuva    | V       | -                            | R     |
| Min. Keskiarvo Virta                      | ▼I <sub>AVG</sub>       | ▼I <sub>AVG</sub>       | Vaihtuva    | А       | -                            | R     |
| Min. Kokonais Näennäisteho                | ▼Total VA               | ▼Total VA               | Vaihtuva    | VA      | -                            | R     |
| Min. Kokonais Pätöteho                    | ▼Total W                | ▼Total W                | Vaihtuva    | W       | -                            | R     |
| Min. Kokonais Loisenergia                 | ▼Total var              | ▼Total var              | Vaihtuva    | var     | -                            | R     |
| Minimi Kokonais Tehokerroin               | ▼Total PF               | ▼Total PF               | Vaihtuva    | var     | -                            | R     |
| Raja-arvon Ylitys/alitus                  | -                       | -                       | Etumerkitön | -       | Byte 3 Bit 0 Raja-<br>arvo 0 | R     |
| Laitediagnostiikka ja laitestatus         | -                       | -                       | Etumerkitön | -       | Byte 0 System<br>status      | R     |
| Digitaalilähtöjen tila                    | -                       | -                       | Etumerkitön | -       | Byte 3 Bit 0 Lähtö 0         | R     |
| Digitaalitulojen tila                     | -                       | -                       | Etumerkitön | -       | Byte 3 Bit 0 Tulo 0          | R     |
| Aktiivinen Tariffi                        | -                       | -                       | Etumerkitön | -       | -                            | R     |
| Käyttötuntilaskuri                        | -                       | -                       | Etumerkitön | s       | 0 999999999                  | RW    |
| Yleislaskuri                              | -                       | -                       | Etumerkitön | -       | 0 999999999                  | RW    |
| Olennaisten parametrimuutosten<br>laskuri | -                       | -                       | Etumerkitön | -       | -                            | R     |
| Kaikkien parametrimuutosten<br>laskuri    | -                       | -                       | Etumerkitön | -       | -                            | R     |
| Raja-arvon loukkaukset laskuri            | -                       | -                       | -           | -       | -                            | R     |
| Keskiarvo Pätöteho - Tuonti               | -                       | -                       | Vaihtuva    | W       | -                            | R     |
| Keskiarvo Loisteho - Tuonti               | -                       | -                       | Vaihtuva    | var     | -                            | R     |
| Keskiarvo Pätöteho - Vienti               | -                       | -                       | Vaihtuva    | W       | -                            | R     |

3.3 Mitattavat arvot

| Nimi                                                | Lyhenne<br>EN + IEC | Lyhenne<br>EN + NAFTA | Esitystapa  | Yksikkö | Arvoalue       | Muoto |
|-----------------------------------------------------|---------------------|-----------------------|-------------|---------|----------------|-------|
| Keskiarvo Loisteho - Vienti                         | -                   | -                     | Vaihtuva    | var     | -              | R     |
| Pätötehon maksimiarvo yhden mittausjakson aikana    | -                   | -                     | Vaihtuva    | W       | -              | R     |
| Pätötehon minimiarvo yhden<br>mittausjakson aikana  | -                   | -                     | Vaihtuva    | W       | -              | R     |
| Loistehon maksimiarvo yhden<br>mittausjakson aikana | -                   | -                     | Vaihtuva    | var     | -              | R     |
| Loistehon minimiarvo yhden<br>mittausjakson aikana  | -                   | -                     | Vaihtuva    | var     | -              | R     |
| Mittausjakso                                        | -                   | -                     | Etumerkitön | s       | -              | R     |
| Aika aktiivisen mittausjakson<br>alusta             | -                   | -                     | Etumerkitön | s       | -              | R     |
| Pätöenergia Tuontitariffi 1                         | -                   | -                     | Kaksois     | Wh      | Muutos 1.0e+12 | RW    |
| Pätöenergia Tuontitariffi 2                         | -                   | -                     | Kaksois     | Wh      | Muutos 1.0e+12 | RW    |
| Pätöenergia Vientitariffi 1                         | -                   | -                     | Kaksois     | Wh      | Muutos 1.0e+12 | RW    |
| Pätöenergia Vientitariffi 2                         | -                   | -                     | Kaksois     | Wh      | Muutos 1.0e+12 | RW    |
| Loisenergia Tuontitariffi 1                         | -                   | -                     | Kaksois     | varh    | Muutos 1.0e+12 | RW    |
| Loisenergia Tuontitariffi 2                         | -                   | -                     | Kaksois     | varh    | Muutos 1.0e+12 | RW    |
| Loisenergia Vientitariffi 1                         | -                   | -                     | Kaksois     | varh    | Muutos 1.0e+12 | RW    |
| Loisenergia Vientitariffi 2                         | -                   | -                     | Kaksois     | varh    | Muutos 1.0e+12 | RW    |
| Näennäisenergia Tariffi 1                           | -                   | -                     | Kaksois     | VAh     | Muutos 1.0e+12 | RW    |
| Näennäisenergia Tariffi 2                           | -                   | -                     | Kaksois     | VAh     | Muutos 1.0e+12 | RW    |

|  | R R | ead: lukumuoto |
|--|-----|----------------|
|--|-----|----------------|

W Write; kirjoitusmuoto

RW Read Write; luku- ja kirjoitusmuoto

3.4 Tehosuureet ja laskurit

## 3.4 Tehosuureet ja laskurit

#### Tehosuureiden arvojen keruu.

#### Luettavat arvot

SENTRON PAC3200 ilmoittaa viimeisen kokonaisen mittausjakson tehosuureet:

- Pätötehon ja loisenergian keskiarvot, tuonti ja vienti.
- Minimi- ja maksimiarvo jakson aikana.
- Mittausjakson pituus sekunteina. Jakso voi olla lyhyempi johtuen ulkoisesta synkronoinnista
- Aika sekunneissa viimeisestä synkronoinnista tai viimeisen jakson päättymisestä.

#### Huomatkaa

Tehosuureet voidaan lukea vain ulkoisen liitynnän kautta eikä niitä näytetä näytöllä. Edellisen mittausjakson keskiarvot voidaan noutaa vain aktiivisen mittausjakson aikana.

**Esimerkki:** Mittausjakson jakson pituus ja pituus. Jakson pituus: 15 minuuttia; kellonaika: 13:03; aika sekunteina: 180 s. Tästä voidaan laskea: Viimeinen mittausjakso loppui 13:00. Aktiivinen mittausjakso tulee loppumaan kello 13:15 eli 12 minuutin kuluttua.

#### Asetettavissa olevat parametrit:

- Jakson pituus minuutteina (säädettävissä 1-60min, oletus 15min).
- Synkronointi digitaalitulon tai väylän kautta.

#### Energialaskuri

SENTRON PAC3200 laitteella on energialaskurit matalatariffi ja korkeatariffi energiatyypeille (yhteensä 10 laskuria):

- Pätöenergia tuonti
- Pätöenergia vienti
- Loisenergia positiivinen
- Loisenergia negatiivinen
- Näennäisenergia

#### Konfiguroitava yleislaskuri

SENTRON PAC3200 laitteessa on yksi konfiguroitava laskuri.

Käytettävissä ovat seuraavat laskuvaihtoehdot:

- Pulssin laskeminen digitaalitulon kautta kWh/kvarh:lle
- Tilan muutokset digitaalitulossa (vain nouseva reuna)
- Tilan muutokset digitaalilähdössä (vain nouseva reuna)
- Raja-arvon ylitys/alitus

#### Käyttötuntilaskuri

Käyttötuntilaskuria käytetään kytketyn kuorman käyttöajan valvontaan. (Käytössä vain energialaskennan aikana).

#### 3.5 Tariffit

SENTRON PAC3200 tukee kahta tariffia integroidulle energialaskurille (korkeatariffi ja matalatariffi , päivä-/yösähkö ).

#### Tarffin muutoksen ohjaus

Vaihtamista korkeatariffin ja matalatariffin välillä voidaan ohjata digitaalitulon tai väyläliityntöjen kautta.

Kellonaikaan perustuva vaihtaminen on mahdollista vain ylemmän tason järjestelmän kautta. SENTRON PAC3200 -laitteessa ei ole omaa kelloa.

#### Tariffin vaihto synkronoinnin jälkeen

Synkronoitaessa tehosuurearvoja väyläliityntöjen tai digitaalitulon kautta, astuu tariffimuutos voimaan vasta jakson päättymisen jälkeen. Ilman synkronointia astuvat tariffimuutokset heti voimaan.

Synkronointisanoma sisältää mitatun jakson pituuden minuuteissa. Synkronointikäskyä ei oteta huomioon, jos laitteelle synkronointisanoman mukana lähetetty jakson pituus on eri kuin laitteelle parametroitu pituus.

3.6 Raja-arvot

#### 3.6 Raja-arvot

SENTRON PAC3200 laitteessa on toiminto jopa kuuden raja-arvon valvontaan. Niitä voidaan käyttää raja-arvon ylityksissä ja alituksissa. Jos ylityksiä tai alituksia tapahtuu, voidaan käynnistää tiettyjä toimintoja.

Raja-arvot voidaan lisäksi kytkeä toisiinsa käyttäen loogista operaatiota. Loogisten operaatioiden lukitustuloksia voidaan käyttää käynnistämään tiettyjä toimintoja samalla tavoin kuin yksilöllisiä raja-arvoja.

Raja-arvon ylitykset/alitukset näytetään näytöllä.

#### Raja-arvojen määritys

Seuraavat tiedot tulee asettaa jokaiselle kuudelle raja-arvolle, jotta raja-arvovalvonta voidaan määrittää:

- Raja-arvon valvonta päällä/pois
- Valvottu mitattu muuttuja
- Raja-arvon ylitys tai alitus
- Raja-arvo
- Aikaviive
- Hystereesi

#### Raja-arvojen yhdistäminen toisiinsa

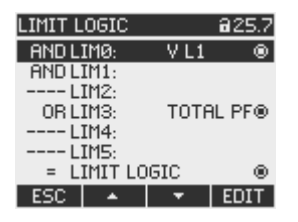

Kuva 3-4 "LIMIT LOGIC" laiteasetus

Seuraavat operaatiot ovat käytettävissä:

- AND (ja)
- OR (tai)

"----" merkki tarkoittaa: tätä raja-arvoa ei ole yhdistetty minkään muun raja-arvon kanssa. Logiikka yhdistää raja-arvot 0 - 5 toisiinsa seuraavasti: ((((opLIM0 LIM0 opLIM1 LIM1) opLIM2 LIM2) opLIM3 LIM3) opLIM4 LIM4) opLIM5 LIM5)

LIM0esittää raja-arvoa 0LIM1esittää raja-arvoa 1LIMxesittää raja-arvoa xopesittää kaavassa loogista operaatiota AND/OR (Ja/Tai)

Sulut kaavassa osoittavat että AND/OR prioriteettisääntö ei ole voimassa.

Loogisten operaatioiden lukitustulos on niin sanottu "LIMIT LOGIC".

#### Raja-arvon ylityksen/alituksen esittäminen

Raja-arvojen loukkausten ilmaiseminen näytöllä:
 "MAIN MENU> SETTINGS > ADVANCED > LIMITS" ja

"... > LIMITS > LIMIT LOGIC".

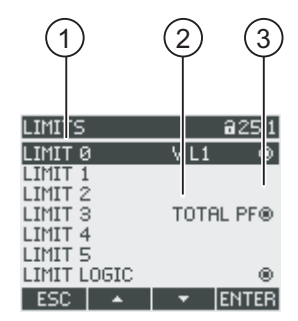

Kuva 3-5 Raja-arvon ylityksen/alituksen esittäminen

- (1) Raja-arvon nimi
- (2) Valvottava arvo
- (3) Raja-arvon ylitys/alitus kyseisellä hetkellä: Kyllä 👩, Ei 👩
- Raja-arvon ylityksen /alituksen siirto digitaalilähdölle.
- Raja-arvon ylityksen/alituksen siirto väyläliitynnän kautta.
- Raja-arvo ylityksen/alituksen laskeminen yleislaskurilla.

3.7 Käyttäytyminen sähkökatkoksessa ja sähkön palautumisessa

## 3.7 Käyttäytyminen sähkökatkoksessa ja sähkön palautumisessa

Sähkökatkoksen jälkeen laite aloittaa laskemaan uudelleen nollasta kokonaispätötehon ja kokonaisloisenergian tehosuureet.

Laskureiden tilat ja maksimi-/minimiarvot kirjataan sähkökatkoksissa nollautuvasta epävakaasta muistista pysyvään muistiin seuraavin väliajoin:

| Laskureiden arvot    | 5 min välein.                 |
|----------------------|-------------------------------|
| Maksimi-/minimiarvot | 5 sek välein, jos saatavilla. |

## 3.8 Digitaalitulot ja -lähdöt

SENTRON PAC3200 -laitteessa on:

- yksi monitoiminen digitaalitulo,
- yksi monitoiminen digitaalilähtö.

#### Digitaalilähtö

Seuraavat toiminnot voidaan määrittää digitaalilähdölle:

- Energiapulssien lähtö, ohjelmoitavissa pätöenergiapulsseille tai loisenergiapulsseille
- Pyörintäsuunnan ilmaiseminen
- SENTRON PAC 3200 –laitteen operointistatuksen esittäminen
- Raja-arvon ylitysten/alitusten ilmaiseminen
- Kytkentä kauko-ohjaukselle väyläliitynnän kautta

#### Energiapulssilähtö

Digitaalilähdön pulssien määrä on suhteessa mitattuun energiaan.

| DIGITAL OU | TPUT @24.0   |
|------------|--------------|
| ACTION     | ENERGY PULSE |
| PULSES PER | RUNIT 1      |
| PULSE LENG | 1H 100 ms    |
| STATE      | 0            |
| ESC 🔺      | 🚽 🗧 EDIT     |

Kuva 3-6 Energiapulssilähtö

Digitaalilähtö on passiivinen ja toimii ainoastaan kuten kytkin. Pulssitoiminnon toteutus vastaa IEC 62053-31 standardia.
Pulssin pituus, poiskytkentäaika

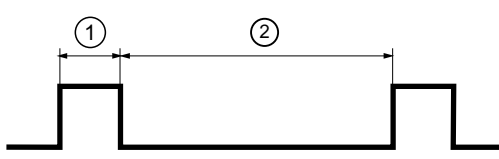

Kuva 3-7 Pulssin pituus ja poiskytkentäaika

- (1) Pulssin pituus
- (2) Poiskytkentäaika:

## • Pulssin pituus:

Aika, jolloin signaali binäärisessa digitaalilähdössä on "korkealla". Pulssin minimipituus on 30ms ja maksimipituus 500ms.

- **Poiskytkentäaika**: Aika, jolloin digitaalilähdön signaali on "matalalla". Poiskytkentäaika riippuu esimerkiksi mitatusta energiasta, ja voi olla päiviä tai kuukausia. Minimi poiskytkentäaika on 30ms.
- **Minimi poiskytkentäaika**: Minimi poiskytkentäaika määritellään ohjelmoidun pulssin pituuden mukaan.

## Digitaalitulo

Seuraavat toiminnot voidaan määrittää digitaalitulolle:

- Tariffin vaihtaminen kaksitariffiseksi pätö- ja loisenergialaskureiksi.
- Mitattavan jakson synkronoiminen ulkoisen ohjausjärjestelmän tai muun laitteen synkronointipulssin avulla.
- Tilavalvonta: tilojen ja ilmoitusten keruu liitetyiltä signaaliantureilta.
- Energiapulssitulo pätö- tai loisenergiapulsseille (S0 liityntä ). Tieto siirretään painotettujen pulssien avulla, esimerkiksi parametroitava määrä pulsseja siirretään jokaista kWh:ta kohti.

Digitaalituloon voidaan kytkeä 24 V maksimijännite. Korkeammat jännitteet vaativat ulkoisen jännitejakajan.

## 3.9 Ethernet portti

## 3.9.1 Ethernet

## Sähköinen kytkentä

HUOMAUTUS Väärät väyläasetukset voivat haitata ja häiritä toisten väyläliittyjien toimintaa. Ethernet väyläasetukset määrittää järjestelmäadministraattori ja asettaa ne vastaavasti laitteelle. Jos asetukset eivät ole tiedossa, ei (patch) kaapelia saa kytkeä.

SENTRON PAC3200 –laitteessa on RJ45-naarasliitin laitteen päällä. Laite voidaan kytkeä Ethernetiin RJ45-liittimellä, tyyppi T-568B.

## 3.9.2 Modbus TCP

#### MODBUS TCP -tuki Ethernet liitynnän kautta

SEAbus TCP protokolla on oletusarvo.

Tiedonsiirtoprotokolla vaihdetaan SEAbus TCP:stä MODBUD TCP:ksi painamalla F4 MENU > "SETTINGS> COMMUNICATION > PROTOCOL".

Ennenkuin käyttäjädataa voidaan siirtää MODBUS TCP:n kautta, täytyy ensin muodostaa TCP/IP-yhteys clientin ja serverin välille. MODBUS TCP -serverille on määritetty portti nro. 512.

Syöttäkää verkkoparametrit IP-ADDRESS, SUBNET ja GATEWAY ennen vaihtamista MODBUS TCP:lle.. Kysykää verkon ylläpitäjältä sopivista arvoista.

#### Verkkoparametrien asetus

| MAC-F | DDR.   | 237800004036 |
|-------|--------|--------------|
| IP-HD | UR .   | аяяя         |
| SUBNE | T      | 0.0.0.0      |
| GATEV | VAV    | 0.0.0.0      |
| PROTO | ICOL - | SERbus TCE   |

Kuva 3-8 "COMMUNICATION" laiteasetus

Käyttäkää F4 EDTT -painiketta siirtyäksenne muokkaustilaan.

F3 - käy läpi numeroarvon numerot vasemmalta oikealle.

F2 kasvattaa valitun numeron arvoa. Käytettävissä olevan numeroarvon korkeimman arvon jälkeen seuraa jälleen ensimmäinen arvo.

| CONHUNICATI | 01 821.6    |
|-------------|-------------|
| MAC-ADDR. 2 | 37A0000403A |
| SUBNET      | 0.0.0       |
| PROTOCOL    | SERbos TCP  |
| ESC +       | → OK        |

Kuva 3-9 IP-osoitteen syöttö

F4 Kallentaa asetetun IP ADDRESS -arvon ja palaa näyttötilaan.

Siirtykää seuraavalle riville SUBNET valitsemalla F3 \_\_\_\_, ja painakaa F4 EDIT .

Toistakaa sama menettely, joka on kuvattu asetuksille SUBNET ja GATEWAY.

| CONHUN | ICATI  | п     | 821.6   |
|--------|--------|-------|---------|
| MAC-AD | DR. 28 | 2A00  | 00403A  |
| SUBNET | v 192  | 55.25 | 5.255.0 |
| PROTOC | OL.    | SER   | bus TCP |
| rse I  |        |       | OK      |

Kuva 3-10 Tyypillinen näyttö syötetyillä arvoilla

## Vaihto SEAbus TCP protokollasta MODBUS TCP:ksi

Vaihtakaa painamalla F3 **vaihtaan "PROTOCOL"** 

#### Painakaa F4 EDIT .

Vaihtakaa protokollasta "SEAbus TCP" protokollaan "MODBUS TCP" painamalla F2

| CONHUNICATION 821.6                                                                                                  | CONHUNICATION 821.6                                                                                                    |
|----------------------------------------------------------------------------------------------------|----------------------------------------------------------------------------------------------------|
| MAC-ADDR. 23780000403A<br>IP-HODR. 1921581012<br>SUBHET 255.255.255.0<br>GATEWAY 192.168.10.1<br>PROTOCOL SEMANS TOP | MAC-ADDR, 237A0000403A<br>IP-HULR, 1921581012<br>SUBNET, 255.255.255.0<br>GATEWAY, 192.169.10.1<br>PROTOCOL, DUCKITS TOS |
| CSC + + CDIT                                                                                                    | ESC + OK                                                                                                    |

Kuva 3-11 Protokollan vaihtaminen MODBUS TCP:ksi

Vahvistakaa valintanne painamalla F4

F1 ESC Päättää syöttötoiminnon ja viesti-ikkuna kehottaa uudelleenkäynnistykseen.

| CONHUNICA | TION 021.6    |
|-----------|---------------|
|           |               |
| MAC-ADDR. | 237A0000403A  |
| IP-ROOR   | 192.168.10.12 |
| CLICALET  | OFF OFF OFF O |
| PARAME    | TER MILL RE   |

| PHI | REPORTER WI | LL BE<br>REBOOT<br>N7 |
|-----|-------------|-----------------------|
| 10  |             | OK                    |

Kuva 3-12 Uudelleenkäynnistys-kehoitus

F4 okt toteuttaa uudelleenkäynnistyksen – asetukset tulevat voimaan.

## 3.9.3 Modbus mitattavat muuttujat funktiokoodeilla 0x03 ja 0x04

## SENTRON PAC Verkkoanalysaattorin mitattavat muuttujat

SENTRON PAC Verkkoanalysaattori tarjoaa käyttöön mitattavat arvot. Voitte käyttää MODBUS funktiokoodeja 0x03 ja 0x04 kaikkiin alla listattuihin mitattaviin muuttujiin.

## HUOMAUTUS

#### Virhe, kun mitattavissa arvoissa ilmenee yhteensopimattomuus

Varmistukaa lukutoiminnassa, että rekisterin start offset on oikea.

Varmistukaa kirjoitustoiminnassa, että rekistereiden start offset ja numero ovat oikein.

Jos arvo koostuu kahdesta rekisteristä, aiheuttaa esimerkiksi toisessa rekisterissä käytetty lukutoiminto virhekoodin. SENTRON PAC antaa virhekoodin myös, jos esimerkiksi kirjoitustoiminto päättyy keskelle monirekisteriarvoa.

Taulukko 3-6 Käytettävissä olevat mitattavat muuttujat

| Offset | Rekisterie<br>n määrä | Nimi                     | Esitysmuoto | Yksikkö | Arvoalue | Muoto |
|--------|-----------------------|--------------------------|-------------|---------|----------|-------|
| 1      | 2                     | Jännite V <sub>a-n</sub> | Vaihtuva    | V       | -        | R     |
| 3      | 2                     | Jännite V <sub>b-n</sub> | Vaihtuva    | V       | -        | R     |
| 5      | 2                     | Jännite V <sub>c-n</sub> | Vaihtuva    | V       | -        | R     |
| 7      | 2                     | Jännite V <sub>a-b</sub> | Vaihtuva    | V       | -        | R     |
| 9      | 2                     | Jännite V <sub>b-c</sub> | Vaihtuva    | V       | -        | R     |
| 11     | 2                     | Jännite V <sub>c-a</sub> | Vaihtuva    | V       | -        | R     |
| 13     | 2                     | Virta a                  | Vaihtuva    | А       | -        | R     |
| 15     | 2                     | Virta b                  | Vaihtuva    | А       | -        | R     |
| 17     | 2                     | Virta c                  | Vaihtuva    | А       | -        | R     |
| 19     | 2                     | Näennäisteho a           | Vaihtuva    | VA      | -        | R     |
| 21     | 2                     | Näennäisteho b           | Vaihtuva    | VA      | -        | R     |
| 23     | 2                     | Näennäisteho c           | Vaihtuva    | VA      | -        | R     |
| 25     | 2                     | Pätöteho a               | Vaihtuva    | W       | -        | R     |
| 27     | 2                     | Pätöteho b               | Vaihtuva    | W       | -        | R     |
| 29     | 2                     | Pätöteho c               | Vaihtuva    | W       | -        | R     |
| 31     | 2                     | Loisenergia a            | Vaihtuva    | var     | -        | R     |
| 33     | 2                     | Loisenergia b            | Vaihtuva    | var     | -        | R     |
| 35     | 2                     | Loisenergia c            | Vaihtuva    | var     | -        | R     |
| 37     | 2                     | Tehokerroin a            | Vaihtuva    | -       | 0 1      | R     |
| 39     | 2                     | Tehokerroin b            | Vaihtuva    | -       | 0 1      | R     |
| 41     | 2                     | Tehokerroin c            | Vaihtuva    | -       | 0 1      | R     |
| 43     | 2                     | THD-R Jännite a          | Vaihtuva    | %       | 0 100    | R     |
| 45     | 2                     | THD-R Jännite b          | Vaihtuva    | %       | 0 100    | R     |
| 47     | 2                     | THD-R Jännite c          | Vaihtuva    | %       | 0 100    | R     |

| 3.9 | Ethernet | portti |
|-----|----------|--------|
|-----|----------|--------|

| Offset | Rekisterie<br>n määrä | Nimi                                 | Esitysmuoto | Yksikkö | Arvoalue | Muoto |
|--------|-----------------------|--------------------------------------|-------------|---------|----------|-------|
| 49     | 2                     | THD-R Virta a                        | Vaihtuva    | %       | 0 100    | R     |
| 51     | 2                     | THD-R Virta b                        | Vaihtuva    | %       | 0 100    | R     |
| 53     | 2                     | THD-R Virta c                        | Vaihtuva    | %       | 0 100    | R     |
| 55     | 2                     | Taajuus                              | Vaihtuva    | Hz      | 45 65    | R     |
| 57     | 2                     | Keskiarvo Jännite V <sub>ph-n</sub>  | Vaihtuva    | V       | -        | R     |
| 59     | 2                     | Keskiarvo Jännite V <sub>ph-ph</sub> | Vaihtuva    | V       | -        | R     |
| 61     | 2                     | Keskiarvo Virta                      | Vaihtuva    | А       | -        | R     |
| 63     | 2                     | Kokonais Näennäisteho                | Vaihtuva    | VA      | -        | R     |
| 65     | 2                     | Kokonais Pätöteho                    | Vaihtuva    | W       | -        | R     |
| 67     | 2                     | Kokonais Loisenergia                 | Vaihtuva    | var     | -        | R     |
| 69     | 2                     | Kokonais Tehokerroin                 | Vaihtuva    |         | -        | R     |
| 71     | 2                     | Amplitude Unbalance - Jännite        | Vaihtuva    | %       | 0 100    | R     |
| 73     | 2                     | Amplitude Unbalance - Virta          | Vaihtuva    | %       | 0 200    | R     |
| 75     | 2                     | Maksimi Jännite V <sub>a-n</sub>     | Vaihtuva    | V       | -        | R     |
| 77     | 2                     | Maksimi Jännite V <sub>b-n</sub>     | Vaihtuva    | V       | -        | R     |
| 79     | 2                     | Maksimi Jännite V <sub>c-n</sub>     | Vaihtuva    | V       | -        | R     |
| 81     | 2                     | Max. Jännite V <sub>a-b</sub>        | Vaihtuva    | V       | -        | R     |
| 83     | 2                     | Max. Jännite V <sub>b-c</sub>        | Vaihtuva    | V       | -        | R     |
| 85     | 2                     | Max. Jännite V <sub>c-a</sub>        | Vaihtuva    | V       | -        | R     |
| 87     | 2                     | Maksimi Virta a                      | Vaihtuva    | А       | -        | R     |
| 89     | 2                     | Maksimi Virta b                      | Vaihtuva    | А       | -        | R     |
| 91     | 2                     | Maksimi Virta c                      | Vaihtuva    | А       | -        | R     |
| 93     | 2                     | Maksimi Näennäisteho a               | Vaihtuva    | VA      | -        | R     |
| 95     | 2                     | Maksimi Näennäisteho b               | Vaihtuva    | VA      | -        | R     |
| 97     | 2                     | Maksimi Näennäisteho c               | Vaihtuva    | VA      | -        | R     |
| 99     | 2                     | Maksimi Pätöteho a                   | Vaihtuva    | W       | -        | R     |
| 101    | 2                     | Maksimi Pätöteho b                   | Vaihtuva    | W       | -        | R     |
| 103    | 2                     | Maksimi Pätöteho c                   | Vaihtuva    | W       | -        | R     |
| 105    | 2                     | Maksimi Loisenergia a                | Vaihtuva    | var     | -        | R     |
| 107    | 2                     | Maksimi Loisenergia b                | Vaihtuva    | var     | -        | R     |
| 109    | 2                     | Maksimi Loisenergia c                | Vaihtuva    | var     | -        | R     |
| 111    | 2                     | Maksimi Tehokerroin a                | Vaihtuva    |         | 0 1      | R     |
| 113    | 2                     | Maksimi Tehokerroin b                | Vaihtuva    |         | 0 1      | R     |
| 115    | 2                     | Maksimi Tehokerroin c                | Vaihtuva    |         | 0 1      | R     |
| 117    | 2                     | Maksimi THD-R Jännite a              | Vaihtuva    | %       | 0 100    | R     |
| 119    | 2                     | Maksimi THD-R Jännite b              | Vaihtuva    | %       | 0 100    | R     |
| 121    | 2                     | Maksimi THD-R Jännite c              | Vaihtuva    | %       | 0 100    | R     |
| 123    | 2                     | Maksimi THD-R Virta a                | Vaihtuva    | %       | 0 100    | R     |
| 125    | 2                     | Maksimi THD-R Virta b                | Vaihtuva    | %       | 0 100    | R     |
| 127    | 2                     | Maksimi THD-R Virta c                | Vaihtuva    | %       | 0 100    | R     |
| 129    | 2                     | Max. Taajuus                         | Vaihtuva    | Hz      | 45 65    | R     |

| Offset | Rekisterie<br>n määrä | Nimi                                      | Esitysmuoto | Yksikkö | Arvoalue                       | Muoto |
|--------|-----------------------|-------------------------------------------|-------------|---------|--------------------------------|-------|
| 131    | 2                     | Max. Keskiarvo Jännite V <sub>ph-n</sub>  | Vaihtuva    | V       | -                              | R     |
| 133    | 2                     | Max. Keskiarvo Jännite V <sub>ph-ph</sub> | Vaihtuva    | V       | -                              | R     |
| 135    | 2                     | Max. Keskiarvo Virta                      | Vaihtuva    | A       | -                              | R     |
| 137    | 2                     | Max. Kokonais Näennäisteho                | Vaihtuva    | VA      | -                              | R     |
| 139    | 2                     | Max. Kokonais Pätöteho                    | Vaihtuva    | W       | -                              | R     |
| 141    | 2                     | Max. Kokonais Loisenergia                 | Vaihtuva    | var     | -                              | R     |
| 143    | 2                     | Maksimi Kokonais Tehokerroin              | Vaihtuva    |         | -                              | R     |
| 145    | 2                     | Minimi Jännite V <sub>a-n</sub>           | Vaihtuva    | V       | -                              | R     |
| 147    | 2                     | Minimi Jännite V <sub>b-n</sub>           | Vaihtuva    | V       | -                              | R     |
| 149    | 2                     | Minimi Jännite V <sub>c-n</sub>           | Vaihtuva    | V       | -                              | R     |
| 151    | 2                     | Min. Jännite V <sub>a-b</sub>             | Vaihtuva    | V       | -                              | R     |
| 153    | 2                     | Min. Jännite V <sub>b-c</sub>             | Vaihtuva    | V       | -                              | R     |
| 155    | 2                     | Min. Jännite V <sub>c-a</sub>             | Vaihtuva    | V       | -                              | R     |
| 157    | 2                     | Minimi Virta a                            | Vaihtuva    | А       | -                              | R     |
| 159    | 2                     | Minimi Virta b                            | Vaihtuva    | А       | -                              | R     |
| 161    | 2                     | Minimi Virta c                            | Vaihtuva    | A       | -                              | R     |
| 163    | 2                     | Minimi Näennäisteho a                     | Vaihtuva    | VA      | -                              | R     |
| 165    | 2                     | Minimi Näennäisteho b                     | Vaihtuva    | VA      | -                              | R     |
| 167    | 2                     | Minimi Näennäisteho c                     | Vaihtuva    | VA      | -                              | R     |
| 169    | 2                     | Minimi Pätöteho a                         | Vaihtuva    | W       | -                              | R     |
| 171    | 2                     | Minimi Pätöteho b                         | Vaihtuva    | W       | -                              | R     |
| 173    | 2                     | Minimi Pätöteho c                         | Vaihtuva    | W       | -                              | R     |
| 175    | 2                     | Minimi Loisenergia a                      | Vaihtuva    | var     | -                              | R     |
| 177    | 2                     | Minimi Loisenergia b                      | Vaihtuva    | var     | -                              | R     |
| 179    | 2                     | Minimi Loisenergia c                      | Vaihtuva    | var     | -                              | R     |
| 181    | 2                     | Minimi Tehokerroin a                      | Vaihtuva    | -       | 0 1                            | R     |
| 183    | 2                     | Minimi Tehokerroin b                      | Vaihtuva    | -       | 0 1                            | R     |
| 185    | 2                     | Minimi Tehokerroin c                      | Vaihtuva    | -       | 0 1                            | R     |
| 187    | 2                     | Min. Taajuus                              | Vaihtuva    | Hz      | 45 65                          | R     |
| 189    | 2                     | Min. Keskiarvo Jännite V <sub>ph-n</sub>  | Vaihtuva    | V       | -                              | R     |
| 191    | 2                     | Min. Keskiarvo Jännite V <sub>ph-ph</sub> | Vaihtuva    | V       | -                              | R     |
| 193    | 2                     | Min. Keskiarvo Virta                      | Vaihtuva    | А       | -                              | R     |
| 195    | 2                     | Min. Kokonais Näennäisteho                | Vaihtuva    | VA      | -                              | R     |
| 197    | 2                     | Min. Kokonais Pätöteho                    | Vaihtuva    | W       | -                              | R     |
| 199    | 2                     | Min. Kokonais Loisenergia                 | Vaihtuva    | var     | -                              | R     |
| 201    | 2                     | Minimi Kokonais Tehokerroin               | Vaihtuva    | var     | -                              | R     |
| 203    | 2                     | Raja-arvon ylitykset/alitukset *          | Etumerkitön | -       | Tavu 3 Bitti 0 Raja-<br>arvo 0 | R     |
| 205    | 2                     | Laitediagnostiikka ja laitestatus *       | Etumerkitön | -       | Tavu 0 System status           | R     |
| 207    | 2                     | Digitaalilähtöjen tila *                  | Etumerkitön | -       | Tavu 3 Bitti 0<br>Lähtö 0      | R     |

| 3.9 | Ethernet | portti |
|-----|----------|--------|
|-----|----------|--------|

| Offset  | Rekisterie<br>n määrä                                                                                                    | Nimi                                      | Esitysmuoto | Yksikkö | Arvoalue                       | Muoto |  |
|---------|----------------------------------------------------------------------------------------------------|-------------------------------------------|-------------|---------|--------------------------------|-------|--|
| 209     | 2                                                                                                    | Digitaalitulojen tila *                   | Etumerkitön | -       | Tavu 3 Bitti 0<br>Tulo 0       | R     |  |
| 211     | 2                                                                                                    | Aktiivinen Tariffi                        | Etumerkitön | -       | 0 = Tariffi 1<br>1 = Tariffi 2 | R     |  |
| 213     | 2                                                                                                    | Käyttötuntilaskuri                        | Etumerkitön | s       | 0 999999999                    | RW    |  |
| 215     | 2                                                                                                    | Yleislaskuri                              | Etumerkitön | -       | 0 999999999                    | RW    |  |
| 217     | 2                                                                                                    | Oleellisten parametrimuutosten laskuri    | Etumerkitön | -       | -                              | R     |  |
| 219     | 2                                                                                                    | Kaikkien parametrimuutosten laskuri       | Etumerkitön | -       | -                              | R     |  |
| 221     | 2                                                                                                    | Raja-arvon loukkauksen laskuri            | -           | -       | -                              | R     |  |
| 501     | 2                                                                                                    | Keskiarvo Pätöteho - Tuonti               | Vaihtuva    | W       | -                              | R     |  |
| 503     | 2                                                                                                    | Keskiarvo Loisenergia - Tuonti            | Vaihtuva    | var     | -                              | R     |  |
| 505     | 2                                                                                                    | Keskiarvo Pätöteho - Vienti               | Vaihtuva    | W       | -                              | R     |  |
| 507     | 2                                                                                                    | Keskiarvo Loisenergia - Vienti            | Vaihtuva    | var     | -                              | R     |  |
| 509     | 2                                                                                                    | Pätötehon maksimiarvo jakson aikana       | Vaihtuva    | W       | -                              | R     |  |
| 511     | 2                                                                                                    | Pätötehon minimiarvo jakson aikana        | Vaihtuva    | W       | -                              | R     |  |
| 513     | 2                                                                                                    | Loisenergian maksimiarvo jakson<br>aikana | Vaihtuva    | var     | -                              | R     |  |
| 515     | 2                                                                                                    | Loisenergian minimiarvo jakson aikana     | Vaihtuva    | var     | -                              | R     |  |
| 517     | 2                                                                                                    | Mittausjakso                              | Etumerkitön | S       | -                              | R     |  |
| 519     | 2                                                                                                    | Aika aktivisen mittausjakson alusta       | Etumerkitön | s       | -                              | R     |  |
| 801     | 4                                                                                                    | Pätöenergia Tuontitariffi 1               | Kaksois     | Wh      | Muutos 1.0e+12                 | RW    |  |
| 805     | 4                                                                                                    | Pätöenergia Tuontitariffi 2               | Kaksois     | Wh      | Muutos 1.0e+12                 | RW    |  |
| 809     | 4                                                                                                    | Pätöenergia Vientitariffi 1               | Kaksois     | Wh      | Muutos 1.0e+12                 | RW    |  |
| 813     | 4                                                                                                    | Pätöenergia Vientitariffi 2               | Kaksois     | Wh      | Muutos 1.0e+12                 | RW    |  |
| 817     | 4                                                                                                    | Loisenergia Tuontitariffi 1               | Kaksois     | varh    | Muutos 1.0e+12                 | RW    |  |
| 821     | 4                                                                                                    | Loisenergia Tuontitariffi 2               | Kaksois     | varh    | Muutos 1.0e+12                 | RW    |  |
| 825     | 4                                                                                                    | Loisenergia Vientitariffi 1               | Kaksois     | varh    | Muutos 1.0e+12                 | RW    |  |
| 829     | 4                                                                                                    | Loisenergia Vientitariffi 2               | Kaksois     | varh    | Muutos 1.0e+12                 | RW    |  |
| 833     | 4                                                                                                    | Näennäisenergia Tariffi 1                 | Kaksois     | VAh     | Muutos 1.0e+12                 | RW    |  |
| 837     | 4                                                                                                    | Näennäisenergia Tariffi 2                 | Kaksois     | VAh     | Muutos 1.0e+12                 | RW    |  |
| Seuraav | Seuraavat taulukot sisältävät lisätietoja kaikkiin mitattaviin arvoihin, jotka on merkitty vähintään yhdellä tähdellä *. |                                           |             |         |                                |       |  |

| Lyhenne "muoto" –sarakkeessa | Lyhenne                             |
|------------------------------|-------------------------------------|
| R                            | Read; lukumuoto                     |
| W                            | Write; kirjoitusmuoto               |
| RW                           | Read Write; luku- ja kirjoitusmuoto |

## Katsokaa myös

Rakenne – Digitaalitulon status ja digitaalilähdön status funktiokoodeilla 0x03 ja 0x04 (Sivu 7)

Rakenne – Laitediagnostiikka ja laitestatus funktiokoodeilla 0x03 ja 0x04 (Sivu 7) Rakenne – Raja-arvot funktiokoodeilla 0x03 ja 0x04 (Sivu 7)

## 3.9.4 Rakenne – Digitaalitulon status ja digitaalilähdön status funktiokoodeilla 0x03 ja 0x04

Seuraavat ovat käytössä MODBUS:n kautta:

- "Digitaalitulojen status"
- "Digitaalilähtöjen status"

Taulukko 3-7 Rakenne – Digitaalitulojen ja digitaalilähtöjen status

## SENTRON PAC Verkkoanalysaattorin tulojen ja lähtöjen status

| Nimi                     | Pituus    | Status | Tavu | Bitti | Bitti maski | Muoto |
|--------------------------|-----------|--------|------|-------|-------------|-------|
| Digitaalilähtöjen status | 32 bittiä | DO     | 3    | 0     | 0x0000001   | R     |
| Digitaalituloien status  | 32 bittiä | DI     | 3    | 0     | 0x00000001  | R     |

#### Katsokaa myös

## 3.9.5 Rakenne – Laitediagnostiikka ja laitestatus funktiokoodeilla 0x03 and 0x04

## Design

| Tavu    | Bitti  | Laite-status                                                         | Тууррі      | Bittimaski | Arvoalue      | Muoto |
|---------|--------|----------------------------------------------------------------------|-------------|------------|---------------|-------|
| 0       | 0      | Ei synkronointipulssia                                               | Status      | 0x01000000 | 0 =           | R     |
| 0       | 1      | Laitteen konfigurointi-menu on aktiivinen                            | Status      | 0x02000000 | ei aktiivinen | R     |
| 0       | 2      | Jännite liian korkea                                                 | Status      | 0x04000000 | 1 -           | R     |
| 0       | 3      | Virta liian korkea                                                   | Status      | 0x0800000  | aktiivinen    | R     |
| 1       | 0      | Moduulin korttipaikka 1                                              | Status      | 0x00010000 |               | R     |
| 1       | 1      | Maksimi pulssitaajuus ylitetty                                       | Status      | 0x00020000 |               | R     |
| 2       | 0      | Kelvolliset parametrimuutokset 1)                                    | tallennettu | 0x00000100 |               | R     |
| 2       | 1      | Ylä- tai alarajan loukkaus 1)                                        | tallennettu | 0x00000200 |               | R     |
| 2       | 2      | Maksimi pulsetaajuus ylitetty 1)                                     | tallennettu | 0x00000400 |               | R     |
| 2       | 3      | Laitteen uudelleenkäynnistys 1)                                      | tallennettu | 0x0000800  |               | R     |
| 2       | 4      | Energialaskurin uudelleenkäynnistys käyttäjän toimesta <sup>1)</sup> | tallennettu | 0x00001000 |               | R     |
| 1) Vair | n nämä | laitestatukset ovat kuitattavissa.                                   |             |            |               |       |

Taulukko 3-8 Modbus offset 205, tab 2: Laite-statuksen ja laitediagnostiikan rakenne

## Katsokaa myös

Modbus mitattavat arvot funktiokoodeilla 0x03 and 0x04 (Sivu 7)

## 3.9.6 Rakenne – Raja-arvot funktiokoodeilla 0x03 ja 0x04

## Raja-arvojen rakenne

Taulukko 3-9 Modbus Offset 203, Register 2: Raja-arvon loukkaukset

| Tavu | Bitti | Status                                        | Bittimaski | Arvoalue               | Muoto |
|------|-------|-----------------------------------------------|------------|------------------------|-------|
| 3    | 0     | Raja-arvo 0                                   | 0x0000001  | 0 =                    | R     |
| 3    | 1     | Raja-arvo 1                                   | 0x0000002  | raja-arvoa ei loukattu | R     |
| 3    | 2     | Raja-arvo 2                                   | 0x0000004  | 4 -                    | R     |
| 3    | 3     | Raja-arvo 3                                   | 0x0000008  | raia-arvo loukattu     | R     |
| 3    | 4     | Raja-arvo 4                                   | 0x0000010  | .,                     | R     |
| 3    | 5     | Raja-arvo 5                                   | 0x0000020  |                        | R     |
| 0    | 0     | Raja-arvoyhdistelmän looginen<br>lukitustulos | 0x01000000 |                        | R     |

## Katsokaa myös

## 3.9.7 Modbus status parametrit funktiokoodilla 0x02

## Status parametrit

Voitte käyttää MODBUS funktiokoodia 0x02 kaikkiin alla listattuihin statusparametreihin.

| Offset | Rekisterien<br>määrä | Nimi                                                      | Esitysmuo-<br>to | Arvoalue           | Muoto |
|--------|----------------------|-----------------------------------------------------------|------------------|--------------------|-------|
| 0      | 0                    | Raja-arvo 0 status                                        | Bit              | 0 =                | R     |
| 1      | 0                    | Raja-arvo 1 status                                        | Bit              | Ei raja-arvon      | R     |
| 2      | 0                    | Raja-arvo 2 status                                        | Bit              | IOUKKAUSTA         | R     |
| 3      | 0                    | Raja-arvo 3 status                                        | Bit              | 1 =                | R     |
| 4      | 0                    | Raja-arvo 4 status                                        | Bit              | Raja-arvo loukkaus | R     |
| 5      | 0                    | Raja-arvo 5 status                                        | Bit              |                    | R     |
| 50     | 0                    | Raja-arvoyhdistelmän looginen lukitustulos                | Bit              | 0 =                | R     |
| 108    | 0                    | Kelvolliset parametrimuutokset                            | Bit              | ei aktiivinen      | R     |
| 109    | 0                    | Raja-arvon ylitys tai alitus                              | Bit              | 4 -                | R     |
| 110    | 0                    | Maksimi pulssitaajuus ylitetty                            | Bit              | aktiivinen         | R     |
| 111    | 0                    | Laitteen uudelleenkäynnistys                              | Bit              |                    | R     |
| 112    | 0                    | Energialaskurin uudelleenkäynnistys<br>käyttäjän toimesta | Bit              |                    | R     |
| 116    | 0                    | Moduulin korttipaikka 1                                   | Bit              |                    | R     |
| 117    | 0                    | Maksimi pulssitaajuus ylitetty                            | Bit              |                    | R     |
| 124    | 0                    | Ei synkronointipulssia                                    | Bit              |                    | R     |
| 125    | 0                    | Laitteen konfigurointi-menu on aktiivinen                 | Bit              |                    | R     |
| 126    | 0                    | Jännite liian korkea                                      | Bit              |                    | R     |
| 127    | 0                    | Virta liian korkea                                        | Bit              |                    | R     |
| 200    | 0                    | Digitaalitulo 0                                           | Bit              |                    | R     |
| 300    | 0                    | Digitaalilähtö 0                                          | Bit              |                    | R     |

| Taulukko 3-10 | Status parametrit |
|---------------|-------------------|
|               |                   |

## Katsokaa myös

## 3.9.8 Modbus asetukset funktiokoodeilla 0x03, 0x04 ja 0x10

#### Asetusten asetus

Voitte käyttää MODBUS funktiokoodeja 0x03, 0x04 lukutoimintoon ja 0x10 kirjoitustoimintoon kaikissa alla listatuissa asetusparametreissä.

| Offset | Rekisterien<br>määrä | Nimi                                            | Yksikkö | Esitysmuoto | Arvoa  | lue                                     | Muoto |
|--------|----------------------|-------------------------------------------------|---------|-------------|--------|-----------------------------------------|-------|
| 50001  | 2                    | Kytkentätyyppi                                  | -       | Etumerkitön | 0 =    | 3P4W                                    | RW    |
|        |                      |                                                 |         |             | 1 =    | 3P3W                                    |       |
|        |                      |                                                 |         |             | 2 =    | 3P4WB                                   |       |
|        |                      |                                                 |         |             | 3 =    | 3P3WB                                   |       |
|        |                      |                                                 |         |             | 4 =    | 1P2W                                    |       |
| 50003  | 2                    | Jännitteen mittaus                              | -       | Etumerkitön | 0 =    | Ei                                      | RW    |
|        |                      | käyttäen<br>jännitemuuntajia?                   |         |             | 1 =    | Kyllä                                   | ]     |
| 50005  | 2                    | Ensiöjännite                                    | -       | Etumerkitön | 1 9    | 99999 V                                 | RW    |
| 50007  | 2                    | Toisiojännite                                   | -       | Etumerkitön | 1 6    | 90 V                                    | RW    |
| 50011  | 2                    | Ensiövirta                                      | -       | Etumerkitön | 1 9    | 9999 A                                  | RW    |
| 50013  | 2                    | Toisiovirta                                     | -       | Etumerkitön | 1 A, 5 | Ā                                       | RW    |
| 50015  | 2                    | Napaisuuden                                     | -       | Etumerkitön | 0 =    | Ei                                      | RW    |
|        |                      | Vaihto                                          |         |             | 1 =    | Kyllä                                   |       |
| 50019  | 2                    | Virtamittauksen alaraja<br>(% nimellisvirrasta) | %       | Vaihtuva    | 0.0    | 10.0                                    | RW    |
| 50021  | 2                    | Mittausjakso                                    | Min.    | Etumerkitön | 1 6    | 0                                       | RW    |
| 50023  | 2                    | Synkronointi                                    | -       | Etumerkitön | 0 =    | Ei synkronointia                        | RW    |
|        |                      |                                                 |         |             | 1 =    | Synkronointi<br>väylän kautta           |       |
|        |                      |                                                 |         |             | 2 =    | Synkronointi digi-<br>taalitulon kautta |       |

Taulukko 3-11 Asetusparametrit

| Offset | Rekisterien<br>määrä | Nimi                                                     | Yksikkö | Esitysmuoto | Arvoa | lue                                 | Muoto |
|--------|----------------------|----------------------------------------------------------|---------|-------------|-------|-------------------------------------|-------|
| 50025  | 2                    | "Action" tila                                            | -       | Etumerkitön | 0 =   | vain Status                         | RW    |
|        |                      |                                                          |         |             | 1 =   | Pulssitulo                          |       |
|        |                      |                                                          |         |             | 2 =   | Korkea /matala<br>tariffin kytkentä |       |
|        |                      |                                                          |         |             | 3 =   | DEMAND<br>synkronointi              |       |
| 50029  | 2                    | "Pulse input" tila                                       | -       | Etumerkitön | 0 =   | Tuonti kWh                          | RW    |
|        |                      |                                                          |         |             | 1 =   | Vienti kWh                          |       |
|        |                      |                                                          |         |             | 2 =   | Tuonti kvarh                        |       |
|        |                      |                                                          |         |             | 3 =   | Vienti kvarh                        |       |
| 50031  | 2                    | Pulsseja per yksikkö<br>(pulsseja per<br>1000 Wh / VARh) | -       | Etumerkitön | 1 9   | 99                                  | RW    |

Taulukko 3-12 Digitaalitulon asetusparametrit

Taulukko 3-13 Digitaalilähdön asetusparametrit

| Offset | Rekisterien<br>määrä | Nimi                                                | Yksikkö | Esitysmuoto | Arvoa | lue                                | Muoto |
|--------|----------------------|-----------------------------------------------------|---------|-------------|-------|------------------------------------|-------|
| 50033  | 2                    | Kytkentäfunktio<br>Kohdistaminen<br>kytkentäryhmään | -       | Etumerkitön | 0 9   | 9                                  | RW    |
| 50035  | 2                    | "Action" tila                                       | -       | Etumerkitön | 0 =   | Pois                               | RW    |
|        |                      |                                                     |         |             | 1 =   | Laite päällä                       |       |
|        |                      |                                                     |         |             | 2 =   | Kaukoohjattu                       |       |
|        |                      |                                                     |         |             | 3 =   | Pyörintäsuunta                     |       |
|        |                      |                                                     |         |             | 4 =   | Raja-arvon<br>loukkaus             |       |
|        |                      |                                                     |         |             | 5 =   | Energia pulssi                     |       |
| 50037  | 2                    | "Limit violation" tila                              | -       | Etumerkitön | 0 =   | Raja-arvo looginen<br>lukitustulos | RW    |
|        |                      |                                                     |         |             | 1 =   | Raja-arvo 0                        |       |
|        |                      |                                                     |         |             | 2 =   | Raja-arvo 1                        |       |
|        |                      |                                                     |         |             | 3 =   | Raja-arvo 2                        |       |
|        |                      |                                                     |         |             | 4 =   | Raja-arvo 3                        |       |
|        |                      |                                                     |         |             | 5 =   | Raja-arvo 4                        |       |
|        |                      |                                                     |         |             | 6 =   | Raja-arvo 5                        |       |
| 50041  | 2                    | "Energy pulse" tila                                 | -       | Etumerkitön | 0 =   | Tuonti kWh                         | RW    |
|        |                      |                                                     |         |             | 1 =   | Vienti kWh                         |       |
|        |                      |                                                     |         |             | 2 =   | Tuonti kvarh                       |       |
|        |                      |                                                     |         |             | 3 =   | Vienti kvarh                       |       |

| Offset | Rekisterien<br>määrä | Nimi                                                     | Yksikkö | Esitysmuoto | Arvoalue | Muoto |
|--------|----------------------|----------------------------------------------------------|---------|-------------|----------|-------|
| 50043  | 2                    | Pulsseja per yksikkö<br>(pulsseja per<br>1000 Wh / VARh) | -       | Etumerkitön | 1 999    | RW    |
| 50045  | 2                    | Pulssin pituus                                           | ms      | Etumerkitön | 30 500   | RW    |

Taulukko 3-14 Kielen asetusparametrit, vaihemerkinnät ja yleislaskurin lähde

| Offset | Rekisterien<br>määrä | Nimi                | Yksikkö | Esitysmuoto   | Arvoa | lue                                | Muoto |
|--------|----------------------|---------------------|---------|---------------|-------|------------------------------------|-------|
| 50047  | 2                    | Aktiivinen kieli    | -       | Etumerkitön   | 0 =   | saksa                              | RW    |
|        |                      |                     |         |               | 1 =   | englanti                           |       |
|        |                      |                     |         |               | 2 =   | portugali                          |       |
|        |                      |                     |         |               | 3 =   | turkki                             |       |
|        |                      |                     |         |               | 4 =   | espanja                            |       |
|        |                      |                     |         |               | 5 =   | italia                             |       |
|        |                      |                     |         |               | 6 =   | venäjä                             |       |
|        |                      |                     |         |               | 7 =   | ranska                             |       |
|        |                      |                     |         |               | 8 =   | kiina                              |       |
| 50049  | 2                    | Vaihemerkinnät      | -       | - Etumerkitön | 0 =   | IEC                                | RW    |
|        |                      | IEC/NAFTA           |         |               | 1 =   | NAFTA                              |       |
| 50051  | 2                    | Yleislaskurin lähde | -       | Etumerkitön   | 0 =   | Digitaalitulo                      | RW    |
|        |                      |                     |         |               | 1 =   | Digitaalilähtö                     |       |
|        |                      |                     |         |               | 2 =   | Raja-arvo looginen<br>lukitustulos |       |
|        |                      |                     |         |               | 3 =   | Raja-arvo 0                        |       |
|        |                      |                     |         |               | 4 =   | Raja-arvo 1                        |       |
|        |                      |                     |         |               | 5 =   | Raja-arvo 2                        |       |
|        |                      |                     |         |               | 6 =   | Raja-arvo 3                        |       |
|        |                      |                     |         |               | 7 =   | Raja-arvo 4                        |       |
|        |                      |                     |         |               | 8 =   | Raja-arvo 5                        |       |

Taulukko 3-15 Näytön asetusparametrit

| Offset | Rekisterien<br>määrä | Nimi                                | Yksikkö | Esitysmuoto | Arvoalue | Muoto |
|--------|----------------------|-------------------------------------|---------|-------------|----------|-------|
| 50053  | 2                    | Päivitysaika                        | ms      | Etumerkitön | 330 3000 | RW    |
| 50055  | 2                    | Kontrasti                           | -       | Etumerkitön | 1 10     | RW    |
| 50057  | 2                    | Taustavalon taso –<br>Normaali tila | %       | Etumerkitön | 0 3      | RW    |
| 50059  | 2                    | Taustavalo himmennetty              | %       | Etumerkitön | 0 3      | RW    |
| 50061  | 2                    | Aika taustavalon<br>himmennykselle  | Min.    | Etumerkitön | 0 240    | RW    |

| Offset | Rekisterien<br>määrä | Nimi                    | Yksikkö | Esitysmuoto | Arvoa | alue        | Muoto |
|--------|----------------------|-------------------------|---------|-------------|-------|-------------|-------|
| 50063  | 2                    | ON/OFF                  | -       | Etumerkitön | 0 =   | OFF         | RW    |
|        |                      |                         |         |             | 1 =   | ON          |       |
| 50065  | 2                    | Hystereesi              | %       | Vaihtuva    | 0.0   | 20.0        | RW    |
| 50067  | 2                    | Viive                   | S       | Etumerkitön | 0 1   | 0           | RW    |
| 50069  | 2                    | Toiminta raja-arvossa , | -       | Etumerkitön | 0 =   | ei käytössä | RW    |
|        |                      | looginen lukitustulos   |         |             | 1 =   | AND         |       |
|        |                      |                         |         |             | 2 =   | OR          |       |
| 50071  | 2                    | Lähde                   | -       | Etumerkitön | 0 =   | V_L1        | RW    |
|        |                      |                         |         |             | 1 =   | V_L2        |       |
|        |                      |                         |         |             | 2 =   | V_L3        |       |
|        |                      |                         |         |             | 3 =   | V_L12       |       |
|        |                      |                         |         |             | 4 =   | V_L23       |       |
|        |                      |                         |         |             | 5 =   | V_L31       |       |
|        |                      |                         |         |             | 6 =   | I_L1        |       |
|        |                      |                         |         |             | 7 =   | I_L2        |       |
|        |                      |                         |         |             | 8 =   | I_L3        |       |
|        |                      |                         |         |             | 9 =   | VA_L1       |       |
|        |                      |                         |         |             | 10 =  | VA_L2       |       |
|        |                      |                         |         |             | 11 =  | VA_L3       |       |
|        |                      |                         |         |             | 12 =  | P_L1        |       |
|        |                      |                         |         |             | 13 =  | P_L2        |       |
|        |                      |                         |         |             | 14 =  | P_L3        |       |
|        |                      |                         |         |             | 15 =  | VAR_L1      |       |
|        |                      |                         |         |             | 16 =  | VAR_L2      |       |
|        |                      |                         |         |             | 17 =  | VAR_L3      |       |
|        |                      |                         |         |             | 18 =  | PF_L1       |       |
|        |                      |                         |         |             | 19 =  | PF_L2       |       |
|        |                      |                         |         |             | 20 =  | PF_L3       |       |
|        |                      |                         |         |             | 21 =  | THDV_L1     |       |
|        |                      |                         |         |             | 22 =  | THDV_L2     |       |
|        |                      |                         |         |             | 23 =  | THDV_L3     |       |
|        |                      |                         |         |             | 24 =  | THDI_L1     |       |
|        |                      |                         |         |             | 25 =  | THDI_L2     |       |
|        |                      |                         |         |             | 26 =  | THDI_L3     |       |
|        |                      |                         |         |             | 27 =  | FREQ        |       |
|        |                      |                         |         |             | 28 =  | V_LN_AVG    |       |
|        |                      |                         |         |             | 29 =  | V_LL_AVG    |       |
|        |                      |                         |         |             | 30 =  | I_AVG       |       |
|        |                      |                         |         |             | 31 =  | VA SUM      |       |

## Taulukko 3-16 Asetusparametrit raja-arvolle 0

3.9 Ethernet portti

| Offset | Rekisterien<br>määrä | Nimi        | Yksikkö | Esitysmuoto | Arvoa | lue           | Muoto |
|--------|----------------------|-------------|---------|-------------|-------|---------------|-------|
|        |                      |             |         |             | 32 =  | P_SUM         |       |
|        |                      |             |         |             | 33 =  | VAR_SUM       |       |
|        |                      |             |         |             | 34 =  | PF_SUM        |       |
|        |                      |             |         |             | 35 =  | V_BAL         |       |
|        |                      |             |         |             | 36 =  | I_BAL         |       |
| 50073  | 2                    | Arvo        | -       | Vaihtuva    |       | -             | RW    |
| 50075  | 2                    | Modus ≥ / < | -       | Etumerkitön | 0 =   | suurempi kuin | RW    |
|        |                      |             |         |             | 1 =   | pienempi kuin |       |

Taulukko 3-17 Asetusparametrit raja-arvolle 1

| Offset | Rekisterien<br>määrä | Nimi                    | Yksikkö | Esitysmuoto | Arvoa | lue         | Muoto |
|--------|----------------------|-------------------------|---------|-------------|-------|-------------|-------|
| 50077  | 2                    | ON/OFF                  | -       | Etumerkitön | 0 =   | OFF         | RW    |
|        |                      |                         |         |             | 1 =   | ON          |       |
| 50079  | 2                    | Hystereesi              | %       | Vaihtuva    | 0.0   | 20.0        | RW    |
| 50081  | 2                    | Viive                   | s       | Etumerkitön | 0 1   | 0           | RW    |
| 50083  | 2                    | Toiminta raja-arvossa , | -       | Etumerkitön | 0 =   | ei käytössä | RW    |
|        |                      | looginen lukitustulos   |         |             | 1 =   | AND         |       |
|        |                      |                         |         |             | 2 =   | OR          |       |
| 50085  | 2                    | Lähde                   | -       | Etumerkitön | 0 =   | V_L1        | RW    |
|        |                      |                         |         |             | 1 =   | V_L2        |       |
|        |                      |                         |         |             | 2 =   | V_L3        |       |
|        |                      |                         |         |             | 3 =   | V_L12       |       |
|        |                      |                         |         |             | 4 =   | V_L23       |       |
|        |                      |                         |         |             | 5 =   | V_L31       |       |
|        |                      |                         |         |             | 6 =   | I_L1        |       |
|        |                      |                         |         |             | 7 =   | I_L2        |       |
|        |                      |                         |         |             | 8 =   | I_L3        |       |
|        |                      |                         |         |             | 9 =   | VA_L1       |       |
|        |                      |                         |         |             | 10 =  | VA_L2       |       |
|        |                      |                         |         |             | 11 =  | VA_L3       |       |
|        |                      |                         |         |             | 12 =  | P_L1        |       |
|        |                      |                         |         |             | 13 =  | P_L2        |       |
|        |                      |                         |         |             | 14 =  | P_L3        |       |
|        |                      |                         |         |             | 15 =  | VAR_L1      |       |
|        |                      |                         |         |             | 16 =  | VAR_L2      |       |
|        |                      |                         |         |             | 17 =  | VAR_L3      | ]     |
|        |                      |                         |         |             | 18 =  | PF_L1       | 1     |
|        |                      |                         |         |             | 19 =  | PF_L2       |       |
|        |                      |                         |         |             | 20 =  | PF_L3       |       |

3.9 Ethernet portti

| Offset | Rekisterien<br>määrä | Nimi        | Yksikkö | Esitysmuoto | Arvoalue |               | Muoto |
|--------|----------------------|-------------|---------|-------------|----------|---------------|-------|
|        |                      |             |         |             | 21 =     | THDV_L1       |       |
|        |                      |             |         |             | 22 =     | THDV_L2       |       |
|        |                      |             |         |             | 23 =     | THDV_L3       |       |
|        |                      |             |         |             | 24 =     | THDI_L1       |       |
|        |                      |             |         |             | 25 =     | THDI_L2       |       |
|        |                      |             |         |             | 26 =     | THDI_L3       |       |
|        |                      |             |         |             | 27 =     | FREQ          |       |
|        |                      |             |         |             | 28 =     | V_LN_AVG      |       |
|        |                      |             |         |             | 29 =     | V_LL_AVG      |       |
|        |                      |             |         |             | 30 =     | I_AVG         |       |
|        |                      |             |         |             | 31 =     | VA_SUM        |       |
|        |                      |             |         |             | 32 =     | P_SUM         |       |
|        |                      |             |         |             | 33 =     | VAR_SUM       |       |
|        |                      |             |         |             | 34 =     | PF_SUM        |       |
|        |                      |             |         |             | 35 =     | V_BAL         |       |
|        |                      |             |         |             | 36 =     | I_BAL         |       |
| 50087  | 2                    | Arvo        | -       | Vaihtuva    |          | -             | RW    |
| 50089  | 2                    | Modus ≥ / < | -       | Etumerkitön | 0 =      | suurempi kuin | RW    |
|        |                      |             |         |             | 1 =      | pienempi kuin |       |

Taulukko 3-18 Asetusparametrit raja-arvolle 2

| Offset | Rekisterien<br>määrä | Nimi                    | Yksikkö | Esitysmuoto | Arvoa | lue         | Muoto |
|--------|----------------------|-------------------------|---------|-------------|-------|-------------|-------|
| 50091  | 2                    | ON/OFF                  | -       | Etumerkitön | 0 =   | OFF         | RW    |
|        |                      |                         |         |             | 1 =   | ON          |       |
| 50093  | 2                    | Hystereesi              | %       | Vaihtuva    | 0.0   | 20.0        | RW    |
| 50095  | 2                    | Viive                   | s       | Etumerkitön | 0 1   | 0           | RW    |
| 50097  | 2                    | Toiminta raja-arvossa , | -       | Etumerkitön | 0 =   | ei käytössä | RW    |
|        |                      | looginen lukitustulos   |         |             | 1 =   | AND         |       |
|        |                      |                         |         |             | 2 =   | OR          |       |
| 50099  | 2                    | Lähde                   | -       | Etumerkitön | 0 =   | V_L1        | RW    |
|        |                      |                         |         |             | 1 =   | V_L2        |       |
|        |                      |                         |         |             | 2 =   | V_L3        |       |
|        |                      |                         |         |             | 3 =   | V_L12       |       |
|        |                      |                         |         |             | 4 =   | V_L23       |       |
|        |                      |                         | 5 =     | V_L31       |       |             |       |
|        |                      |                         |         |             | 6 =   | I_L1        |       |
|        |                      |                         |         |             | 7 =   | I_L2        |       |
|        |                      |                         |         |             | 8 =   | I_L3        | ]     |
|        |                      |                         |         |             | 9 =   | VA_L1       |       |

3.9 Ethernet portti

| Offset | Rekisterien<br>määrä | Nimi        | Yksikkö | Esitysmuoto | Arvoa | lue           | Muoto |
|--------|----------------------|-------------|---------|-------------|-------|---------------|-------|
|        |                      |             |         |             | 10 =  | VA_L2         |       |
|        |                      |             |         |             | 11 =  | VA_L3         |       |
|        |                      |             |         |             | 12 =  | P_L1          |       |
|        |                      |             |         |             | 13 =  | P_L2          |       |
|        |                      |             |         |             | 14 =  | P_L3          |       |
|        |                      |             |         |             | 15 =  | VAR_L1        |       |
|        |                      |             |         |             | 16 =  | VAR_L2        |       |
|        |                      |             |         |             | 17 =  | VAR_L3        |       |
|        |                      |             |         |             | 18 =  | PF_L1         |       |
|        |                      |             |         |             | 19 =  | PF_L2         |       |
|        |                      |             |         |             | 20 =  | PF_L3         |       |
|        |                      |             |         |             | 21 =  | THDV_L1       |       |
|        |                      |             |         |             | 22 =  | THDV_L2       |       |
|        |                      |             |         |             | 23 =  | THDV_L3       |       |
|        |                      |             |         |             | 24 =  | THDI_L1       |       |
|        |                      |             |         |             | 25 =  | THDI_L2       |       |
|        |                      |             |         |             | 26 =  | THDI_L3       |       |
|        |                      |             |         |             | 27 =  | FREQ          |       |
|        |                      |             |         |             | 28 =  | V_LN_AVG      |       |
|        |                      |             |         |             | 29 =  | V_LL_AVG      |       |
|        |                      |             |         |             | 30 =  | I_AVG         |       |
|        |                      |             |         |             | 31 =  | VA_SUM        |       |
|        |                      |             |         |             | 32 =  | P_SUM         |       |
|        |                      |             |         |             | 33 =  | VAR_SUM       |       |
|        |                      |             |         |             | 34 =  | PF_SUM        |       |
|        |                      |             |         |             | 35 =  | V_BAL         |       |
|        |                      |             |         |             | 36 =  | I_BAL         |       |
| 50101  | 2                    | Arvo        | -       | Vaihtuva    |       | -             | RW    |
| 50103  | 2                    | Modus ≥ / < | -       | Etumerkitön | 0 =   | suurempi kuin | RW    |
|        |                      |             |         |             | 1 =   | pienempi kuin |       |

Taulukko 3-19Asetusparametrit raja-arvolle 3

| Offset | Rekisterien<br>määrä | Nimi                    | Yksikkö | Esitysmuoto | Arvoalue |             | Muoto |
|--------|----------------------|-------------------------|---------|-------------|----------|-------------|-------|
| 50105  | 2                    | ON/OFF                  | -       | Etumerkitön | 0 =      | OFF         | RW    |
|        |                      |                         |         |             | 1 =      | ON          |       |
| 50107  | 2                    | Hystereesi              | %       | Vaihtuva    | 0.0 20.0 |             | RW    |
| 50109  | 2                    | Viive                   | s       | Etumerkitön | 0 10     | )           | RW    |
| 50111  | 2                    | Toiminta raja-arvossa , | -       | Etumerkitön | 0 =      | ei käytössä | RW    |
|        |                      | looginen lukitustulos   |         |             | 1 =      | AND         |       |

3.9 Ethernet portti

| Offset | Rekisterien<br>määrä | Nimi        | Yksikkö | Esitysmuoto | Arvoa | lue           | Muoto |
|--------|----------------------|-------------|---------|-------------|-------|---------------|-------|
|        |                      |             |         |             | 2 =   | OR            |       |
| 50113  | 2                    | Lähde       | -       | Etumerkitön | 0 =   | V_L1          | RW    |
|        |                      |             |         |             | 1 =   | V_L2          |       |
|        |                      |             |         |             | 2 =   | V_L3          |       |
|        |                      |             |         |             | 3 =   | V_L12         |       |
|        |                      |             |         |             | 4 =   | V_L23         |       |
|        |                      |             |         |             | 5 =   | V_L31         |       |
|        |                      |             |         |             | 6 =   | I_L1          |       |
|        |                      |             |         |             | 7 =   | I_L2          |       |
|        |                      |             |         |             | 8 =   | I_L3          |       |
|        |                      |             |         |             | 9 =   | VA_L1         |       |
|        |                      |             |         |             | 10 =  | VA_L2         |       |
|        |                      |             |         |             | 11 =  | VA_L3         |       |
|        |                      |             |         |             | 12 =  | P_L1          |       |
|        |                      |             |         |             | 13 =  | P_L2          |       |
|        |                      |             |         |             | 14 =  | P_L3          |       |
|        |                      |             |         |             | 15 =  | VAR_L1        |       |
|        |                      |             |         |             | 16 =  | VAR_L2        |       |
|        |                      |             |         |             | 17 =  | VAR_L3        |       |
|        |                      |             |         |             | 18 =  | PF_L1         |       |
|        |                      |             |         |             | 19 =  | PF_L2         |       |
|        |                      |             |         |             | 20 =  | PF_L3         |       |
|        |                      |             |         |             | 21 =  | THDV_L1       |       |
|        |                      |             |         |             | 22 =  | THDV_L2       |       |
|        |                      |             |         |             | 23 =  | THDV_L3       |       |
|        |                      |             |         |             | 24 =  | THDI_L1       |       |
|        |                      |             |         |             | 25 =  | THDI_L2       |       |
|        |                      |             |         |             | 26 =  | THDI_L3       |       |
|        |                      |             |         |             | 27 =  | FREQ          |       |
|        |                      |             |         |             | 28 =  | V_LN_AVG      |       |
|        |                      |             |         |             | 29 =  | V_LL_AVG      |       |
|        |                      |             |         |             | 30 =  | I_AVG         |       |
|        |                      |             |         |             | 31 =  | VA_SUM        |       |
|        |                      |             |         |             | 32 =  | P_SUM         |       |
|        |                      |             |         |             | 33 =  | VAR_SUM       |       |
|        |                      |             |         |             | 34 =  | PF_SUM        |       |
|        |                      |             |         |             | 35 =  | V_BAL         |       |
|        |                      |             |         |             | 36 =  | I_BAL         |       |
| 50115  | 2                    | Arvo        | -       | Vaihtuva    |       | -             | RW    |
| 50117  | 2                    | Modus ≥ / < | -       | Etumerkitön | 0 =   | suurempi kuin | RW    |
|        |                      |             |         |             | 1 =   | pienempi kuin |       |

Tuotteen esittely 3.9 Ethernet portti

| Offset | Rekisterien<br>määrä | Nimi                    | Yksikkö | Esitysmuoto | Value | range       | Muoto |
|--------|----------------------|-------------------------|---------|-------------|-------|-------------|-------|
| 50119  | 2                    | ON/OFF                  | -       | Etumerkitön | 0 =   | OFF         | RW    |
|        |                      |                         |         |             | 1 =   | ON          |       |
| 50121  | 2                    | Hystereesi              | %       | Vaihtuva    | 0.0   | 20.0        | RW    |
| 50123  | 2                    | Viive                   | s       | Etumerkitön | 0 1   | 0           | RW    |
| 50125  | 2                    | Toiminta raja-arvossa , | -       | Etumerkitön | 0 =   | ei käytössä | RW    |
|        |                      | looginen lukitustulos   |         |             | 1 =   | AND         |       |
|        |                      |                         |         |             | 2 =   | OR          |       |
| 50127  | 2                    | Lähde                   | -       | Etumerkitön | 0 =   | V_L1        | RW    |
|        |                      |                         |         |             | 1 =   | V_L2        |       |
|        |                      |                         |         |             | 2 =   | V_L3        |       |
|        |                      |                         |         |             | 3 =   | V_L12       |       |
|        |                      |                         |         |             | 4 =   | V_L23       |       |
|        |                      |                         |         |             | 5 =   | V_L31       |       |
|        |                      |                         |         |             | 6 =   | I_L1        |       |
|        |                      |                         |         |             | 7 =   | I_L2        |       |
|        |                      |                         |         |             | 8 =   | I_L3        |       |
|        |                      |                         |         |             | 9 =   | VA_L1       |       |
|        |                      |                         |         |             | 10 =  | VA_L2       |       |
|        |                      |                         |         |             | 11 =  | VA_L3       |       |
|        |                      |                         |         |             | 12 =  | P_L1        |       |
|        |                      |                         |         |             | 13 =  | P_L2        |       |
|        |                      |                         |         |             | 14 =  | P_L3        |       |
|        |                      |                         |         |             | 15 =  | VAR_L1      |       |
|        |                      |                         |         |             | 16 =  | VAR_L2      |       |
|        |                      |                         |         |             | 17 =  | VAR_L3      |       |
|        |                      |                         |         |             | 18 =  | PF_L1       |       |
|        |                      |                         |         |             | 19 =  | PF_L2       |       |
|        |                      |                         |         |             | 20 =  | PF_L3       |       |
|        |                      |                         |         |             | 21 =  | THDV_L1     |       |
|        |                      |                         |         |             | 22 =  | THDV_L2     |       |
|        |                      |                         |         |             | 23 =  | THDV_L3     |       |
|        |                      |                         |         |             | 24 =  | THDI_L1     |       |
|        |                      |                         |         |             | 25 =  | THDI_L2     |       |
|        |                      |                         |         |             | 26 =  | THDI_L3     |       |
|        |                      |                         |         |             | 27 =  | FREQ        |       |
|        |                      |                         |         |             | 28 =  | V_LN_AVG    |       |
|        |                      |                         |         |             | 29 =  | V_LL_AVG    |       |
|        |                      |                         |         |             | 30 =  | I AVG       |       |

Taulukko 3-20 Asetusparametrit raja-arvolle 4

| Offset | Rekisterien<br>määrä | Nimi        | Yksikkö | Esitysmuoto | Value | range         | Muoto |
|--------|----------------------|-------------|---------|-------------|-------|---------------|-------|
|        |                      |             |         |             | 31 =  | VA_SUM        |       |
|        |                      |             |         |             | 32 =  | P_SUM         |       |
|        |                      |             |         |             | 33 =  | VAR_SUM       |       |
|        |                      |             |         |             | 34 =  | PF_SUM        |       |
|        |                      |             |         |             | 35 =  | V_BAL         |       |
|        |                      |             |         |             | 36 =  | I_BAL         |       |
| 50129  | 2                    | Arvo        | -       | Vaihtuva    |       | -             | RW    |
| 50131  | 2                    | Modus ≥ / < | -       | Etumerkitön | 0 =   | suurempi kuin | RW    |
|        |                      |             |         |             | 1 =   | pienempi kuin |       |

## Taulukko 3-21 Asetusparametrit raja-arvolle 5

| Offset | Rekisterien<br>määrä | Nimi                    | Yksikkö | Esitysmuoto | Arvoa | lue         | Muoto |
|--------|----------------------|-------------------------|---------|-------------|-------|-------------|-------|
| 50133  | 2                    | ON/OFF                  | -       | Etumerkitön | 0 =   | OFF         | RW    |
|        |                      |                         |         |             | 1 =   | ON          |       |
| 50135  | 2                    | Hystereesi              | %       | Vaihtuva    | 0.0   | 20.0        | RW    |
| 50137  | 2                    | Viive                   | s       | Etumerkitön | 0 1   | 0           | RW    |
| 50139  | 2                    | Toiminta raja-arvossa , | -       | Etumerkitön | 0 =   | ei käytössä | RW    |
|        |                      | looginen lukitustulos   |         |             | 1 =   | AND         |       |
|        |                      |                         |         |             | 2 =   | OR          |       |
| 50141  | 2                    | Lähde                   | -       | Etumerkitön | 0 =   | V_L1        | RW    |
|        |                      |                         |         |             | 1 =   | V_L2        |       |
|        |                      |                         |         |             | 2 =   | V_L3        |       |
|        |                      |                         |         |             | 3 =   | V_L12       |       |
|        |                      |                         |         |             | 4 =   | V_L23       |       |
|        |                      |                         |         |             | 5 =   | V_L31       |       |
|        |                      |                         |         |             | 6 =   | I_L1        |       |
|        |                      |                         |         |             | 7 =   | I_L2        |       |
|        |                      |                         |         |             | 8 =   | I_L3        |       |
|        |                      |                         |         |             | 9 =   | VA_L1       |       |
|        |                      |                         |         |             | 10 =  | VA_L2       |       |
|        |                      |                         |         |             | 11 =  | VA_L3       |       |
|        |                      |                         |         |             | 12 =  | P_L1        |       |
|        |                      |                         |         |             | 13 =  | P_L2        |       |
|        |                      |                         |         |             | 14 =  | P_L3        |       |
|        |                      |                         |         |             | 15 =  | VAR_L1      |       |
|        |                      |                         |         |             | 16 =  | VAR_L2      |       |
|        |                      |                         |         |             | 17 =  | VAR_L3      |       |
|        |                      |                         |         |             | 18 =  | PF_L1       | 1     |
|        |                      |                         |         |             | 19 =  | PF_L2       |       |

3.9 Ethernet portti

| Offset | Rekisterien<br>määrä | Nimi        | Yksikkö | Esitysmuoto | Arvoa | lue           | Muoto |
|--------|----------------------|-------------|---------|-------------|-------|---------------|-------|
|        |                      |             |         |             | 20 =  | PF_L3         |       |
|        |                      |             |         |             | 21 =  | THDV_L1       |       |
|        |                      |             |         |             | 22 =  | THDV_L2       |       |
|        |                      |             |         |             | 23 =  | THDV_L3       |       |
|        |                      |             |         |             | 24 =  | THDI_L1       |       |
|        |                      |             |         |             | 25 =  | THDI_L2       |       |
|        |                      |             |         |             | 26 =  | THDI_L3       |       |
|        |                      |             |         |             | 27 =  | FREQ          |       |
|        |                      |             |         |             | 28 =  | V_LN_AVG      |       |
|        |                      |             |         |             | 29 =  | V_LL_AVG      |       |
|        |                      |             |         |             | 30 =  | I_AVG         |       |
|        |                      |             |         |             | 31 =  | VA_SUM        |       |
|        |                      |             |         |             | 32 =  | P_SUM         |       |
|        |                      |             |         |             | 33 =  | VAR_SUM       |       |
|        |                      |             |         |             | 34 =  | PF_SUM        |       |
|        |                      |             |         |             | 35 =  | V_BAL         |       |
|        |                      |             |         |             | 36 =  | I_BAL         |       |
| 50143  | 2                    | Arvo        | -       | Vaihtuva    |       | -             | RW    |
| 50145  | 2                    | Modus ≥ / < | -       | Etumerkitön | 0 =   | suurempi kuin | RW    |
|        |                      |             |         |             | 1 =   | pienempi kuin |       |

## Katsokaa myös

Modbus mitattavat arvot funktiokoodeilla 0x03 ja 0x04 (Sivu 7) Kytkentäesimerkkejä (Sivu 82)

## 3.9.9 MODBUS kommunikaatioparametrit funktiokoodeilla 0x03, 0x04 ja 0x10

## Kommunikaatioparameterien määritys

Taulukko 3-22 Kommunikaatioparametrit

| Offset | Rekisterien<br>määrä | Nimi                                                       | Yksikkö | Esitysmuoto | Käytettavissä<br>olevat<br>MODBUS<br>funktionkoodit  | Käytettavissä Arvoalue<br>olevat mistä mihin<br>MODBUS<br>funktionkoodit |                                                                      | Muoto |
|--------|----------------------|------------------------------------------------------------|---------|-------------|------------------------------------------------------|--------------------------------------------------------------------------|----------------------------------------------------------------------|-------|
| 63001  | 2                    | IP osoite                                                  | -       | Etumerkitön | <ul> <li>0x03</li> <li>0x04</li> <li>0x10</li> </ul> | 0 I                                                                      | FFFFFFFh                                                             | RW    |
| 63003  | 2                    | Subnet- maski                                              | -       | Etumerkitön | <ul> <li>0x03</li> <li>0x04</li> <li>0x10</li> </ul> | 0 I                                                                      | FFFFFFFh                                                             | RW    |
| 63005  | 2                    | Gateway                                                    | -       | Etumerkitön | <ul> <li>0x03</li> <li>0x04</li> <li>0x10</li> </ul> | 0 I                                                                      | FFFFFFFh                                                             | RW    |
| 63007  | 2                    | Bootloader versio                                          | -       | Etumerkitön | <ul><li>0x03</li><li>0x04</li></ul>                  | char,<br>ucha                                                            | uchar,<br>r, uchar                                                   | R     |
| 63009  | 2                    | Salasanasuojaus<br>ON/OFF                                  | -       | Etumerkitön | <ul><li>0x03</li><li>0x04</li></ul>                  | 0, 1                                                                     |                                                                      | R     |
| 63015  | 2                    | Ethernet protokolla                                        | -       | Etumerkitön | <ul> <li>0x03</li> <li>0x04</li> <li>0x10</li> </ul> | 0 =                                                                      | MODBUS<br>TCP                                                        | RW    |
| 63017  | 2                    | Protokolla <sup>1)</sup>                                   | -       | Etumerkitön | <ul> <li>0x03</li> <li>0x04</li> <li>0x10</li> </ul> | 0 =                                                                      | P<br>MODBUS<br>RTU<br>SEAbus                                         | RW    |
| 63019  | 2                    | MODBUS osoite tai<br>Seabus osoite <sup>1)</sup>           | -       | Etumerkitön | <ul> <li>0x03</li> <li>0x04</li> <li>0x10</li> </ul> | 1 2                                                                      | serial<br>247                                                        | RW    |
| 63021  | 2                    | Baudi-määrä <sup>1)</sup>                                  | -       | Etumerkitön | <ul> <li>0x03</li> <li>0x04</li> <li>0x10</li> </ul> | 0 = 4<br>1 = 9<br>2 = 1<br>3 = 3<br>Oletu                                | ,800 bit/s<br>,600 bit/s<br>9,200 bit/s<br>8,400 bit/s<br>usarvo = 2 | RW    |
| 63023  | 2                    | Data bitit / Pariteetti<br>bits / Stop bitit <sup>1)</sup> | -       | Etumerkitön | <ul> <li>0x03</li> <li>0x04</li> <li>0x10</li> </ul> | 0 =<br>1 =<br>2 =<br>3 =                                                 | 8N2<br>8E1<br>8O1<br>8N1                                             | RW    |
| 63025  | 2                    | Vasteaika <sup>1)</sup>                                    | ms      | Etumerkitön | <ul> <li>0x03</li> <li>0x04</li> <li>0x10</li> </ul> | 0 2<br>0 = A                                                             | 255<br>Nuto                                                          | RW    |

## Katsokaa myös

Modbus mitattavat arvot funktiokoodeilla 0x03 ja 0x04 (Sivu 7)

## 3.9.10 Modbus laiteinformaatio funktiokoodeilla 0x03, 0x04 ja 0x10

## Laiteinformaatioparametrien määritys

Pääsette seuraaviin laiteinformaatioparameytreihin vain blokki blokilta, esim. lukeminen Offset 64001 27 Register:stä.

## HUOMAUTUS

#### Virhe I&M datan ristiriitaisessa käsittelyssä

Olkaa hyvä ja varmistakaa, että aloitus-offset ja rekisterien määrä ovat oikein **luku- ja kirjoitustoiminnoissa**. Lukekaa tai kirjoittakaa aina koko blokki.

Olkaa hyvä ja varmistakaa kirjoitustoiminnoissa, että aloitus-offset ja rekistereiden määrä ovat oikein.

Jos arvo koostuu useasta rekisteristä, voi esimerkiksi lukukomento toisessa rekisterissä aiheuttaa virhekoodin. SENTRON PAC antaa virhekoodin myös, jos esimerkiksi kirjoitustoiminto loppuu keskelle usean rekisterin arvoa.

| Offset                | Rekisteriein<br>summa | Rekisterien<br>määrä per<br>parametri | Nimi                | Esitysmuoto             | Arvoalue<br>mistä mihin   | Muoto |
|-----------------------|-----------------------|---------------------------------------|---------------------|-------------------------|---------------------------|-------|
| Start offset<br>64001 | 27                    | [1]                                   | Valmistaja- ID      | Etumerkitön             | 0 65535<br>Standard: 42*) | R     |
| [64002]               |                       | [10]                                  | Tilausnumero.       | Char 20                 | ASCII                     | R     |
| [64012]               |                       | [8]                                   | Sajranumeor         | Char 16                 | ASCII                     | R     |
| [64020]               |                       | [1]                                   | Hardware versio     | Etumerkitön             | 0 65535                   | R     |
| [64021]               |                       | [2]                                   | Firmware versio     | 1 char, 3 unsigned char | V 0.0.0<br>V 255.255.255  | R     |
| [64023]               |                       | [1]                                   | Laskuri muutoksille | Etumerkitön             | 1 65535                   | R     |
| [64024]               |                       | [1]                                   | Profiili- ID        | Etumerkitön             | 3A00 F6FF                 | R     |
| [64025]               |                       | [1]                                   | Erityisprofiili- ID | Etumerkitön             | -                         | R     |
| [64026]               |                       | [1]                                   | I&M datan versio    | 2 unsigned char         | 0.0 255.255               | R     |
| [64027]               |                       | [1]                                   | Tuettu I&M data     | Etumerkitön             | 00 FF                     | R     |
| *) 42 tarkoittaa      | :Siemens AG           |                                       |                     |                         |                           |       |

Taulukko 3-23 SENTRON PAC Verkkoanalysaattorin I&M 0 parametrit funktiokoodeilla 0x03 ja 0x04

| Offset                | Rekisterien<br>summa | Rekisterien<br>määrä per<br>parametri | Nimi           | Esitysmuoto | Arvoalue<br>mistä mihin | Muoto |
|-----------------------|----------------------|---------------------------------------|----------------|-------------|-------------------------|-------|
| Start offset<br>64028 | 89                   | [16]                                  | Laitostunnus   | Char 32     | ASCII                   | RW    |
| [64044]               |                      | [11]                                  | Paikkatunnus   | Char 22     | ASCII                   | RW    |
| [64055]               |                      | [8]                                   | Asennuspäiväys | Char 16     | ASCII                   | RW    |
| [64063]               |                      | [27]                                  | Kommentti      | Char 54     | ASCII                   | RW    |
| [64090]               |                      | [27]                                  | Allekirjoitus  | Char 54     | -                       | RW    |

Taulukko 3-24 I&M 1-4 parametrit funktiokoodeilla 0x03, 0x04 ja 0x10

Taulukko 3-25 Korttipaikassa 1 olevan moduulin I&M 0 parametrit funktiokoodeilla 0x03 ja 0x04

| Offset                | Rekisterien<br>summa | Rekisterien<br>määrä per<br>parametri | Nimi                | Esitysmuoto             | Arvoalue<br>mistä mihin   | Muoto |
|-----------------------|----------------------|---------------------------------------|---------------------|-------------------------|---------------------------|-------|
| Start offset<br>64117 | 27                   | [1]                                   | Valmistaja-ID       | Etumerkitön             | 0 65535<br>Standard: 42*) | R     |
| [64118]               |                      | [10]                                  | Tilausnumero        | Char 20                 | ASCII                     | R     |
| [64128]               |                      | [8]                                   | Sarjanumero         | Char 16                 | ASCII                     | R     |
| [64136]               |                      | [1]                                   | Hardware versio     | Etumerkitön             | 0 65535                   | R     |
| [64137]               |                      | [2]                                   | Firmware versio     | 1 char, 3 unsigned char | V 0.0.0<br>V 255.255.255  | R     |
| [64139]               |                      | [1]                                   | Laskuri muutoksille | Etumerkitön             | 1 65535                   | R     |
| [64140]               |                      | [1]                                   | Profiili-ID         | Etumerkitön             | 3A00 F6FF                 | R     |
| [64141]               |                      | [1]                                   | Erityisprofiili- ID | Etumerkitön             | -                         | R     |
| [64142]               |                      | [1]                                   | Versio I&M datalle  | 2 unsigned char         | 0.0 255.255               | R     |
| [64143]               |                      | [1]                                   | Tuettu I&M data     | Etumerkitön             | 00 FF                     | R     |
| *) 42 tarkoitta       | a: Siemens AG        |                                       |                     |                         |                           |       |

## Katsokaa myös

## 3.9.11 Modbus komentoparametrit

## Komentoparametrien määritys

Voitte käyttää komentoparametreille MODBUS funktiokoodia 0x06.

| Taulukko 3-26 Kor | mentoparametrit |
|-------------------|-----------------|
|-------------------|-----------------|

| Offset | Rekisteri<br>en määrä | Nimi                                                                                                    | Yksikkö | Esitysmuoto | Arvoalue mistämihin |                             | Muoto     |   |
|--------|-----------------------|----------------------------------------------------------------------------------------------------|---------|-------------|---------------------|-----------------------------|-----------|---|
| 60002  | 1                     | Maksimiarvojen nollaus                                                                                      | -       | Etumerkitön | 0                   |                             |           | W |
| 60003  | 1                     | Minimiarvojen nollaus                                                                                       | -       | Etumerkitön | 0                   |                             |           | W |
| 60004  | 1                     | Energialaskurin nollaus                                                                                     | -       | Etumerkitön | 0 =                 | All                         |           | W |
|        |                       |                                                                                                    |         |             | 1 =                 | Pätöenerg<br>Tuontitariff   | ia<br>ï 1 |   |
|        |                       |                                                                                                    |         |             | 2 =                 | Pätöenerg<br>Tuontitariff   | ia<br>ï 2 |   |
|        |                       |                                                                                                    |         |             | 3 =                 | Pätöenerg<br>Vientitariffi  | ia<br>1   |   |
|        |                       |                                                                                                    |         |             | 4 =                 | Pätöenerg<br>Vientitariffi  | ia<br>2   |   |
|        |                       |                                                                                                    |         |             | 5 =                 | Loisenergi<br>Tuontitariff  | a<br>ï 1  |   |
|        |                       |                                                                                                    |         |             | 6 =                 | Loisenergi<br>Tuontitariff  | a<br>ï 2  |   |
|        |                       |                                                                                                    |         |             | 7 =                 | Loisenergi<br>Vientitariffi | a<br>1    |   |
|        |                       |                                                                                                    |         |             | 8 =                 | Loisenergi<br>Vientitariffi | a<br>2    |   |
|        |                       |                                                                                                    |         |             | 9 =                 | Näennäise<br>a Tariffi 1    | nergi     |   |
|        |                       |                                                                                                    |         |             | 10 =                | Näennäise<br>a Tariffi 2    | energi    |   |
| 60005  | 1                     | Mittausjakson synkronointi                                                                                  | Min.    | Etumerkitön | 1 6                 | 0                           |           | W |
| 60006  | 1                     | Tariffin vaihto                                                                                             | -       | Etumerkitön | 0 =                 | Korkea tariffi              |           | W |
|        |                       |                                                                                                    |         |             | 1 =                 | Matala tariffi              |           |   |
| 60007  | 1                     | Diagnoosibitin kuittaus <sup>1)</sup><br>(vertaa tallennetut bitit<br>Etumerkitön:ssa alkaen<br>offset 205) | -       | Etumerkitön | 0 ff                | ffh                         |           | W |
| 60008  | 1                     | Lähdöjen tilanvaihto (jos<br>parameteroitu)                                                                 | -       | Etumerkitön | 0 = läl<br>1 = läl  | ntö 0                       | OFF<br>ON | W |

## 3.9 Ethernet portti

| Offset    | Rekisteri<br>en määrä | Nimi                                                                | Yksikkö   | Esitysmuoto | Arvoalue mistämihin                                                             | Muoto |
|-----------|-----------------------|---------------------------------------------------------------------|-----------|-------------|---------------------------------------------------------------------------------|-------|
| 60009     | 1                     | Kytkentäkäsky<br>kytkentäryhmälle                                   | -         | Etumerkitön | High 0 99, Low 0 1<br>High byte<br>Ryhmämääritys<br>Low byte 1 = ON,<br>0 = OFF | W     |
| 65300     | 1                     | Muutetun IP konfiguraation<br>aktivointi/ Ethernet<br>konfiguraatio | -         | Etumerkitön | 0                                                                               | W     |
| 1) The MO | DBUS mas              | terin täytyy kuitata nämä diagnoo                                   | osibitit. | •           | •                                                                               |       |

## Katsokaa myös

Modbus mitattavat arvot funktiokoodeilla 0x03 ja 0x04 (Sivu 7)

## 3.9.12 MODBUS standardi laiteidentifikaatio funktiokoodilla 0x2B

## MODBUS standardi laiteidentifikaation määritys

Voitte käyttää MODBUS funktio koodia 0x2B näillä laiteidentifikaatioparametreillä.

| metrit |
|--------|
| 3      |

| Object ID | Nimi                                | Esitysmuoto | Muoto |
|-----------|-------------------------------------|-------------|-------|
| OID 0     | Valmistaja                          | Jono        | R     |
| OID 1     | Valmistajan laitenimi               | Jono        | R     |
| OID 2     | Firmware versio / bootloader versio | Jono        | R     |

## Katsokaa myös

## 3.10 Laajennusmoduuleiden korttipaikka

## Interface

SENTRON PAC3200 laitteessa on yksi korttipaikka (MOD1), johon voidaan asentaa lisätarvikkeena saatavilla olevia laajennusmoduuleita. Voidaan käyttää vain kommunikaatiomoduuleja, kuten PAC PROFIDUS DP –laajennusmoduulia. Olkaa hyvä ja katsokaa nykyisistä luetteloista, mitkä moduulit ovat saatavilla SENTRON PAC3200 – laitteelle.

Toinen korttipaikka (MOD2) ei ole käytössä SENTRON PAC3200 -laitteessa.

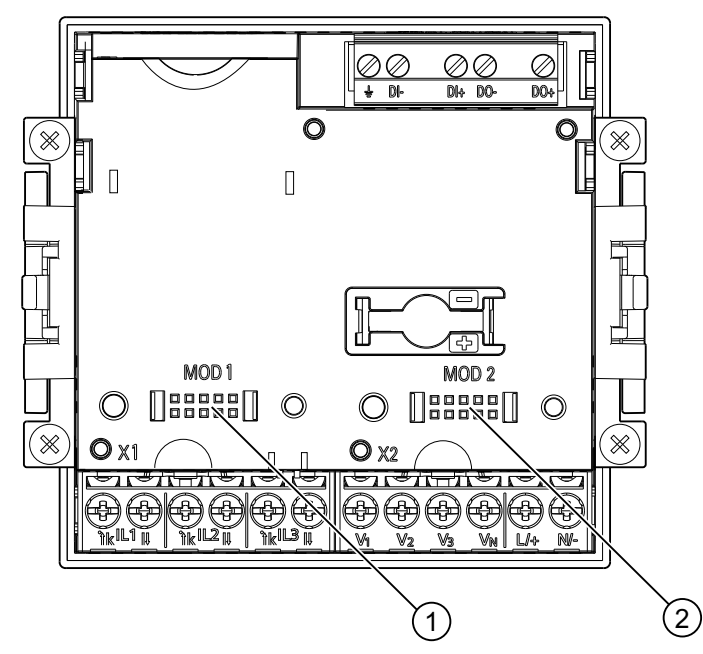

Kuva 3-13 SENTRON PAC3200 ruuviliittimillä, takaosa

- (1) MOD 1, liityntä, jota voidaan käyttää SENTRON PAC3200 laitteessa
- (2) MOD 2, ei voida käyttää SENTRON PAC3200 laitteessa

## 🛕 ниоміо

Välttäkää merkin "MOD1" alapuolisen liitinalueen likaantumista, muutoin laajennusmoduulia ei voida kytkeä tai se saattaa jopa vaurioitua. Metalliesineiden tai -johtojen työntäminen liitinaukkojen sisään voi johtaa laitteen vaurioitumiseen.

Voitte löytää lisätietoa PAC PROFIBUS DP laajennusmoduulista sen käyttöohjeista ja laitekäsikirjasta.

3.11 Asennuspaikat laitteen takaosassa

# 3.11 Asennuspaikat laitteen takaosassa

## Asennuspaikat laitteen takaosassa

SENTRON PAC3200:ssa ei ole kortinlukijalaitetta eikä se tarvitse patteria. Asennuspaikkoja, jotka näkyvät SENTRON PAC3200 laitteen takana, ei voi käyttää ja ne ovat suojattuja.

## HUOMAUTUS

## Asennuspaikat laitteen takaosassa

Älkää laittako mitään esineitä laitteen takaosassa oleviin asennuspaikkoihin. Sisään laitettuja esineitä ei voida poistaa.

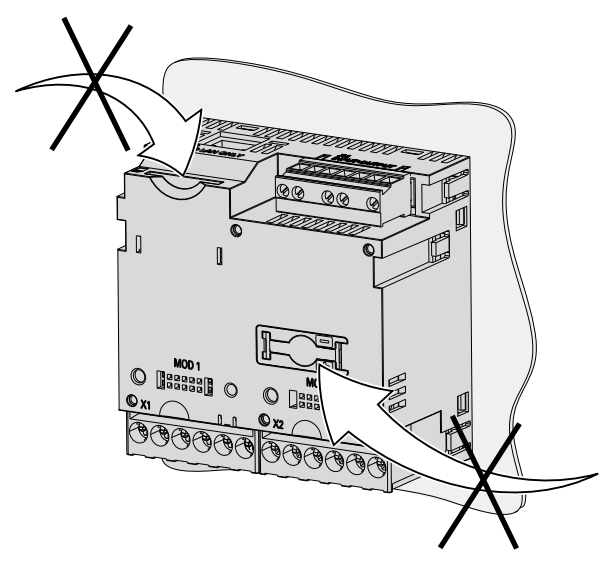

Kuva 3-14 Ei käytössä! Asennuspaikka muistikortille ja patterille

# 4

# Asennustapa

## 4.1 Asennustapa

## Asennuspaikka

SENTRON PAC3200 laite on suunniteltu asennettavaksi kiinteään sisätiloissa olevaan ohjauskaappiin.

Sähköä johtavien paneeleiden ja kaappien ovien pitää olla maadoitettu. Ohjauskaapin ovien tulee olla kytkettynä ohjauskaappiin maadoituskaapelilla.

## Asennusasento

Laite on asennettava pystysuoraan.

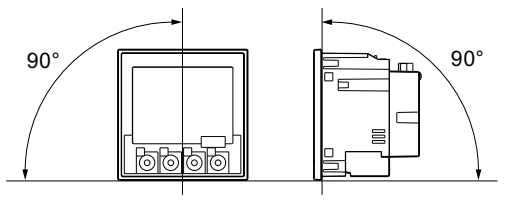

Kuva 4-1 Asennusasento

Suositeltu katselusuunta on vinosti alhaalta päin.

#### 4.1 Asennustapa

#### Asennustila ja ilmanvaihto

Laitteella tulee olla riittävä etäisyys viereisiin laitteisiin, jotta voidaan noudattaa sallittuja käyttölämpötiloja. Tarkemmat määrittelyt etäisyyksistä löytyvät kappaleesta "Mittapiirustukset".

Lisätilaa tulee suunnitella:

- Ilmanvaihdolle
- Johdotukselle
- RJ45 pistokeliittimelle ja kaapelin syötölle laitteen päältä.
- Lisätarvikkeena laitteiston takaosaan kytkettävälle laajennusmodulille, sisältäen liittimen ja kaapelin syötön.

# **А**ниоміо

#### Varmista ilmanvaihto

Olkaa hyvä ja varmistakaa, etteivät kotelon ilmanvaihtoaukot ole tukossa. Johdotus, kaapelin syöttö tai muut komponentit eivät saa tukkia ilmanvaihtoa.

#### Ympäristöolosuhteet

Käytä SENTRON PAC3200 laitetta vain paikoissa jossa ympäristöolosuhteet mahdollistavat sen toiminnan:

| Lämpötilan vaihteluväli                 |                                                               |
|-----------------------------------------|---------------------------------------------------------------|
| Toimintalämpötila                       | - 10 °C asteesta + 55 °C asteeseen                            |
| Säilytyslämpötila                       | - 25 °C asteesta + 70 °C asteeseen                            |
| Suhteellinen kosteus                    | 95% 25°C asteessa ilman kondensaatiota (normaalit olosuhteet) |
| Toimintakorkeus merenpinnan yläpuolella | 2000 metriin asti                                             |
| Likaantumisen aste                      | 2                                                             |
| Suojausluokka IEC 60529 mukaan          |                                                               |
| • Etuosa                                | IP65                                                          |
| • Takaosa                               | IP20, NEMA 1A                                                 |

#### Lämpötilan tasaus

Kondensaation välttämiseksi on laitetta säilytettävä asennuspaikalla vähintään kaksi tuntia ennen sähkön kytkemistä.

#### Katsokaa myös

Mittapiirustukset (Sivu 167)

# Asennus

## 5.1 Pakkauksen avaaminen

Noudattakaa ESD:n ohjeita. Avatkaa pakkaus varovasti. Älkää käyttäkö liiallista voimaa.

## Tarkistakaa pakkaus

Tehkää seuraavat tarkastukset laitteen vastaanottamisen jälkeen ja ennen asentamista:

- Varmistakaa, että pakkaus on vahingoittumaton.
- Varmistakaa, että pakkauksen sisältö on täydellinen.
- Tarkistakaa, ettei laitteessa ole ulkoisia vaurioita.

Olkaa hyvä ja ottakaa yhteyttä Siemens yhteistyökumppaniinne seuraavissa tapauksissa:

- Pakkaus on vaurioitunut
- Pakkauksen sisältö on puutteellinen
- Laite on vaurioitunut.

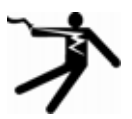

## 

## Vaurioitunut laite

Vaurioituneissa laitteissa voi olla puutteita turvallisuudessa. Ne voivat johtaa vakaviin loukkaantumisiin tai aineellisiin vahinkoihin.

Älkää asentako tai käynnistäkö vaurioitunutta laitetta.

## Säilytys

Säilyttäkää SENTRON PAC3200 kuivissa olosuhteissa.

## HUOMAUTUS

#### Välttäkää kondensaatiota

Äkilliset lämpötilan vaihtelut voivat aiheuttaa kondensaatiota. Kondensaatio voi vaikuttaa laitteen toimintaan. Pitäkää laitetta vähintään kaksi tuntia asennuspaikalla ennen asentamisen aloittamista.

5.2 Työkalut

## Asennus

Asentakaa laajennusmoduuli ennen SENTRON PAC3200:n käynnistämistä.

## 5.2 Työkalut

Asentamiseen tarvitaan seuraavat työkalut:

- Asennusaukon leikkaustyökalu
- Ruuvimeisseli PH2 cal. ISO 6789

## Muut asennustyökalut

Tarvitsette myös johtimia varten vedonpoistajat.

## 5.3 Asennusmitat

## Asennus- ja etäisyysmitat

Löydätte tietoa asennusaukon koosta, kehyksen mitoista ja toleransseista kappaleesta "Mittapiirustukset".

## Katsokaa myös

Mittapiirustukset (167)

## 5.4 Asennuksen vaiheet

Menetelkää seuraavasti SENTRON PAC 3200 asentamisessa paneeliin:

## Menettely

- 1. Leikatkaa paneeliin asennusaukko kooltaan 92.0<sup>+0.8</sup> x 92.0<sup>+0.8</sup> mm<sup>2</sup> (ellei sellaista jo ole).
- 2. Poistakaa itsestänne staattinen sähkö. Noudattakaa liitteen ESD-oheita.

## 

## Sähköstaattiset herkät laitteet

Poistakaa itsestänne staattinen sähkö. Koskettakaa esimerkiksi maadoitettua ohjauskaappia tai jotain metallista osaa, joka on yhteydessä rakennuksen maahan (lämpöpatteri, teräspalkki).

3. Sijoittakaa laite asennusaukkoon ulkopuolelta (Kuva "Asennusaukko A ").

- 4. Tehkää kaikki muut asennusvaiheet paneelin sisäpuolelta.
- 5. Liittäkää laite paneeliin kahdella mukana tulleella kannattimella (Kuva "Asennusvaihe B"). Toimikaa seuraavasti:
  - Pitäkää laite tukevasti toisessa kädessä
  - Ripustakaa kannattimet kotelon vasemmalle ja oikealle puolelle. Tämä tapahtuu asettamalla kannattimen ulokkeet (2) kotelon aukkoihin (1).
    - Kiristäkää kiinnityskoukku.
       Tämä tapahtuu asettamalla kannatinkäden etusormi ja keskisormi kuvan
       "Asennusvaihe C" osoittamalla tavalla, ja kytkekää kiinnityskoukku peukalollanne.
       Molempien kannattimien kytkentämekanismi mahdollistaa sen, että asentaja saa kiinnitettyä laitteen paneeliin nopeasti ilman työkaluja.
       Jos halutaan lisää asennustukevuutta, voidaan puristusta lisätä tasaisesti jokaisella sivulla kannattimien neljän ruuvin avulla.
- Kiristäkää 4 ruuvia tasaisesti molemmissa kannattimissa; vääntömomentti 0.025 0.03 Nm (Kuva "Asennusvaihe D"). Sarjatyönä valmistettu tiiviste tiivistää täysin paneelin etuosan.
- 7. Kun käytetään Ethernet liitäntää:
  - Varmistakaa RJ45 liittimen vedonpoisto.
     Vedonpoistoa varten kiinnittäkää Ethernet kaapeli paneeliin. Asettakaa kaapeli kuvassa "Asennus E" osoitetulla tavalla kohtaan (3) käyttäen vedonpoistajia tai muuta sopivaa pientä asennustarviketta.
- 8. Laajennusmoduuli voidaan asentaa. Asennusohjeet löytyvät laajennusmoduulin käyttöohjeista.

Asennus on valmis.

#### HUOMAUTUS

Varmistakaa, että työvälineitä tai muita mahdollisesti vaarallisia välineitä ei jää asennuspaikalle.

Asennus

5.4 Asennuksen vaiheet

## Asennusvaiheet

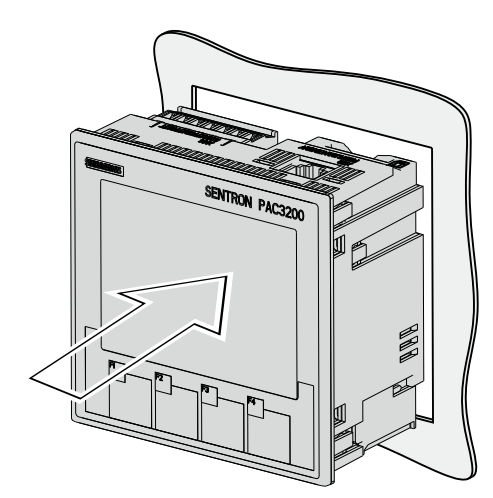

Asennusvaihe A, osa jossa on ruuviliitin

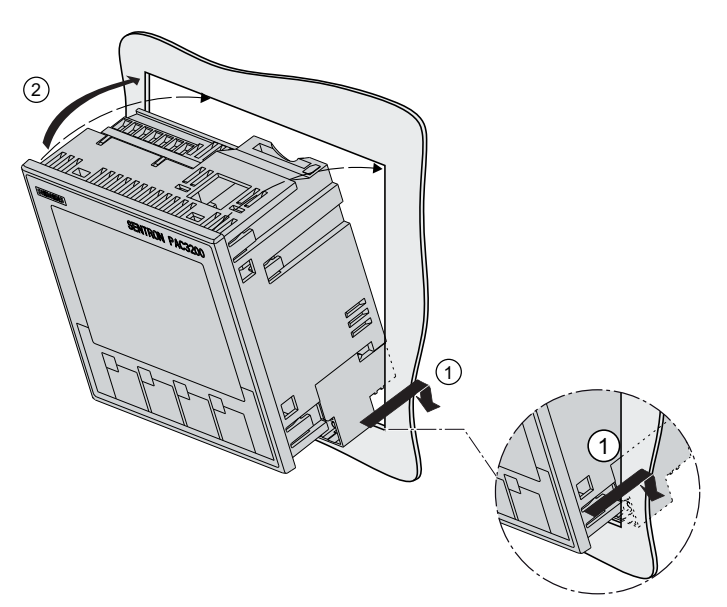

Asennusvaihe A, osa jossa on rengasliittimet

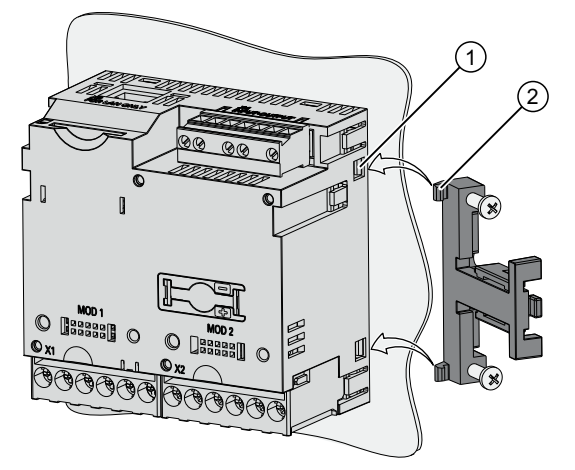

Asennusvaihe B

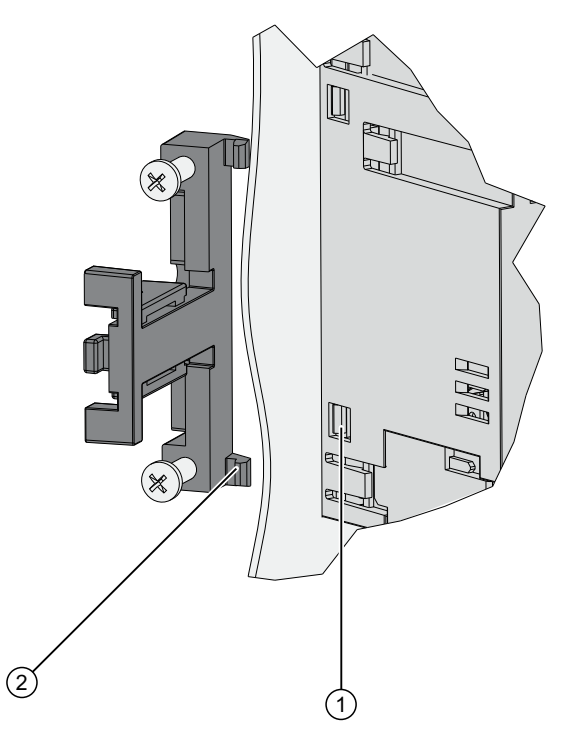

Asennusvaihe B, yksityiskohta

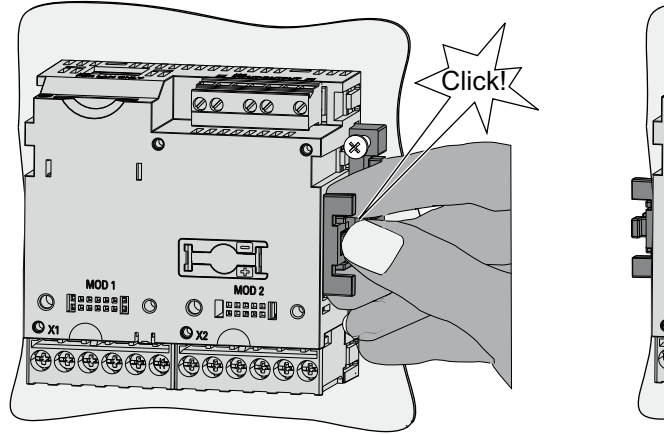

Asennusvaihe C

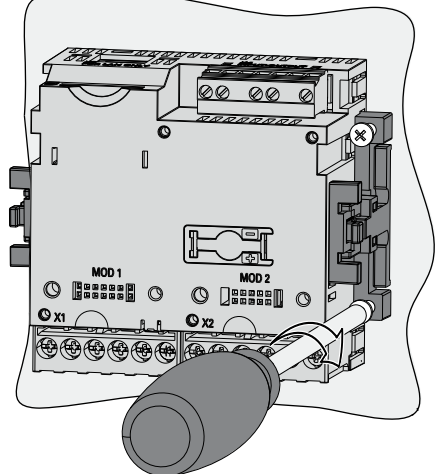

Asennusvaihe D

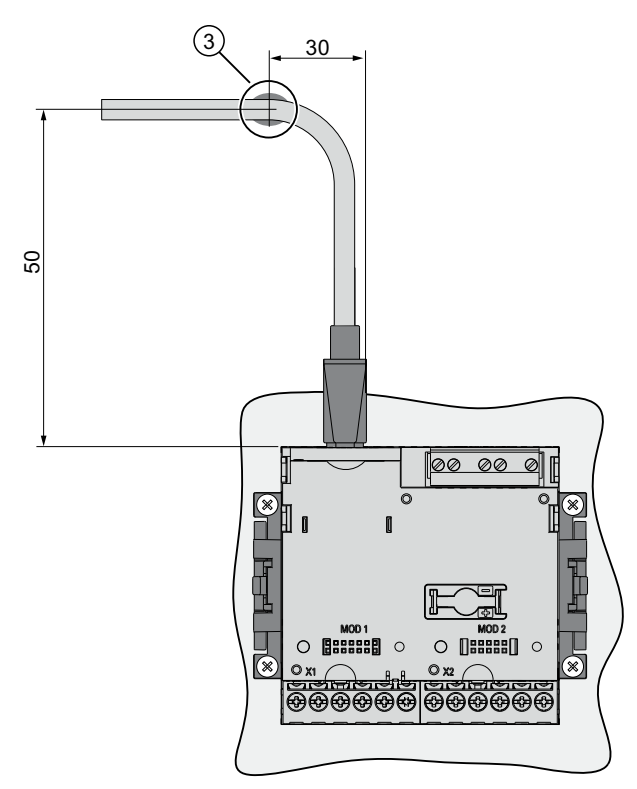

Kuva 5-1 Asennusvaihe E - RJ45 liittimelle vedonpoisto

5.5 Irroittaminen

## 5.5 Irroittaminen

## Työvälineet

Tarvitsette seuraavat välineet irroittaaksenne laite:

- PH2 ruuvimeisseli
- Ruuvimeisseli

## Irtikytkemisen vaiheet

1. Poistakaa itsestänne staattinen sähkö ESD ohjeiden mukaisesti.

## Ηυομιο

## Sähköstaattisesti herkät laitteet

Maadoittakaa itsenne! Poistakaa itsestänne staattinen sähkö!

- 2. Aloittakaa irroittaminen paneelin sisäosasta.
- 3. Irrottakaa kiristinasetelmat paneelista ruuvaamalla neljä ruuvia irti paneelista. Jättäkää ruuvit kannattimiin.
- 4. Pitäkää kannatinta kuten näytetään kuvassa "irroittaminen".

# 🛕 ниоміо

## Mekaaninen jännitys

Kun kiinnityskoukut vapautetaan, kannatin voi ponnahtaa ulospäin laitteesta.

- 5. Nostakaa kiinnityskoukut varovasti auki ruuvimeisselillä tai muulla sopivalla välineellä. Kannatin vapautuu heti.
- 6. Siirtykää paneelin ulkopuolelle ja poistakaa laite reiästä.
- 7. Pakatkaa laite alkuperäiseen laatikkoon laitekäsikirjan ja muiden laitekäsikirjassa mainittujen toimitettujen osien kanssa.

Irroittaminen on valmis.

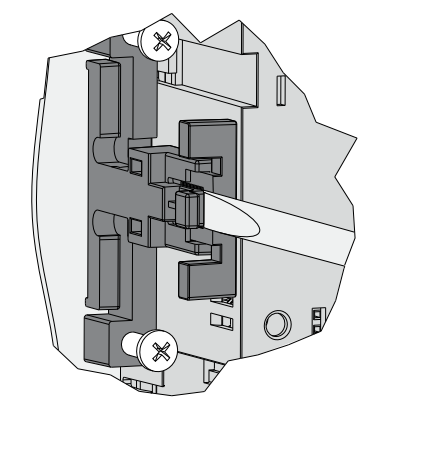

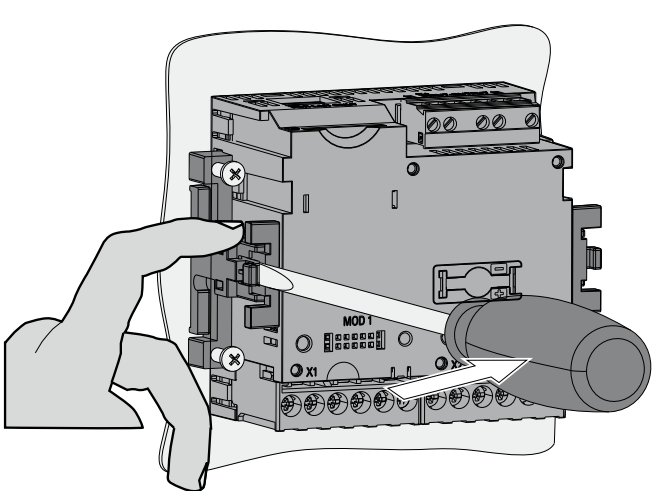

Kuva 5-2 Irroittaminen, kiinnityskoukkujen vapautus
# 6

## Kytkeminen

## 6.1 Turvamerkinnät

Ohjeet

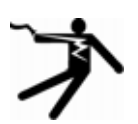

### VAARA

#### Vaaralliset korkeat jännitteet

Aiheuttaa kuoleman, vakavan loukkaantumisen tai ainellisia vahinkoja.

Sähköjärjestelmien asentamiseen liittyvät maakohtaiset standardit täytyy ottaa huomioon, kun tehdään sähköasennuksia.

Seuraavat työtehtävät tehdään osittain silloin, kun vaarallinen jännite on päällä. Siitä syystä ne saa tehdä vain pätevä henkilö, joka tuntee ja noudattaa turvasäädöksiä sekä varotoimenpiteitä.

Pukekaa yllenne vaadittavat suojavarusteet. Noudattakaa yleisiä laitemääräyksiä ja turvallisuusmääräyksiä kun teette korkeajänniteasennuksia (esim. DIN VDE, NFPA 70E kuten myös kansalliset ja kansainväliset säädökset).

Teknisissä tiedoissa annettuja raja-arvoja ei saa ylittää edes käyttöönotossa tai laitetta testattaessa.

Väliinkytkettyjen virtamuuntajien toisio-liitännät täytyy olla oikosuljettuja ennekuin virtajohtimet laitteelta irroitetaan.

Mittamuuntajan napaisuus ja vaihejärjestys täytyy testata.

Ennen laitteen kytkemistä tulee tarkistaa, että verkkojännite vastaa tyyppikilvessä määritettyä jännitettä.

Tarkistakaa ennen käyttoonottoa, että kaikki kytkennät on tehty oikein.

Varmistakaa kytkettäessä DC ohjausjännitteeseen, että napaisuus on oikea.

Ennenkuin virta kytketään laitteeseen ensimmäistä kertaa, tulee laitteen olla ollut asennuspaikalla vähintään kaksi tuntia, jotta saavutetaan lämpötilatasapaino ja vältetään kosteus ja kondensaatio.

Kondensaatio ei ole sallittua käytön aikana.

6.1 Turvamerkinnät

#### Huomaa

#### Pätevä henkilöstö

Käyttäjädokumentaatiossa turvallisuusohjeiden määrittelemä, pätevä henkilö on sellainen henkilö, joka tuntee asennuksen, kytkennän, käyttöönoton sekä tuotteen käytön, ja jolla on asianomainen pätevyys, kuten esimerkiksi:

- Koulutus tai ohjeistusvaltuutus käyttää ja huoltaa sähkövirtapiirejä ja laitteita turvamääräysten mukaisesti.
- On koulutettu oikeaoppiseen suojalaitteiden huoltoon ja käyttöön vakiintuneiden turvakäytäntöjen mukaisesti
- Ensiapukoulutus.

#### Katsokaa myös

Mitattavan jännitteen kytkeminen (Sivu 100) Mitattavan virran kytkeminen (Sivu 7)

Ohjausjännitteen kytkeminen (Sivu 7)

Turvamerkinnät (Sivu18)

## 6.2 Kytkennät

Kytkentäkuvat -ruuviliittimellinen laite

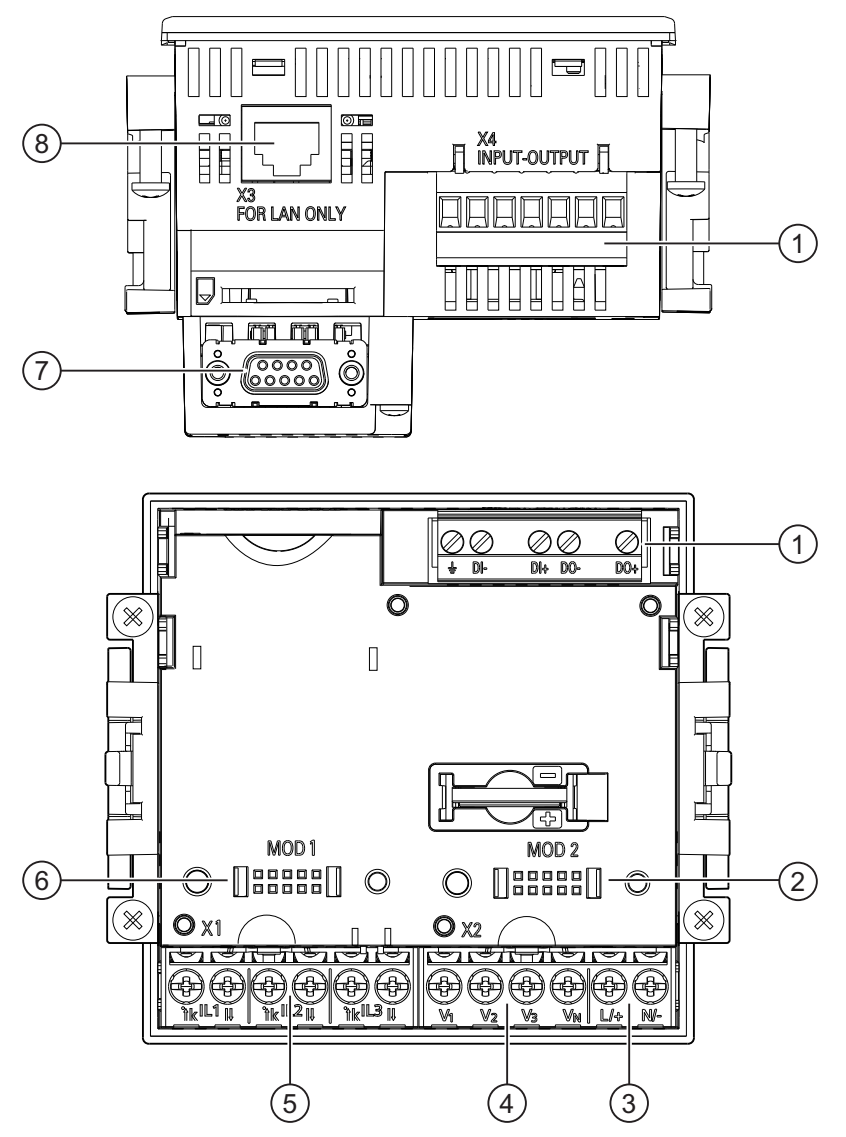

Kuva 6-1 Kytkentämerkit, näkymä ruuviliittimellisen laitteen takaosasta ja päältä

- (1) Digitaaliset tulot ja lähdöt, referenssipotentiaali
- (2) Käyttämätön liitäntä. Ei voida käyttää korttipaikkana!
- (3) Ohjausjännite L+, N/-
- (4) Jännitteen mittausliittimet  $V_1$ ,  $V_2$ ,  $V_3$ ,  $V_N$
- (5) Virran mittausliittimet IL1, IL2, IL3
- (6) Korttipaikka laajennusmoduulille
- (7) Lisätarvikkeena asennettava laajennusmoduuli, ei sisälly toimitukseen
- (8) Ethernet portti, RJ45

6.2 Kytkennät

#### Kytkentäkuvat – rengasliittimellinen laite

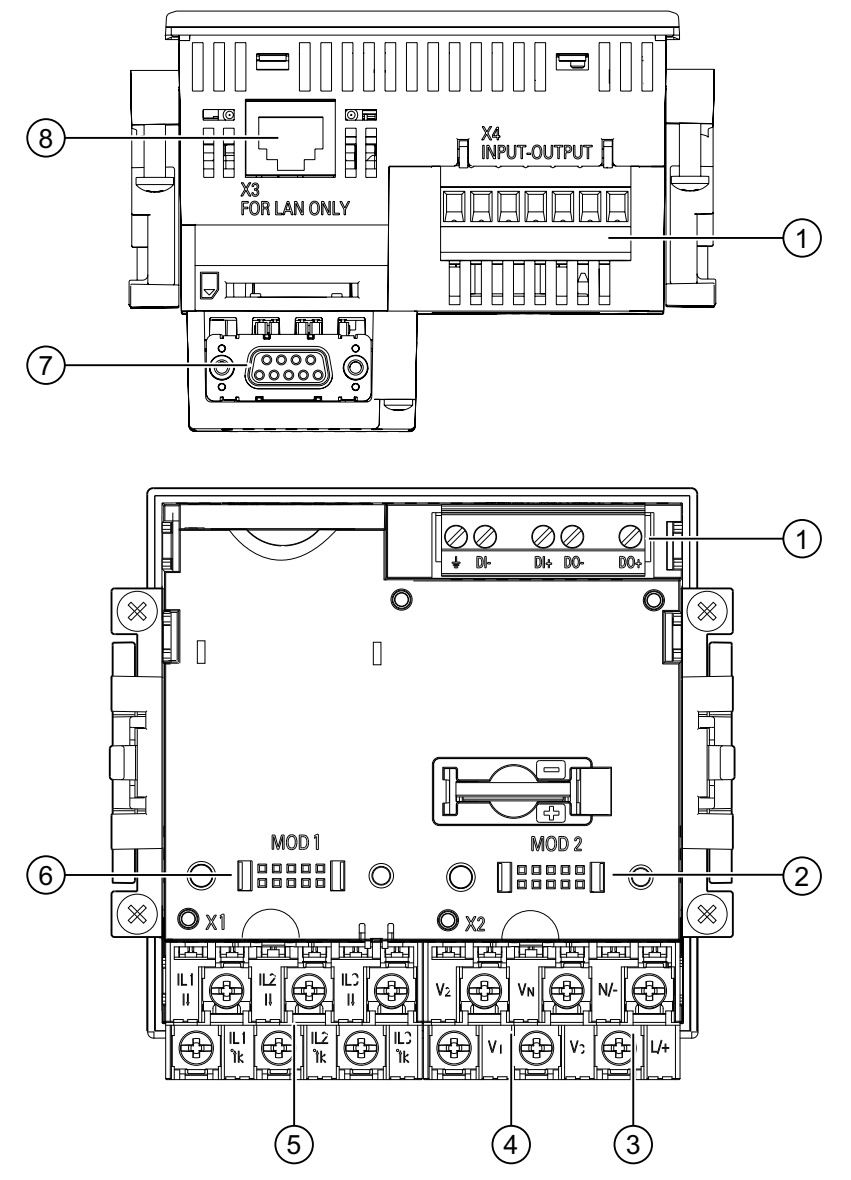

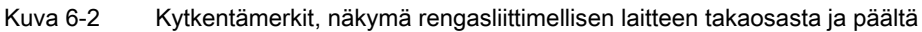

- (1) Digitaaliset tulot ja lähdöt, referenssipotentiaali
- (2) Käyttämätön liitäntä. Ei voida käyttää korttipaikkana!
- (3) Ohjausjännite L+, N/-
- (4) Jännitteen mittausliittimet V1, V2, V3, VN
- (5) Virran mittausliittimet IL1, IL2, IL3
- (6) Korttipaikka laajennusmoduulille
- (7) Lisätarvikkeena asennettava laajennusmoduuli, ei sisälly toimitukseen
- (8) Ethernet portti, RJ45

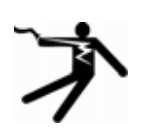

### 🚺 VAARA!

Vaara! Korkea jännite

Aiheuttaa kuoleman, vakavan loukkaantumisen tai huomattavat aineelliset vahingot.

Olkaa hyvä ja noudattakaa turvaohjeita, jotka löytyvät käyttöohjeista ja laitekäsikirjasta.

#### Huomatkaa

#### Rengasliittimellisten laitteiden käyttö

Suunniteltu käytettäväksi :

- NAFTA / USA
- Alueilla, joissa avoimet liittimet ovat sallittuja.

#### Liitinmerkinnät – ruuviliittimellinen laite

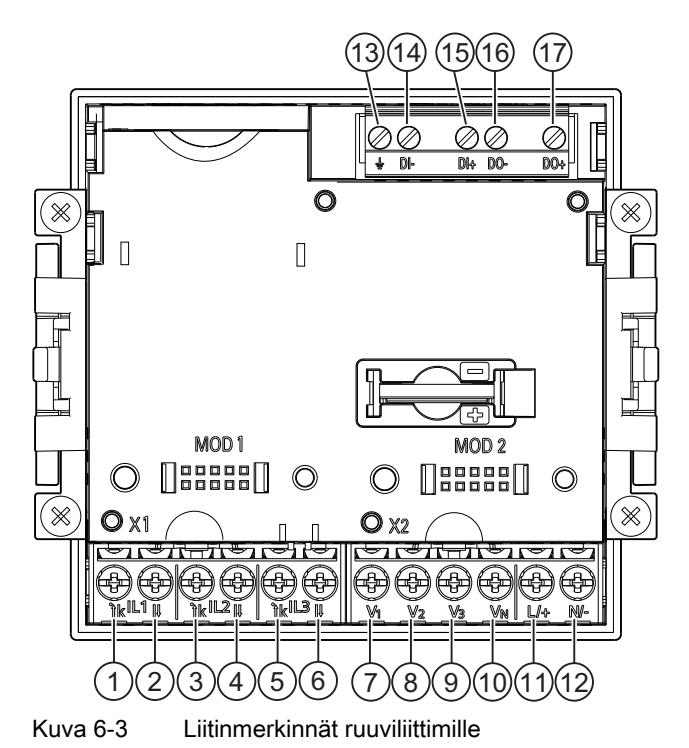

| Nro. | Liitin |                | Merkitys                           |
|------|--------|----------------|------------------------------------|
| (1)  | IL1    | ., k           | Vaihevirta I∟ı, tulo               |
| (2)  | IL1    | I              | Vaihevirta I∟1, lähtö              |
| (3)  | IL2    | <sup>·</sup> k | Vaihevirta I <sub>L2</sub> , tulo  |
| (4)  | IL2    | I              | Vaihevirta I∟₂, lähtö              |
| (5)  | IL3    | . k            | Vaihevirta I∟₃, tulo               |
| (6)  | IL3    | I              | Vaihevirta I <sub>L3</sub> , lähtö |

#### Kytkeminen

6.2 Kytkennät

| Nro. | Liitin         | Merkitys                                                        |
|------|----------------|-----------------------------------------------------------------|
| (7)  | V <sub>1</sub> | Vaihe - nolla jännite V <sub>L1</sub>                           |
| (8)  | V <sub>2</sub> | Vaihe - nolla jännite VL2                                       |
| (9)  | V <sub>3</sub> | Vaihe – nolla jännite V <sub>L3</sub>                           |
| (10) | VN             | Nollajohdin V <sub>N</sub>                                      |
| (11) | L/+            | AC: Liitäntä: Johdin (vaihe - nolla jännite)<br>DC: Liitäntä: + |
| (12) | N/-            | AC: Liitäntä: Nollajohdin<br>DC: Liitäntä: -                    |
| (13) | ÷              | Maapotentiaali                                                  |
| (14) | DI-            | Digitaalitulo -                                                 |
| (15) | DI+            | Digitaalitulo +                                                 |
| (16) | DO-            | Digitaalilähtö -                                                |
| (17) | DO+            | Digitaalilähtö +                                                |

### Liitinmerkinnät – laite rengasliittimillä

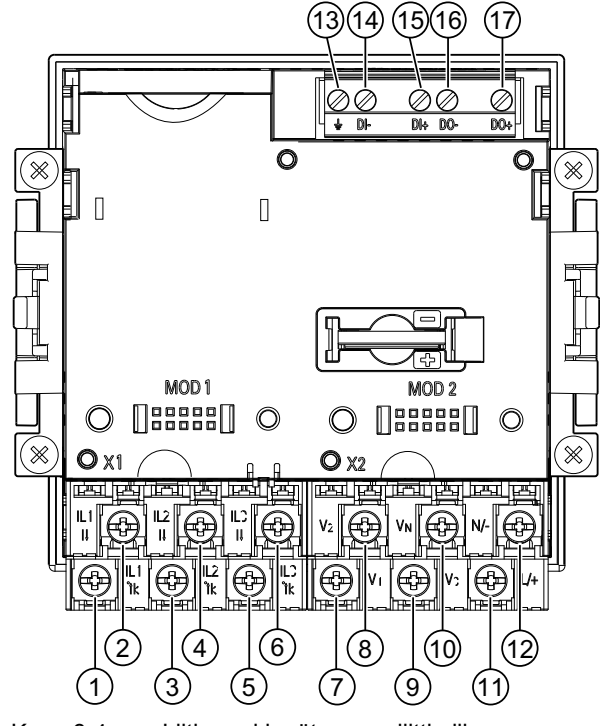

Kuva 6-4

Liitinmerkinnät rengasliittimille

| No. | Terminal |                | Function                           |
|-----|----------|----------------|------------------------------------|
| (1) | IL1      | . k            | Vaihevirta I∟1, tulo               |
| (2) | IL1      | I              | Vaihevirta I∟ı, lähtö              |
| (3) | IL2      | <sup>·</sup> k | Vaihevirta I∟₂, tulo               |
| (4) | IL2      | I              | Vaihevirta I <sub>L2</sub> , lähtö |
| (5) | IL3      | <sup>·</sup> k | Vaihevirta I <sub>L3</sub> , tulo  |

Kytkeminen

6.2 Kytkennät

| No.  | Terminal       |   | Function                                                       |
|------|----------------|---|----------------------------------------------------------------|
| (6)  | IL3            | I | Vaihevirta I∟₃, lähtö                                          |
| (7)  | V <sub>1</sub> |   | Vaihe - nolla jännite V∟1                                      |
| (8)  | V <sub>2</sub> |   | Vaihe - nolla jännite V <sub>L2</sub>                          |
| (9)  | V <sub>3</sub> |   | Vaihe - nolla jännite V∟₃                                      |
| (10) | VN             |   | Nollajohdin V <sub>N</sub>                                     |
| (11) | L/+            |   | AC: Kytkentä: Johdin(vaihe - nolla jännite)<br>DC: Kytkentä: + |
| (12) | N/-            |   | AC: Kytkentä: Nollajohdin<br>DC: Kytkentä: -                   |
| (13) | ÷              |   | Maapotentiaali                                                 |
| (14) | DI-            |   | Digitaalitulo -                                                |
| (15) | DI+            |   | Digitaalitulo +                                                |
| (16) | DO-            |   | Digitaalilähtö -                                               |
| (17) | DO+            |   | Digitaalilähtö +                                               |

#### Maadoitus

Ohjauskaappien sähköä johtavien paneeleiden ja ovien täytyy olla madoitettu. Ohjauskaapin ovien tulee olla kytketty ohjauskaappiin maadoituskaapelilla.

#### Maapotentiaali

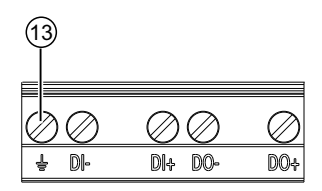

Kuva 6-5 Liitin: digitaalitulo ja -lähtö, maapotentiaali

(13) Maapotentiaaliliitin

Kytkekää maapotentiaali ohjauskaapissa olevaan potentiaalintasauskiskoon.

6.2 Kytkennät

#### Ohjausjännitteen sulakesuojaus

### 

Laitevauriot ilman Ohjausjännitteen sulakesuojausta.

Laitteelle ja järjestelmälle voi aiheutua vaurioita.

Suojatkaa ohjausjännite hyväksytyllä (UL / IEC) sulakkeella:

- SENTRON PAC3200 varustettuna laajalla ohjausjännitealueella: 0.6 A, Typpi C.
- SENTRON PAC3200 varustettuna matalalla DC-ohjausjännitteellä : 1.0 A, Typpi C.

Jos käytetään sulaketta, täytyy käyttää sopivaa hyväksyttyä (UL / IEC) sulakepesää. Lisäksi tulee käyttää sopivaa etukojetta, jolla laite voidaan kytkeä virrattomaksi ja jännitteettömäksi.

#### Virtamittausliittimien suojaus

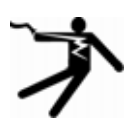

VAARA

Sähköisku tai valokaari avointen muuntajapiirien ollessa kysesssä .

Voi aiheuttaa kuoleman, vakavan vammautumisen tai merkittävän aineellisen vahingon.

Virran mittaus on mahdollista vain **virtamuuntajilla**. Tässä EI saa käyttää sulakesuojausta! Älä koskaan avaa virtamuuntajien toisiopiiriä kuormallisena. Oikosulje virtamuuntajan toisiovirtaliittimet ennen laitteen poistamista.. Virtauuntajien turvaohjeita täytyy noudattaa!

#### Jännitemittausliittimien suojaus

### 

Suojaamattomien jännitemittausliittimien vauriot laitteelle

Laitteelle ja laitteistolle voi aiheutua vaurioita.

Suorakytkennän tai muuntajakytkennän tapauksessa laite täytyy olla suojattu hyväksytyllä (UL / IEC) 10A etusulakkeella tai hyväksytyllä (UL / IEC) 10 A johdonsuojaautomaatilla.

Kun käytetään jännitemuuntajia, niiden toisioliittimiä ei saa koskaan oikosulkea.

## 6.3 Kaapelien kytkeminen liittimiin

#### Kaapelien kytkeminen ruuviliittimeen

Työkalu: Ruuvimeisseli PZ2 cal. ISO 6789

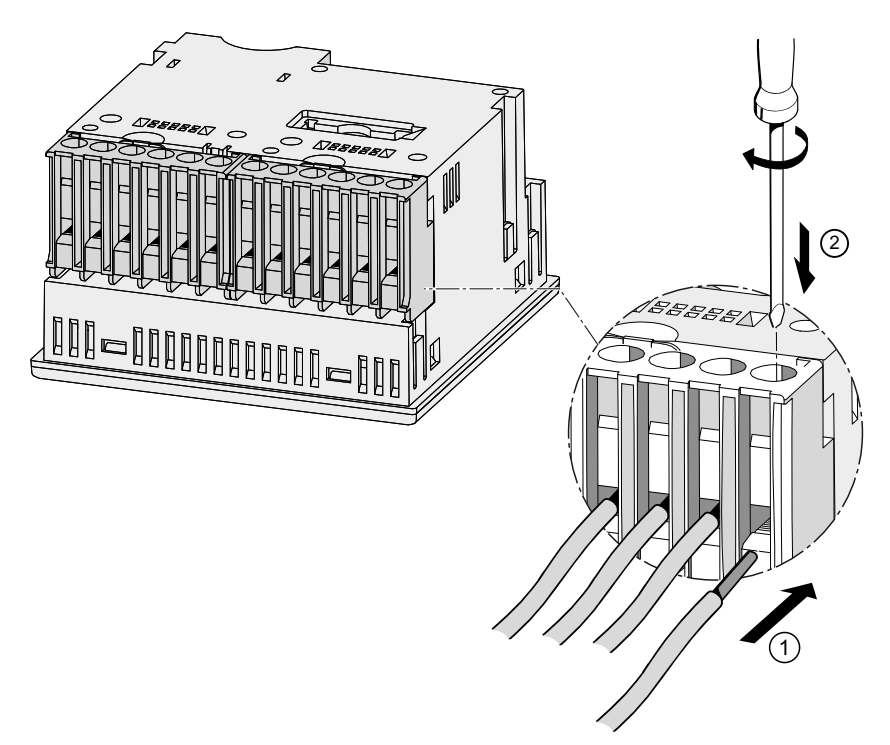

Kuva 6-6 Kaapelien kytkeminen ruuviliittimeen

#### Kaapeleiden kytkeminen rengasliittimiin:

#### Huomatkaa

SENTRON PAC3200 rengasliittimellä on tarkoitettu vain:

- käyttöön alueilla: NAFTA / USA
- Alueilla, joissa avoimet liittimet ovat sallittuja.

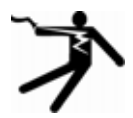

### 

Väärä kytkentä voi johtaa kuolemaan, vakavaan loukkaantumiseen tai aineellisiin vahinkoihin.

Rengasliitinliittimet on tarkoitettu yksinomaan rengasliittimien kytkemiseen. Olkaa hyvä ja tarkistakaa, että rengasliittimet on liitetty oikein kaapeleiden päihin.

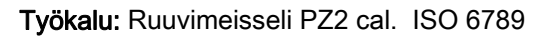

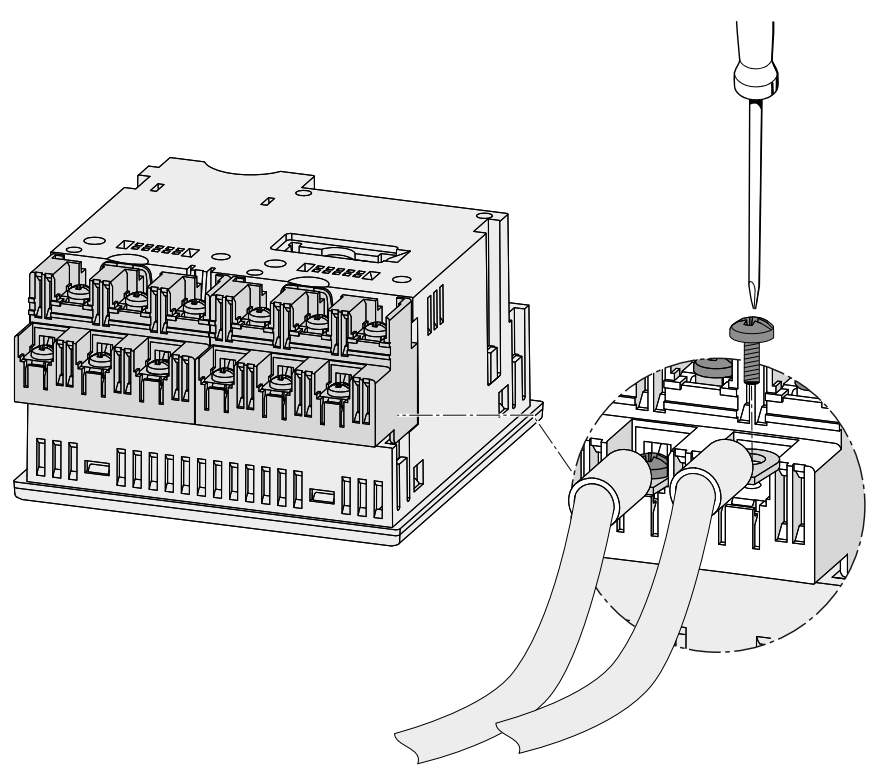

Kuva 6-7 Kaapeleiden kytkeminen rengasliittimiin:

## 6.4 Kytkentäesimerkki

Joitain kytkentäesimerkkejä on listattu alle. Ne näyttävät kytkemisen:

- kaksi-, kolme-, tai nelijohdin verkoissa
- Symmetrisen tai epäsymmetrisen kuorman kanssa
- Jännitemuuntajan kanssa tai ilman
- Virtamuuntajan kanssa

Laitetta voidaan käyttää sallituun maksimijännitteeseen saakka mittamuuntajan kanssa tai ilman.

Virtaa on mahdollista mitata vain virtamuuntajilla.

Kaikki tulo- ja lähtöliittimet, joita ei tarvita mittaamiseen, säilyvät vapaina.

Johdotustapa täytyy syöttää laitteelle laiteasetuksissa. Alla annetut kytkentätyypit viittaavat laitteen parametrisointiin.

#### Kytkemisesimerkkejä

(1) Kolmivaihemittaus , neljä johdinta, epäsymmetrinen kuorma, ilman jännitemuuntajia, kolmella virtamuuntajalla

Kytkemistyyppi 3P4W

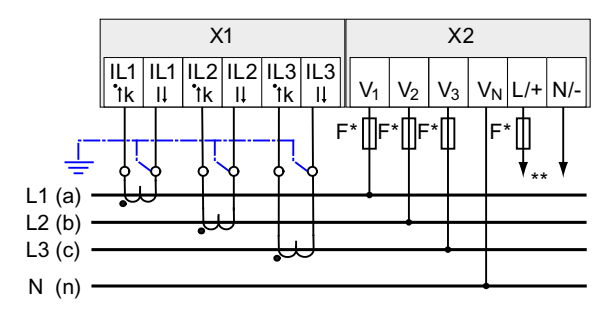

Kuva 6-8 Kytkemistyyppi 3P4W, ilman jännitemuuntajaa, kolmella virtamuuntajalla

\* Asiakkaan tulee hankkia sulakkeet

\*\* Ohjausjännitteen kytkeminen

## (2) Kolmivaihemittaus, neljä johdinta, epäsymmetrinen kuorma, jännitemuuntajilla, kolmella virtamuuntajalla

Kytkentätyyppi 3P4W

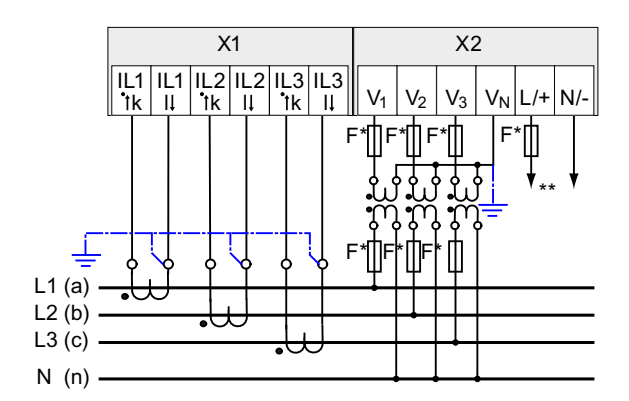

Kuva 6-9 Kytkentätyyppi 3P4W, jännitemuuntajalla, kolmella virtamuuntajalla

- Asiakkaan tulee hankkia sulakkeet.
- \*\* Ohjausjännitteen kytkeminen

6.4 Kytkentäesimerkki

(3) Kolmivaihemittaus, neljä johdinta, symmetrinen kuorma, ilman jännitemuuntajia, yhdellä virtamuuntajalla

Kytkentätyyppi 3P4WB

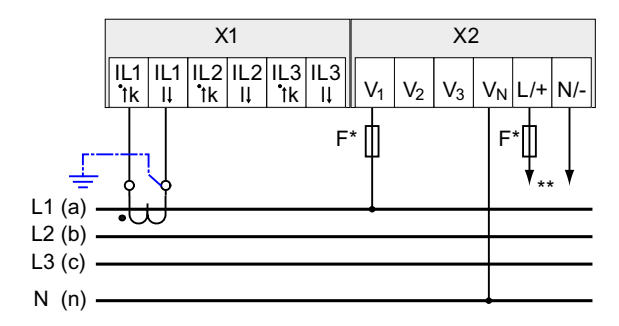

Kuva 6-10 Kytkentätyyppi 3P4WB, ilman jännitemuuntajaa, yhdellä virtamuuntajalla

- \* Asiakkaan tulee hankkia sulakkeet.
- \*\* Ohjausjännitteen kytkentä

## (4) Nelivaihemittaus, neljä johdinta, symmetrinen kuorma, jännitemuuntajilla, yhdellä virtamuuntajalla

Kytkentätyyppi 3P4WB

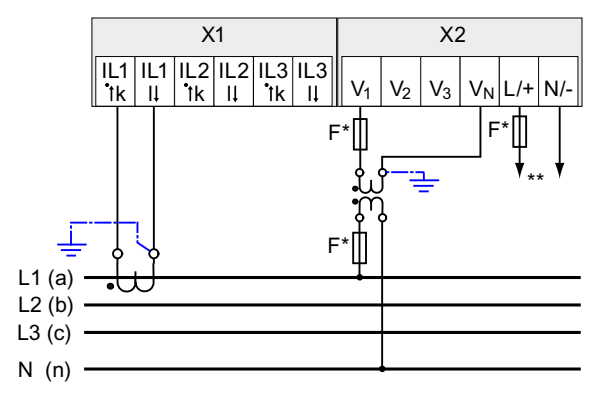

Kuva 6-11 Kytkentätyyppi 3P4WB, jännitemuuntajalla, yhdellä virtamuuntajalla

- \* Asiakkaan tulee hankkia sulakkeet.
- \*\* Ohjausjännitteen kytkentä

## (5) Kolmivaihemittaus, kolme johdinta, epäsymmetrinen kuorma, ilman jännitemuuntajia, kolmella virtamuuntajalla

Kytkentätyyppi 3P3W

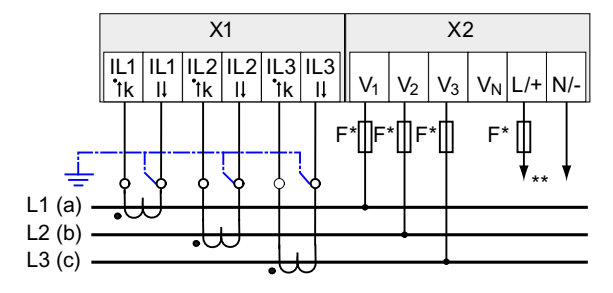

Kuva 6-12 Kytkentätyyppi 3P3W, ilman jännitemuuntajaa, kolmella virtamuuntajalla

- \* Asiakkaan tulee hankkia sulakkeet.
- \*\* Ohjausjännitteen kytkentä

## (6) Kolmivaihemittaus, kolme johdinta, epäsymmetrinen kuorma, jännitemuuntajalla, kolmella virtamuuntajalla

Kytkentätyyppi 3P3W

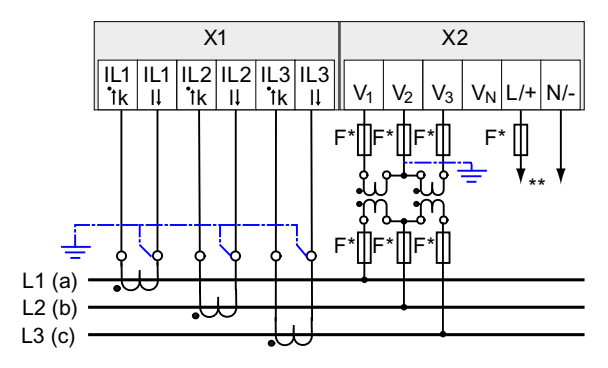

Kuva 6-13 Kytkentätyyppi 3P3W, jännitemuuntajalla, kolmella virtamuuntajalla

- \* Asiakkaan tulee hankkia sulakkeet.
- \*\* Ohjausjännitteen kytkentä

## (7) Kolmivaihemittaus, kolme johdinta, epäsymmetrinen kuorma, ilman jännitemuuntajia, kahdella virtamuuntajalla

Kytkentätyyppi 3P3W

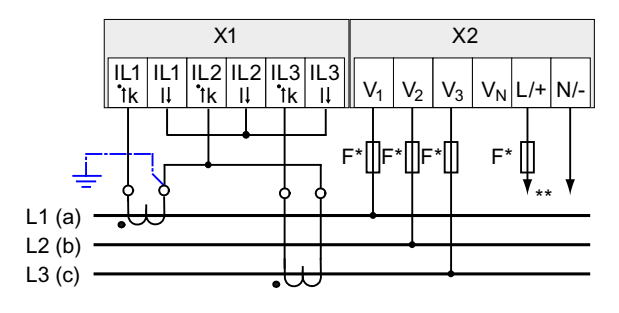

Kuva 6-14 Kytkentätyyppi 3P3W, ilmanjännitemuuntajaa, kahdella virtamuuntajaa

- \* Asiakkaan tulee hankkia sulakkeet.
- \*\* Ohjausjännitteen kytkentä

## (8) Kolmivaihemittaus, kolme johdinta, epäsymmetrinen kuorma, jännitemuuntajilla, kahdella virtamuuntajalla

Kytkentätyyppi 3P3W

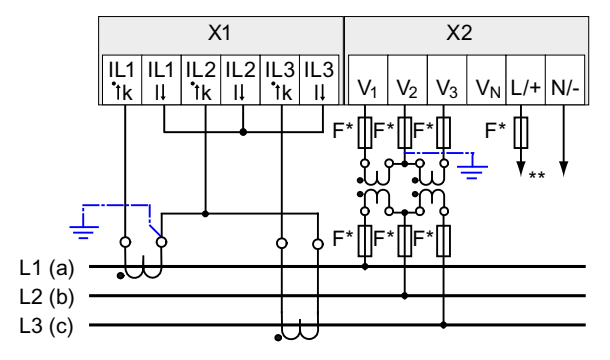

Kuva 6-15 Kytkentätyyppi 3P3W, jännitemuuntajalla, kahdella virtamuuntajalla

- \* Asiakkaan tulee hankkia sulakkeet.
- \*\* Ohjausjännitteen kytkentä

## (9) Kolmivaihemittaus, kolme johdinta, symmetrinen kuorma, ilman jännitemuuntajia, yhdellä virtamuuntajalla

Kytkentätyyppi 3P3WB

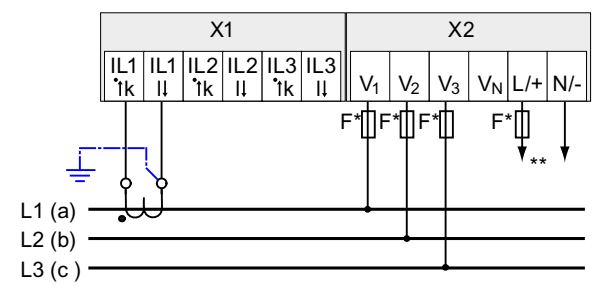

Kuva 6-16 Kytkentätyyppi 3P3WB, ilman jännitemuuntajaa, yhdellä virtamuuntajalla

- \* Asiakkaan tulee hankkia sulakkeet.
- \*\* Ohjausjännitteen kytkentä

## (10) Kolmivaihemittaus, kolme johdinta, symmetrinen kuorma, jännitemuuntajilla, yhdellä virtamuuntajalla

Kytkentätyyppi 3P3WB

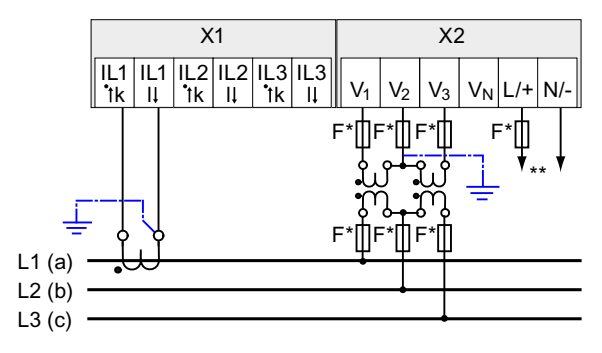

Kuva 6-17 Kytkentätyyppi 3P3WB, jännitemuuntajalla, yhdellä virtamuuntajalla

- \* Asiakkaan tulee hankkia sulakkeet.
- \*\* Ohjausjännitteen kytkentä

6.4 Kytkentäesimerkki

## (11) Kaksivaihemittaus, kolme johdinta, epäsymmetrinen kuorma, ilmanjännitemuuntajia, kahdella virtamuuntajalla

Kytkentätyyppi 3P4W

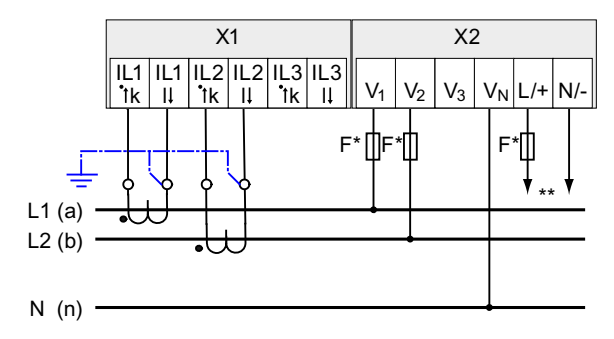

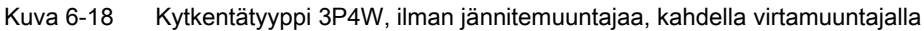

\* Asiakkaan tulee hankkia sulakkeet.

\*\* Ohjausjännitteen kytkentä

Laite ilmaisee 0 (nolla) V L3:lle.

**(12) Yksivaihemittaus, kaksi johdinta, ilman jännitemuuntajia, kahdella virtamuuntajalla** Kytkentätyyppi 1P2W

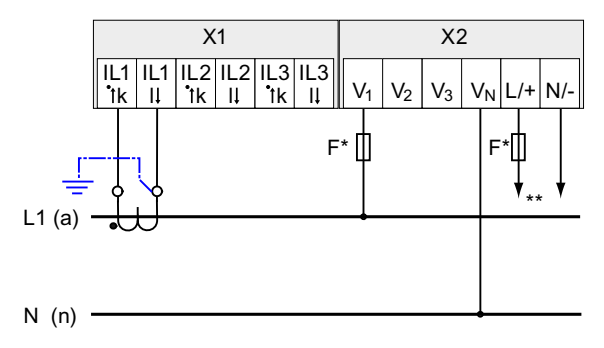

Kuva 6-19 Kytkentätyyppi 1P2W, ilman jännitemuuntajaa, yhdellä virtamuuntajalla

\* Asiakkaan tulee hankkia sulakkeet.

\*\* Ohjausjännitteen kytkentä

## (13) Kolmivaihemittaus, neljä johdinta, epäsymmetrinen kuorma, jännitemuuntajilla, kolmella virtamuuntajalla

Kytkentätyyppi 3P3W

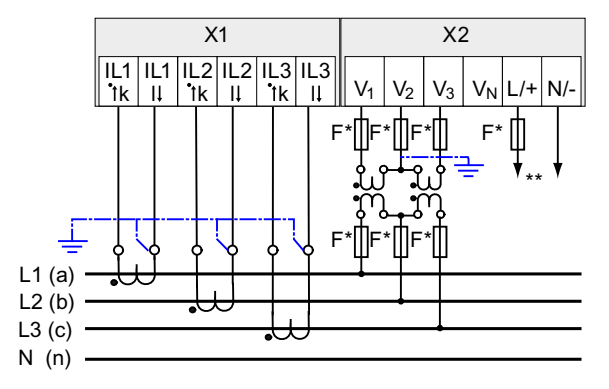

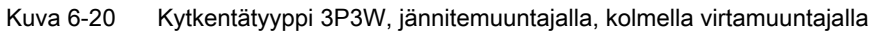

- \* Asiakkaan tulee hankkia sulakkeet.
- \*\* Ohjausjännitteen kytkentä

#### Katsokaa myös

Mitattavat arvot (Sivu 24)

Ohjausjännitteen kytkeminen (Sivu 7)

Kytkeminen

6.4 Kytkentäesimerkki

## Käyttöönotto

### 7.1 Yleiskatsaus

#### Edellytykset

- 1. Laite on asennettu.
- 2. Laite on kytketty mahdollisten kytkentätapojen mukaisesti.
- Lisätarvikkeena asennettava laajennusmoduuli on asennettu. Jos SENTRON PAC3200 operoidaan laajennusmoduulin kanssa, tulee moduulin olla asennettu ennen SENTRON PAC3200 käyttöönottoa.

#### Laitteen käyttöönoton vaiheet

- 1. Kytkekää ohjausjännite
- 2. Parametroikaa laite
- 3. Kytkekää mitattava jännite
- 4. Kytkekää mitattava virta
- 5. Tarkistakaa näytettävät mitattavat arvot.

#### HUOMAUTUS

#### Tarkistakaa kytkennät

Väärä kytkentä voi johtaa toimintahäiriöön ja vikaan laitteessa.

Ennen SENTRON PAC3200:n käynnistämistä tarkistakaa, että kaikki kytkennät ovat oikein.

7.2 Ohjausjännitteen kytkeminen

## 7.2 Ohjausjännitteen kytkeminen

Tarvitaan ohjausjännite jotta laitetta voidaan operoida. Olkaa hyvä ja tarkistakaa teknisistä tiedoista tai tyyppikilvestä mahdollisen ohjausjännitteen taso.

### 🛕 ниоміо

#### Noudattakaa raja-arvoja

Noudattamattomuus saattaa johtaa laitteen ja laitteiston vikaantumiseen.

Teknisissä tiedoissa ja tyyppikilvessä annettuja raja-arvoja ei saa ylittää edes laitteen käyttöönotossa ja testauksessa.

Ohjausjännite joka ei vastaa tyyppikilven toetoja, voi johtaa virhetoimintoihin ja laitevikaan.

SENTRON PAC3200 voidaan käyttää AC / DC laajalla ohjausjänniteellä tai matalalla DCohjausjännitteellä.

Suojaa ohjaus jännite hyväksytyllä (UL / IEC) sulakkeella, joka soveltuu laiteversioon:

- SENTRON PAC3200 varustettuna laajalla ohjausjännitealueella : 0.6 A, Type C.
- SENTRON PAC3200 varustettuna matalalla DC-ohjausjännitteellä : 1.0 A, Type C.

Jos käytetään sulaketta, täytyy käyttää sopivaa hyväksyttyä (UL / IEC) sulakepesää. Lisäksi tulee käyttää sopivaa etukojetta, jolla laite voidaan erottaa ohjausjännitteestä.

Ohjausjännitettä ei saa ottaa jännitemuuntajalta.

#### Menettely

Kytkekää ohjausjännite liittimiin L/+ ja N/-.

Taulukko 7-1 Ohjausjännitteen kytkentä

| Liitinmerkintä | Kytkentä                                      |
|----------------|-----------------------------------------------|
| L/+            | AC: Kytkentä: Vaihejännite<br>DC: Kytkentä: + |
| N/-            | AC: Kytkentä: Nollajohdin<br>DC: Kytkentä: -  |

#### Katsokaa myös

Mittausjännitteen asettaminen (Sivu 100) Turvamerkinnät (Sivu 73) Turvamerkinnät (Sivu 17)

### 7.3 Laitteen parametrointi

#### Menettely parametroitaessa

Laitteen käyttöönottoa varten tulee määritellä laiteasetuksiin operointiparametrit, jotka on listattu alla:

- Kytkentätyyppi
- Jännite
  - Suora mittaus verkossa tai käyttäen jännitemuuntajia
  - Tulojännitteen mittaaminen, kun mitataan suoraan verkossa
  - Ensiö- ja toisiojännite kun mitataan käyttäen jännitemuuntajia
- Virta
  - Ensiö- ja toisiovirta

Seuraavat asetukset ovat myös käytännöllisiä:

- Kieli
- Salasanasuojaus

#### Katsokaa myös

Salasanan hallinta (Sivu 150)

### 7.4 KIELI / ALUEELLINEN

#### 7.4.1 Kielen asettaminen

Asettakaa aluksi kieli, jolla näytöllä näkyvä teksti tulee esittää. Saatavilla olevat kielet näytetään:

- alkukäynnistyksessä,
- palautettaessa asetukset tehdasasetuksiin, sekä
- firmware:n päivityksen jälkeen.

Englanti on oletusarvo.

| LANGUAGE/REG | 5IONAL |    |
|--------------|--------|----|
| 中文           |        |    |
| DEUTSCH      |        |    |
| ENGLISH      |        |    |
| PORTUGUES    |        |    |
| ESPAÑOL      |        |    |
| <b>▲</b>     | •      | OK |

Kuva 7-1 Kielivalinnat

Valitkaa haluttu kieli painamalla <F2> \_\_\_\_ tai <F3> \_\_\_\_. Ottakaa haluttu kieli käyttöön painamalla <F4> \_\_\_K. 7.4 KIELI / ALUEELLINEN

#### Kielen vaihtaminen

- 1. Poistukaa perusnäytöstä ja valitkaa "MAIN MENU": <F4> MENU
- 2. Päävalikossa (main menu), menkää "SETTINGS" -kohtaan: <F2> tai <F3>
- 3. Valitkaa "SETTINGS": <F4> ENTER
- 4. "SETTINGS" valikossa, menkä "LANGUAGE/REGIONAL" -kohtaan: <F2> \_\_\_\_\_ tai <F3> \_\_\_\_

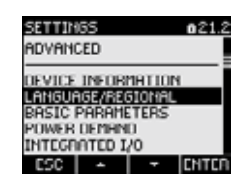

Kuva 7-2 "SETTINGS" valikko

- Valitkaa "LANGUAGE/REGIONAL": <F4> ENTER Näytöllä näkyvät senhetkiset voimassaolevat asetukset.
- 6. Avatkaa "LANGUAGE" –laiteasetuksen muokkaustila: <F4> EDIT

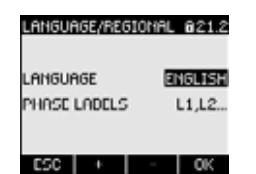

Kuva 7-3 "LANGUAGE" – muokkaustila

Näyttö palautuu näyttövalikkoon.

- Käykää läpi mahdollisia vaihtoehtoja painamalla:
   <F2> +
- 8. Hyväksykää haluttu kieli painamalla:
   <F4> OK
   Kieli on tallennettu pysyvästi ja astuu heti voimaan.
- 9. Palatkaa yhteen valintaikkunoista tai perusnäytölle: <F1> ESC

### 7.5 PERUSPARAMETRIT

#### 7.5.1 JÄNNITETULOT

#### 7.5.1.1 Kytkentätyypin asetus

Määrittäkää laitteelle käytetty kytkentätyyppi. Tämä tapahtuu syöttämällä kytkentätyypin lyhennekoodi laiteasetuksiin.

#### Huomatkaa

#### Liitäntätyyppi

Tehdyn kytkentätyypin tulee täsmätä laitteelle syötetyn kytkentätyypin kanssa!

Taulukko 7-2 Käytössä olevat kytkentätyypit

| Lyhennekoodi | Kytkentätyyppi                                |
|--------------|-----------------------------------------------|
| 3P4W         | 3 vaihetta, 4 johdinta, epäsymmetrinen kuorma |
| 3P3W         | 3 vaihetta, 3 johdinta, epäsymmetrinen kuorma |
| 3P4WB        | 3 vaihetta, 4 johdinta, symmetrinen kuorma    |
| 3P3WB        | 3 vaihetta, 3 johdinta, symmetrinen kuorma    |
| 1P2W         | Yksivaiheinen AC                              |

Löydätte "Tuotteen esittely" –kappaleesta lisää tietoa mahdollisista kytkentätyypeistä ja siitä, kuinka mitattavan arvon esitys riippuu kytkentätyypistä.

#### Menettely

- 1. Poistukaa perusnäytöstä ja siirtykää valikkoon "MAIN MENU": <F4> MENU
- "Main menu" –valikossa, siirtykää kohtaan"SETTINGS":
   <F2> or <F3>
- 3. Valitkaa "SETTINGS": <F4> ENTER
- 4. "SETTINGS" valikossa, siirtykää kohtaan "BASIC PARAMETERS": <F2> \_\_\_\_\_ tai <F3> \_\_\_\_
- 5. Valitkaa "BASIC PARAMETERS": <F4> ENTER
- BASIC PARAMETERS" valikossa, valitkaa "VOLTAGE INPUTS: <F4> ENTER Näytöllä näkyvät senhetkiset voimassaolevat asetukset.

7.5 PERUSPARAMETRIT

| VOLTAGE INPUTS  | 623.0 |
|-----------------|-------|
| CONNECTION TYPE | 3P4W  |
| USE PTs?        |       |
| VOLTAGE INPUT   | 400 V |
|                 |       |
|                 |       |
|                 |       |

ESC 🔺 🔻 EDIT

Kuva 7-4 "CONNECTION TYPE" laiteasetus

- 7. Avatkaa "CONNECTION TYPE" –laiteasetuksen muokkaustila: <F4> EDIT
- Käykää läpi mahdollisia vaihtoehtoja painamalla:
   <F2> +
- Hyväksykää haluttu kytkentätyyppi: <F4> OK Kytkentätyyppi on tallennettu pysyvästi ja astuu heti voimaan. Näyttö palautuu näyttövalikkoon.
- 10.Palatkaa yhteen valintaikkunoista tai perusnäytölle: <F1> ESC

#### 7.5.1.2 Mittaaminen käyttäen jännitemuuntajia

Tehdasasetuksissa on asetettu suoraan verkossa tapahtuva mittaus. Ensikäynnistyksen yhteydessä tulee käydä läpi seuravaat vaiheet, jos haluaa mitata käyttäen jännitemuuntajia.

#### Menettely

- 1. "SETTINGS" valikossa, valitkaa "BASIC PARAMETERS".
- "BASIC PARAMETERS" valikossa, valitkaa "VOLTAGE INPUTS" valikko: <F4> INTER

Näytöllä näkyvät senhetkiset voimassaolevat asetukset.

3. Siirtykää "USE PTs?" -laiteasetukseen: <F2> tai<F3>

| VOLTAGE INPUTS  | 823.0 |
|-----------------|-------|
| CONNECTION TYPE | 3P4W  |
| USE PTs?        |       |
| VOLTAGE INPUT   | 400 V |
|                 |       |
|                 |       |

#### ESC 🔺 🔻 🗆 💔 🕑

Kuva 7-5 Laiteasetus "USE PTs?"

- 4. Kytkekää muunninmittaukset päälle/pois:
  <F4> F4> F4
  On: Päällä: Mittaaminen käyttäen jännitemuuntajia.
  Off: Suora mittaaminen pienjännitejärjestelmässä. Laiteasetus on tallennettu pysyvästi ja astuu heti voimaan. Näyttö pysyy näyttövalikossa
- 5. Palatkaa yhteen valintaikkunoista tai perusnäytölle: <F1> ESC

#### 7.5.1.3 Jännitemuuntajan muuntosuhteen asettaminen

Tehdasasetuksissa on asetettu suoraan verkossa tapahtuva mittaus. Ensikäynnistyksen yhteydessä tulee käydä läpi seuravaat vaiheet, jos haluaa mitata käyttäen jännitemuuntajia.

Muuntosuhde voidaan asettaa vain, jos jännitemuuntajia käyttävä mittaustapa on asetettu laiteasetuksiin. Ensiö- ja toisiojännitteelle varatut kentät ovat näkyvillä näytöllä vain silloin.

| VOLTAGE INPUTS  | a23.0 |
|-----------------|-------|
| CONNECTION TYPE | 3P4W  |
| USE PTs?        | Ľ     |
| PT PRIMARY      | 400 V |
| PT SECONDARY    | 400 V |
|                 |       |

ESC 🔺 🔻 🗖 👐 🗹

Kuva 7-6 Laiteasetus "USE PTs?"

#### Menettely

- 1. "SETTINGS" valikossa, valitse "BASIC PARAMETERS".
- "BASIC PARAMETERS" valikossa, valitse "VOLTAGE INPUTS": <F4> ENTER Näytöllä näkyvät senhetkiset voimassaolevat asetukset. Jos "PT PRIMARY" ja "PT SECONDARY" –kentät eivät ole näkyvillä, on järjestelmään asetettu suora verkkomittaus. Vaihtakaa suora verkkomittaus jännitemuuntajamittaukseen. Ohjeet löytyvät "Mittaaminen käyttäen jännitemuuntajia" – kappaleesta.
- 3. Siirtykää "PT PRIMARY" -laiteasetukseen: <F2> tai <F3>
- 4. Avatkaa "PT PRIMARY"-laiteasetuksen muokkaustila: <F4> EDIT
- 5. Asettakaa haluttu arvo: <F2> + tai <F3> →
- 6. Hyväksykää arvo: <F4> OK

Ensiöjännitteen arvo on tallennettu pysyvästi ja tulee heti voimaan. The display returns to display mode.

- 7. Siirtykää "PT SECONDARY" laiteasetukseen:
   <F2> tai <F3> 
   Menetelkää samoin kuin syöttäessänne ensiöjännitteen. Toisiojännitteen arvo on tallennettu pysyvästi, ja astuu heti voimaan.
   Näyttö palautuu näyttövalikkoon.
- 8. Palatkaa yhteen valintaikkunoista tai perusnäytölle: <F1> ESC

#### Esimerkki:

Halutaan mitata 10kV verkossa käyttäen jännitemuuntajaa 10000 V/100 V. Tätä varten syötetään:

1. USE PTs?: 🖾 On:

#### 7.5 PERUSPARAMETRIT

- 2. PT PRIMARY: 10000V
- 3. PT SECONDARY: 100V

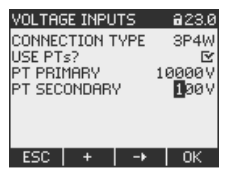

Kuva 7-7 "VOLTAGE INPUTS" laiteasetus

#### 7.5.1.4 Mittausjännitteen asettaminen

Mittausjännitteen perusasetus on 400V tehdasasetuksena. Ensikäynnistyksen yhteydessä täytyy käydä läpi seuraavat vaiheet, jos saatavilla oleva mittausjännite poikkeaa tästä.

#### Käytäntö

- 1. "SETTINGS" valikossa, siirtykää "BASIC PARAMETERS" valikkoon.
- 2. "BASIC PARAMETERS" valikossa, avatkaa "VOLTAGE INPUTS" valikko: <F4> INTER Näytällä päkuvät perhetkiset voimeseeselevet pertukeet

Näytöllä näkyvät senhetkiset voimassaolevat asetukset.

3. Siirtykää "VOLTAGE INPUTS" -laiteasetuksiin: <F2> <br/>
 or <F3> <br/>

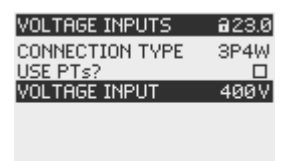

#### ESC 🔺 🔻 EDIT

Kuva 7-8 "VOLTAGE INPUTS" laiteasetus

- 4. Avatkaa"VOLTAGE INPUTS" –laiteasetuksen muokkaustila: <F4> EDIT
- 5. Asettakaa haluttu arvo: <F2> + and <F3> →
- Hyväksykää arvo:
   F4> OK
   Jännite tulon arvo on tallennettu pysyvästi ja astuu heti voimaan. Näyttö palautuu näyttövalikkoon.
- 7. Palatkaa yhteen valintaikkunoista tai perusnäytölle: <F1> ESC

#### 7.5.2 VIRTA TULO

#### 7.5.2.1 Virtamuuntajan muuntosuhteen asettaminen

Tehdasasetuksena on mittaus virtamuuntajalla. Jos haluatte mitata käyttäen virtamuuntajaa, täytyy muuntosuhde asettaa ensimmäisen käynnistyksen yhteydessä.

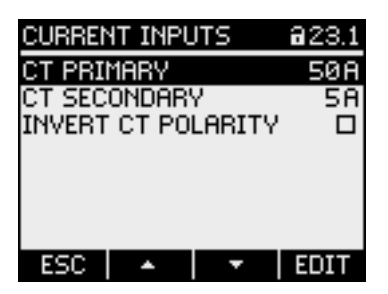

Kuva 7-9 "CURRENT INPUTS" laiteasetus

#### Käytäntö

- 1. "SETTINGS" valikossa, valitkaa "BASIC PARAMETERS".
- 2. "BASIC PARAMETERS" valikossa, avatkaa "VIRTA INPUTS" valikko: <F4> ENTER

Näytöllä näkyvät senhetkiset voimassaolevat asetukset.

- 3. Avatkaa "CT PRIMARY" –laiteasetuksen muokkaustila: <F4> EDIT
- Hyväksykää arvo: <F4> OK Ensiövirran arvo on tallennettu r

Ensiövirran arvo on tallennettu pysyvästi, ja se astuu heti voimaan. Näyttö palautuu näyttövalikkoon.

6. Siirtykää "CT SECONDARY" laiteasetukseen: <F2> tai <F3>

Asettakaa haluttu arvo toisiovirralle. Toimikaa samoin kuin asettaessanne ensiövirtaa.

Toisiovirran arvo on tallennettu pysyvästi, ja astuu heti voimaan. Näyttö palautuu näyttövalikkoon.

7. Palatkaa yhteen valintaikkunoista tai perusnäytölle:: <F1> ESC

#### Esimerkki

Haluatte mitata virtaa käyttäen 5000 A/5 A virtamuuntajaa.

Tätä varten, syötetään:

- 1. CT PRIMARY: 5000A
- 2. CT SECONDARY: 5A

7.6 Mitattavan jännitteen kytkeminen

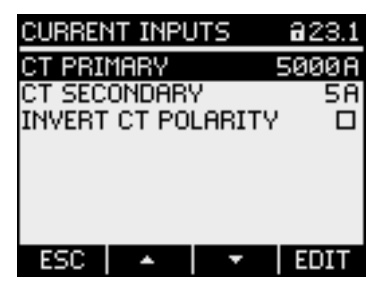

Kuva 7-10 Laiteasetus "VIRTA INPUTS - CT PRIMARY?"

### 7.6 Mitattavan jännitteen kytkeminen

SENTRON PAC3200 varustettuna laajalla ohjausjännitealueella on suunniteltu mittaamaan verkoissa, joissa nimellis AC jännitteet ovat

- 400 V vaihe nolla (UL: max. 347 V) sekä
- 690 V vaihe vaihe (UL: max. 600 V)

saakka.

SENTRON PAC3200 varustettuna matalalla DC-ohjausjännitteellä on suunniteltu mittaamiseen järjestelmissä, joissa nimellis AC jännitteet ovat

- 289 V vaihe nolla sekä
- 500 V vaihe vaihe.

### 

#### Noudattakaa raja-arvoja

Teknisissä tiedoissa tai tyyppikilvessä annettuja rajoja ei saa ylittää edes käynnistyksessä tai laitetta testattaessa.

DC jännitteen mittaaminen ei ole mahdollista.

Ulkoisia jännitemuuntajia tarvitaan mittaamaan korkeampia jännitteitä kuin sallittuja nimellistulojännitteitä.

#### Katsokaa myös

Ohjausjännitteen kytkeminen (Sivu 7) Tulojen mittaaminen (Sivu 7) Turvamerkinnät (Sivu 73) Turvamerkinnät (Sivu 17)

7.7 Mitattavan virran kytkeminen

## 7.7 Mitattavan virran kytkeminen

Laite on suunniteltu toisiovirroilla 1 A ja 5 A varustettujen virtamuuntajien liittämiseen. Vain vaihtovirtojen mittaaminen on mahdollista.

Jokaista virtamittausliitintä voidaan kuormittaa yhtämittaisesti 10 A (max. 300 V) tai 100 A yhden sekunnin ajan.

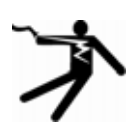

### VAARA

Virtamuuntajien toisioliittimien oikosulkeminen

Aiheuttaa kuoleman, vakavan loukkaantumisen tai huomattavat aineelliset vahingot.

Sähköisku ja kipinöinti avoimilla muuntajavirtapiireillä

Virtaa on mahdollista mitata vain virtamuuntajilla. Virtapiirejä El saa suojata sulakkeella! Virtamuuntajan toisiopiiriä ei saa koskaan avata kuormallisena. Oikosulje virtamuuntajan toisiovirtaliittimet ennen laitteen poistamista. Virtamuuntajien turvaohjeita täytyy noudattaa!

## 

Ei saa mitata tasavirtoja

Laitteella ei voi mitata tasavirtoja.

#### Virran suunta

Olkaa hyvä ja ottakaa huomioon virran suunta kytkettäessä virtamittausliittimiä. Käänteisellä kytkemisellä ovat mitatut arvot vastakkaisia ja saavat negatiivisen etumerkin.

Virran suunnan korjaamiseksi ei ole tarpeen kääntää liittimiä. Sen sijaan, vaihtakaa suunnan määritys laiteasetuksissa.

Löydätte lisää tietoa kappaleesta "Parametrointi", "INVERTED CURRENT".

#### Katsokaa myös

Turvamerkinnät (Sivu 17) Tulojen mittaaminen (Sivu 7) Turvamerkinnät (Sivu 73) 7.8 Näytettyjen mitattavien arvojen tarkistus

## 7.8 Näytettyjen mitattavien arvojen tarkistus

#### Oikea kytkentätyyppi

Tarkista taulukon "Mitattavien arvojen näyttäminen riippuen kytkentätyypistä" avulla, tarkista esitetäänkö mitattavat arvot toteutetun yhteystyypin mukaisesti. Poikkemat viittaavat johdotusvikaan tai konfiguraatiovirheeseen.

#### Katsokaa myös

Mitattavat arvot (Sivu 24)

# 8

## Operointivaiheet

## 8.1 Laitteen käyttöliityntä

#### 8.1.1 Näytöt ja operointivaiheet

#### Näytöt ja operointivaiheet

SENTRON PAC3200 etuosa sisältää seuraavat näytöt ja operointivaiheet

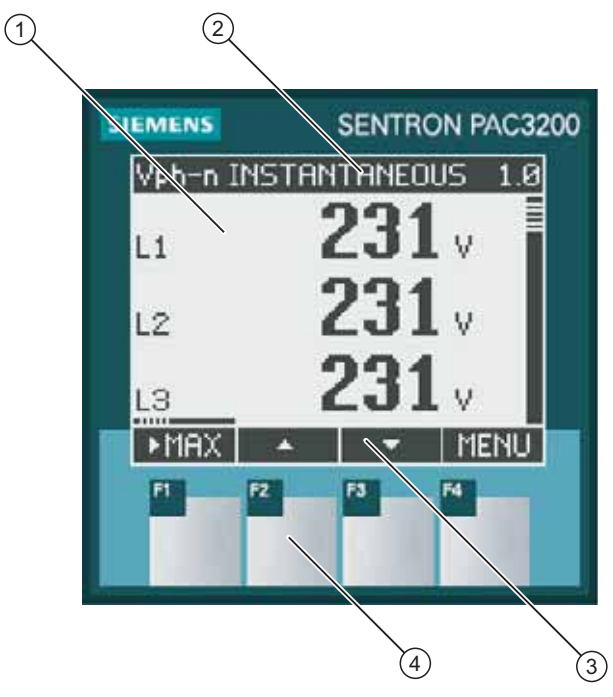

Kuva 8-1 Laitteen käyttöliityntä

- (1) Mitattavien arvojen, laiteasetusten ja valintaikkunoiden näyttö.
- (2) Näyttöotsikko
- (3) Toimintapainikkeiden toiminnot.
- (4) Toimintapainikkeet.

8.1 Laitteen käyttöliityntä

#### Näyttö: Näyttö - Näyttöotsikko – Painikkeiden toiminnot

Näyttö on jäsennetty seuraavasti:

- Näyttöalue ilmaisee senhetkiset mitattavat arvot, laiteasetukset ja valikot.
- Yläotsikkoalue kuvaa näyttöalueella näkyvää informaatiota.
- Alaotsikkoalue määrittää toimintapainikkeiden toiminnan.

#### Toimintapainikkeet: Painikkeiden toiminnot - Painikkeet

Neljä toimintapainiketta F1-F4 mahdollistavat laitteen operoinnin.

- Navigoiminen valikoissa
- Perusnäyttöjen valitseminen
- Laiteasetusten näyttö ja muokkaaminen

Näppäimillä on useita merkityksiä. Toiminnot ja näppäinmerkitykset vaihtuvat riippuen asiayhteydestä. Näppäintoiminnon senhetkinen merkitys on nähtävillä näppäimen numeron yllä näytön alaotsikkoalueella.

Lyhyt näppäimen painallus tekee toiminnon yhdesti. Näppäimen pitäminen pitkään alaspainettuna kääntää päälle automaattitoiston noin sekunnin kuluttua. Näppäimen toiminto tapahtuu toistuvasti sen aikaa, kun näppäin pidetään alaspainettuna. Automaattitoisto on hyödyllinen esimerkiksi laitteen parametrisoinnissa, kun lisätään nopeasti arvoja.

#### Tiedon organisoituminen

Näyttö ilmaisee nähtävissä olevan tiedon seuraavasti:

#### Mitattavat arvot

 Mitattavien arvojen ilmaisu Näyttö ilmaisee sen hetkisten mitattavien arvojen arvot.

#### Valikot

- "MAIN MENU" Päävalikkonäyttö listaa nähtävillä olevat mitattavat arvot.
- "SETTINGS" valikko Näyttö listaa laiteasetukset.
   "SETTINGS" valikko on "MAIN MENU" valikon alavalikko.
   "SETTINGS" valikko sisältää edelleen lisää alavalikoita.

#### Laiteasetukset

- Laiteasetusten näyttö Näyttö näyttää senhetkisten voimassaolevien laiteasetusten arvot.
- Laiteasetusten muokkaustila Näyttö mahdollistaa laiteasetusten muokkaamisen.

Alla oleva kuva näyttää struktuurin.

#### Näytöissä navigointi

Mitattavissa arvoissa, valikoissa ja laiteasetuksissa navigointi tapahtuu aina painikkeilla F1 ja F4:

- F1 ESC: Poistaa viimeisimmän käyttäjän tekemän toiminnon. Palaa laiteasetus-näytöstä päävalikko-näyttöön.
- F4 MENU: Valitsee päävalikon..
- F4 ENTER: Valitsee valitun valikon.
- F4 EDIT : Avaa laiteasetuksen muokkaustilan.

Alla oleva kuva näyttää navigointipolut. Mitattavien arvojen näyttö on navigoinnin aloituskohta ja päätöskohta. Toistuva F1 painikkeen painaminen palauttaa teidät mitattavien arvojen näytölle.

Huomatkaa, että lisätoiminnot on osoitettu näppäimelle F4.

F4 CK : Tallentaa viimeiseksi asetetun arvon pysyvästi ja palaa muokkaustilasta näyttötilaan. Jos aikomuksena ei ole muokkaaminen, näppäin sulkee näytön ja palaa päävalikkoon.

F4 DIE: on päälle/pois (ON/OFF) kytkin.

Operointivaiheet

8.1 Laitteen käyttöliityntä

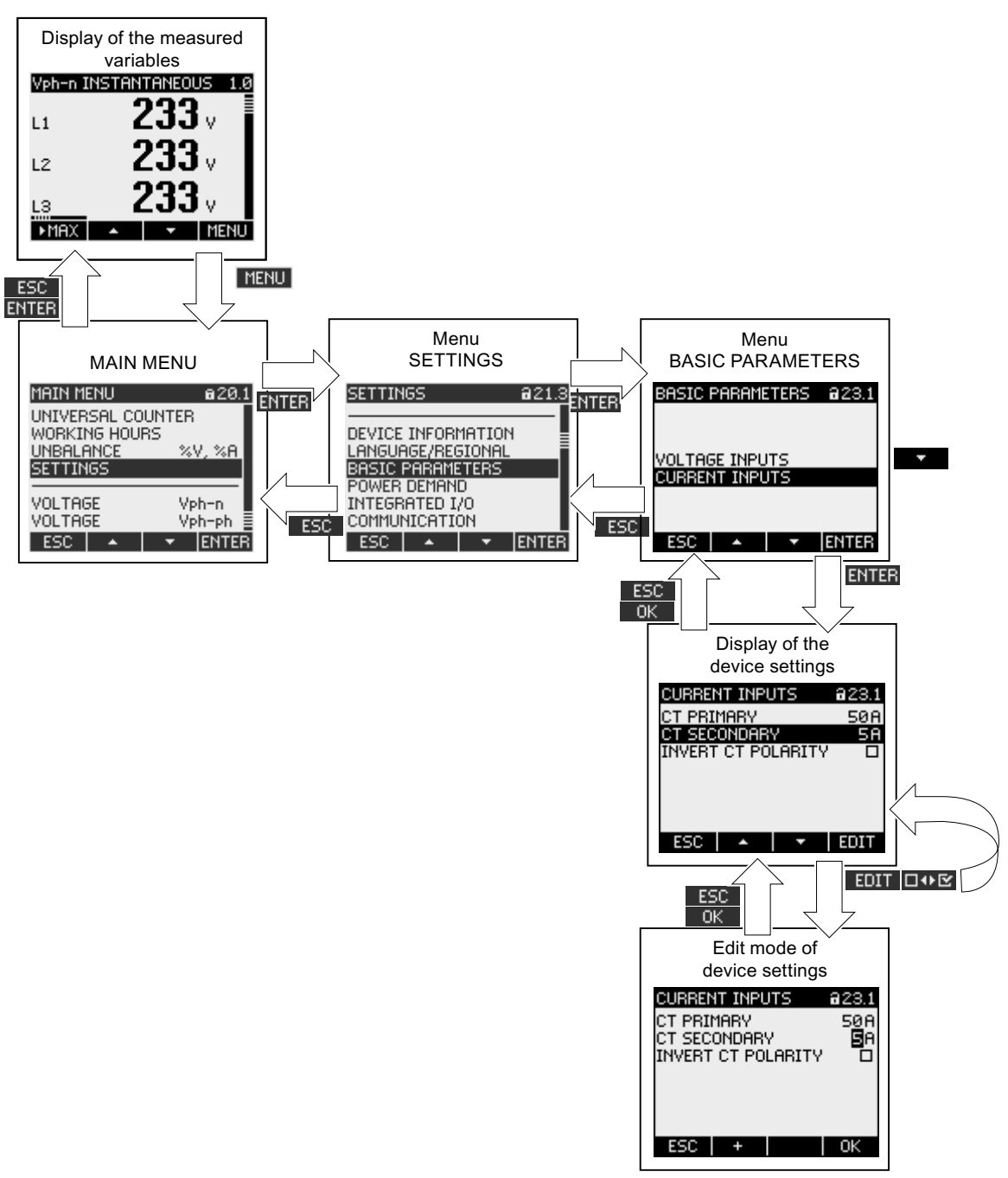

Kuva 8-2 Informaatiostruktuuri ja navigointi

#### Erityiset näyttöelementit

#### Laitteensuojaussymboli

Riippulukkosymboli otsikkokentällä osoittaa, onko laiteasetuksia suojattu luvattomia tai tahattomia muutoksia vastaan.

- Laite on suojattu.
- Laite ei ole suojattu.

Jos laitteen suojaus on kytketty päälle, laite vaati voimassaolevan salasanan syöttämisen.

Salasana voidaan luoda ja muokata laiteasetuksessa "ADVANCED > PASSWORD PROTECTION".

Huomatkaa: Laitteensuojaussymboli näkyy kaikissa näytöissä lukuunottamatta perusnäyttöä.

#### Näyttönumero

Jokaisella näytöllä on numero. Numero sijaitsee näytön yläotsikkoalueella oikealla.

Huomatkaa: Teknistä tukea pyydettäessä, antakaa näytön numero jos viittaatte tiettyyn näyttöön.

#### Vierityspalkki

Vierityspalkki on sijoitettu valikossa näytön oikeaan reunaan. Palkki vierityspalkissa näyttää valintapalkin suhteellisen aseman valikkolistalla.

- Palkki yläasemassa: Listan alku.
- Palkki ala-asemassa: Listan loppu

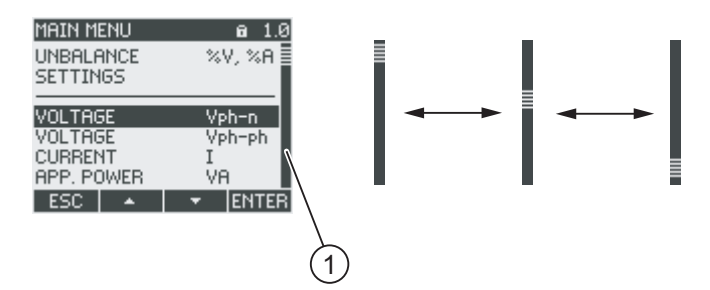

Kuva 8-3 Valikkolistan vierityspalkki.

#### (1) Valikkolistan vierityspalkki

#### Valintapalkki

Valintapalkki osoittaa valikon , joka voidaan valita painamalla F4 ENTER.

F2 F2 Ja F3 siirtävät valintapalkkia valikoiden yllä.

- Jos kaikki valikot mahtuvat näytölle, liikkuu valintapalkki paikallaan pysyvien valikoiden läpi.
- Jos valikkolistalla on useampia valikoita kuin mitä näytölle mahtuu, näyttö vaihtuu vieritystilaan. Valintapalkki pysyy paikallaan näytön keskellä. Valikkolista rullaa ylös ja alas palkin "alla".

8.1 Laitteen käyttöliityntä

#### Listan alku/listan loppu

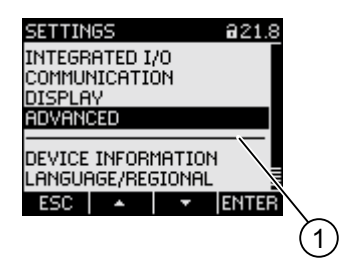

Kuva 8-4 Listan alku/listan loppu

(1) Erotusviiva listan alun ja lopun välillä.

Kaikissa valikoissa listan loppu on kierretty alkamaan uudelleen listan alusta. F3 **valikoissa listan alusta listan alkuun.** F2 **valikoissa listan alusta listan loppuun.** 

Erotusviiva osoittaa listan lopun ja alun rajakohdan, jos valikko sisältää useampia valikoita, kuin mitä näytölle mahtuu yhdellä kertaa.

#### F1 toimintapainikkeen vierityspalkki

Vaakasuora palkki F1 toimintapainikkeen yllä näyttää toimintapainikkeen päällekkäiset toiminnot. Näppäimen toiminto muuttuu joka kerta näppäintä painettaessa.

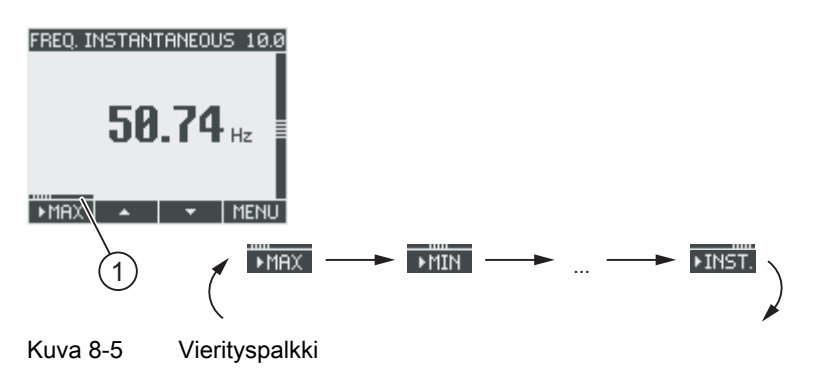

(1) F1 toimintapainikkeen vierityspalkki
#### Maksimi- / minimiarvosymboli

Kun näytetään maksimi- ja minimiarvot, on mitattavien arvojen nimille annettu symboli ilmaisemaan maksimi- tai minimiarvoa:

- Maksimi
- 🔻 Minimi

Kun näytetään keskiarvo, maksimi/minimi –symboli ilmaisee seuraavaa:

- (ilman symbolia) senhetkinen keskiarvo
- 📥 Maksimin keskiarvo
- Minimin keskiarvo

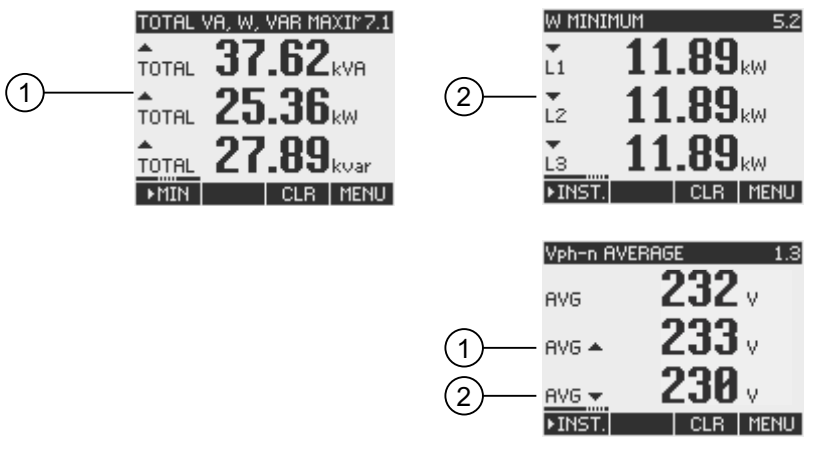

Kuva 8-6 Maksimi/minimi symbolit

- (1) Maksimi symboli
- (2) Minimi symboli

8.1 Laitteen käyttöliityntä

# 8.1.2 Mitattavien arvojen näyttö

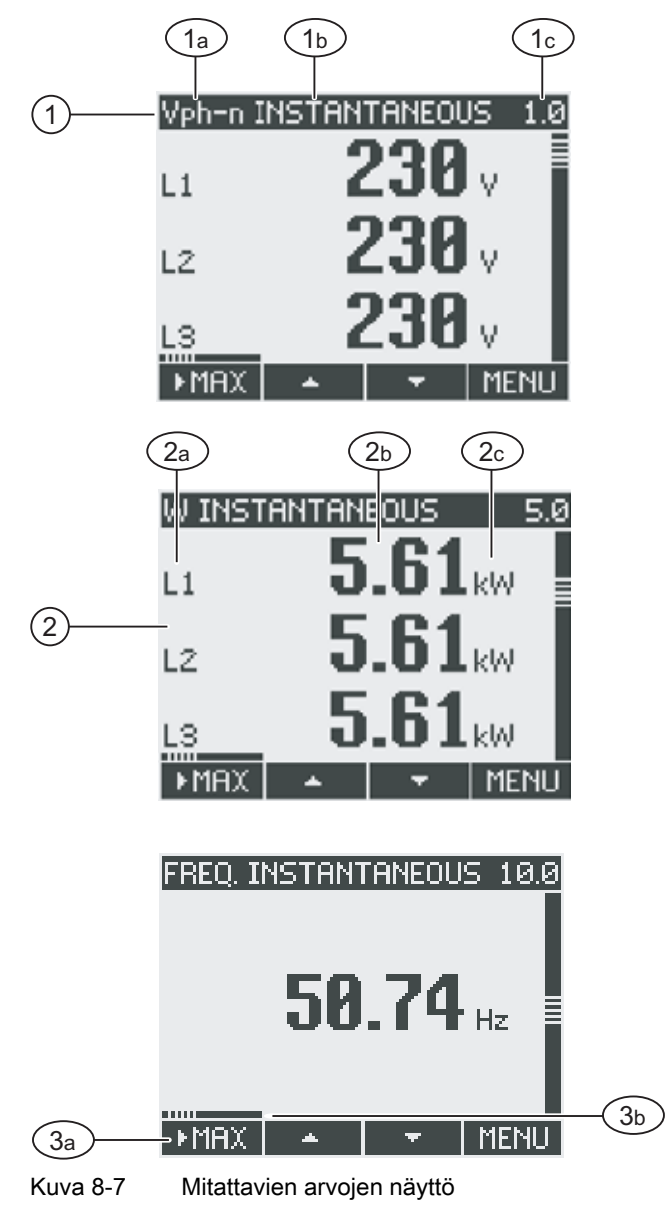

(1) Näyttöotsikko

- a) Mitattavan arvon merkintä
- b) Mitattavan arvon ominaisuuden merkintä
- c) Mitattavan muuttujan näytön numero
- (2) Mittausarvonäyttö
  - a) Vaihemerkinnät
  - b) Mitattava arvo
  - c) Mitattavan muuttujan yksikkö
- (3) Toimintapainikkeet
  - a) Näppäinmerkitykset
  - b) Toimintapainike F1:n vierityspalkki

# Näyttöotsikko

Näyttöotsikko näytön otsikkoalueella sisältää seuraavat tiedot:

- Mitattavan muuttujan merkintä
- Mitattavan muutujan ominaisuuden merkintä
- Mitattavan muuttujan näytön numero

# Mitattavan muuttujan merkintä

Näyttöotsikon ensimmäinen paikka sisältää näytetyn mitattavan muuttujan merkinnän. Koska rivin pituus on rajoitettu mitattavan muuttujan yksikköä käytetään myös nimenä.

Seuraava taulukko listaa merkinnät:

| Mitattava muuttuja                                                           | Mitattavan m      | Näyttö             |        |
|------------------------------------------------------------------------------|-------------------|--------------------|--------|
|                                                                              | Näyttöotsikossa   | Päävalikossa       | Numero |
| Vaihe - nolla jännite V <sub>a-n</sub> / V <sub>b-n</sub> / V <sub>c-n</sub> | Vph-n             | VOLTAGE            | 1.0    |
| Vaihe - vaihe jännite V <sub>a-b</sub> / V <sub>b-c</sub> / V <sub>c-a</sub> | Vph-ph            | VOLTAGE            | 2.0    |
| Virta I <sub>a</sub> / I <sub>b</sub> / I <sub>c</sub>                       | AMPS              | CURRENT            | 3.0    |
| Näennäisteho VAa / VAb / VAc                                                 | VA                | APPARENT POWER     | 4.0    |
| Pätöteho ±Wa / ±Wb / ±Wc                                                     | W                 | ACTIVE POWER       | 5.0    |
| Loisenergia ±VAR₂ / ±VAR♭ / ±VARҫ                                            | VAR               | REACTIVE POWER     | 6.0    |
| Kollektiiviset tehoarvot:                                                    | TOTAL VA, W, VAR  | TOTAL POWER        | 7.0    |
| Kokonais näennäisteho                                                        |                   |                    |        |
| Kokonais pätöteho                                                            |                   |                    |        |
| Kokonais loisenergia                                                         |                   |                    |        |
| Tehokerroin  PFa  /  PFb  /  PFc                                             | PF                | POWER FACTOR       | 8.0    |
| Kokonais tehokerroin                                                         | TOTAL PF          | TOTAL POWER FACTOR | 9.0    |
| Verkkotaajuus f                                                              | FREQ              | FREQUENCY          | 10.0   |
| Jännitesärö THD-Va / THD-Vb / THD-Vc                                         | THD-V             | THD VOLTAGE        | 11.0   |
| Virtasärö THD-I₄ / THD-I♭ / THD-Ic                                           | THD-I             | THD CURRENT        | 12.0   |
| Pätöenergia tuonti/vienti ±W <sub>ac</sub>                                   | ACTIVE ENERGY     | ACTIVE ENERGY      | 13.0   |
| Korkeatariffi                                                                |                   |                    | 13.1   |
| Matalatariffi                                                                |                   |                    |        |
| Loisenergia positiivinen/negatiivinen ±Wvar <sub>ac</sub>                    | REACTIVE ENERGY   | REACTIVE ENERGY    | 14.0   |
| Korkeatariffi                                                                |                   |                    | 14.1   |
| Matalatariffi                                                                |                   |                    |        |
| Pätöenergia Wva <sub>ac</sub>                                                | APPARENT ENERGY   | APPARENT ENERGY    | 15.0   |
| Korkeatariffi                                                                |                   |                    |        |
| Matalatariffi                                                                |                   |                    |        |
| Yleislaskuri                                                                 | UNIVERSAL COUNTER | UNIVERSAL COUNTER  | 16.0   |
| Käyttötuntilaskuri Bh                                                        | WORKING HOURS     | WORKING HOURS      | 17.0   |
| Epäsymmetria                                                                 | UNBAL. %V, %A     | UNBALANCE          | 18.0   |
| Jännite                                                                      |                   |                    |        |
| Virta                                                                        |                   |                    |        |
| Laiteasetukset                                                               | SETTINGS          | SETTINGS           | 20.1   |

#### 8.1 Laitteen käyttöliityntä

# Mitattavan arvon ominaisuuden merkintä

Mäyttöotsikon toinen paikka sisältää sillä hetkellä mäytettävän mitattavan muuttujan ominaisuuden Alla oleva taulukko listaa mitattavan muuttujan ominaisuudet ja niiden merkinnät:

| Mitattavan arvon ominaisuuden merkintä | Mitattavan muuttujan arvon ominaisuus |
|----------------------------------------|---------------------------------------|
| INSTANTANEOUS                          | Mitattava hetkellisarvo               |
| MAKSIMI                                | Mitattava maksimiarvo                 |
| MINIMI                                 | Mitattava minimiarvo                  |
| KESKIARVO                              | Laskettava keskiarvo                  |
| TUONTI                                 | Energian Tuonti /positiivinen energia |
| VIENTI                                 | Energian Vienti /negatiivinen energia |

# Toimintapainikkeet

Toimintapainikkeilla on useita toimintoja perusnäytöllä. F2 \_\_\_\_ ja F3 \_\_\_ ovat käytettävissä vain, kun hetkellinen arvo on esillä.

| Painiketoiminta                                              | F1     | F2 | F3  | F4   |
|--------------------------------------------------------------|--------|----|-----|------|
| Hetkellisarvon näyttö                                        | ►INST. |    |     |      |
| Maksimiarvon näyttö                                          | MAX    |    |     |      |
| Minimiarvon näyttö                                           | ►MIN   |    |     |      |
| Keskiarvon näyttö                                            | ►AVG   |    |     |      |
| Energian tuontin näyttö/positiivinen energia                 | ►IMP.  |    |     |      |
| Energian viennin näyttö/negatiivinen energia                 | ►EXP.  |    |     |      |
| Maksimi/minimi- tai keskiarvosta palataan<br>hetkellisarvoon |        |    | CLR |      |
| Vierittää valintalistaa ylöspäin                             |        | •  |     |      |
| Vierittää valintalistaa alaspäin                             |        |    | +   |      |
| Palataan menu-valintaan                                      |        |    |     | MENU |

# Katsokaa myös

Operointiaskeleet "MAIN MENU":ssa (Sivu 7)

# 8.1.3 "MAIN MENU" näyttö

"MAIN MENU" näyttää mitattavien muuttujien vaihtoehdot. "SETTINGS" haaroittuu valikkoon, jossa voi parametroida laitteen.

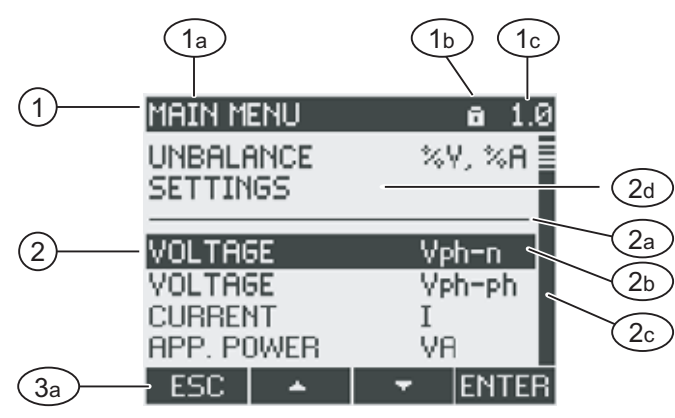

Kuva 8-8 Päävalikon näyttö

- (1) Näyttöotsikko
  - a) "MAIN MENU" (=päävalikko)
  - b) Laitesuojaussymboli
  - c) Näytön numero
- (2) Lista valittavista mitattavista muuttujista
  - a) Viiva, joka erottaa listan alun ja lopun
  - b) Valintapalkki
  - c) Vierityspalkki
  - d) Vaihtaminen valikkoon laitteen parametrisoimiseksi
- (3) Toimintapainikkeet
  - a) Näppäinmerkitykset

# Näyttöotsikko

Näyttöotsikkona on pysyvästi "MAIN MENU".

# Mitattavien muuttujien näyttönumero

Päävalikolla ei ole omaa näkyvää näyttönumeroa. Näytöllä oleva näyttönumero viittaa senhetkiseen valittuun mitattavaan muuttujaan.

# Lista valittavista mitattavista muuttujista

Valikkolista näyttää vaihtoehdot valittavista mitattavista muuttujista.

# Valintapalkki

Valintapalkki korostaa senhetkisen valitun mitattavan muuttujan.

8.1 Laitteen käyttöliityntä

# Siirtyminen laitteen parametrointivalikkoon

"SETTINGS" -valikko haaroittuu valikoksi, jossa voi parametroida laitteen.

# Toimintapainikkeet

| Näppäintoiminto                                                              | F1  | F2 | F3 | F4    |
|------------------------------------------------------------------------------|-----|----|----|-------|
| Menu-valinnan hylkäys ja paluu viimeksi<br>näytettyyn mitattavaan muuttujaan | ESC |    |    |       |
| Vieritys ylös valintalistassa                                                |     | *  |    |       |
| Vieritys alas valintalistassa                                                |     |    | +  |       |
| Valitun mitattavan muuttujan näyttäminen                                     |     |    |    | ENTER |

Taulukko 8-1 "MAIN MENU" -valikon toimintapainikkeiden tehtävät

# 8.1.4 "SETTINGS" -valikon näyttö

"SETTINGS" –valikko näyttää laiteasetusten vaihtoehdot. Valikon menu-valinnat kuvaavat toisiinsa liittyvien asetusten ryhmiä, jotka on koottu yhdelle näytölle. Valikon menu-valinta voi johtaa uusiin alavalikkoihin.

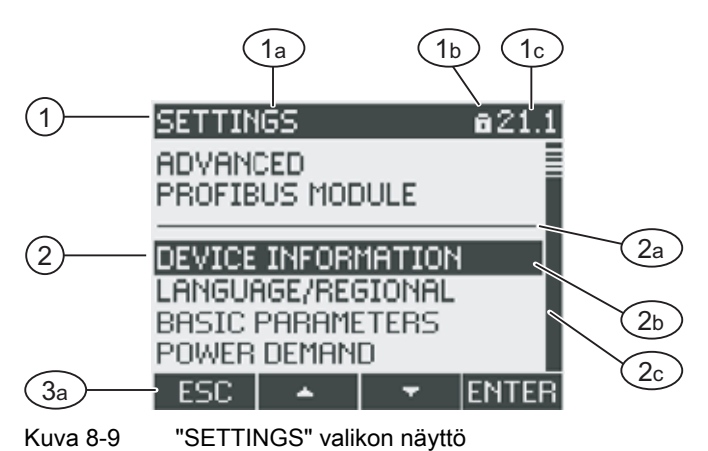

- (1) Näyttöotsikko
  - a) "SETTINGS"
  - b) Laitesuojaussymboli
  - c) Laiteasetuksen näytön numero
- (2) Lista laiteasetuksista
  - a) Viiva, joka erottaa listan alun ja lopun
  - b) Valintapalkki
  - c) Vierityspalkki
- (3) Toimintapainikkeet
  - a) Näppäinmerkitykset

"SETTINGS" –valikko sisältää samat operointivaiheet kuin "MAIN MENU".

# Toimintapainikkeet

| Taulukko 8-2 | "SETTINGS" | -valikon | toiminta | painikkeiden | tehtävät |
|--------------|------------|----------|----------|--------------|----------|
|              |            |          |          |              |          |

| Näppäintoiminto                                             | F1  | F2 | F3 | F4    |
|-------------------------------------------------------------|-----|----|----|-------|
| Menu-valinnan hylkäys, ja paluu<br>päävalikkoon "MAIN MENU" | ESC |    |    |       |
| Vieritys ylös valintalistassa                               |     | -  |    |       |
| Vieritys alas valintalistassa                               |     |    | ÷  |       |
| Valitun laiteasetuksen näyttäminen                          |     |    |    | ENTER |

# 8.1.5 Laiteasetusten näyttö

Toisiinsa liittyvät laiteasetukset on listattu näyttöotsikon alle. Senhetkiset voimassaolevat asetukset ovat näkyvillä.

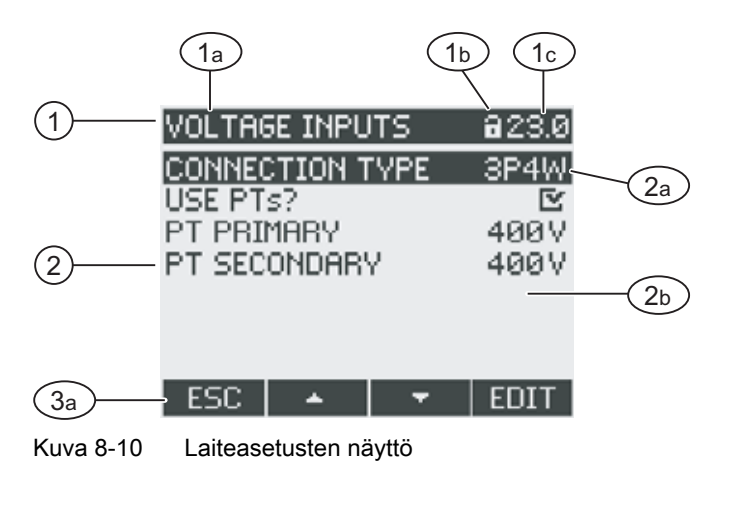

- (1) Näyttöotsikko
  - a) Valitun laiteasetusryhmän merkintä
  - b) Laitesuojaussymboli
  - c) Laiteasetusnäytön numero
- (2) Lista laiteasetuksista
  - a) Valintapalkki
  - b) Virta-asetus
- (3) Toimintapainikkeet
  - a) Näppäinmerkitykset

# Näyttöotsikko

Tarkentaa, mikä laiteasetusten ryhmä kyseisellä hetkellä on valittuna.

Operointivaiheet

8.1 Laitteen käyttöliityntä

# Toimintapainikkeet

Taulukko 8-3 Laiteasetukset-näytön toimintapainikkeiden tehtävät

| Näppäintoiminto                  | F1  | F2 | F3 | F4   |
|----------------------------------|-----|----|----|------|
| Paluu menu-valintaan             | ESC |    |    |      |
| Vieritys ylös valintalistassa    |     | *  |    |      |
| Vieritys alas valintalistassa    |     |    | Ŧ  |      |
| Vaihto muokkaustilaan            |     |    |    | EDIT |
| Vaihda asetus päälle/pois ON/OFF |     |    |    |      |
| Paluu menu-valintaan             |     |    |    | ОК   |

F4 EDIT kytkee muokkaustilan päälle. Laiteasetuksia voi vaihtaa muokkaustilassa.

F4 **DvE** on päälle/pois kytkin. Muutos tulee astuu voimaan heti. Muokkaustilaa ei voi enää kutsua.

F4 ok on käytettävissä, kun laiteasetus näytetään, mutta sitä ei voi muokata. Kuten F1, F4 palaa "SETTINGS" valikkoon tältä näytöltä.

#### Katsokaa myös

Laiteasetusten muokkaustila (Sivu 7)

# 8.1.6 Laiteasetusten muokkaustila

Muokatakseen laiteasetuksia täytyy siirtyä muokkaustilaan. Näyttötilassa pääsee muokkaustilaan painamalla F4 [EDIT].

Muokkaustilan tunnistaa siitä, että valintapalkki pienenee valitun arvon levyiseksi.

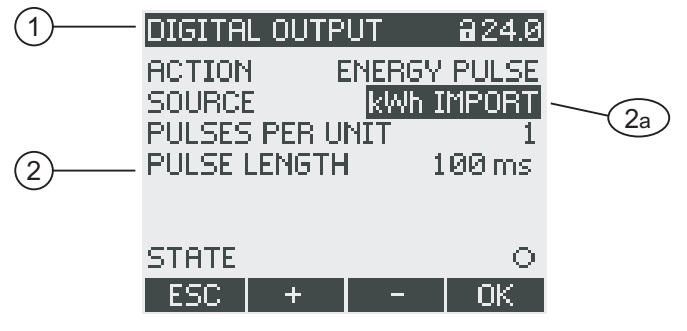

Kuva 8-11 Laiteasetusten muokkaustila

- (1) Ryhmäotsikko
- (2) Lista laiteasetuksista
  - a) Laiteasetus muokkaustilassa

**Huomatkaa:** Näyttötila sisältää myös muokkaustoimintoja! Näyttötilassa F4 **D** toimii päälle/pois toimintona, joka tulee heti toimintaan. Muokkaustilan kutsua ei voi enään käyttää.

# Toimintapainikkeet

Taulukko 8-4 Toimintapainikkeiden toiminnot laiteasetusten muokkaustilassa.

| Näppäintoiminto                                                                                  | F1  | F2 | F3 | F4 |
|--------------------------------------------------------------------------------------------------|-----|----|----|----|
| Hylkää muutokset ja palaa näyttötilaan.                                                          | ESC |    |    |    |
| Korottaa numeerista arvoa yhdellä "1" tai<br>näyttää seuraavan valittavissa olevan<br>asetuksen. |     | +  |    |    |
| Pienentää numeerista arvoa yhdellä "1"                                                           |     |    | -  |    |
| Menee moninumeroisen numeroarvon<br>seuraavan oikealla olevan numeron<br>kohdalle .              |     |    | †  |    |
| Tallentaa muutokset ja palaa näyttötilaan.                                                       |     |    |    | OK |

# Katsokaa myös

Laiteasetusten näyttö (Sivu 7)

# 8.2 Operointiaskeleet

# 8.2.1 Operointiaskeleet mitattavien muuttujien näytöllä

# Mitattavan muuttujan valitseminen

Hetkellistä arvoa näytettäessä on mahdollista siirtyä toisiin mitattaviin muuttujiin.

F2 siirtyy edelliseen mitattavaan muuttujaan.

F3 siirtyy seuraavaan mitattavaan muuttujaan.

Mitattavien muuttujien järjestys vastaa päävalikon järjestystä.

Kun näytetään maksimi/minimiarvo tai keskiarvo, F2 **s** ja F3 **s** eivät ole käytössä. Tässä tapauksessa, siirtykää ensin hetkellisten arvojen näytölle.

Huomatkaa: Mitattavan muuttujan valitseminen on mahdollista myös päävalikossa.

# Hetkellisarvon, maksimi/minimi-arvon tai keskiarvon näyttäminen

- F1 käynnistää näytön.
- F1 Maksimiarvon näyttö
- F1 Minimiarvon näyttö
- F1 **FINST.**: Hetkellisarvon näyttö
- F1 F1: Keskiarvon näyttö

8.2 Operointiaskeleet

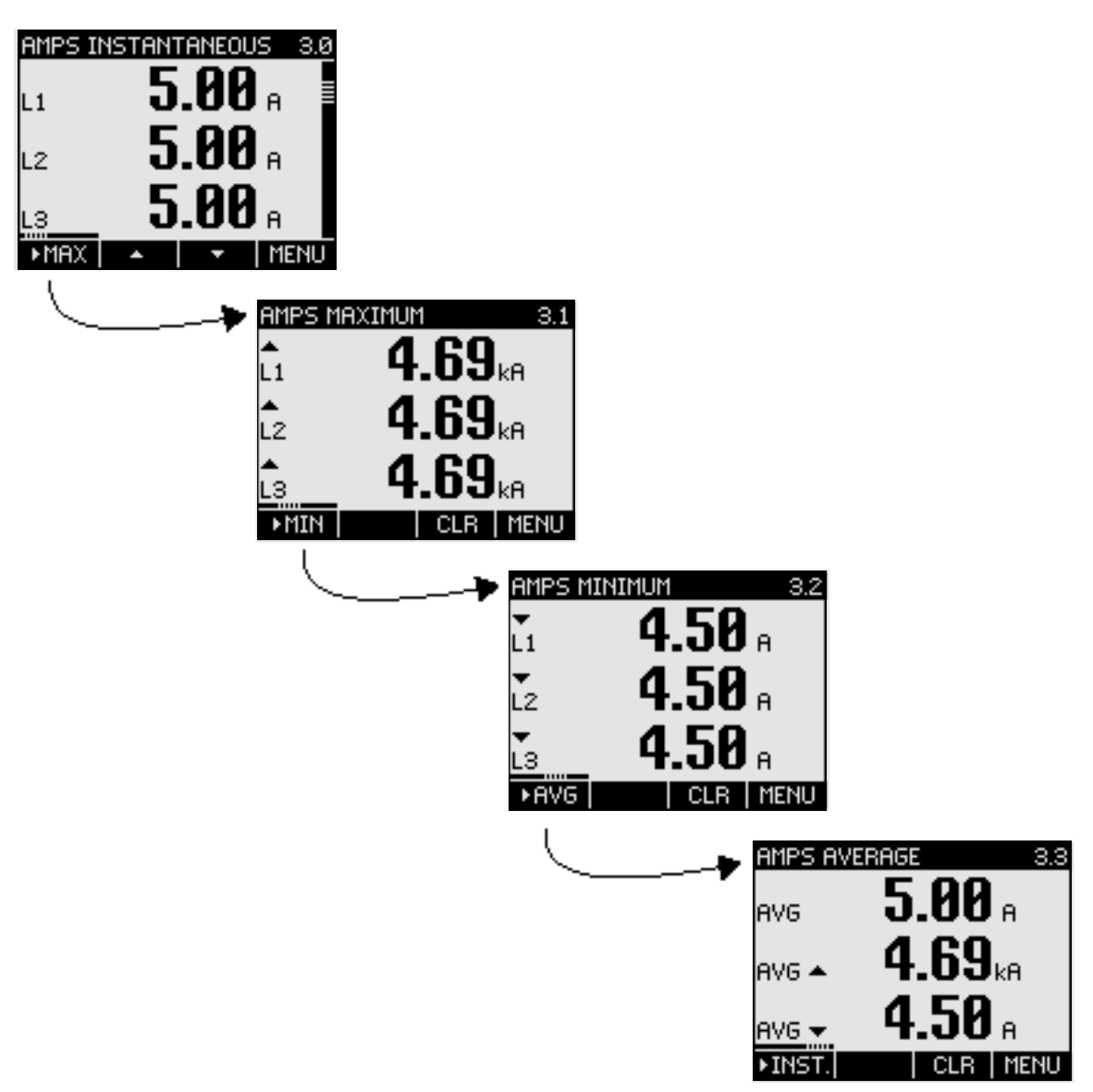

Kuva 8-12 Hetkellis-, maksimi/minimi- tai keskiarvon näyttäminen

# Paluu maksimi- tai minimiarvoista hetkellisarvoon

F3 CLR painikkeella palataan viimeksi saavutetusta maksimi/minimiarvosta hetkellisarvoon.

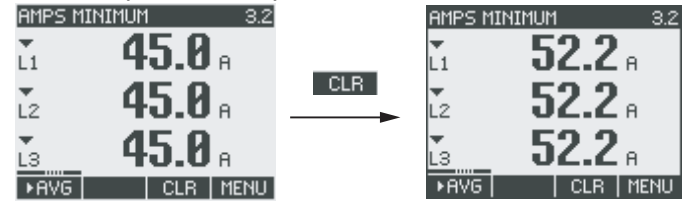

Kuva 8-13 Paluu maksimi- tai minimiarvosta hetkellisarvoon

# Vaihtaminen tuonnin ja viennin välillä

F1 vaihtaa pätöenergian, loisenergian sekä näennäisenergian tuonnin ja viennin välillä.

- F1 **EXP.**: Viennin näyttö.
- F1 F1: Tuonnin näyttö.

#### "MAIN MENU" -päävalikkoon siirtyminen

F4 MENU siirtyy menu-valikkoon. Valintapalkki on viimeksi näytetyn mitattavan muuttujan kohdalla menu-valikossa.

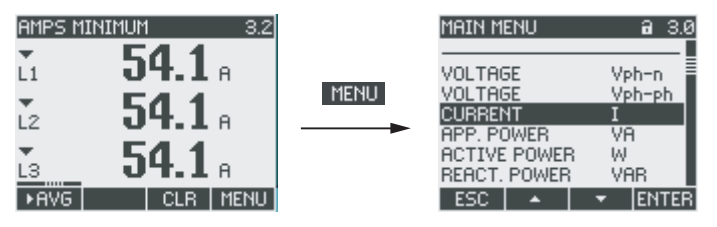

Kuva 8-14 "MAIN MENU" – päävalikkoon siirtyminen

#### 8.2.2 Operointiaskeleet "MAIN MENU" -päävalikossa

#### Mitattavan muuttujan valinta

Valintapalkki korostaa sillä hetkellä valitun valikko-otsikon. (Valkoinen teksti mustalla taustalla).

F2 siirtää valintapalkkia ylöspäin valikkolistalla.

F3 siirtää valintapalkkia alaspäin valikkolistalla.

#### Huomatkaa

#### Mitattavan muuttujan valinta

Perusnäytöllä voitte siirtyä toisiin perusnäyttöihin siirtymättä päävalikkoon.

# Mitatun muuttujan näyttö

Valintapalkki korostaa sillä hetkellä valitun valikko-otsikon (valkoinen teksti mustalla taustalla).

F4 ENTER siirtyy valitun mitattavan muuttujan näyttöön.

8.2 Operointiaskeleet

# Menu-valinnan keskeyttäminen

F1 ESC keskeyttää menu-valinnan ja palaa viimeksi esitettyyn mitattavaan muuttujaan.

#### Huomatkaa

Menu-valinnan keskeyttäminen

Kun palataan päävalikosta perusnäytölle, näyttö siirtyy esittämään hetkellisarvoa.

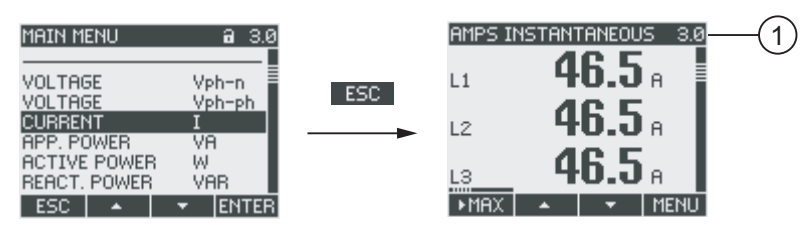

Kuva 8-15 Menu-valinnan peruminen

(1) Siirtyminen hetkellis arvon näyttöön.

# "SETTINGS" -valikkoon siirtyminen

Valitsemalla "SETTINGS" valikko-otsikko siirrytään valikkoon, jossa laite parametroidaan..

# Katsokaa myös

Operointiaskeleet mitattavien muuttujien näytöllä (Sivu 7)

#### 8.2.3 Operointiaskeleet "SETTINGS" -valikossa

# Asetusten valitseminen

Valintapalkki korostaa sillä hetkellä valitun valikko-otsikon (valkoinen teksti mustalla taustalla).

F2 siirtää valintapalkkia ylös valikkolistalla.

F3 siirtää valintapalkkia alas valikkolistalla.

# Asetuksen näyttäminen

Valintapalkki korostaa sillä hetkellä valitun valikko-otsikon (valkoinen teksti mustalla taustalla).

F4 ENTER siirtyy valitun laiteasetuksen näyttöön.

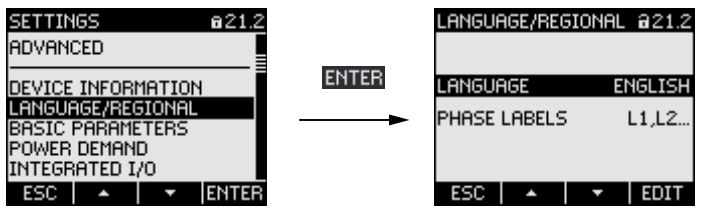

Kuva 8-16 Asetuksen näyttäminen

# Menu-valinnan keskeytys

F1 ESC palaa päävalikkoon.

# 8.2.4 Operointiaskeleet laiteasetusten näytöllä

# Muokkaustilaan siirtyminen

F4 **EDIT** asettaa muokkaustilan päälle. Laiteasetukset voidaan vaihtaa muokkaustilassa. Muokkastuilan tunnistaa siitä, että valintapalkki kapenee valitun arvon kokoiseksi.

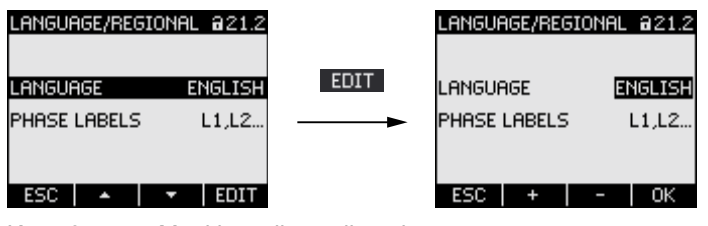

Kuva 8-17 Muokkaustilaan siirtyminen

# Näytöltä poistuminen

F1 **ESC** sulkee näytön, ja palaa "SETTINGS" –valikkoon.

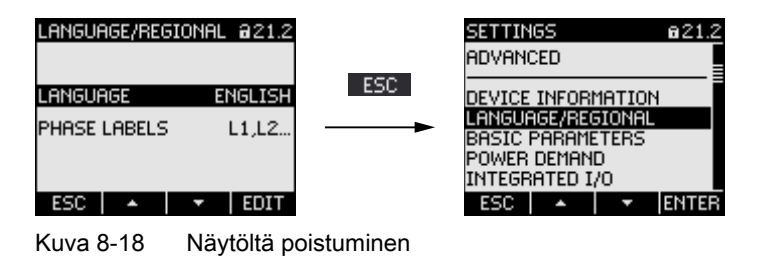

8.2 Operointiaskeleet

# 8.2.5 Operointiaskeleet laiteasetusten muokkaustilassa

#### Salasanan syöttäminen

SENTRON PAC3200 vaatii voimassaolevan salasanan syöttämistä, jos laitesuojaus on päällä.

| ENTER PASSWO | ORD  | ₽***   |               |
|--------------|------|--------|---------------|
| ESC +        | ->   | OK     |               |
| Kuva 8-19    | Sala | Isanar | n syöttäminen |

Lisää tietoa salasanan hallinnasta löydätte kappaleesta "9.2.12 Salasanan hallinta".

#### Arvon vaihtaminen

#### Laiteasetuksen laittaminen päälle/pois

F4 **E** kytkee toiminnon tai statuksen päälle/pois. Asetus tulee heti voimaan. Tallentaminen painikkeella F4 **E** ei onnistu enään.

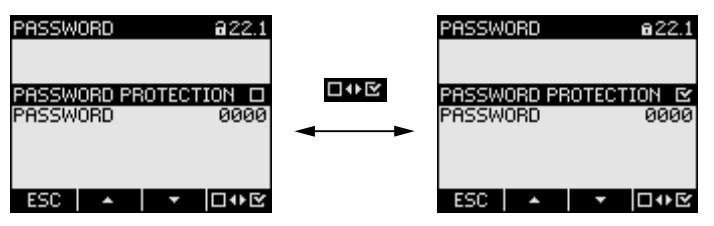

Kuva 8-20 Laiteasetuksen laittaminen päälle/pois

#### Vaihtaminen usean vaihtoehdon välillä

F4 EVE vaihtaa sellaisten vaihtoehtojen välillä, jotka eivät voi olla toiminnassa samanaikaisesti. Kun yksi vaihtoehto laitetaan päälle, viimeksi voimassa ollut toiminto laitetaan pois päältä.

Asetus tulee heti voiman. Tallentaminen painikkeella F4 or ei onnistu enään.

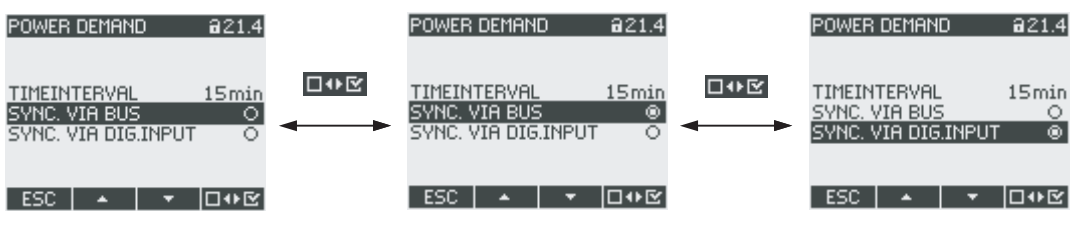

Kuva 8-21 Laiteasetus, vaihtaminen usean vaihtoehdon välillä.

#### Useasta asetuksesta valitseminen

F2 vierittää ylöspäin valittavissa olevien asetusten läpi.

F3 F3 vierittää alaspäin valittavissa olevien asetusten läpi.

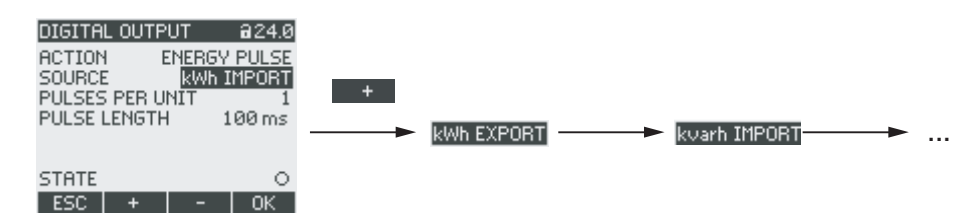

Kuva 8-22 Useasta asetuksesta valitseminen.

#### Arvon kasvattaminen tai pienentäminen

F2 kasvattaa arvoa yhdellä.

F3 F3 pienentää arvoa yhdellä.

Suurinta valittavissa olevaa arvoa seuraa pienin valittavissa oleva arvo.

#### Moninumeroisten arvojen määritys

Jos F3 - on käytössä voidaan arvon yksittäinen numero muuttaa, esimerkiksi tietyn osoitearvon yksittäinen numero.

F3 - käy läpi arvon yksittäiset numerot vasemmalta oikealle.

F2 **\*** kasvattaa valitun numeron arvoa. Korkeinta mahdollista valittavissa olevaa arvoa seuraa jälleen pienin arvo.

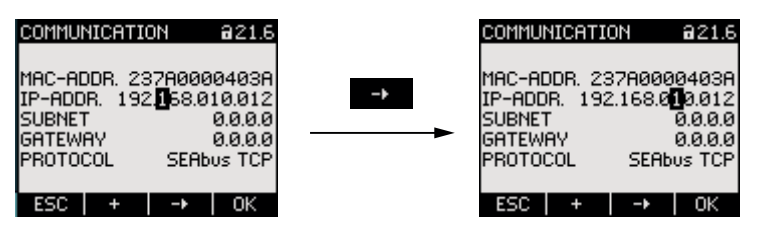

Kuva 8-23 Moninumeroisten arvojen määrittäminen

#### Arvon tallennus

F4 OK tallentaa asetetun arvon ja palaa näyttötilaan.

# Muokkauksen peruminen

F1 ESC peruu muokkauksen ja palaa näyttötilaan. Kaikki muutokset hylätään.

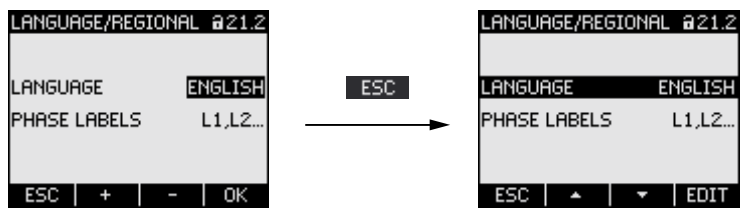

Kuva 8-24 Muokkaustilasta poistuminen

Operointivaiheet

8.2 Operointiaskeleet

Operointivaiheet 8.2 Operointiaskeleet

# 9

# Parametrointi

# 9.1 Esittely

# Laiteasetukset

"Parametrointi" kappale kertoo laiteasetuksista. Nämä toiminnot sisältävät:

- Fyysisten käyttöolosuhteiden määritys
- Liittäminen kommunikaatiojärjestelmään
- Maakohtaiset asetukset, ergonimia, laitesuojaus
- Laitteen asetukset on mahdollista tehdä seuraavin tavoin:
- Laitteen käyttöliittymän kautta
- Konfigurointiohjelman avulla

#### Huomatkaa

#### Laiteasetusten suojaus

Tehdastoimituksessa laiteasetuksia ei ole suojattu. Käyttöönotossa on hyvä asettaa salasana ja aktivoida laitteen suojaus ehkäisemään laitteelle tehtäviä luvattomia tai tahattomia muutoksia.

# Katsokaa myös

Laajennetut asetukset (Sivu 7)

9.2 Käyttöliittymän parametrointi

# 9.2 Käyttöliittymän parametrointi

# 9.2.1 Asetusten ryhmät

Laiteasetukset on järjestelty seuraavanlaisiin ryhmiin. "SETTINGS" –valikko näyttää seuraavat ryhmävaihtoehdot:

- Laiteinformaatio "Device information"
- Kieli/Alueellisuus "Language/Regional"
- Perusparametrit "Basic parameters"
- Tehosuureet "Power demand"
- Integroitu I/O "Integrated I/O"
- Kommunikointi "Communication"
- Näyttö "Display"
- Laajennetut asetukset "Advanced"
- "PROFIBUS module" (vain jos lisätarvikkeena asennettava PAC PROFIBUS DP laajennusmoduuli on kytketty)

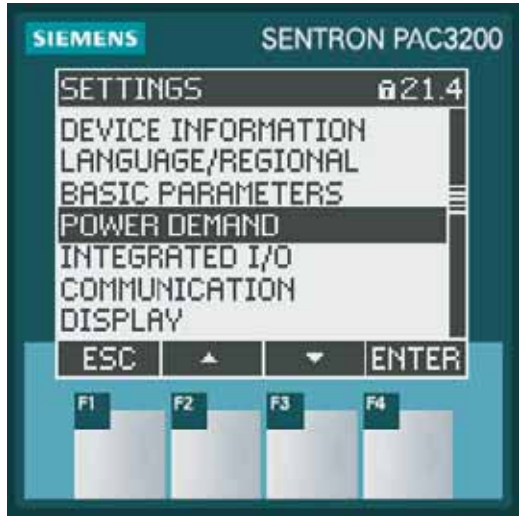

Kuva 9-1 "Settings" -valikko

Parametrointi 9.2 Käyttöliittymän parametrointi

#### Valikkopuun ja laiteasetusten kuvaus

Alla on "SETTINGS" –valikon valikkopuu kaikkine laiteasetuksineen. Puu haaroittuu useiksi alavalikoiksi.

MAIN MENU (päävalikko)

SETTINGS (asetukset)

# **DEVICE INFORMATION 21.1 (laiteinformaatio)**

Manufacturer designation (valmistajamerkintä)

Order No. (tilausnumero)

Serial number ( sarjanumero )

Date code ( päiväyskoodi )

Hardware revision level (laiteversiotaso)

Firmware revision level ( ohjelmistoversiotaso )

Boot loader revision level (Boot loader versiotaso)

#### LANGUAGE/REGIONAL 21.2 (kieli, alueellinen)

LANGUAGE ( kieli )

PHASE LABELS (vaihemerkinnät)

#### BASIC PARAMETERS 21.3 (perusparametrit)

VOLTAGE INPUTS 23.0 (jännitetulot)

CONNECTION TYPE (kytkentätyyppi)

Use PTs?

VOLTAGE INPUT (jännitetulo)

PT PRIMARY

PT SECONDARY

CURRENT INPUTS 23.1 (virtatulot)

CT PRIMARY

CT SECONDARY

INVERT CT POLARITY

#### POWER DEMAND 21.4 (tehosuureet)

TIME INTERVAL ( aikajakso )

SYNC. VIA BUS ( synkronointi väylän kautta )

SYNC. VIA DIG.INPUT ( synkronointi dig.tulon kautta )

#### INTEGRATED I/O 24.0 (integroitu I/O)

DIGITAL OUTPUT 24.0 (digitaalilähtö)

ACTION (toiminta)

SOURCE (lähde)

PULSES PER UNIT ( pulsseja yksikköä kohti )

PULSE LENGTH ( pulssin pituus )

DIGITAL INPUT 24.1 (digitaalilähtö)

9.2 Käyttöliittymän parametrointi

ACTION (toiminta) PULSES PER UNIT ( pulsseja yksikköä kohti ) UNIT (yksikkö) COMMUNICATION 21.6 (kommunikaatio) MAC-ADR. (MAC-osoite) IP-ADDR. ( IP-osoite ) SUBNET GATEWAY PROTOCOL DISPLAY 21.7 (näyttö) CONTRAST (kontrasti) BACKLIGHT LEVEL ( taustavalon taso ) BACKLIGHT DIMMED ( taustavalo himmennetty ) TIME UNTIL DIMMED (aika kunnes himmennetty) INVERT DISPLAY (näytön invertointi) REFRESH TIME ( päivitysaika ) DISPLAY TEST ( näyttötesti ) ADVANCED 22.8 (laajennetut asetukset) PASSWORD PROTECTION 22.1 (salasanasuojaus) PASSWORD PROTECTION (salasanasuojaus) PASSWORD (salasana) LIMITS 22.2 (raja-arvot) LIMIT 0 MONITORING (valvonta) SOURCE (lähde) MODE ( toimintamoodi ) VALUE ( arvo ) PICKUP DELAY (viive) HYSTERESIS (hystereesi) STATUS (tila) LIMIT 1 . . . LIMIT 2 ... LIMIT 3 ... LIMIT 4 ... LIMIT 5 ... LIMIT 6

9.2 Käyttöliittymän parametrointi

...

9.2 Käyttöliittymän parametrointi

LIMIT LOGIC (raja-arvon looginen lukitustulos) LIM0 LIM1 LIM2 LIM3 LIM4 LIM5 = LIMIT LOGIC UNIVERSAL COUNTER 22.3 (yleislaskuri) SOURCE (lähde) RESET 30.0 (palautus alkutilaan) CLEAR MIN/MAX-VALUES (min/max-arvojen palautus) RESET COUNTERS (laskurien palautus) UNIV.COUNTER RESET (yleislaskurin palautus) FACTORY DEFAULTS (tehdasasetukset) PARAM. (TCP/IP-osoitteen palautus) EXECUTE (suorita) PROFIBUS MODULE 21.9 (profibus moduuli) PROFIBUS ADDRESS (profibus osoite) RS485 MODULE 21.9 (RS485 moduuli) ADDRESS ( osoite ) BAUD RATE (baudi arvo) SETTINGS (asetukset) PROTOCOL (protokolla) RESPONSE TIME (vasteaika)

#### 9.2.2 Laiteinformaatio

Laiteinformaatiota ei voi muuttaa. Näppäin F4 valikkoon. Valitkaa: "SETTINGS > DEVICE INFORMATION"

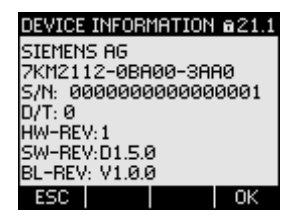

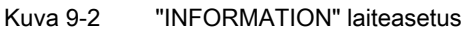

# Laiteinformaatio

| SIEMENS AG             | Merkintä valmistajasta.        |
|------------------------|--------------------------------|
| <order no.=""></order> | Laitteen tilausnumero.         |
| S/N:                   | Laitteen sarjanumero.          |
| D/T:                   | Päiväyskoodi.                  |
| HW-REV:                | Hardware laiteversiotaso.      |
| SW-REV:                | Firmware ohjelmistoversiotaso. |
| BL-REV:                | Boot loader versiotaso.        |

# 9.2.3 Kieli, alueelliset asetukset

Alue- ja kielivaihtoehtojen sovittaminen. Valitkaa: "SETTINGS > LANGUAGE/REGIONAL"

| LANGUAGE/REGIONAL @21.2 |         |  |  |
|-------------------------|---------|--|--|
| LANGUAGE                | ENGLISH |  |  |
| PHASE LABELS            | L1,L2   |  |  |
|                         |         |  |  |
| ESC +                   | - ОК    |  |  |

Kuva 9-3 "LANGUAGE SETTING" laiteasetus

# Kieli ja alueelliset asetukset

| Näytön kieli.          |                                                                                            |
|------------------------|--------------------------------------------------------------------------------------------|
| Vaihtoehdot            | Saksa, Englanti, Portugali, Turkki,<br>Espania Italia Ranska Kiina Venäjä                  |
|                        |                                                                                            |
| Oletus:                | Englanti                                                                                   |
| Näytöllä olevien vaihe | iden merkintä.                                                                             |
| Alue:                  |                                                                                            |
|                        | L1 L2 L3,                                                                                  |
|                        | abc                                                                                        |
| Oletus:                |                                                                                            |
|                        | L1 L2 L3                                                                                   |
|                        | Näytön kieli.<br>Vaihtoehdot<br>:<br>Oletus:<br>Näytöllä olevien vaihe<br>Alue:<br>Oletus: |

9.2 Käyttöliittymän parametrointi

#### 9.2.4 Perusparametrit

Perusparametrejä ovat kaikki ne asetukset, jotka liittyvät mittausliittimiin. Valitkaa: "SETTINGS > BASIC PARAMETERS"

| BASIC PARAMETERS | <b>a</b> 23.0 |
|------------------|---------------|
|                  |               |
| VOLTAGE INPUTS   |               |

ESC 🔺 🔻 ENTER

Kuva 9-4 "BASIC PARAMETERS" laiteasetus

# JÄNNITETULOT

| VOLTAGE INPUTS<br>CONNECTION TYPE<br>USE PTs?<br>VOLTAGE INPUT | ■23.0<br>3P4W<br>0<br>400V | VOLTAGE INPUTS @23.0<br>CONNECTION TYPE 3P4W<br>USE PTs? 22<br>PT PRIMARY 400V<br>PT SECONDARY 400V |   |
|----------------------------------------------------------------|----------------------------|----------------------------------------------------------------------------------------------------|---|
| ESC 🔺 🕇                                                        | EDIT                       | ESC 🔺 🔻 🗆 🕫                                                                                         | 1 |

Kuva 9-5 "VOLTAGE INPUTS" laiteasetus

| CONNECTION TYPE | Kytkentätyypit: |                                                     |
|-----------------|-----------------|-----------------------------------------------------|
|                 | 3P4W:           | 3 vaihetta,<br>4 johdinta,                          |
|                 |                 | epäsymmetrinen kuorma                               |
|                 | 3P3W:           | 3 vaihetta,<br>3 johdinta,<br>epäsymmetrinen kuorma |
|                 | 3P4WB:          | 3 vaihetta,<br>4 johdinta,<br>symmetrinen kuorma    |
|                 | 3P3WB:          | 3 vaihetta,<br>3 johdinta,<br>symmetrinen kuorma    |
|                 | 1P2W:           | 1 vaihe,<br>2 johdinta,<br>epäsymmetrinen kuorma    |
|                 | Oletus: 3P4     | W                                                   |

9.2 Käyttöliittymän parametrointi

| Use PTs?      | Mittaaminen jännitemuuntimella tai ilman.                                                                                                    |
|---------------|----------------------------------------------------------------------------------------------------|
|               | PÄÄLLE/POIS kytkin: 🗹 ON / 🔲 OFF.                                                                                                    |
|               | ON: Mittaaminen jännitemuuntimella . Laitteen<br>täytyy tietää jännite muuntosuhde, kun mitataan<br>jännitemuuntajan kautta. Ensiö- ja toisiojännitteet tulee<br>määrittää kohtiin |
|               | "PT PRIMARY" ja "PT SECONDARY".                                                                                                    |
|               | Kun vaihdetaan suorasta mittaamisesta<br>jännitemuuntimella mittaamiseen, hyväksyy laite<br>viimeksi asetetut referenssimittausjännitteet toisio- ja<br>ensiöjännitteiksi.         |
|               | OFF: Mittaaminen suoraan pienjänniteverkossa.                                                                                                    |
|               | Kun vaihdetaan jännitemuuntajilla mittaamisesta<br>suoraan mittaamiseen, laite hyväksyy viimeksi asetetun<br>toisiojännitteen referenssimittausjännitteeksi.<br>Oletus: I Off      |
| VOLTAGE INPUT | Mittausverkon nimellisjännite. Täytyy määrittää, jos mittaus<br>tehdään suoraan verkossa ilman jännitemuuntajia.                                                                   |
|               | SENTRON PAC3200 varustettuna laajalla                                                                                                    |
|               | ohjausjännitealueella<br>Alue: 1 V - 690 V, vapaasti asetettavissa (max. UL:<br>600 V)<br>Oletusarvo: 400 V                                                                        |
|               | SENTRON PAC3200 varustettuna matalalla DC-<br>ohjausjännitteellä                                                                                                    |
|               | Alue: 1 V - 500 V, vapaasti asetettavissa<br>Oletus arvo: 289 V                                                                                                    |
|               | "VOLTAGE INPUT" -ominaisuus on näkyvillä vain, jos "USE<br>PTs?" on kytketty pois päältä "I Off".                                                                                  |
| PT PRIMARY    | Ensiöjännite. Täytyy määrittää, jos mittaamiseen käytetään<br>jännitemuuntajaa.                                                                                                    |
|               | Alue: 1 V - 999999 V, vapaasti asetettavissa<br>Oletusarvo: 400 V                                                                                                    |
|               | "PT PRIMARY" -ominaisuus on näkyvillä vain, jos<br>"USE PTs?" on kytketty päälle "⊠ On".                                                                                           |

9.2 Käyttöliittymän parametrointi

PT SECONDARY Toisiojännite. Täytyy määrittää, jos mittaamiseen käytetään jännitemuuntajaa.

SENTRON PAC3200 varustettuna laajalla ohjausjännitealueella Alue: 1 V to 690 V, vapaasti aseteltavissa (max. UL: 600 V) Oletusarvo: 400 V SENTRON PAC3200 varustettuna matalalla DC-

# ohjausjännitteellä Alue: 1 V - 500 V, vapaasti aseteltavissa

Oletusarvo: 289 V "PT SECONDARY" –ominaisuus on näkyvillä vain, jos "USE PTs?" on kytketty päälle " ON".

# **VIRTA TULO**

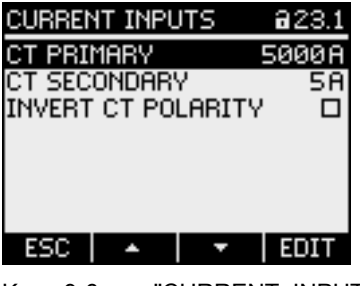

Kuva 9-6 "CURRENT INPUTS" laiteasetus

#### HUOMIO

Olkaa hyvä ja huomioikaa kuormitettavuus virralle

Ylikuorma voi tuhota SENTRON PAC3200 -laitteen.

Kun mitataan virtamuuntajilla, tulee laitteen tietää virran muuntosuhde. Tätä varten täytyy määrittää ensiö- ja toisiovirta kenttiin "CT PRIMARY" ja "CT SECONDARY".

| CT PRIMARY   | Määrittäkää virtamuuntajan/-muuntajien ensiövirta.  |
|--------------|-----------------------------------------------------|
|              | Alue: 1 A - 99999 A, vapaasti säädettävissä         |
|              | Oletus: 50 A                                        |
| CT SECONDARY | Määrittäkää virtamuuntajan/-muuntajien toisiovirta. |
|              | Alue: 1 A, 5 A                                      |
|              | Oletus: 5 A                                         |

 INVERT CT POLARITY Virran suunnan kääntäminen vastakkaiseksi PÄÄLLE/POIS kytkin: OFF.
OFF: SENTRON PAC3200 tulkitsee virran suunnan johdotuksen mukaan.
ON: Virran suunta on käännetty. Direction of virta flow is inverted. SENTRON PAC3200 tulkitsee virran suunnan päinvastaiseksi kuin johdotus.

Oletus: 🔳 OFF

# 9.2.5 Tehosuureet

Laiteasetukset tehosuureiden tietojen hankkimiseen. Valitkaa: "SETTINGS > POWER DEMAND."

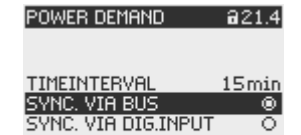

ESC 🔺 🔻 🗆 👐 🗹

Kuva 9-7 "POWER DEMAND" laiteasetus

# Tehosuureet

| TIME INTERVAL       | Aikajakso minuuteissa                                                                                                    |
|---------------------|----------------------------------------------------------------------------------------------------|
|                     | Alue: 1 - 60 min.                                                                                                    |
|                     | Oletus: 15 min.                                                                                                    |
| SYNC. VIA BUS       | Synkronisointiväylän kautta                                                                                                    |
|                     | Vaihtoehdot: 👩 ON / 👩 OFF.                                                                                                    |
|                     | Oletus: 👩 OFF.                                                                                                    |
| SYNC. VIA DIG.INPUT | Synkronisointi digitaalitulon kautta                                                                                                    |
|                     | Vaihtoehdot: 👩 ON / 👩 OFF.                                                                                                    |
|                     | Oletus: 👩 OFF.                                                                                                    |
|                     | Jos tämä vaihtoehto aktivoidaan, "ACTION" kenttä "DIGITAL<br>INPUT" laiteasetukssa asetetaan "DEMAND SYNC":ksi.<br>Katsokaa kappale "Intergoitu I/O - DIGITAALITULO". |

# Katsokaa myös

Integroitu I/O (Sivu 7)

9.2 Käyttöliittymän parametrointi

# 9.2.6 Integroitu I/O

Laiteasetukset digitaalitulon ja lähdön käyttämiseen. Valitkaa: "SETTINGS > INTEGRATED I/O".

| INTEGRATED I/O                  | <b>a</b> 24.0 |
|---------------------------------|---------------|
|                                 |               |
| DIGITAL OUTPUT<br>DIGITAL INPUT |               |
|                                 |               |

ESC 🔺 🔻 ENTER

Kuva 9-8 "INTEGRATED I/O" laiteasetus

# DIGITAALILÄHTÖ

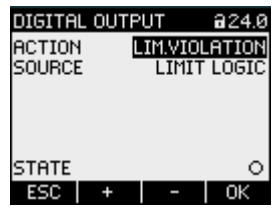

Kuva 9-9 "DIGITAL OUTPUT" laiteasetus

ACTION

Digitaalilähdön käyttötapa:

| OFF:           | Digitaalilähtö on kytketty pois päältä.                                                                                                    |
|----------------|----------------------------------------------------------------------------------------------------|
| DEVICE ON:     | Digitaalilähtö on kytketty päälle.                                                                                                    |
| REMOTE OUTPUT. | Digitaalilähtöä kontrolloidaan kauko-<br>ohjatusti, esim. SEAbus, SEAbus TCP,<br>PROFIBUS DP, Modbus RTU,<br>Modbus TCP.                                  |
| ROTATION:      | Vasemmalle kiertyvä sähkökenttä kytkee<br>digitaalilähdön päälle ja se pysyy<br>aktiivisena niin kauan kuin kentän<br>kiertosuunta pysyy muuttumattomana. |
| LIM.VIOLATION: | Raja-arvon loukkaus kytkee digitaalilähdön<br>päälle ja se pysyy aktiivisena niin kauan<br>kuin raja-arvon loukkaus kestää.                               |
|                | Kenttä "DIGITAL OUTPUT > SOURCE"<br>valitsee valvottavan raja-arvon. Raja-arvon<br>määritys on tallennettu "ADVANCED<br>> LIMITS".                        |

ENERGY PULSE: Digitaalilähtö antaa ulos parametroidun määrän pulsseja energiayksikköä kohti (esim. kWh). Tässä käytetään kentässä "DIGITAL OUTPUT > SOURCE" määriteltyä energialaskuria.

Oletus:

OFF.

SOURCE Kenttä on käytössä toiminnoissa "LIM.VIOLATION" ja "ENERGY PULSE"

| DIGITAL OUTPUT 🔒 24.0                    | DIGITAL OUTPUT @24.0 |
|------------------------------------------|----------------------|
| ACTION ENERGY PULSE                      | ACTION LIM.VIOLATION |
| SOURCE kWh IMPORT                        | SOURCE LIMIT LOGIC   |
| PULSES PER UNIT 1<br>PULSE LENGTH 100 ms |                      |
| STATE O                                  | STATE O              |
| ESC 🔺 🗡 EDIT                             | ESC 🔺 🔻 EDIT         |

Kuva 9-10 "DIGITAL OUTPUT" laiteasetus

Toiminnossa "LIM.VIOLATION": "SOURCE" –kenttä valitsee raja-arvon, jonka tila on annettu digitaalilähdössä.

LIMIT LOGIC

- LIMIT 0
- LIMIT 1
- LIMIT 2
- LIMIT 3
- LIMIT 4
- LIMIT 5

Oletus: LIMIT LOGIC.

Toiminnossa "ENERGY PULSE":

"SOURCE" –kenttä valitsee kumulatiivisen tehon tyypin ja tuontiarvon, joka aiheuttaa pulssin kun tuontiarvo saavutetaan.

- kWh IMPORT
- kWh EXPORT

kvarh IMPORT

kvarh EXPORT

Tuontiarvon luokittelu määritetään kentässä "DIGITAL OUTPUT > PULSES PER UNIT".

PULSES PER UNIT Kentä on käytössä toiminnossa "ENERGY PULSE". Pulssien määrä yksikköä kohti. Yksikkö määritetään kentällä "DIGITAL OUTPUT > SOURCE".

Alue: 1 - 999

Oletus: 1

9.2 Käyttöliittymän parametrointi

PULSE LENGTH Kenttä on käytössä toiminnossa "ENERGY PULSE". Pulssin pituus. Alue: 30 - 500 ms Oletus: 100 ms Pulssitauon minimipituus vastaa määritettyä pulssin kestoa.

# DIGITAALITULO

| .1 DIGITAL INPUT A<br>IC ACTION PULSE IN<br>PULSES PER UNIT<br>UNIT | 24.1<br>PUT<br>1<br>kWh                                                                                                    |
|---------------------------------------------------------------------|----------------------------------------------------------------------------------------------------|
|                                                                     |                                                                                                    |
| L INPUT" laiteasetus                                                | _                                                                                                    |
| Digitaalitulon käyttötapa:                                          |                                                                                                    |
| NONE:                                                               | Digitaalitulo on kytketty pois päältä.                                                                                                    |
| PULSE INPUT:                                                        | Tulopulssien laskeminen.                                                                                                    |
|                                                                     | Huomatkaa: Yleislaskuri tulee myös<br>parametroida pulssien laskemiseen.<br>Asettakaa laiteasetuksessa "ADVANCED<br>> UNIVERSAL COUNTER" kenttään<br>"SOURCE" arvo "DIG. TULO                                                                                                    |
| ON/OFF-PEAK:                                                        | Tariffin vaihto. Matalatariffi tulon ollessa<br>aktiivinen.                                                                                                    |
| DEMAND SYNC:                                                        | Tehosuureiden synkronointi.                                                                                                    |
| Oletus:                                                             | NONE                                                                                                    |
| Kenttä on käytössä toimi                                            | nnossa "PULSE INPUT".                                                                                                    |
| Alue: 1 - 999                                                       |                                                                                                    |
| Oletus: 1                                                           |                                                                                                    |
| 1<br>17<br>1<br>1                                                   |                                                                                                    |
| o<br>▼                                                              |                                                                                                    |
| L INPUT" laiteasetus                                                |                                                                                                    |
| Näkyvillä "PULSE INPU"                                              | T" toiminnon kanssa.                                                                                                    |
| Pulssilaskennassa lasket                                            | ttava yksikkö:                                                                                                    |
| kWh (pätöenergia)                                                   |                                                                                                    |
| kvarh (loisenergia)                                                 |                                                                                                    |
|                                                                     | Conversional and the second second |

# 9.2.7 Kommunikaatio

Laiteosoite:

- MAC osoite
- TCP/IP osoitteet

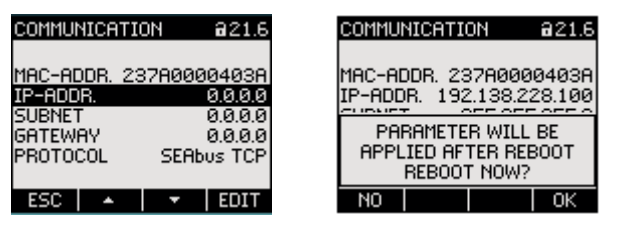

Kuva 9-13 "COMMUNICATION" laiteasetus

Muutos TCP/IP osoitteiden muutos astuu voimaan vasta kun laite käynnistetään uudelleen.

Poistuessanne "COMMUNICATION" laiteasetuksista painamalla näppäintä F1 **ESC**, laite kysyy haluatteko käynnistää uudelleen.

- Näppäin F1 Ei suorita uudelleenkäynnistystä. Osoitemuutokset on tallennettu laitteeseen, mutta eivät astu voimaan.
- Näppäin F4 K: Suorittaa uudelleenkäynnistyksen. Osoitemuutokset astuvat voimaan.

# Kommunikaation laiteasetukset

| MAC-ADDR: | MAC osoite. Vain luettavissa. |
|-----------|-------------------------------|
| IP-ADDR.: | IP osoite.                    |
| SUBNET:   | Subnet maski.                 |
| GATEWAY:  | Gateway osoite.               |
| PROTOCOL: | SEAbus TCP tai MODBUS TCP     |

9.2 Käyttöliittymän parametrointi

# 9.2.8 Näyttö

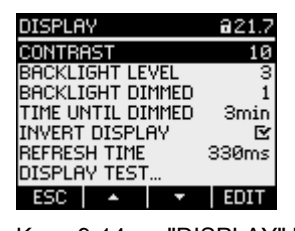

Kuva 9-14 "DISPLAY" laiteasetus

# Näytön laiteasetukset

| CONTRAST          | LC-näytön kontrasti.                                                                                                    |
|-------------------|----------------------------------------------------------------------------------------------------|
|                   | Alue: 0 - 10.                                                                                                    |
|                   | Oletus: 5                                                                                                    |
| BACKLIGHT LEVEL   | LC-näytön taustavalon voimakkuus.                                                                                                    |
|                   | Arvo "0" sammuttaa taustavalon.                                                                                                    |
|                   | Alue: 0 - 3.                                                                                                    |
|                   | Oletus: 3                                                                                                    |
| BACKLIGHT DIMMED  | LC-näytön taustavalon intensiteetti. Asetetaan laitteen<br>toimesta himmennysajan päättymisen jälkeen. Katsokaa<br>"TIME UNTIL DIMMED" |
|                   | Arvo "0" sammuttaa taustavalon.                                                                                                    |
|                   | Alue: 0 - 3.                                                                                                    |
|                   | Oletus: 1                                                                                                    |
| TIME UNTIL DIMMED | Aika, jonka jälkeen laite vaihtaa taustavalon<br>"BACKLIGHT LEVEL" asetuksesta<br>"BACKLIGHT DIMMED" asetukseen.                       |
|                   | Alue: 0 - 99 min.                                                                                                    |
|                   | Oletus: 3 min.                                                                                                    |
| INVERT DISPLAY    | Näytön perusesitystavan invertointi.                                                                                                   |
|                   | PÄÄLLE/POIS kytkin: 🖻 ON / 🔲 OFF.                                                                                                    |
|                   | OFF: Tumma teksti vaalealla taustalla.                                                                                                 |
|                   | ON: Vaalea teksti tummalla taustalla.                                                                                                  |
|                   | Oletus: 🗹 On:                                                                                                    |
| REFRESH TIME      | Näytön päivitysnopeus.                                                                                                    |
|                   | Alue: 330 - 3000 ms                                                                                                    |
|                   | Oletus: 330 ms.                                                                                                    |
|                   | Päivitysnopeuden toleranssi on 100 ms.                                                                                                 |

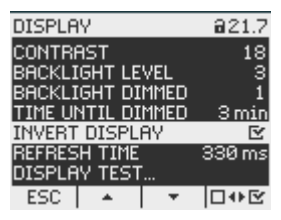

Kuva 9-15 "INVERT DISPLAY" laiteasetus kytkettynä päälle

#### DISPLAY TEST

Kuvaruutu näytön toimintakyvyn testaamiseen. Key F3 invertoi testinäytön. Key F4 sulkee näytön.

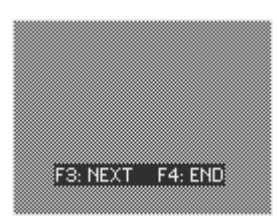

Kuva 9-16 "DISPLAY TEST" laiteasetus

#### 9.2.9 Laajennetut asetukset

Valitkaa: "SETTINGS > ADVANCED".

Muut laiteasetukset.

- Salasanasuojaus
- Raja-arvojen määritys
- Yleislaskurin määritys
- Minimi/maksimi arvojen, laskureiden ja osoitteiden nollaus

| ADVANCED @22.1                                   |
|--------------------------------------------------|
| Password<br>Limits<br>Universal Counter<br>Reset |
| ESC A FINTER                                     |

Kuva 9-17 "ADVANCED" laiteasetus

9.2 Käyttöliittymän parametrointi

#### SALASANASUOJAUS

Voitte suojata laiteasetuksiin pääsyn salasanalla.

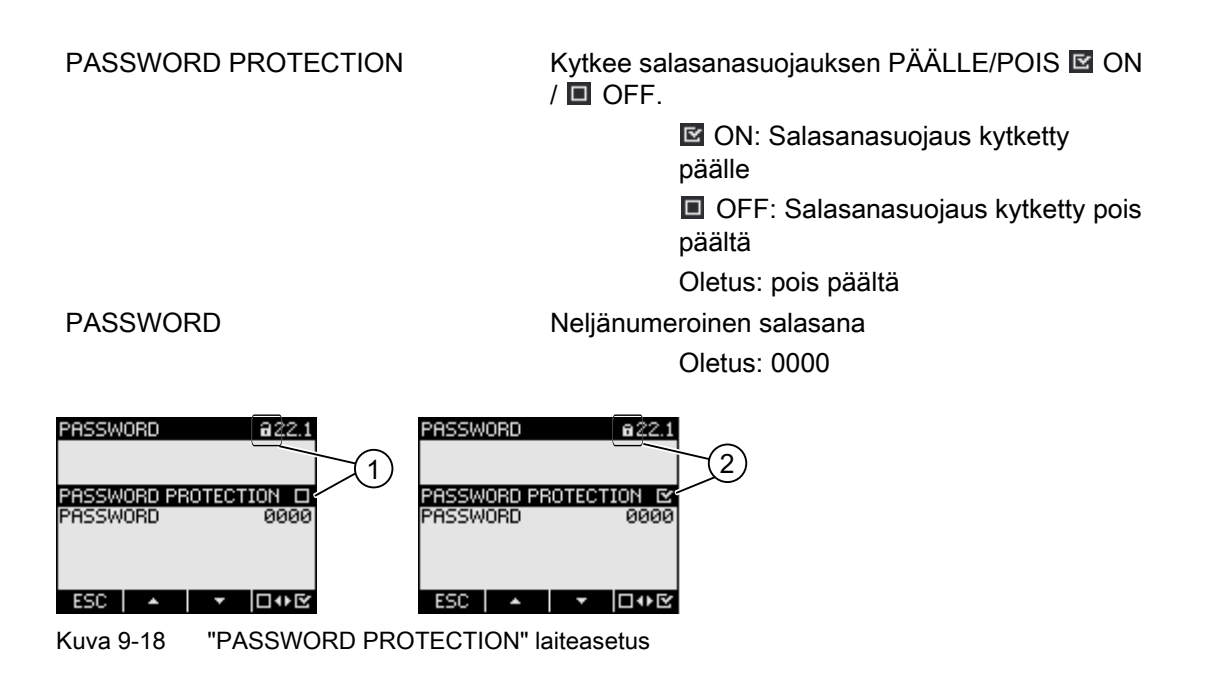

- (1) Salasanasuojaus kytketty pois päältä
- (2) Salasanasuojaus kytketty päälle

# **RAJA-ARVOT**

Kuuden raja-arvon valvonta "LIMIT 0" - "LIMIT 5".

Raja-arvo "LIMIT LOGIC" muodostetaan raja-arvoista 0 – 5.

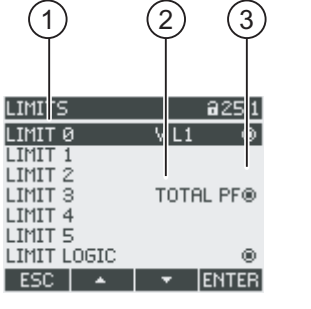

Kuva 9-19 "LIMITS" laiteasetus

- (1) Rajan merkintä
- (2) Valvottu data
- (3) Raja-arvoa loukataan kyseisellä hetkellä: 👩 Kyllä, 👩 Ei
Parametrointi 9.2 Käyttöliittymän parametrointi

LIMIT 0, 1, 2, 3, 4, 5

VALVONTA

Raja-arvojen valintavalikko. Jokaisella raja-arvolla on seuraavat ominaisuudet:

Raja-arvovalvonnan aktivoiminen.

Valvottu tietolähde.

PÄÄLLE/POIS kytkin: ON / OFF.
ON: Raja-arvonvalvonta päällä.
OFF: Raja-arvonvalvonta pois.
Oletus: OFF

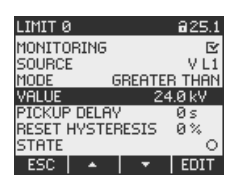

Kuva 9-20 "LIMIT 0" laiteasetus

SOURCE

Alue: V L1, V L2, V L3, V L12, V L23, V L31, IL1/IL2/IL3 VA L1 / VA L2 / VA L3 W L1 / W L2 / W L3 VAR L1 / VAR L2 / VAR L3 PF L1, PF L2, PF L3, THD-V L1, THD-V L2, THD-V L3, THD-I L1, THD-I L2, THD-I L3, FREQ., V LN AVG, V LL AVG, I AVG, ΣVA, ΣW, ΣVAR, TOTAL PF UNBAL V, UNBAL I, Oletus: VL1 Vertailuoperaattorit GREATER THAN, LOWER THAN arvo ARVO kentässä. Oletusoperaattori: GREATER THAN Valvottu kynnysarvo (threshold). Oletus: 0 V, vastaten "SOURCE V L1"

MODE

VALUE

| PICKUP DELAY | Raja-arvon ylitys/alitus ilmoituksen viive sekunteissa.<br>Viive kohdistuu raja-arvon ylitys/alituksen alkamiseen<br>tai kohtaan, jossa ylitetään "VALUE" kentässä<br>ilmoitettu kynnysarvo. Katsokaa alla oleva kuva<br>"Viiveen vaikutus". |  |
|--------------|----------------------------------------------------------------------------------------------------|--|
|              | Alue: 0 - 10 s                                                                                                    |  |
|              | Oletus: 0 s                                                                                                    |  |
| HYSTERESIS   | Kynnysarvopuskuri, pidentää raja-arvon<br>ylityksen/alituksen jatkumista.                                                                                                    |  |
|              | Hystereesi kohdistuu raja-arvo ylitys/alituksen<br>poistumiseen määritellyn kynnysarvon alittamiseen.                                                                                                    |  |
|              | Alue: 0.0 - 20.0%                                                                                                    |  |
|              | Oletus: 0,0 %                                                                                                    |  |
|              | Prosentuaalinen arvo viittaa kynnysarvoon VALUE kentässä. Katsokaa alla oleva kuva "Viiveen vaikutus"                                                                                                    |  |

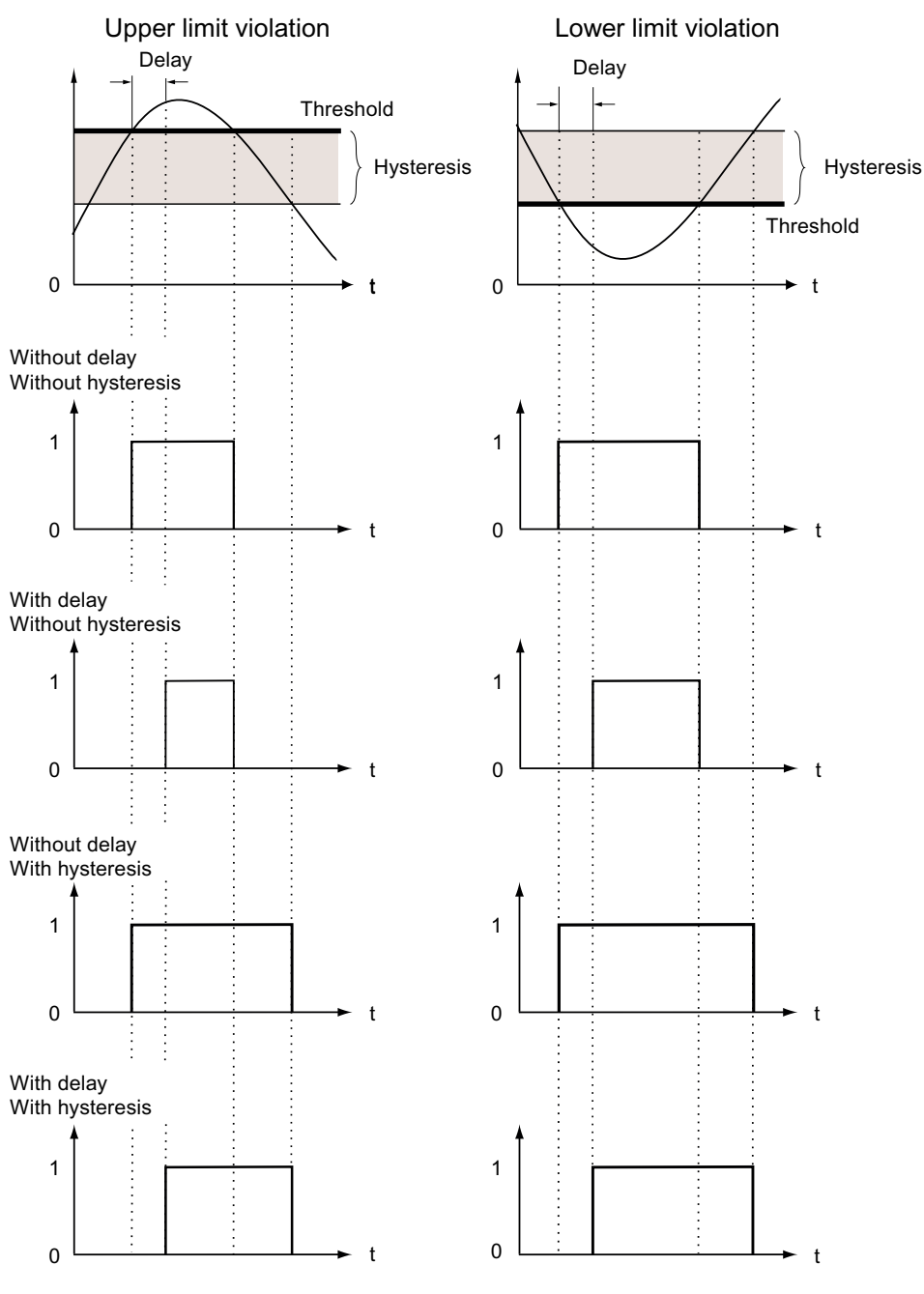

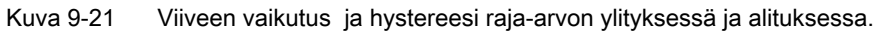

STATUS

Ilmaisee, loukataanko raja-arvoa kyseisellä hetkellä. Kyllä, loukataan.
Ei, ei loukata.

LIMIT LOGIC

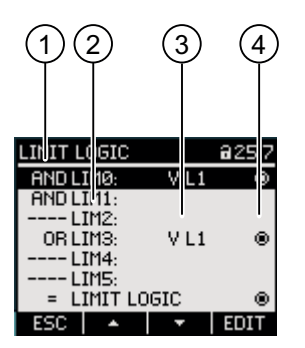

Kuva 9-22 "LIMIT LOGIC" laiteasetukset

- (1) Looginen operaattori
- (2) Raja-arvon merkintä
- (3) Valvottu datalähde
- (4) Raja-avoa loukattu ko. hetkellä: 👩 Kyllä, 👩 Ei

LIM0, LIM1, ..., LIM5

Looginen operaattori

Alue: "----", AND, OR. Arvo "----" tarkoittaa: ei aktivoitu. Oletus: "----"

Läydätte lisätietoa loogisesti yhdistetyn raja-arvon "LIMIT LOGIC" luomisesta kappaleesta Raja-arvot.

#### YLEISLASKURI

Konfiguroitava yleislaskuri digitaalitulon tai –lähdön raja-arvon loukkausten ja tilamuutosten laskentaan, tai ilmaisemaan kytketyn pulssianturin pätö- tai loisteho, esim. S0 liityntä.

SOURCE

Laskennan lähde.

Alue:

DIG. INPUT, DIG. OUTPUT, LIMIT LOGIC, LIMIT 0, LIMIT 1, LIMIT 2, LIMIT 2, LIMIT 3, LIMIT 4, LIMIT 5

#### 0.2 Nayttoinityman part

#### PALAUTUS ALKUTILAAN (RESET)

"RESET" –valintaikkuna mahdollistaa laiteasetusten palautuksen hetkellisarvoiksi tai tehdasasetuksiksi. Seuraavat arvoryhmät voidaan palauttaa alkutilaan (resetoida):

- Maksimi/minimi arvot
- Laskurit
- Yleislaskuri
- Tehdasasetukset
- Kommunikaatioparametrit

F4 EVE ei heti resetoi arvoryhmää, mutta sen sijaan merkitsee ryhmän. "EXECUTE..." – toiminto resetoi merkityt arvoryhmät.

#### HUOMAUTUS

#### Laitteen uudelleenkäynnistys

Kahden viimeisen arvoryhmän "FACTORY DEFAULTS" ja "COMMUNICATION PARAMETERS" resetoiminen johtaa laitteen uudelleenkäynnistykseen.

Näppäimellä F4 ENTER tehtävän "EXECUTE" toiminnon jälkeen tulee näytölle varmistuskysymys "Toteutetaanko todellakin valitut toiminnot?" Vastatkaa kysymykseen näppäimellä F1 tai F4.

- F1 Peruu toiminnon. Näyttöruutu palautuu näyttötilaan. Kaikki arvoryhmävalinnat perutaan.
- F4 OK : Resetoi valitut arvoryhmät.

Näppäimellä F4 tapahtuneen suorituksen jälkeen näytölle ilmestyy vahvistus "SELECTION EXECUTED" tai laite käynnistyy uudelleen.

Vahvistakaa ilmoitus "SELECTION EXECUTED" painamalla F4

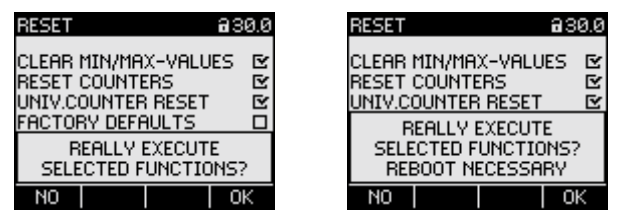

Kuva 9-23 "RESET" laiteasetus

CLEAR MIN/MAX-VALUES

**RESET COUNTERS** 

UNIV.COUNTER RESET FACTORY DEFAULTS Resetoi kaikki minimi- ja maksimiarvot hetkellisiksi arvoiksi.

Resetoi seuraavat laskurit nolliksi (0):

- Pätöenergian energialaskuri, loisenergia, näennäisenergia.
- Käyttötuntilaskuri

Resetoi konfiguroitavan yleislaskurin nollaksi

Resetoi laiteasetukset oletusarvoiksi. Nollaa minimi-/maksimiarvot. Resetoi kaikki laskurit.

#### HUOMAUTUS

#### Käyttösuojaus kytketään pois päältä

Resetointi tehdasasetuksiin poistaa laitesuojauksen. Salasanasuojaus on kytketty pois päältä. Salasana asetetaan arvoon "0000".

#### HUOMAUTUS

#### Laskurien resetointi

Resetointi tehdasasetuksiin nollaa kaikki laskurit!

Resetoi syötetyn TCP/IP osoitteen COMMUNICATION PARAM. seuraavaksi: 0.0.0.0 Resetointi toiminto. Resetoi valitut

arvoryhmät.

EXECUTE

Katsokaa myös

Raja-arvot (Sivu 34)

#### 9.2.10 PAC PROFIBUS DP laajennusmoduuli

Jos PAC PROFIBUS DP laajennusmoduuli on liitetty, "PROFIBUS MODULE" -laiteasetus suoritetaan "SETTINGS" -valikossa.

Valitkaa: "SETTINGS > PROFIBUS MODULE".

**PROFIBUS ADDRESS** Laitteen PROFIBUS osoitenumero. Alue: 0-126

#### 9.2.11 PAC RS485 laajennusmoduuli

#### PAC RS485 laajennusmoduuli

Jos PAC RS485 laajennusmoduuli on liitetty, "RS485 MODULE" –laiteasetus suoritetaan "SETTINGS" -valikossa.

Valitkaa: "SETTINGS > RS485 MODULE".

| RS485 MODULE  | Laitteen oletusarvot         |
|---------------|------------------------------|
| ADDRESS       | 126 (aseteltava alue: 0-126) |
| BAUD RATE     | 19200                        |
| SETTINGS      | 8N2                          |
| PROTOCOL      | MODBUS RTU                   |
| RESPONSE TIME | 0 ms                         |

#### 9.2.12 Salasanan hallinta

#### 9.2.12.1 Johdanto

#### Huomatkaa:

Oletus-salasana on: 0000

Jos käyttäjäkohtaista salasanaa ei ole asetettu, täytyy salasanasuojauksen ollessa käytössä syöttää oletus-salasana.

#### 9.2.12.2 Salasanan hallinnan sijainti

Salsanan hallintaosio löytyy laiteasetuksista kohdasta "ADVANCED > PASSWORD"

#### Pääsy salasanan hallintaan:

- 1. Poistukaa perusnäyttööön valitsemalla "MAIN MENU": F4 MENU
- 2. Päävalikossa, menkää kohtaan "SETTINGS": F2 Lai F3 Lai F3
- 3. Valitkaa "SETTINGS": F4 ENTER
- 4. "SETTINGS" valikossa, menkää kohtaan "ADVANCED": F2 Lai F3 Lai F3 Lai
- 5. Valitkaa "ADVANCED": F4 ENTER
- 6. "ADVANCED" valikossa, valitkaa "PASSWORD PROTECTION": F4 ENTER

#### 9.2.12.3 Salasanasuojauksen kytkeminen päälle

Salasanasuojasu voidaan kytkeä päälle milloin tahansa.

#### HUOMAUTUS

#### Onko salasana tiedossa?

Ennenkuin kytkette salasanasuojauksen päälle varmistakaa, että teillä ja valtuutetulla käyttäjäryhmällä on kaikilla salasana tiedossa. Kun salasanasuojaus on kytkettynä päälle, salasana on pakollinen kaikissa laitetteeseen tehtävissä muutoksissa. Salasana tarvitaan myös "PASSWORD" -valintaikkunaan pääsemiseksi, jossa voitte kytkeä suojauksen pois tai vaihtaa salasanan.

Salasanasuojaus on voimassa heti kun se on kytketty päälle! Salasanasuojausmerkintä näytön otsikossa muuttuu 🖬 "suojaamattomasta" 🖻 "suojatuksi". Kun olette "PASSWORD PROTECTION" valintaikkunassa, voitte kytkeä salasanasuojauksen pois päältä tai katsoa salasanan "PASSWORD" kohdassa.

#### Kytkeäksenne salasanasuojauksen päälle, toimikaa seuraavasti:

- 1. Valitkaa "PASSWORD PROTECTION" näyttöikkuna.
- Aktivoikaa "PASSWORD PROTECTION" kohta painamalla F4 □小E

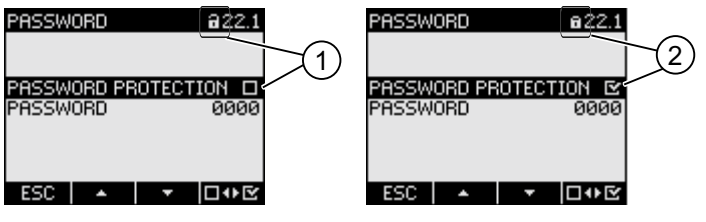

Kuva 9-24 "PASSWORD PROTECTION" laiteasetus

- (1) Salasanasuojaus kytketty POIS PÄÄLTÄ
- (2) Salasanasuojaus kytketty PÄÄLLE

#### 9.2.12.4 Salasanasuojauksen kytkeminen pois päältä

Jos salasanasuojaus on kytketty pois päältä, ei ole olemassa minkäänlaista suojausta laiteasetusten luvattomille tai tahattomille muutoksille.

Salasana tulee näkyviin näytölle, kun salasanasuojaus kytketään pois päältä. Salasana säilyy tallennettuna ja tulee taas voimaan seuraavalla kerralla, kun salasanasuojaus kytketään päälle.

Salasanasuojauksen kytkeminen pois päältä:

- 1. Valitkaa "PASSWORD PROTECTION" -näyttöikkuna.
- Kytkekää salasanasuojaus eli "PASSWORD PROTECTION" kenttä pois päältä painamalla F4

Laite avaa "ENTER PASSWORD" -valintaikkunan.

3. Syöttäkää salasana ja vahvistakaa painamalla F4 OK

"PASSWORD PROTECTION" – näyttöikkuna palautuu näytölle. Salasana on näkyvillä näytöllä.

Jos syötitte oikean salasanan, salasanasuojaus on kytketty pois päältä.

Jos syötitte väärän salasanan, salasanasuojaus pysyy päällä. Aloittakaa uudelleen kohdasta 2 ja syöttäkää oikea salasana.

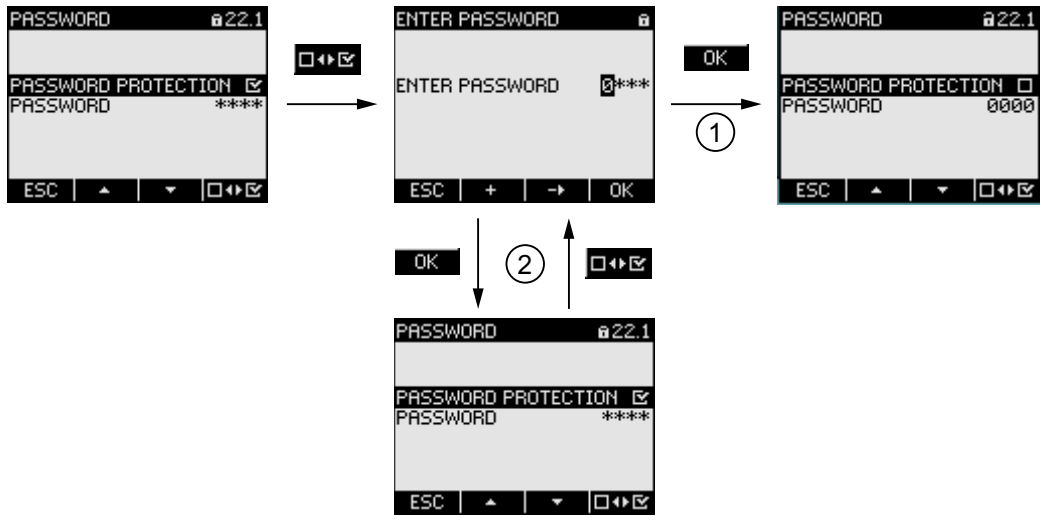

Kuva 9-25 Salasanasuojauksen kytkeminen pois päältä

- (1) Salasana hyväksytty
- (2) Salasana hylätty

#### 9.2.12.5 Salasanan vaihtaminen

Salasanan voi vaihtaa riippumatta siitä, onko käytönsuojaus kytkettynä päälle tai ei. Jos käytönsuojaus on kytkettynä päälle, tarvitaan sillä hetkellä voimassa oleva salasana uuden salasanan vaihtamiseen.

Parametrointi

9.2 Käyttöliittymän parametrointi

#### Alkutilanne: Salasanasuojaus kytkettynä pois päältä

Jos salasanasuojaus on kytketty pois päältä, on salasana suojaamaton, ja se voidaan vaihtaa vapaasti.

#### Salasanan vaihtaminen:

- 1. Valitkaa "PASSWORD PROTECTION" näyttöikkuna.
- 2. Menkää "PASSWORD" laiteasetukseen: F2 A tai F3 T
- 3. Avatkaa "PASSWORD" –laiteasetuksen muokkaustila: F4 EDIT
- 4. Vaihtakaa salasana painamalla: F2 + ja F3 -→
- 5. Hyväksykää uusi salasana painamalla: F4 OK

Salasana on tallennettu pysyvästi ja tulee heti voimaan. Näyttö palaa näyttötilaan.

| PASSWORD @22.1                         |      | PASSWORD @22                        | .1 |
|----------------------------------------|------|-------------------------------------|----|
| PASSWORD PROTECTION D<br>PASSWORD ØØØØ | EDIT | PASSWORD PROTECTION I<br>PASSWORD D | 20 |
| ESC 🔺 🔻 EDIT                           |      | ESC + - NK                          |    |

Kuva 9-26 Salasanan vaihtaminen

#### Alkutilanne: Salasanasuojaus kytkettynä päälle:

Jos salasanasuojaus on kytkettynä päälle, täytyy syöttää voimassaoleva salasana, jotta voi vaihtaa uuden salasanan.

#### Salasanan vaihtaminen:

- 1. Valitkaa "PASSWORD PROTECTION" näyttöikkuna.
- 2. Menkää "PASSWORD" laite-asetukseen: F2 tai F3 T
- 3. Avatkaa "PASSWORD" –laiteasetuksen muokkaustila: F4 EDIT
- 4. Laite avaa "ENTER PASSWORD" -valintaikkunan.
- Syöttäkää salasana ja vahvistakaa painamalla F4 OK

Jos olette syöttäneet oikean salasanan, salasana tulee näkyviin PASSWORD -kenttään.

- 6. Avatkaa "PASSWORD" –laiteasetuksen muokkaustila painamalla: F4 EDIT
- 7. Vaihtakaa salasana painamalla: F2 → ja F3 →

8. Hyväksykää uusi salasana painamalla:

#### F4 OK

Salasana on tallennettu pysyvästi, ja tulee heti voimaan.

Näyttö palautuu näyttövalikkoon.

Vasta asetettu salasana säilyy näkyvillä kunnes poistutte näyttöikkunasta valitsemalla F1 ESC.

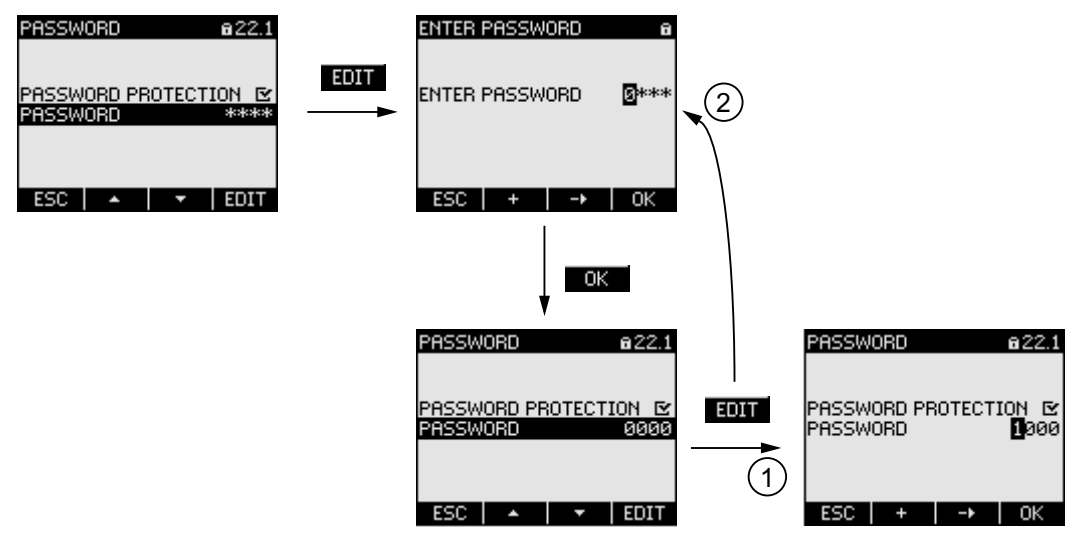

Kuva 9-27 Salasanan vahtaminen – Salasanasuojaus kytkettynä päälle

- (1) Salasana hyväksytty
- (2) Salasana hylätty

#### 9.2.12.6 Salasana hukassa – mitä tehdä?

Jos olette unohtaneet salasanan, olkaa hyvä ja ottakaa yhteyttä tekniseen tukeen. Saatte heiltä uuden salasanan.

Teknisen tuen osoite löytyy kohdasta "Tekninen tuki" kappaleesta "Esittely".

#### Uuden salasanan pyytäminen

Ottakaa valmiiksi seuraavat tiedot kun soitatte, tai antakaa ne kirjallisena:

- Laitteen MAC –osoite.
- Löydätte MAC –osoitteen kohdasta "SETTINGS > COMMUNICATION"

#### HUOMAUTUS

#### Vaihtakaa salasana heti sen saatuanne

Heti kun olette saaneet uuden salasanan, teidän tulee vaihtaa se, ja ilmoittaa se valtuutetulle ryhmälle.

#### Parametrointi

9.2 Käyttöliittymän parametrointi

#### Katsokaa myös

Tekninen tuki (Sivu 13)

# 10

## Huolto

#### 10.1 Puhdistus

#### Kuvaus

SENTRON PAC3200 ei tarvitse huoltoa.

#### Kalibrointi

Valmistaja on kalibroinut laitteen ennen tehdaslähetystä. Uudelleen kalibrointia ei tarvita, jos ympäristöolosuhteet pysyvät samana.

#### Puhdistus

Puhdistakaa näyttö ja näppäimet ajoittain. Käyttäkää puhdistamiseen kuivaa kangasta.

Ηυομιο

Puhdistusaineiden aiheuttamat vauriot

Puhdistusaineet saattavat vaurioittaa laitetta. Älkää käyttäkö puhdistusaineita.

#### 10.2 Korjaus

#### Menettely

#### HUOMAUTUS

#### Takuun menetys

Jos avaatte laitteen, se menettää Siemensin takuun. Vain valmistaja saa tehdä korjauksia laitteeseen. Palauttakaa vialliset tai vaurioituneet laitteet Siemensille korjausta tai vaihtoa varten.

Jos laite on viallinen tai vaurioitunut, toimikaa seuraavasti:

- 1. Irroittakaa laite.
- 2. Pakatkaa laite asiallisesti, jotta se ei vaurioidu kuljetuksen aikana.
- 3. Palauttakaa laite Siemensille. Saatte osoitteen:
  - Siemens yhteistyökumppaniltanne
  - Siemens tekniseltä tuelta

#### 10.3 Hävittäminen

#### Hävittäminen ja kierrätys

Hävittäkää tai kierrättäkää laite maakohtaisten voimassaolevien lakien ja määräysten mukaisesti.

## Tekniset tiedot

#### 11.1 Tekniset tiedot

#### Laitteen kokoonpano

- 1 korttipaikka lisätarvikkeena asennettavalle laajennusmoduuli
- 1 optisesti erotettu digitaalitulo
- 1 optisesti erotettu digitaalilähtö
- 1 Ethernet liityntä, RJ45 liitin PC:n tai väylän liittämiseen.

#### Mittausliittimet

| Vain AC-jännitejä | arjestelmii                                                                                                    | n liittämiseen                |                                                                              |                                  |  |  |
|-------------------|----------------------------------------------------------------------------------------------------|-------------------------------|------------------------------------------------------------------------------|----------------------------------|--|--|
| Perustaajuus      |                                                                                                    |                               | 50/60 Hz<br>Automaattinen asetus                                             | 50/60 Hz<br>Automaattinen asetus |  |  |
| Mittaustasot      |                                                                                                    |                               | L                                                                            |                                  |  |  |
|                   | Energia                                                                                                    | a                             | Jatkuva (zero blind measuring)                                               |                                  |  |  |
|                   | Virta, jä                                                                                                    | annite                        | Jatkuva                                                                      |                                  |  |  |
|                   |                                                                                                    |                               | Arvot näytöllä päivitetään vähintään kerran sek                              | unnissa                          |  |  |
|                   | Aallonr                                                                                                    | nuoto                         | Sini tai vääristynyt                                                         |                                  |  |  |
| AC jännitetulo    |                                                                                                    |                               |                                                                              |                                  |  |  |
|                   | Laite varustettuna laajalla<br>ohjausjännitealueella<br>Vaihe - nolla jännite U <sub>L-N</sub><br>Vaihe - vaihe jännite U <sub>L-L</sub> |                               | 3~ 400 V AC (+ 20 %), max. UL: 347 V<br>3~ 690 V AC (+ 20 %), max. UL: 600 V |                                  |  |  |
|                   | Device varustettuna matalalla DC-<br>ohjausjännitteellä<br>Vaihe - nolla jännite UL-N<br>Vaihe - vaihe jännite UL-I                      |                               | 3~ 289 V AC (+ 20 %)<br>3~ 500 V AC (+ 20 %)                                 |                                  |  |  |
|                   | Minimi                                                                                                    | tulojännite V <sub>ph-n</sub> | 3~ 40 V AC                                                                   |                                  |  |  |
|                   | Mittauskategoria                                                                                                    |                               | ( IEC/UL 61010 Part 1 mukaisesti)                                            |                                  |  |  |
|                   | Tulojännite V <sub>1</sub>                                                                                                    |                               |                                                                              |                                  |  |  |
|                   |                                                                                                    |                               | Vi to 230 V (V <sub>ph-n</sub> )                                             | CAT III                          |  |  |
|                   |                                                                                                    |                               | V <sub>1</sub> to 400 V (V <sub>ph-ph</sub> )                                | CAT III                          |  |  |
|                   |                                                                                                    |                               | Vi to 289 V (V <sub>ph-n</sub> )                                             | CAT III                          |  |  |
|                   |                                                                                                    |                               | Vi to 500 V (V <sub>ph-ph</sub> )                                            | CAT III                          |  |  |

#### Tekniset tiedot

11.1 Tekniset tiedot

|                          |                           | Vı to 400 V (V <sub>ph-n</sub> ), max. UL: 347 V<br>(ei matalalla DC-ohjausjännitteellä varustetulle<br>laitteelle)     | CAT III |  |
|--------------------------|---------------------------|----------------------------------------------------------------------------------------------------|---------|--|
|                          |                           | Vı to 690 V (V <sub>ph-n</sub> ), max. UL: 600 V CAT<br>(ei matalalla DC-ohjausjännitteellä varustetulle<br>laitteelle) |         |  |
|                          |                           | Korkeammat jännitteet vain käytettäessä jännitemuuntajia                                                                |         |  |
| Tulc                     | resistanssi (ph-n)        | 1.05 Mohms                                                                                                    |         |  |
| Teh                      | on kulutus vaihetta kohti | 220 mW                                                                                                    |         |  |
| AC virtatulo             |                           |                                                                                                    |         |  |
| Vain kytkentään ulkoisii | n virtamuuntajiin         |                                                                                                    |         |  |
| Tulo                     | virta lı                  | 3~ x AC / 1 A (+ 20%, max. 300 V) tai<br>3~ x AC / 5 A (+ 20%, max. 300 V)                                              |         |  |
| Syst                     | äys ylikuormitettavuus    | 100 A 1 s ajan                                                                                                    |         |  |
| Teh                      | on kulutus vaihetta kohti | 4 mVA 1 A:lla<br>115 mVA 5 A:lla                                                                                        |         |  |

#### Mittaustarkkuus

| Mitattava muuttuja | Virherajat                                  |  |  |
|--------------------|---------------------------------------------|--|--|
| Jännite            | ± 0,3 %                                     |  |  |
| Virta              | ± 0,2 %                                     |  |  |
| Teho               | ± 0,5 %                                     |  |  |
| Taajuus            | ± 0,05 %                                    |  |  |
| Tehokerroin        | ± 0,5 %                                     |  |  |
| Pätöenergia        | Luokka 0.5S IEC 62053-22:2003-01 mukaisesti |  |  |
| Loisenergia        | Luokka 2 IEC 62053-23:2003-01 mukaisesti    |  |  |

Kun mitataan ulkopuolisilla virtamuuntajilla tai jännitemuuntajilla, riippuu mittauksen tarkkuus muuntajan laadusta.

#### Digitaalitulo

| Määrä       |                                | 1 tulo     |  |  |
|-------------|--------------------------------|------------|--|--|
| Tulojännite |                                |            |  |  |
|             | Nimellisarvo                   | 24 V DC    |  |  |
|             | Maksimi tulojännite            | 30 V DC    |  |  |
|             | Kytkentäkynnys signaalille "1" | > 11 V DC  |  |  |
| Tulovirta   |                                |            |  |  |
|             | Signaalille "1"                | tyyp. 7 mA |  |  |

#### Digitaalilähtö

| Määrä            |                            |                       | 1 lähtö                 |  |
|------------------|----------------------------|-----------------------|-------------------------|--|
| Ulkoinen ohjau   | Ulkoinen ohjausjännite     |                       | 12 - 24 V DC            |  |
|                  | Max. kytketty lähtöjännite |                       | 30 V DC                 |  |
| Lähtövirta       |                            |                       |                         |  |
| Signaalille "1"  |                            | alille "1"            | 10 - 27 mA              |  |
|                  | Jatkuva kuorma             |                       | max. 100 mA             |  |
|                  |                            | Hetkellinen ylikuorma | max. 300 mA 100 ms ajan |  |
|                  |                            | Resistiivinen kuorma  | 100 mA                  |  |
| Signaalille "0"  |                            | alille "0"            | max. 0.2 mA             |  |
| Kytkentätaajuus  |                            |                       | 17 Hz                   |  |
| Oikosulkusuojaus |                            |                       | Kyllä                   |  |

#### Ohjausjännite

Taulukko 11-1 AC/DC laaja ohjausjännite

| Nimellisalue         | 95 240 V AC (50/60 Hz) tai<br>110 340 V DC                 |
|----------------------|------------------------------------------------------------|
| Käyttöalue           | ± 10% AC nimellisalueesta<br>± 10% DC nimellisalueesta     |
| Tehon kulutus        | Tyypillisesti 8 VA (valinnaisella<br>laajennusmoduulilla). |
| Ylijännite kategoria | CAT III                                                    |

Taulukko 11-2 Matala DC-ohjausjännite

| Nimellisalue         | 24 V, 48 V ja 60 V DC tai<br>22 - 65 V DC                  |
|----------------------|------------------------------------------------------------|
| Käyttöalue           | ± 10% DC nimellisalueesta                                  |
| Tehon kulutus        | Tyypillisesti 8 VA (valinnaisella<br>laajennusmoduulilla). |
| Ylijännite kategoria | CAT III                                                    |

11.1 Tekniset tiedot

#### Tietojen säilyvyys ohjausjännitteen puuttuessa

Mitattujen arvojen ja laskureiden minimi- ja maksimiarvoja valvotaan tietyin väliajoin, ja ne tallennetaan pysyvään muistiin vain muutoksen tapahtuessa. Tämä tarkoittaa, että tiedon ikä ennen jännitekatkosta on seuraava:

- Minimi- ja maksimiarvot max. 5 s
- Laskurit max. 5 min

#### Liitinosat

| Mittausl | littausliittimet ja ja ohjausjännite |        |                    |                                                                      |  |  |
|----------|--------------------------------------|--------|--------------------|----------------------------------------------------------------------|--|--|
|          | Ruuviliittimet                       |        |                    |                                                                      |  |  |
|          | Kytkentämerkintä                     |        |                    | IL1(°↑k, I↓), IL2(°↑k, I↓), IL3(°↑k, I↓)<br>V1, V2, V3, VN, L/+, N/- |  |  |
|          |                                      | 1      |                    | 1-johdin tai 2-johdin liitäntä mahdollista                           |  |  |
|          | Yksisäikeinen                        |        | äikeinen           | 1 x 0.5 4,0 mm²<br>AWG 1 x 20 12                                     |  |  |
|          |                                      |        |                    | 2 x 0.5 2,5 mm²<br>AWG 2 x 20 14                                     |  |  |
|          | Hienosäikeinen hylsyllä              |        | säikeinen hylsyllä | 1 x 0.5 2,5 mm²<br>AWG 1 x 20 14                                     |  |  |
|          |                                      |        |                    | 2 x 0.5 1.5 mm²<br>AWG 2 x 20 16                                     |  |  |
|          |                                      | Kuorir | ntapituus          | 10 mm                                                                |  |  |
|          | Liitäntäruuvit                       |        | äruuvit            | •                                                                    |  |  |
|          | Kiristysmomentti                     |        | Kiristysmomentti   | 0.8 1.2 Nm<br>7 10.3 lbf·in                                          |  |  |
|          | Työkalu                              |        | Työkalu            | Ruuvimeisseli PZ2<br>cal. ISO 6789                                   |  |  |
|          |                                      |        |                    | Puristustyökalu EN 60947-1 mukaisesti                                |  |  |

Tekniset tiedot

11.1 Tekniset tiedot

| Renga   | sliittim                        | et                                                                                                    |                                                                                                    |                                               |                                                                        |  |
|---------|---------------------------------|----------------------------------------------------------------------------------------------------|----------------------------------------------------------------------------------------------------|-----------------------------------------------|------------------------------------------------------------------------|--|
| Liitinm | erkinnä                         | ät                                                                                                    | IL1(°↑k, I↓<br>V <sub>1</sub> , V <sub>2</sub> , V <sub>3</sub> ,                                              | ↓), IL2(°↑k, I↓)<br>V <sub>N</sub> , L/+, N/- | ), IL3(°↑k, I↓)                                                        |  |
|         | Renga                           | sliittimen mitat                                                                                                    | Mitta                                                                                                    | [mm]                                          | [tuuma]                                                                |  |
|         |                                 |                                                                                                    | D<br>VA<br>W<br>L1<br>L2<br>L3                                                                                 | 3 4<br>0,75 1,0<br>≤ 8<br>≤ 24<br>≤ 20<br>≥ 8 | 0.118 0.157<br>0.029 0.039<br>≤ 0.314<br>≤ 0.944<br>≤ 0.787<br>≥ 0.314 |  |
|         |                                 |                                                                                                    |                                                                                                    |                                               |                                                                        |  |
|         | Kutkor                          | stäpultit                                                                                                    | M3 M4                                                                                                    | T                                             | #5 #9                                                                  |  |
|         | Johdir                          | poikkipinta-ala riippuen                                                                                                    | 1.0 - 6.0 m                                                                                                    | าm²).                                         | AWG 18 - 10                                                            |  |
|         | käytet                          | ystä rengasliittimestä                                                                                                    |                                                                                                    | ,                                             |                                                                        |  |
|         |                                 |                                                                                                    | täytyy pitäytyä, esim. UL määritetty ZMVV /7,<br>CSA, DIN 46237, IEC 60352-2                                   |                                               |                                                                        |  |
|         |                                 | Huomioikaa rengasliitinvalmistajan ohjeet kuten<br>myös IEC 60352-2 soveltuvien rengasliitosten<br>tekemiseen. Rengasliittimet täytyy asentaa<br>toistensa viereen. |                                                                                                    |                                               |                                                                        |  |
|         | Liitinru                        | iuvit                                                                                                    |                                                                                                    |                                               |                                                                        |  |
|         | Kiristysmomentti                |                                                                                                    | 0.8 1.2 Nm<br>7 10.3 lbf·in                                                                                    |                                               |                                                                        |  |
|         | Max. pystysuora<br>ruuvausvoima |                                                                                                    | 30 N<br>6.75 lbf                                                                                               |                                               |                                                                        |  |
|         | Työkalu                         |                                                                                                    | Ruuvimeisseli PZ2<br>cal. ISO 6789<br>Crimp- tai puristustyökalu rengasliitinvalmistajan<br>ohjeen mukaisesti. |                                               |                                                                        |  |

#### Tekniset tiedot

11.1 Tekniset tiedot

| Digitaali  | aalilähtö, digitaalitulo |                                                 |                                      |                                                              |
|------------|--------------------------|-------------------------------------------------|--------------------------------------|--------------------------------------------------------------|
| -          | Ruuviliitin              |                                                 |                                      |                                                              |
|            | Liitinm                  | nerkinnä                                        | át                                   | ≟ , DI-, DI+, DO-, DO+                                       |
|            |                          | Yksisä                                          | likeinen                             | 1 x 0.2 2.5 mm <sup>2</sup><br>2 x 0.2 1.0 mm <sup>2</sup>   |
|            |                          | Hienos                                          | säikeinen ilman hylsyä               | 1 x 0.2 2.5 mm <sup>2</sup><br>2 x 0.2 1,5 mm <sup>2</sup>   |
|            |                          | Hienos<br>muovi                                 | säikeinen hylsyllä , ilman<br>hylsyä | 1 x 0,25 2.5 mm <sup>2</sup><br>2 x 0,25 1.0 mm <sup>2</sup> |
|            |                          | Hienosäikeinen hylsyllä ,<br>muovihylsyllä      |                                      | 1 x 0.25 2.5 mm²                                             |
|            |                          | Hienosäikeinen TWIN-hylsyllä ,<br>muovihylsyllä |                                      | 2 x 0,5 1,5 mm²                                              |
|            |                          | AWG                                             | kaapelit                             | 1 x 24 12                                                    |
|            |                          | Kuorin                                          | itapituus                            | 7 mm                                                         |
|            |                          | Liitinru                                        | iuvit                                |                                                              |
|            |                          |                                                 | Kiristysmomentti                     | min. 0.5 Nm                                                  |
|            |                          |                                                 | Työkalu                              | RuuvimeisseliPZ1<br>cal. ISO 6789                            |
|            |                          |                                                 |                                      | Crimp-työkalu EN 60947-1 mukaisesti                          |
| R.I45 liit | in                       |                                                 |                                      |                                                              |

#### Laitekotelo

| Kotelotyyppi                       |                   |                            | Kytkentäkotelo IEC 61554 mukaisesti                                                                                         |
|------------------------------------|-------------------|----------------------------|----------------------------------------------------------------------------------------------------|
| Kotelon                            | mitat, leveys x   | korkeus x syvyys           | 96 mm x 96 mm x 51 mm                                                                                                    |
| Kokona                             | issyvyys          |                            | 51 mm                                                                                                    |
| Asennu                             | skotelon sallittu | materiaalipaksuus          | max. 4 mm                                                                                                    |
| Paino                              |                   |                            |                                                                                                    |
|                                    | Verkkoanalysa     | attori                     | Noin 325 g                                                                                                    |
|                                    | sisältäen paket   | tin                        | Noin 460 g                                                                                                    |
| Asennu                             | sasento           |                            | Asennusasento on pystysuora.                                                                                                |
| Suojausluokka                      |                   |                            | Suojausluokka II asennettuna.                                                                                               |
| Suojausluokka IEC 60529 mukaisesti |                   |                            |                                                                                                    |
| Etuosa                             |                   |                            | IP65                                                                                                    |
|                                    | Takaosa           | Ruuviliittimellinen laite  | IP20, NEMA 1A                                                                                                    |
|                                    |                   | Rengasliittimellinen laite | IP10<br>Jos käyttöolosuhteet vaativat korkeampaa<br>suojausluokkaa, täytyy asiakkaan suorittaa<br>tarvittavat toimenpiteet. |

#### Näyttö

| Тууррі     | Mustavalko, graafinen LC näyttö, taustavalolla, tumma teksti ja merkit |
|------------|------------------------------------------------------------------------|
| Resoluutio | 128 x 96 pixeliä                                                       |
| Koko W x H | 72 mm x 54 mm                                                          |

#### Näppäimistö

4 toimintapainiketta F1 - F4 etuosassa, useita toimintoja.

#### Sähkömagneettinen soveltuvuus

| Säteily (Emissio) |                                        | IEC 61000-6-4 Ryhmä 1 Luokka A tai CISPR11<br>Ryhmä 1 Luokka A tai<br>FCC Osa15 Alaosa B Luokka A. |
|-------------------|----------------------------------------|----------------------------------------------------------------------------------------------------|
| Häiriösieto       |                                        | IEC 61000-6-2 tai IEC 61326-1:2005, Taulukko 2.                                                    |
| Lai               | itekotelo                              |                                                                                                    |
|                   | Sähköstaattinen purkautuminen          | IEC 61000-4-2:2001-04                                                                              |
|                   | Sähkömagneettiset kentät               | IEC 61000-4-3:2006-02                                                                              |
|                   | Magneetikenttien verkkotaajuus         | IEC 61000-4-8:2001-03                                                                              |
| Mit               | taus- ja ohjausjännite                 |                                                                                                    |
|                   | Jännitteen putoaminen                  | IEC 61000-4-11:2004-03                                                                             |
|                   | Nopeat transientit                     | EN 61000-4-4:2005-07                                                                               |
|                   | Jännite syöksyt                        | EN 61000-4-5:2001-12                                                                               |
|                   | Kaapelista johtuvat HF signaalit       | EN 61000-4-6:2001-12                                                                               |
| Tul               | lot ja lähdöt, liitynnät               |                                                                                                    |
|                   | Nopeat transientit                     | IEC 61000-4-4:2004-07                                                                              |
|                   | Jännite syöksyt                        | IEC 61000-4-5:2005-11                                                                              |
|                   | Kaapelista johtuvat HF<br>häiriökentät | EN 61000-4-6:2001-12                                                                               |

#### Ympäristöolosuhteet

Laite on soveltuva kaappiasennukseen EC 61554 mukaisesti. Operointi on sallittu vain kuivassa sisätilassa.

| Lämpöti                               | Lämpötila-alue |                                                               |  |
|---------------------------------------|----------------|---------------------------------------------------------------|--|
| Käyttölämpötila                       |                | - 10 °C + 55 °C                                               |  |
| Säilytys- ja kuljetuslämpötila        |                | - 25 °C + 70 °C                                               |  |
| Suhteellinen ilmankosteus             |                | 95% 25°C asteessa ilman kondensaatiota (normaalit olosuhteet) |  |
| Käyttökorkeus merenpinnan yläpuolella |                | 2000 m asti                                                   |  |
| Likaantumisen aste                    |                | 2                                                             |  |

Tekniset tiedot

11.1 Tekniset tiedot

#### Mekaaninen dynaaminen kuormitus

| Ympäristövaatimukset<br>Kylmyystesti                                | DIN EN 60068 Part 2-1:1995-03 mukaisesti |
|---------------------------------------------------------------------|------------------------------------------|
| Tärinäkuorma                                                        | IEC 60068 Part 2-6:1995-03 /             |
| Testi Fc (käyttöolosuhteet)                                         | EN 60068 Part 2-6:1996-05 mukaisesti     |
| Tärinä kuorma                                                       | IEC 60068 Part 2-6:1995-03 /             |
| Testi Fc (kuljetusolosuhteet)                                       | EN 60068 Part 2-6:1996-05 mukaisesti     |
| Seismiset olosuhteet                                                | IEC 60068 Part 3-3:1991-02/              |
| Testi Fe/(käyttöolosuhteet)                                         | EN 60068 Part 3-3:1993-09 mukaisesti     |
| Tärähdyskuorma                                                      | IEC 60068 Part 2-27:1987 /               |
| Testi Ea (käyttöolosuhteet)                                         | EN 60068 Part 2-27:1995-03 mukaisesti    |
| Tärähdystesti, vastustuskyky                                        | IEC 60068 Part 2-27:1987 /               |
| Testi Ea/( käyttöolosuhteet)                                        | EN 60068 Part 2-27:1995-03 mukaisesti    |
| Jatkuva tärähdys                                                    | IEC 60068-2-29:1987 /                    |
| Testi Eb (kuljetusolosuhteet))                                      | EN 60068 Part 2-29:1995-03 mukaisesti    |
| Mekaaninen kesto törmäystä ja iskua vastaan<br>/( käyttöolosuhteet) | IEC 60068-2-75:1997-08 mukaisesti        |
| Pakkaamattoman laitteen vapaa pudotus (kuljetusolosuhteet))         | IEC 60068-2-32:1975 mukaisesti           |

#### Turvamääräykset

Laite on testattu seuraavien standardien mukaisesti:

| IEC / UL 61010-1:2001 (2nd Ed.) with Corr. 1<br>CAN / CSA C22.2 No. 61010-1, second Edition |
|---------------------------------------------------------------------------------------------|
| EN 61010-1-1:2001 (2nd Ed.)<br>DIN EN 61010-1:2002 muutoksella 1                            |

## 11.2 Merkinnät

#### 1) 2 ¢ SIEMEN ENTRON P Serial No.: QAE 07 07 8-00-1A-FC-7E-08 3 •**``D**• (E FC 4) ЭП 5 AS U LILL NGA VV, Da (6)7 (10) (9) (8)

SENTRON PAC3200 laitekuoressa olevat merkit

Kuva 11-1 Laitteen merkinnät

|     | Merkki  | Selitys                                                                                                    |
|-----|---------|----------------------------------------------------------------------------------------------------|
| (1) |         | Suojaeristys, laite suojaluokassa II.                                                                                                    |
| (2) | c UL us | Tuotteet tällä merkinnällä noudattavat sekä kanadalaisia (CSA) sekä<br>amerikkalaisia (UL) vaatimuksia.                                           |
| (3) | CE      | CE merkki.<br>Tuotteen yhdenmukaisuusvakuutus soveltuvien EU direktiivien<br>kanssa ja näiden direktiivien oleellisten vaatimusten noudattaminen. |
| (4) | F©      | FCC selvitys/ilmoitus.                                                                                                    |
| (5) |         | DC virta / tasavirta                                                                                                    |

#### Tekniset tiedot

11.2 Merkinnät

|      | Merkki  | Selitys                                                |
|------|---------|--------------------------------------------------------|
| (6)  |         | Varoitus! Yleinen vaara- alue.                         |
| (7)  | CAT III | Ylijännitekategoria CAT III virta- ja jännitetuloille. |
| (8)  |         | Sähköiskun vaara.                                      |
| (9)  | $\sim$  | AC virta / vaihtovirta                                 |
| (10) | 3~      | Kolmivaihe AC                                          |

# 12

## Mittapiirustukset

## 12.1 Mittapiirustukset

Huomaa: Kaikki mitat millimetreinä.

#### Asennusaukko

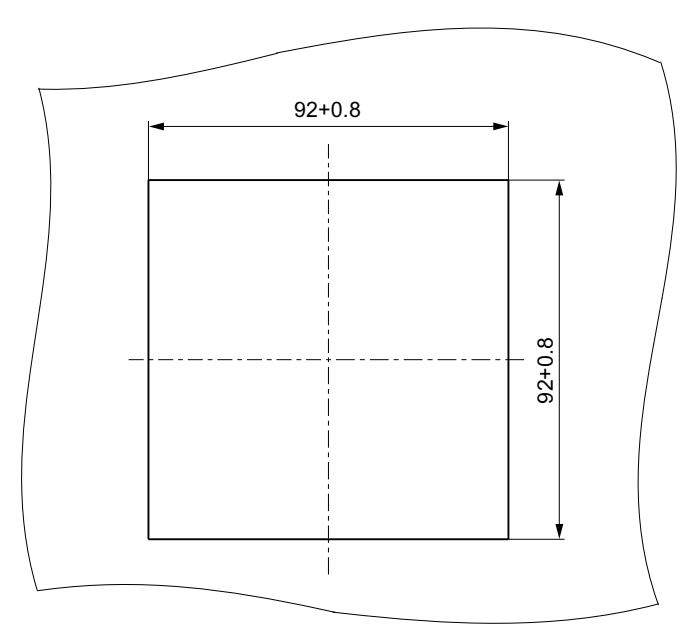

Kuva 12-1 Asennusaukko

#### Mittapiirustukset

12.1 Mittapiirustukset

#### Kehyksen mitat

## Ruuviliittimellinen laite

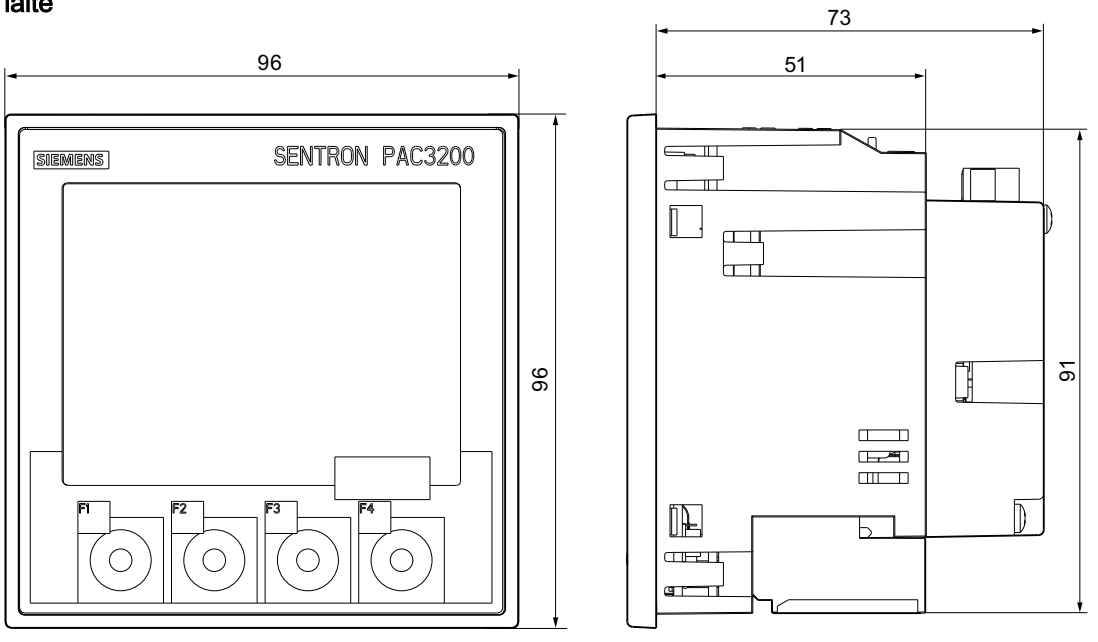

Kuva 12-2 Kehyksen mitat, kun kytkettynä on lisätarvikkeena asennettava PAC PROFIBUS DP laajennusmoduuli

## Rengasliittimellinen laite

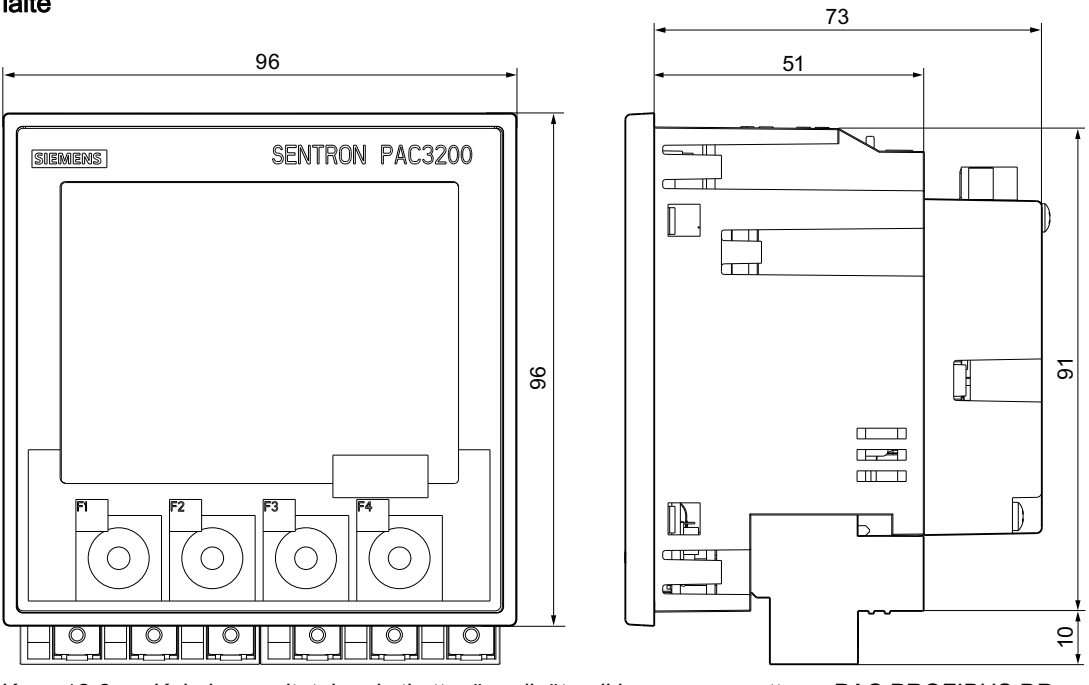

Kuva 12-3 Kehyksen mitat, kun kytkettynä on lisätarvikkeena asennettava PAC PROFIBUS DP laajennusmoduuli

12.1 Mittapiirustukset

#### Etäisyysmitat

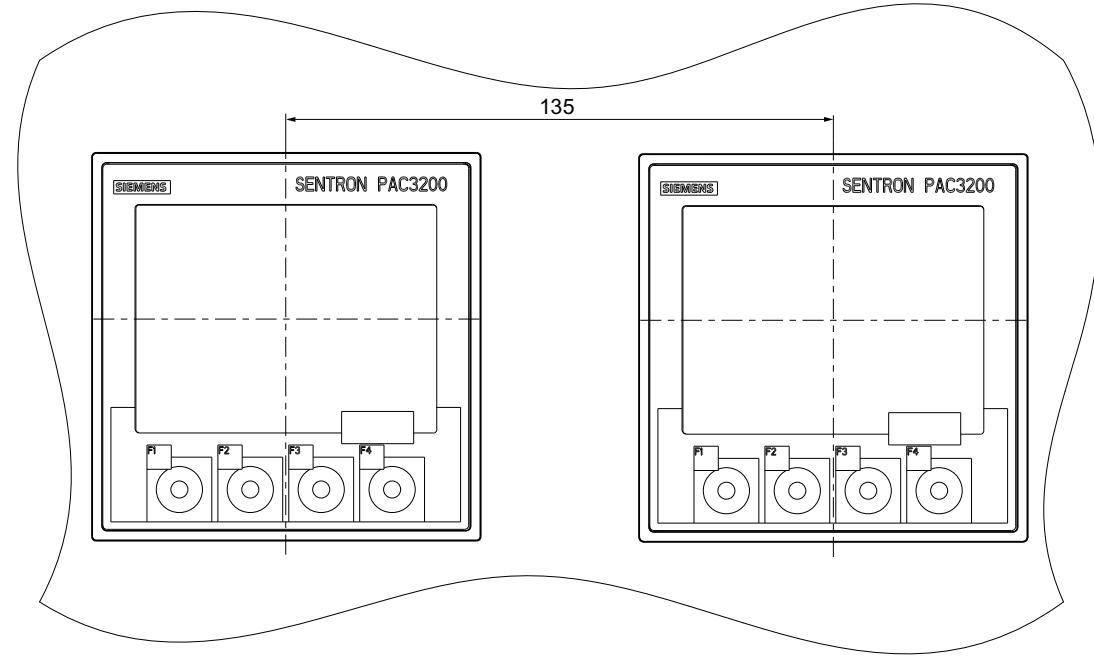

Kuva 12-4 Vierekkäinen asennus

#### Mittapiirustukset

12.1 Mittapiirustukset

#### Etäisyydet

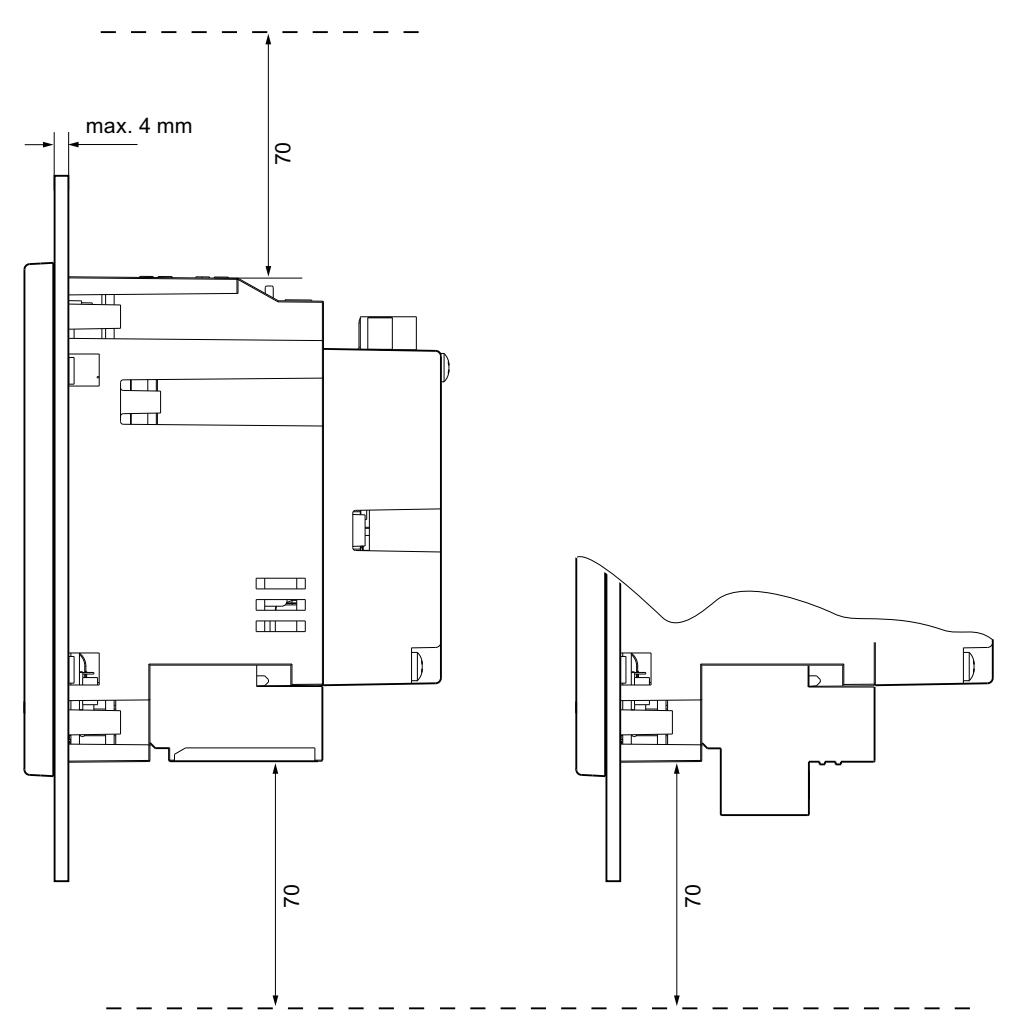

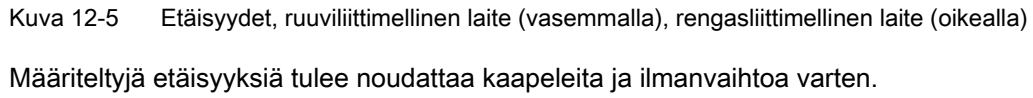

## A

## Liite

## A.1 Sertifiointimerkit

## CE merkki

CE

SENTRON PAC3200 Verkkoanalysaattori täyttää seuraavat EC direktiivien vaatimukset ja suojaustavoitteet:

- Pienjännite direktiivi 2006/95/EC
- EMC direktiivi 2004/108/EC

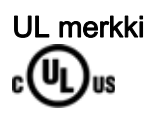

Tuotteet tällä symbolilla täyttävät sekä UL että kanadalaiset vaatimukset.

#### A.2 Korjauslehti

#### Korjauslehti

Oletteko havainneet virheen lukiessanne tätä laitekäsikirjaa? Jos näin on, olkaa hyvä ja käyttäkää tätä kaavaketta kertoaksenne meille siitä. Toivotamme tervetulleiksi kommentit ja parannusehdotukset.

Faksi vastaus

|                            | Lähettäjä (täyttäkää olkaa hyvä): |
|----------------------------|-----------------------------------|
| Vastaanottaja              | Nimi                              |
| SIEMENS AG                 |                                   |
| A&D CD MM3                 | Yhtiö/Osasto                      |
| P.O. Box 1954              |                                   |
|                            | Osoite                            |
| 92220 Amberg / Germany     |                                   |
| Fax: +49 (0)96-21-80-33-37 |                                   |

Laitekäsikirjan otsikko:

Taulukko A-1 Virheet, kommentit ja parannusehdotukset

## **ESD** Ohjeet

### B.1 Sähköstaattisesti herkät laitteet (ESD)

Paljon ihmisen havaitsemiskykyä pienempi jännite ja energia (energy) tuhoavat ESD komponentit. Tämän tyyppiset jännitteet syntyvät heti kun henkilö, joka ei ole poistanut itsestään staattista sähköä, koskettaa laitetta tai asennusta. Tällaiselle jännitteelle alittiiksi joutuneiden ESD komponenttien ei usein huomata heti olevan viallisia, koska toimintahäiriö ilmenee vasta pidemmän käyttöjakson jälkeen.

#### ESD Ohjeet

#### 

#### Sähköstaattisesti herkät laitteet

Elektroniikkamoduulit sisältävät sähköstaattisesti alttiina olevia komponentteja. Nämä moduulit tuhoutuvat tai vaurioituvat helposti vääränlaisesta käsittelystä.

- Teidän tulee poistaa itsestänne staattinen sähkö juuri ennen sähkölaitteeseen koskemista. Tämä tapahtuu koskemalla sähköä johtavaa maadoitettua kappaletta, esim. kytkentäkaapin paljasta metalliosaa tai vesijohtoa.
- Tarttukaa ainoastaan laitteen muovirunkoon.
- Elektroniikkamoduuleita ei tule saattaa kontaktiin sähköä eristävien materiaalien kanssa, kuten esimerkiksi muovikalvo, muoviosat, eristävät pöytäsuojat tai synteettisistä kuiduista tehdyt vaatteet.
- Sähköstaattisesti herkät laitteet tulee aina asettaa sähköä johtaville alustoille.
- Elektroniikkamoduuleita ja -komponentteja tulee aina säilyttää ja kuljettaa ESDturvallisissa ja sähköä johtavissa pakkauksissa, esim. metallisoidussa muovipakkauksessa tai metallipakkauksessa. Pitäkää moduuli tehdaspakkauksessa asennukseen asti.

#### HUOMIO

#### Säilytys ja kuljetus

Jos teidän täytyy säilyttää tai kuljettaa komponenttia sähköä johtamattomassa pakkauksessa, tulee komponentti ensin paketoida ESD-turvalliseen sähköä johtavaan materiaaliin, esim. sähköä johtavaan vaahtokumiin, ESD pussiin.

Alla oleva kaavio osoittaa vaadittavat ESD suojatoimenpiteet sähköstaattisesti herkille laitteille.

B.1 Sähköstaattisesti herkät laitteet (ESD)

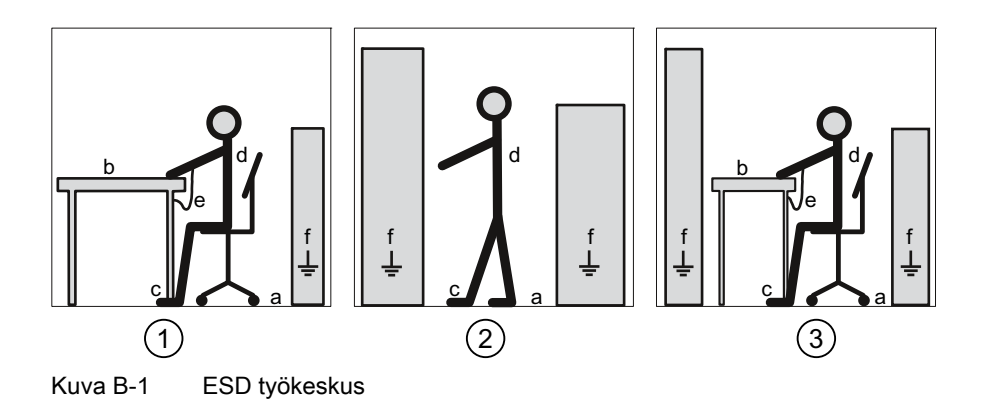

- (1) ESD istuin
- (2) ESD seisoma-asento
- (3) ESD istuin ja ESD seisoma-asento

Taulukko B-1 Suojatoimenpiteet

- a Sähköä johtava lattia
- b ESD pöytä
- c ESD jalkineet
- d ESD työtakki
- e ESD ranneketju
- f Kaapin maadoitus

# С

## Lista lyhenteistä

## C.1 Lyhenteet

#### Yleiskatsaus

| Lyhenne          | Merkitys                                                        |
|------------------|-----------------------------------------------------------------|
| AWG              | American Wire Gauge                                             |
| CE               | Communautés Européennes ( "Euroopan Unioni")                    |
| CISPR            | Comité international spécial des perturbations radioélectriques |
| CSA              | Canadian Standards Association                                  |
| DIN              | Deutsches Institut für Normierung e. V.                         |
| DP               | Distributed I/Os , ( hajautettu I/O )                           |
| EC               | European Union                                                  |
| ESD              | Electrostatic sensitive devices                                 |
| EIA              | Electronic Industries Alliance                                  |
| EMC              | Electromagnetic compatibility                                   |
| EN               | European Standard                                               |
| EU               | Europan Union                                                   |
| FCC              | Federal Communications Commission                               |
| GSD              | Device master data                                              |
| High/Low tariff: | Korkea tariffi/matala tariffi                                   |
| I&M              | Information and Maintenance                                     |
| ID               | Identification number                                           |
| IEC              | International Electrotechnical Commission                       |
| IP               | International Protection                                        |
| ISM              | Industrial, Scientific and Medical                              |
| ISO              | International Standardization Organization                      |
| LCD              | Liquid crystal display, ( nestekidenäyttö )                     |
| MAC              | Media Access Control                                            |
| NAFTA            | North American Free Trade Agreement                             |
| NEMA             | National Electrical Manufacturers Association                   |
| PAC              | Power Analysis & Control                                        |
| RJ               | Registered Jack , ( RJ-normin mukainen liitin )                 |
| RS               | Aiemmin: Radio Selector; nykyisin usein : Recommended Standard  |

Taulukko C-1 Lyhenteiden merkitys

#### Lista lyhenteistä

#### C.1 Lyhenteet

| Lyhenne | Merkitys                                                                                |
|---------|-----------------------------------------------------------------------------------------|
| TCP/IP  | Transmission Control Protocol/Internet Protocol                                         |
| THD     | Total Harmonic Distortion; German: Gesamte Harmonische Verzerrung                       |
| THD-R   | Relative THD                                                                            |
| UL      | Underwriters Laboratories Inc.                                                          |
| VDE     | Association of Electrical Engineering, Electronics and Information Technology (Germany) |
| RLO     | Result of logic operation, (looginen lukitustulos)                                      |

## Sanasto

| Väylä |
|-------|
|-------|

Yhteinen tiedonsiirtotie, johon kaikki väyläliittyjät on liitetty. Sillä on kaksi määriteltyä päätä. In the case of PROFIBUS tapauksessa väylä on twisted pair kierretty kaksijohdin kuparikaapeli tai optinen kuitukaapeli.

#### Väyläjärjestelmä

Kaikki fyysisesti väylään liitetyt liittyjät muodostavat väyläjärjestelmän.

#### Diagnoosi

Virheiden, häirioiden ja ilmoitusten tunnistus, paikallistaminen, visualisointi ja jatkoerittely.

Diagnoosi tarjoaa valvontatoiminnot, jotka ovat toimivat automaattisesti järjestelmän ollessa käytössä. Tämä lyhentää käyttööotto- ja keskeytysaikoja. Laitoksen käytettävyys paranee.

#### PROFIBUS

PROCESS FIELDBUS, eurooppalainen prosessi- ja kenttäväylästandardi, joka on määritelty PROFIBUS standardissa EN 50170, Volume 2 PROFIBUS. Standardi määrittää kenttäväyläjärjestelmän toiminnalliset, sähköiset ja mekaaniset ominaisuudet.

PROFIBUS on väyläjärjestelmä, joka kytkee PROFIBUS-yhteensopivat automaatiojärjestelmät ja kenttälaitteet toisiins..

#### **PROFIBUS** osoite

Jokainen väyläliittyjä saa oman uniikin PROFIBUS osoitteen. Väyläliittyjä tunnistetaan PROFIBUS:ssa tällä osoitteella.

Sanasto
# Hakemisto

## Α

Asennus Vaiheet, 68 Asennusasento, 65 Asennusaukko Mitat, 165 Asennusmitat, 68, 165, 167 Asennuspaikka, 65

Asennustapa, 21

Asennustila Ilmanvaihto, 66 Asennustyökalut, 68

## В

Bitti maski, 44, 45

# С

CD Sisältö, 13

# D

Digitaalilähtö, 36 Digitaalitulo, 37

# Ε

Edellytykset Käynnistys, 91 Elekrtostaattisesti herkät laitteet, 171 Error -koodi, virhekoodi, 40, 59

SENTRON PAC3200 Manual, 02/2008, A5E01168664B-04 ESD istuin, 172 ESD jalkineet, 172 ESD ohjeet, 171 ESD ranneketju, 172 ESD seisoma-asento, 172 ESD suojatoimenpiteet, 171 ESD taulukko, 172 ESD työtakki, 172 Etäisyydet, 168

F

Funktiokoodi, 62

# G

GSD tiedosto, 13

## Н

Hävittäminen, 154

# I

Ilmanvaihto Asennustila, 66 Internet tuki, 14 Irroittaminen, 72

## J

Jännitemuuntajat Mittaaminen, 96 Muuntosuhteen asetus, 97 Jännite tulo, 98 Jännitetulon asettaminen, 98

# Κ

Kaapin maadoitus, 172 Kalibroiminen, 153 Kehyksen mitat, 166 Kielen asettaminen, 94 Kieli, 94 Kierrätys, 154 Komentoparametrit, 61 Korjaus, 154 Takuun menetys, 154 Korjauslehti, 170 Kommunikaatioparametrit, 58 Kuljetus, 171 Kytkentäesimerkki, 82 Kytkentätyyppi Asetus, 95 Tarkistaminen, 102 Kytkentätyypit, 23 Kytkentätyypit Mitattavien arvojen riippuvuus, 26 Käsittelyalue,11 Käynnistys, 91 Edellytykset, 91 Kytkentätyypin asetus, 95 Laitteen parametrointi, 93 Ohjausjännitteen kytkeminen, 92 Käyttöönotto Kielen asettaminen, 94

#### L

Laitediagnostiikka, 45 Laiteidentifikaatioparametrit, 62 Laite status, 45 Laiteversiot, 20 Laskurit, 20, 32 Lisää tietoa SENTRON PAC3200, 15 Lämpötilakompensaatio, 66

#### М

Mitat, 165 Asennusaukko, 165 Etäisyydet, 168 Etäisyysmitat, 167 Kehyksen mitat, 166 Rengasliitin, 159 Mitattavat arvot, 28 Näyttö, 26 Mitattavan jännitteen kytkeminen, 100 Mitattavan virran kytkeminen, 101 Modbus Digitaalilähdöt, status, 44 Digitaalilähdöt, status, 44 MODBUS funktiokoodi, 40, 46, 47, 58, 61, 62 MODBUS mitattavat arvot, 40

## Ν

Näyttö Mitattavat arvot, 26

## 0

Object ID, 62 Offset, 40, 45, 46, 47, 48, 49, 50, 51, 52, 53, 55, 56, 58, 61 Ohjausjännitteen kytkeminen, 92 Ohjausjännite, 21 Oletus-salasana, 148 Ominaisuudet, 19

#### Ρ

Pakkaus, 67 Pakkauksen tarkistaminen, 67 Parametri Komento, 61 Kommunikaatio, 58 Laiteinformaatio, 62 Status, 46 Parametrit Asetusparametrit, 47 Parametrien asettaminen, 47 Parametrointi Laite, 93 Laiteasetukset, 125 Käynnistys, 93 Poiskytkentäaika, 37 Puhdistus, 153 Pulssin pituus, 37

## R

Raja-arvo, 45 Määritys, 34 Looginen kombinaatio, 34 Raja-arvon loukkaus, 35, 45 Raja-arvot, 34 Rekisteri, 40, 45, 46, 47, 48, 49, 50, 51, 52, 53, 55, 56, 58, 61 Rengasliitin Liitinmerkinnät, 78 Rengasliittimet Mitat, 159 Tekninen tieto, 159 Ruuviliitin Tekniset tiedot, 160 Liitinmerkinnät, 77

# S

Salasana Hallinta, 148 Oletussalasana, 148 kadonnut, unohtunut, 152 SENTRON PAC3200 Lisätietoa, 15 Sisältö CD, 13 Staattisen sähkön poisto, 171 Status parametrit, 46 Suojaus, 22 Sähkökatkos, 36

Sähköä johtava lattia, 172 Säilytys, 67, 171

## Т

Tariffit, 33 Tarvittava perustietous, 11 Tehosuure, 20, 32 Tekninen tuki, 14 Tekniset ongelmat Yhteydenotto, 13 Tuki Osoite, 14

SENTRON PAC3200 Manual, 02/2008, A5E01168664B-04 Internet, 14 Tekninen, 14 Tuotteen osat, 12

# V

Vaiheet Asennus, 68 Valmistelevat ohjeet, 12 Valvontatoiminnot, 21 Virhekoodi, error-koodi, 40, 59 Virran suunta, 25, 101 Virtamuuntajat Muuntosuhteen asetus, 99 Väyläliityntä, 21, 63 Väyläliitäntä, 63

## Y

Yhteydenotto Alueellanne, 14 Tekniset ongelmat, 13 Yleiset turvaohjeet, 17 Ylikuorman näyttö, 25 Ympäristöolosuhteet, 66